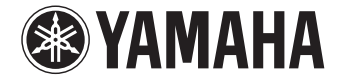

# **AVENTAGE**

Sintoamplificatore AV

*RX-A840* 

Manuale di istruzioni

Prima di utilizzare l'unità, leggere il "Volantino sulla sicurezza" fornito.

Italiano

# INDICE

| Accessori |
|-----------|
|-----------|

# CARATTERISTICHE

| Applicazioni dell'unità        |    |  |  |  |
|--------------------------------|----|--|--|--|
| Nomi e funzioni delle parti    | 8  |  |  |  |
| Pannello anteriore             | 8  |  |  |  |
| Display anteriore (indicatori) | 9  |  |  |  |
| Pannello posteriore            | 10 |  |  |  |
| Telecomando                    |    |  |  |  |

# PREPARATIVI 12

| Procedura di configurazione generale                                                          | 12 |
|-----------------------------------------------------------------------------------------------|----|
| 1 Posizionamento dei diffusori                                                                | 13 |
| 2 Collegamento dei diffusori                                                                  | 17 |
| Collegamento di diffusori anteriori che supportano collegamenti a doppia amplificazione $\ .$ |    |
| Prese di ingresso/uscita e cavi                                                               | 20 |
| 3 Collegamento di una TV                                                                      | 21 |
| 4 Collegamento dei dispositivi di riproduzione                                                | 23 |
| Collegamento di dispositivi video (ad esempio lettori BD/DVD)                                 | 23 |
| Collegamento di dispositivi audio (ad esempio lettori CD)                                     | 26 |
| Collegamento alle prese sul pannello anteriore                                                |    |
| 5 Collegamento delle antenne FM/AM                                                            | 28 |
| 6 Collegamento di un cavo di rete o dell'antenna wireless                                     | 29 |
| Collegamento del cavo di rete                                                                 | 29 |
| Collegamento dell'antenna wireless                                                            |    |

| 7 Collegamento di altri dispositivi                                       | 30 |
|---------------------------------------------------------------------------|----|
| Collegamento di un amplificatore esterno                                  |    |
| Collegamento dei dispositivi di registrazione                             |    |
| Collegamento di un dispositivo compatibile con la funzione trigger        |    |
| 8 Collegamento del cavo di alimentazione                                  | 31 |
| 9 Selezione della lingua per il menu sullo schermo                        | 32 |
| 10 Ottimizzazione automatica delle impostazioni dei diffusori             |    |
| (YPAO)                                                                    | 33 |
| Misurazione per una sola posizione di ascolto (misurazione singola)       |    |
| Misurazione per più posizioni di ascolto (misurazione multipla)           |    |
| Controllo dei risultati della misurazione                                 |    |
| Ricaricamento delle regolazioni YPAO precedenti                           |    |
| Messaggi di errore                                                        |    |
| Messaggi di avviso                                                        | 40 |
| 11 Collegamento a un dispositivo di rete wireless                         | 41 |
| Selezione del metodo di collegamento                                      | 41 |
| Collegamento dell'unità a una rete wireless.                              | 42 |
| Collegamento diretto di un dispositivo mobile all'unità (Wireless Direct) | 47 |

## RIPRODUZIONE

6

49

| Procedura di base per la riproduzione                                                 | 49         |
|---------------------------------------------------------------------------------------|------------|
| Selezione di una presa di uscita HDMI                                                 | 49         |
| Selezione della sorgente di ingresso e delle impostazioni pre                         | ferite con |
| un solo tocco (SCENE)                                                                 | 50         |
| Configurazione dell'assegnazione delle scene                                          | 50         |
| Selezione della modalità sonora                                                       | 51         |
| Creazione di campi sonori stereo (CINEMA DSP 3D)                                      | 52         |
| Ascolto della riproduzione non elaborata                                              | 55         |
| Riproduzione del suono ad alta fedeltà (Pure Direct)                                  | 56         |
| Ascolto di musica compressa con suono migliorato (Compressed Music Enhancer) $\ldots$ | 56         |
|                                                                                       |            |

lt

| Ascolto delle trasmissioni FM/AM57                                  |
|---------------------------------------------------------------------|
| Impostazione dei passi per la frequenza57                           |
| Selezione di una frequenza di ricezione57                           |
| Registrazione delle stazioni radio preferite (preselezionate)       |
| Sintonizzazione Radio Data System                                   |
| Utilizzo della radio sulla TV                                       |
| Riproduzione di brani musicali con l'iPod62                         |
| Collegamento di un iPod62                                           |
| Riproduzione dei contenuti dell'iPod62                              |
| Riproduzione dei brani musicali su un dispositivo di memorizzazione |
| USB                                                                 |
| Collegamento di un dispositivo di memorizzazione USB65              |
| Riproduzione dei contenuti di un dispositivo di memorizzazione USB  |
| Riproduzione di brani musicali memorizzati sui server multi-mediali |
| (PC/NAS)                                                            |
| Impostazione della condivisione multimediale68                      |
| Riproduzione di contenuti musicali da PC69                          |
| Ascolto della radio su Internet72                                   |
| Riproduzione della radio su Internet72                              |
| Registrazione delle stazioni radio Internet preferite (segnalibri)  |
| Riproduzione di brani musicali con AirPlay75                        |
| Riproduzione di contenuti musicali da iTunes/iPod75                 |
| Riproduzione della musica in vari ambienti                          |
| (funzione multi-zona)77                                             |
| Preparazione di Zone277                                             |
| Controllo di Zone280                                                |
| Controllo dell'unità da un browser web (controllo web)82            |
| Visualizzazione dello stato corrente                                |
| Scelta delle informazioni visualizzate sul display anteriore        |
| Visualizzazione delle informazioni di stato sulla TV85              |
| Configurazione delle impostazioni di riproduzione per sorgenti di   |
| riproduzione diverse (menu Opzione)                                 |
| Voci del menu Opzione                                               |

## CONFIGURAZIONI

| Configurazione delle sorgenti d'ingresso (menu Ingresso)                |
|-------------------------------------------------------------------------|
| Voci del menu Ingresso                                                  |
| Configurazione della funzione SCENE (menu Scena)                        |
| Voci del menu Scena92                                                   |
| Configurazione dei programmi sonori e dei decodificatori surround       |
| (menu Programma audio)                                                  |
| Voci del menu Programma audio                                           |
| Configurazione di varie funzioni (menu Configurazione)                  |
| Voci del menu Configurazione97                                          |
| Altoparlante (Config. manuale)99                                        |
| Suono102                                                                |
| Video104                                                                |
| HDMI105                                                                 |
| Rete106                                                                 |
| Multi Zone                                                              |
| Funzione                                                                |
| ECO                                                                     |
| Lingua                                                                  |
| Visualizzazione delle informazioni sull'unità                           |
| (menu Informazioni)112                                                  |
| Tipi di informazioni                                                    |
| Configurazione delle impostazioni di sistema (menu                      |
| ADVANCED SETUP)                                                         |
| Voci del menu ADVANCED SETUP114                                         |
| Modifica dell'impostazione dell'impedenza dei diffusori (SP IMP.)       |
| Selezione dell'ID del telecomando (REMOTE ID)115                        |
| Modificare l'impostazione della frequenza di sintonizzazione FM/AM (TU) |
| Cambio del tipo di segnale video (TV FORMAT)115                         |
| Rimozione del limite sull'uscita video HDMI (MON.CHK)                   |
| Ripristino delle impostazioni predefinite (INIT)    116                 |
| Aggiornamento del firmware (UPDATE)116                                  |
| Controllo della versione del firmware (VERSION)116                      |
| Aggiornamento del firmware dell'unità attraverso la rete117             |

lt

## APPENDICE

| 110 |
|-----|
|     |

| Domande frequenti                           | 118 |
|---------------------------------------------|-----|
| Risoluzione dei problemi                    |     |
| Alimentazione, sistema e telecomando        |     |
| Audio                                       | 120 |
| Video                                       | 122 |
| Radio FM/AM                                 | 122 |
| USB e rete                                  |     |
| Indicazioni di errore sul display anteriore | 125 |
| Layout ideale dei diffusori                 | 126 |
| Glossario                                   | 127 |
| Informazioni audio                          | 127 |
| HDMI e informazioni video                   | 128 |
| Informazioni sulla rete                     | 128 |
| Tecnologie Yamaha                           | 129 |
| Dispositivi e formati di file supportati    | 129 |
| Flusso del segnale video                    | 131 |
| Informazioni su HDMI                        | 132 |
| Controllo HDMI                              | 132 |
| Audio Return Channel (ARC)                  | 133 |
| Compatibilità del segnale HDMI              | 134 |
| Schema di riferimento (pannello posteriore) | 135 |
| Marchi di fabbrica                          | 136 |
| Dati tecnici                                | 137 |
| Indice                                      | 140 |

lt

## Accessori

Controllare che i seguenti accessori siano forniti con il prodotto.

□ Telecomando

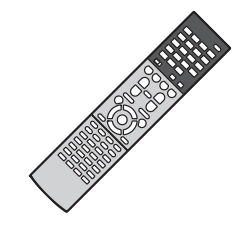

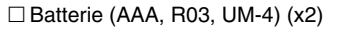

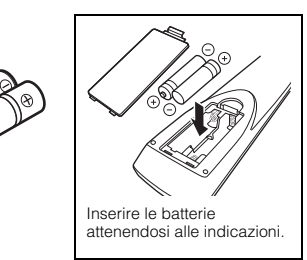

□ Antenna AM

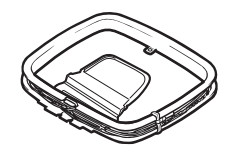

🗆 Antenna FM

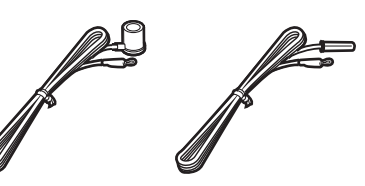

\*A seconda della regione di acquisto viene fornito uno degli accessori suindicati.

□ Microfono YPAO

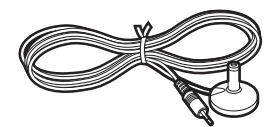

□ Cavo di alimentazione

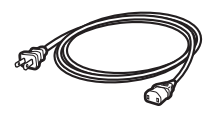

\*Il cavo di alimentazione in dotazione varia a seconda della regione di acquisto.

#### □ Antenna wireless

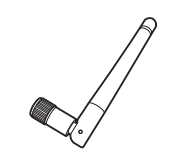

□ CD-ROM (Manuale di istruzioni) □ Guida di configurazione rapida □ Volantino sulla sicurezza

#### Distanza operativa del telecomando

• Puntare sempre il telecomando in direzione del sensore di comando a distanza dell'unità e rispettare la distanza operativa mostrata di seguito.

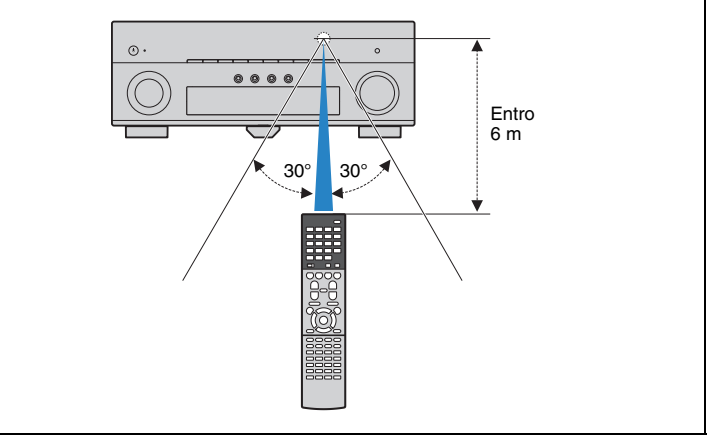

- Le figure dell'unità principale e del telecomando utilizzate nel presente manuale illustrano il modello disponibile negli Stati Uniti d'America, salvo diversa indicazione.
- (Solo per i modelli per Cina, Corea, GB ed Europa)
   Per informazioni su come comandare dispositivi esterni mediante il telecomando, vedere la sezione
   "Supplemento al telecomando" sul CD-ROM fornito.
- Alcune caratteristiche non sono disponibili in determinate zone.
- A causa dei miglioramenti apportati al prodotto, i dati tecnici e l'aspetto sono soggetti a modifiche senza preavviso.
- Questo manuale spiega le operazioni che è possibile effettuare mediante il telecomando in dotazione.
- In questo manuale il termine "iPod" fa riferimento sia all'iPod che all'iPhone e all'iPad. Salvo diversa indicazione, con il termine "iPod" si fa riferimento sia all'iPod che all'iPhone e all'iPad.

•

- indica le precauzioni per l'uso dell'unità e le limitazioni delle relative funzioni.
- Minimize indica spiegazioni aggiuntive per un migliore uso del prodotto.

# CARATTERISTICHE

### Applicazioni dell'unità

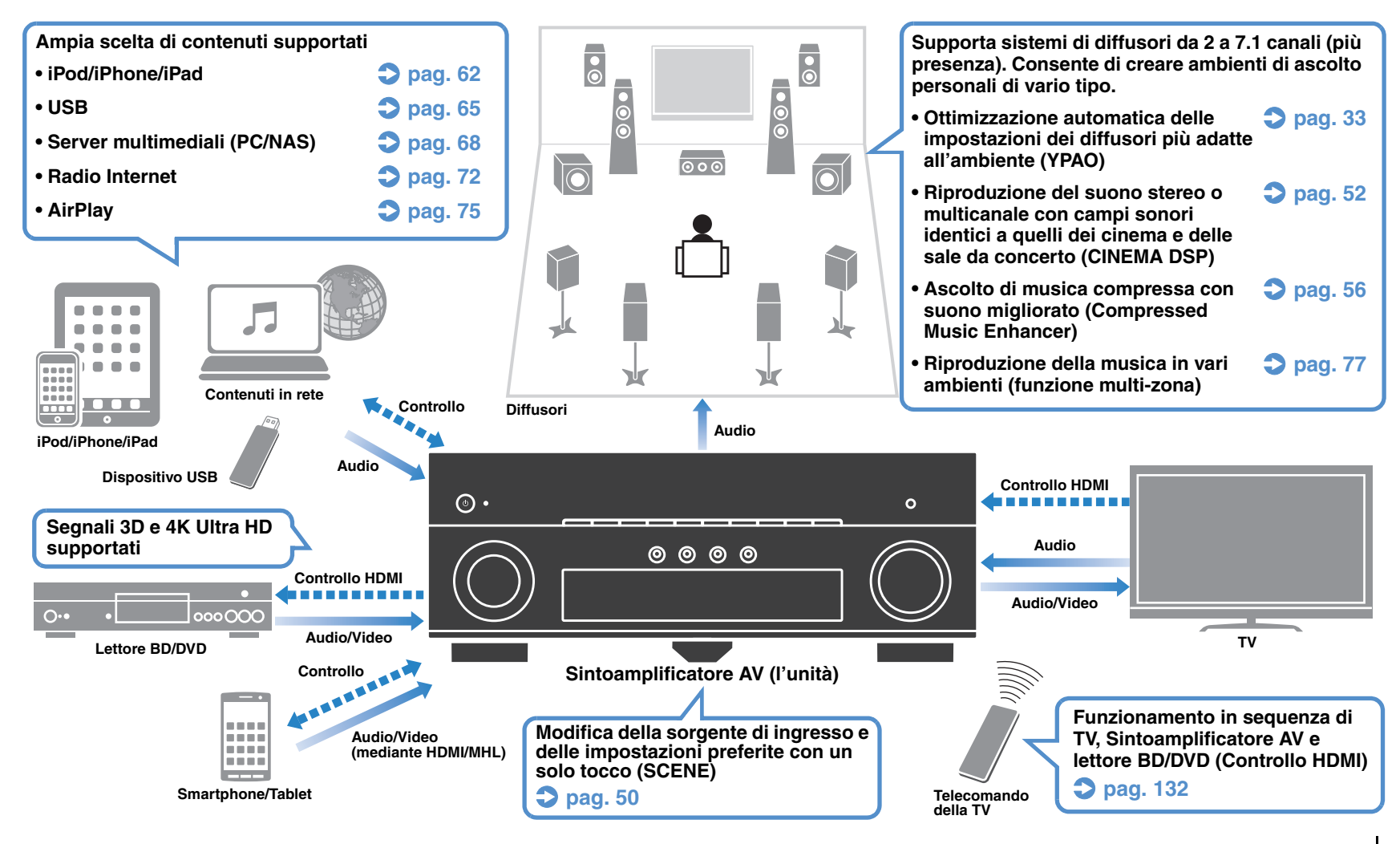

#### □ Collegamento di vari dispositivi (pag. 23)

L'unità è dotata di varie prese HDMI e di ingresso/uscita che consentono di collegare dispositivi video (quali i lettori BD/DVD), dispositivi audio (quali i lettori CD), console per videogiochi, videocamere e altri dispositivi.

#### Riproduzione dell'audio della TV con audio surround mediante un solo cavo HDMI (Audio Return Channel: ARC) (pag. 21)

Quando si utilizza una TV compatibile con ARC, è sufficiente un solo cavo HDMI per la trasmissione del segnale video alla TV, la ricezione dell'audio dalla TV e la trasmissione dei segnali di controllo HDMI.

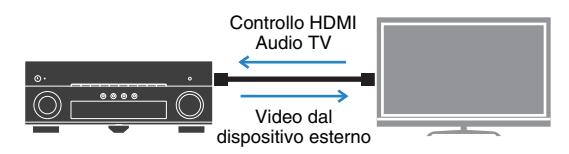

### □ Vari metodi di collegamento wireless (pag. 41)

L'unità supporta la funzione Wi-Fi, che le consente di collegarsi al router wireless (punto di accesso) senza bisogno di cavi. Inoltre, Wireless Direct consente il collegamento diretto all'unità di dispositivi mobili senza bisogno di un router.

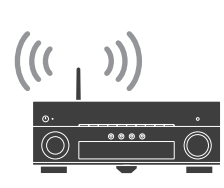

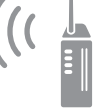

#### Wi-Fi oppure Wireless Direct

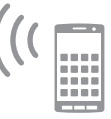

#### Creazione di campi sonori tridimensionali (pag. 52)

La connessione di diffusori di presenza consente di creare un campo sonoro tridimensionale naturale nella stanza (CINEMA DSP 3D). Anche se non si collegano diffusori di presenza, la funzione Virtual Presence Speaker (VPS) genera un effetto surround 3D.

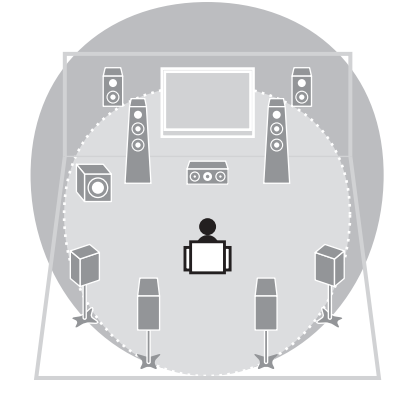

# □ Riproduzione surround con 5 diffusori anteriori (pag. 54)

Se si dispone di diffusori surround ma non c'è spazio sufficiente nel retro della stanza, è possibile collocarli nella parte anteriore e godersi il suono surround multicanale con i 5 diffusori anteriori (Virtual CINEMA FRONT).

#### 🗅 Basso consumo (pag. 111)

La modalità ECO (funzione di risparmio energetico) riduce il consumo dell'unità.

#### □ Facilità di funzionamento e riproduzione di musica via wireless da dispositivi iPhone o Android<sup>™</sup>

L'applicazione per smartphone/tablet "AV CONTROLLER" permette di controllare l'unità da un iPhone, iPad, iPod touch o da dispositivi Android. Per ulteriori dettagli, visitare il sito web Yamaha.

### Suggerimenti utili

# La combinazione di prese di ingresso video/audio non corrisponde a un dispositivo esterno...

Utilizzare "Ingresso audio" nel menu "Ingresso" per modificare la combinazione di prese di ingresso video/audio in modo che corrisponda alle prese di uscita del dispositivo esterno (pag. 24).

#### Video e audio non sono sincronizzati...

Utilizzare "Sinc. labiale" nel menu "Configurazione" per regolare il ritardo tra segnale video e audio (pag. 102).

#### Se si desidera ascoltare l'audio dai diffusori della TV...

Utilizzare "Uscita audio" nel menu "Configurazione" per selezionare la destinazione di uscita dei segnali nell'unità (pag. 106). Come destinazione di uscita è possibile selezionare i diffusori della TV.

#### Voglio più bassi...

Impostare "Bassi extra" nel menu "Opzione" su "On" per ottenere bassi più potenti (pag. 88).

# Se si desidera modificare la lingua dei menu sullo schermo...

Utilizzare "Lingua" nel menu "Configurazione" per selezionare una lingua tra inglese, giapponese, francese, tedesco, spagnolo, russo e cinese (pag. 32).

#### Se si desidera aggiornare il firmware...

Utilizzare "UPDATE" nel menu "ADVANCED SETUP" per aggiornare il firmware dell'unità (pag. 116). Se l'unità è collegata a Internet, sulla TV comparirà un messaggio qualora sia disponibile un aggiornamento del firmware (pag. 117).

#### Sono disponibili molte altre impostazioni per personalizzare l'unità. Per ulteriori informazioni, vedere le pagine seguenti.

- Impostazioni degli ingressi (pag. 89).
- Impostazioni SCENE (pag. 92)
- Impostazioni per programmi sonori e decodificatori surround (pag. 94)
- Impostazioni delle varie funzioni (pag. 97)
- Vista delle informazioni (ad esempio segnale audio e video) (pag. 113)
- Impostazioni di sistema (pag. 114)

### Nomi e funzioni delle parti

### **Pannello anteriore**

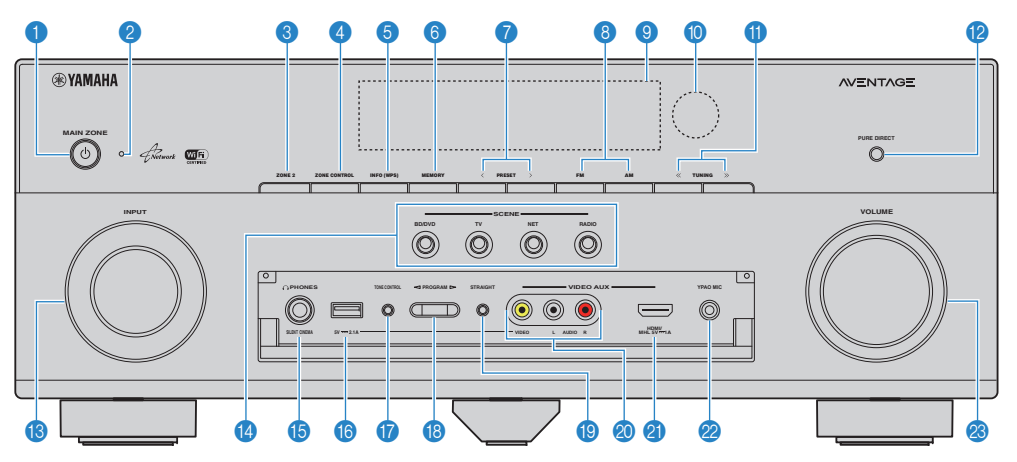

#### Tasto MAIN ZONE ()

Accende o spegne (mette in standby) l'unità.

#### Indicatore standby

Quando l'unità si trova in standby, si accende in uno dei seguenti casi.

- Controllo HDMI è attivato (pag. 105)
- Standby via è attivato (pag. 106)
- Standby rete è attivato (pag. 107)
- Un iPod è in carica (pag. 62)

#### Tasto ZONE 2

Attiva/disattiva la trasmissione dell'audio a Zone2 (pag. 80).

#### 4 Tasto ZONE CONTROL

Modifica la zona (zona principale o Zone2) controllata da tasti e manopole sul pannello anteriore (pag. 80).

#### Tasto INFO (WPS)

Seleziona le informazioni visualizzate sul display anteriore (pag. 85). Tenere premuto per 3 secondi per accedere alla configurazione della connessione rete wireless (configurazione tramite pulsante WPS)(pag. 43).

#### Tasto MEMORY

Registra le stazioni radio FM/AM come stazioni preimpostate (pag. 58).

#### 🕜 Tasti PRESET

Selezionano una stazione radio FM/AM preselezionata (pag. 58).

#### \delta Tasti FM e AM

Passano da FM a AM e viceversa (pag. 57).

#### Oisplay anteriore

Visualizza le informazioni (pag. 9).

#### Sensore del telecomando

Riceve i segnali del telecomando (pag. 5).

#### 1 Tasti TUNING

Selezionano la frequenza radio (pag. 57).

#### 12 Tasto PURE DIRECT

Attiva/disattiva Pure Direct (pag. 56).

#### (B) Manopola INPUT

Seleziona una sorgente d'ingresso.

#### 1 Tasti SCENE

Selezionano la sorgente di ingresso, il programma sonoro e varie impostazioni registrati con un solo tocco. Accendono inoltre l'unità quando si trova in modalità standby (pag. 50).

#### Presa PHONES

Per collegare le cuffie.

#### Presa USB

Per collegare un dispositivo di memorizzazione USB (pag. 65) o un iPod (pag. 62).

#### Apertura dello sportello del pannello anteriore

 Per utilizzare i comandi o le prese dietro lo sportello del pannello anteriore, premere delicatamente la parte inferiore dello sportello per aprirlo. Tenere lo sportello chiuso quando non si utilizzano comandi o prese dietro lo sportello del pannello anteriore.

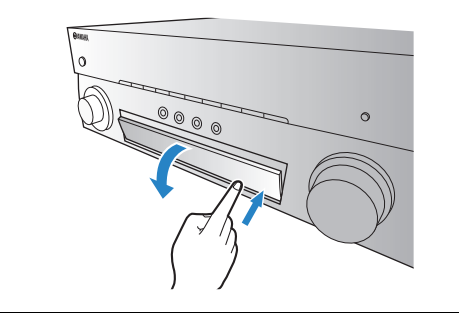

#### Tasto TONE CONTROL

Regola la gamma in alta e bassa frequenza dell'audio di uscita (pag. 87).

#### 18 Tasti PROGRAM

Selezionano un programma sonoro o un decodificatore surround (pag. 51).

#### Tasto STRAIGHT

Attiva/disattiva la modalità di decodifica diretta (pag. 55).

#### ② Prese VIDEO AUX (VIDEO/AUDIO)

Per il collegamento di dispositivi come videocamere o console di gioco (pag. 27) o per l'ingresso di segnali video compositi quando "USB" è selezionata come sorgente d'ingresso.

#### Presa VIDEO AUX (HDMI/MHL IN)

Per il collegamento a un dispositivo, ad esempio una videocamera e una console di gioco (pag. 26) o uno smartphone (pag. 27).

#### Presa YPAO MIC

Per il collegamento del microfono YPAO (pag. 33).

#### Manopola VOLUME

Regola il volume.

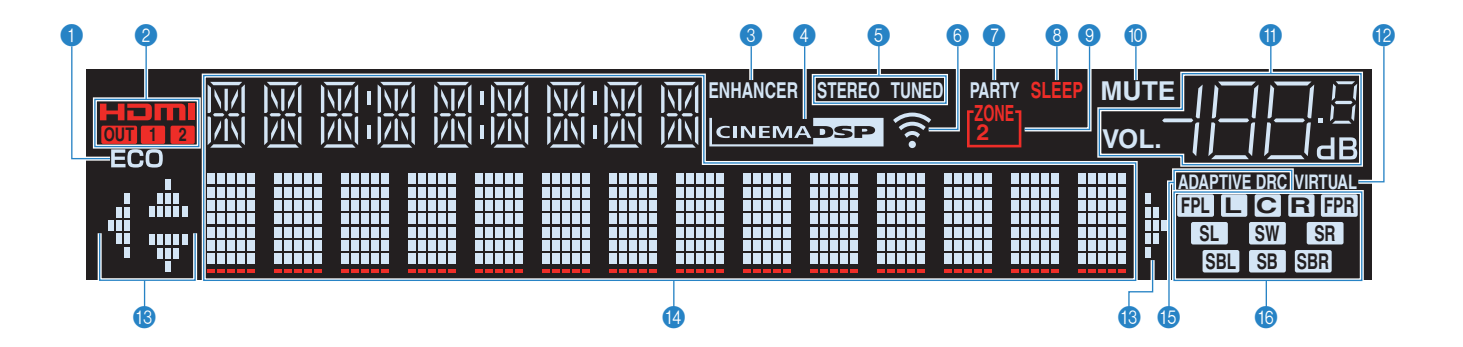

#### 1 ECO

Si accende se l'unità è in modalità ECO (pag. 111).

#### 2 HDMI

Si accende durante la ricezione o la trasmissione dei segnali HDMI.

#### OUT1/OUT2

Indica le prese HDMI OUT che stanno trasmettendo il segnale HDMI

#### 8 ENHANCER

Si accende quando Compressed Music Enhancer (pag. 56) è in funzione.

#### 4 CINEMA DSP

Si accende quando CINEMA DSP o CINEMA DSP 3D(pag. 52) sono in funzione.

#### STEREO

Si accende quando l'unità riceve un segnale radio FM stereo.

#### TUNED

Si accende quando l'unità riceve il segnale di una stazione radio  $\ensuremath{\mathsf{FM}}\xspace/\ensuremath{\mathsf{AM}}\xspace.$ 

#### Indicatore di forza del segnale

Indica la forza del segnale di rete wireless (pag. 41).

#### 7 PARTY

Si accende se l'unità è in modalità party. (pag. 81)

#### 8 SLEEP

Si accende se è attiva la funzione di spegnimento via timer.

#### SONE2

Si accende se è attivata l'uscita audio per Zone2 (pag. 80).

#### 1 MUTE

Lampeggia quando l'audio è disattivato.

#### Indicatore del volume

Indica il volume corrente.

#### VIRTUAL

Si accende quando Virtual Presence Speaker (VPS) (pag. 52) o l'elaborazione surround virtuale (pag. 54) è in funzione.

#### Indicatori dei cursori

Indica quali tasti cursore del telecomando sono operativi.

#### Display informativo

Visualizza lo stato corrente (nome dell'ingresso e nome della modalità sonora). Per cambiare le informazioni, premere INFO (pag. 85).

#### **(5) ADAPTIVE DRC**

Si accende quando Adaptive DRC (pag. 87) è in funzione.

#### Indicatori dei diffusori

Indica i terminali dei diffusori da cui vengono generati i segnali.

Diffusore anteriore (S)
 Diffusore anteriore (D)
 Diffusore centrale
 Diffusore surround (S)
 Diffusore surround (D)
 Diffusore posteriore surround (S)
 Diffusore posteriore surround (D)
 Diffusore posteriore surround (D)
 Diffusore posteriore surround (D)
 Diffusore di presenza (S)
 Diffusore di presenza (D)
 Subwoofer

### **Pannello posteriore**

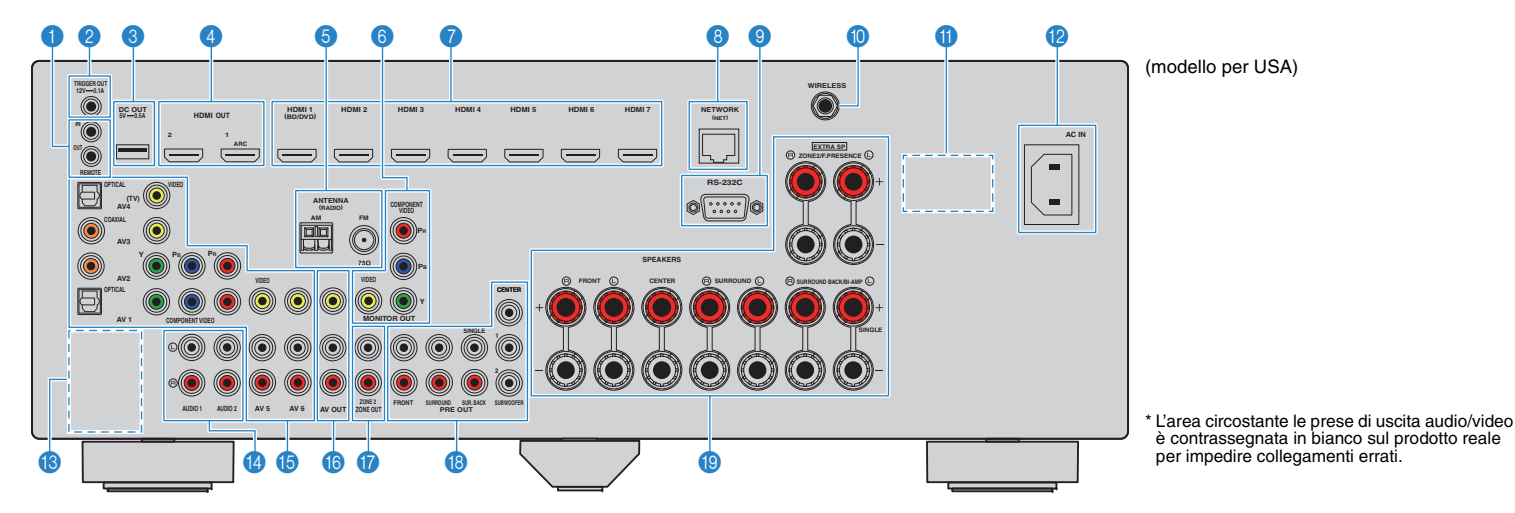

#### Prese REMOTE IN/OUT

Per il collegamento a un ricevitore/trasmettitore a infrarossi che consenta di comandare l'unità e altri dispositivi da un'altra stanza (pag. 79).

#### Presa TRIGGER OUT

Per il collegamento a un dispositivo che supporta la funzione trigger (pag. 31).

#### 8 Presa DC OUT

Per il collegamento a un accessorio opzionale.

#### 4 Prese HDMI OUT 1–2

Per il collegamento a TV compatibili con HDMI e la trasmissione dei segnali video e audio (pag. 21). Quando si utilizza la funzione ARC, il segnale audio della TV può essere trasmesso anche tramite la presa HDMI OUT 1.

#### Prese ANTENNA

Per il collegamento alle antenne FM e AM (pag. 28).

#### Prese MONITOR OUT Prese COMPONENT VIDEO

Per il collegamento a una TV che supporta il video a componenti e la trasmissione dei segnali video (pag. 21).

#### Presa VIDEO

Per il collegamento a una TV che supporta il video composito e la trasmissione dei segnali video (pag. 22).

#### Prese HDMI 1–7

Per il collegamento dei dispositivi di riproduzione compatibili con HDMI e la ricezione dei segnali video e audio (pag. 23).

#### 8 Presa NETWORK

Per il collegamento a una rete tramite apposito cavo (pag. 29).

#### Iterminale RS-232C

Si tratta di un connettore di espansione di controllo per l'installazione personalizzata. Contattare il rivenditore per maggiori dettagli.

#### Presa WIRELESS

Per il collegamento dell'antenna wireless (pag. 29).

#### **10 VOLTAGE SELECTOR**

(Solo per il modello generale) Seleziona la posizione dell'interruttore secondo la tensione locale (pag. 31).

#### Presa AC IN

Per il collegamento del cavo di alimentazione in dotazione (pag.pag. 31).

#### Prese PHONO

(tranne modelli per USA e Canada) Per il collegamento a un giradischi (pag. 26).

#### Prese AUDIO 1–2

Per il collegamento ai dispositivi di riproduzione audio e la ricezione dei segnali audio (pag. 26).

#### IPrese AV 1–6

Per il collegamento ai dispositivi di riproduzione video/audio e la ricezione dei segnali video/audio (pag. 23).

#### Prese AV OUT

Per la trasmissione dei segnali video/audio a un dispositivo di registrazione (ad esempio un videoregistratore) (pag. 30).

#### Prese ZONE2 OUT

Per il collegamento a un amplificatore esterno utilizzato in Zone2 e per la trasmissione dei segnali audio (pag. 78).

#### Prese PRE OUT

Per il collegamento a un subwoofer con amplificatore incorporato o a un amplificatore esterno (pag. 30).

#### Terminali SPEAKERS

Per il collegamento ai diffusori (pag. 17).

### Telecomando

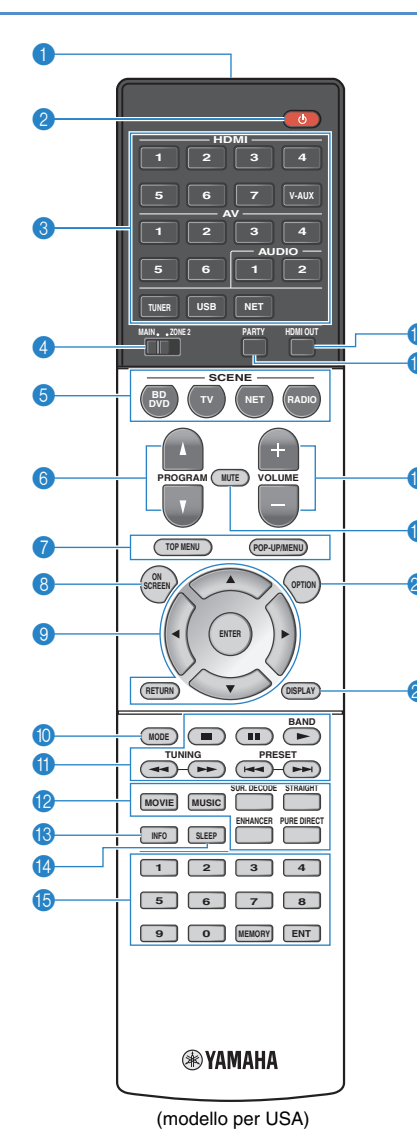

#### Trasmettitore di segnali del telecomando Trasmette i segnali infrarossi.

#### ② Tasto () (alimentazione ricevitore)

Accende o spegne (mette in standby) l'unità.

#### Tasti di selezione ingresso

Seleziona una sorgente di ingresso per eseguirne la riproduzione.

- HDMI 1–7 Prese HDMI 1–7
- V-AUX Presa VIDEO AUX (sul pannello anteriore)
- AV 1-6 Prese AV 1-6

AUDIO 1-2 Prese AUDIO 1-2

TUNER radio FM/AM

- USB Presa USB (sul pannello anteriore)
- NET Presa NETWORK (premere ripetutamente per selezionare la sorgente di rete desiderata)
- PHONO (tranne modelli per U.S.A. e Canada) Prese PHONO

#### 4 Interruttore MAIN/ZONE2

Modifica la zona (zona principale o Zone2) controllata dal telecomando (pag. 80).

#### 6 Tasti SCENE

Selezionano la sorgente di ingresso, il programma sonoro e varie impostazioni registrati con un solo tocco. Accendono inoltre l'unità quando si trova in modalità standby (pag. 50).

#### Tasti PROGRAM

Selezionano un programma sonoro (pag. 51).

#### 🕡 Tasti operativi per i dispositivi esterni

Visualizza i menu per il dispositivo di riproduzione compatibile con il controllo HDMI (pag. 132).

#### 8 Tasto ON SCREEN

Visualizza il menu sullo schermo della TV.

#### Tasti operativi per i menu

 Tasti cursore
 Selezionano un menu o un parametro.

 ENTER
 Conferma l'opzione selezionata.

 RETURN
 Ritorna alla schermata precedente.

#### Tasto MODE

Attiva le modalità di utilizzo dell'iPod (pag. 64).

#### 1 Tasti per radio

Consentono di utilizzare la radio FM/AM quando "TUNER" è selezionato come sorgente d'ingresso (pag. 57). BAND Passa da FM ad AM e viceversa

| PRESET | Selezionano una stazione preselezionata. |
|--------|------------------------------------------|
| TUNING | Selezionano la frequenza radio           |

#### Tasti operativi per i dispositivi esterni

Consente di eseguire le operazioni di riproduzione quando "USB" o "NET" è selezionato come sorgente d'ingresso o di controllare la riproduzione del dispositivo di riproduzione compatibile con il controllo HDMI (pag. 132).

#### (2) Tasti della modalità sonora

Selezionano una modalità sonora (pag. 51).

#### 1 Tasto INFO

Seleziona le informazioni visualizzate sul display anteriore (pag. 85).

#### 1 Tasto SLEEP

Serve per impostare automaticamente l'unità in modalità standby dopo un periodo di tempo specificato (spegnimento automatico tramite timer). Premere ripetutamente per impostare il tempo (120 min, 90 min, 60 min, 30 min, off).

#### (5) Tasti numerici

Consentono di immettere valori numerici, ad esempio le frequenze radio.

#### **Tasto MEMORY**

Registra le stazioni radio FM/AM come stazioni preselezionate (pag. 58).

#### 10 Tasto HDMI OUT

Seleziona le prese HDMI OUT da utilizzare per l'uscita video/audio (pag. 49).

#### Tasto PARTY

Attiva e disattiva la modalità festa (pag. 81).

### 18 Tasti VOLUME

Regolano il volume.

19 Tasto MUTE Disattiva l'uscita audio.

#### Tasto OPTION

Visualizza il menu delle opzioni (pag. 86).

#### Tasto DISPLAY

Visualizza le informazioni di stato sulla TV (pag. 85).

#### 

• (Solo per i modelli per Cina, Corea, GB ed Europa) Per informazioni sui tasti diversi da quelli indicati sopra, vedere la sezione "Supplemento al telecomando" sul CD-ROM fornito.

# PREPARATIVI

# Procedura di configurazione generale

| 1  | Posizionamento dei diffusori (pag. 13)                                         | Selezionare il layout preferito in base al numero di diffusori in uso e posizionare i diffusori nella stanza.                                                            |
|----|--------------------------------------------------------------------------------|----------------------------------------------------------------------------------------------------|
| 2  | Collegamento dei diffusori (pag. 17)                                           | Collegare i diffusori all'unità.                                                                                                    |
| 3  | Collegamento di una TV (pag. 21)                                               | Collegare la TV all'unità.                                                                                                    |
| 4  | Collegamento dei dispositivi di<br>riproduzione (pag. 23)                      | Collegare i dispositivi video, quali i lettori BD/DVD, e i dispositivi audio, quali i lettori CD, all'unità.                                                             |
| 5  | Collegamento delle antenne FM/AM<br>(pag. 28)                                  | Collegare le antenne FM/AM in dotazione all'unità.                                                                                                    |
| 6  | Collegamento di un cavo di rete o<br>dell'antenna wireless (pag. 29)           | Collegare l'unità a un router (punto di accesso) mediante un cavo di rete oppure collegare l'antenna wireless fornita, per stabilire una connessione di rete senza fili. |
| 7  | Collegamento di altri dispositivi (pag. 30)                                    | Collegare i dispositivi esterni, ad esempio un amplificatore esterno e quelli di registrazione.                                                                          |
| 8  | Collegamento del cavo di alimentazione<br>(pag. 31)                            | Una volta completati i collegamenti, inserire il cavo di alimentazione.                                                                                                  |
| 9  | Selezione della lingua per il menu sullo<br>schermo (pag. 32)                  | Selezionare la lingua desiderata per il menu sullo schermo (lingua predefinita: Inglese).                                                                                |
| 10 | Ottimizzazione automatica delle<br>impostazioni dei diffusori (YPAO) (pag. 33) | Ottimizzare le impostazioni dei diffusori, ad esempio bilanciamento del volume e parametri acustici, in modo che si adattino all'ambiente di ascolto (YPAO).             |
| 11 | Collegamento a un dispositivo di rete<br>wireless (pag. 41)                    | Collegare l'unità a un router wireless (punto di accesso) o a un dispositivo mobile stabilendo una connessione wireless.                                                 |

Questa operazione completa la fase dei preparativi. Ora è possibile iniziare a guardare i film e ascoltare la musica, la radio e altri contenuti con l'unità!

## **1** Posizionamento dei diffusori

Selezionare il layout preferito in base al numero di diffusori in uso e posizionare i diffusori e il subwoofer (con amplificatore integrato) nella stanza. Questa sezione descrive alcuni esempi indicativi di layout dei diffusori.

#### Attenzione

 Secondo le impostazioni predefinite in fabbrica, l'unità è configurata per diffusori da 8 ohm. Se si collegano diffusori da 6 ohm, impostare l'impedenza dei diffusori dell'unità su "6 Ω MIN". In questo caso è possibile utilizzare anche diffusori da 4 ohm come diffusori anteriori. Per maggiori dettagli, vedere "Impostazione dell'impedenza dei diffusori" (pag. 16).

|                         |       |                                                                                                    | Sistema di diffusori (numero di canali) |     |     |     |     |                    |     |     |     |  |  |
|-------------------------|-------|----------------------------------------------------------------------------------------------------|-----------------------------------------|-----|-----|-----|-----|--------------------|-----|-----|-----|--|--|
| Tipo di diffusore       | Abbr. | Funzione                                                                                                    | 7.1+2                                   | 7.1 | 7.1 | 6.1 | 5.1 | Anteriori<br>a 5.1 | 4.1 | 3.1 | 2.1 |  |  |
| Anteriore (S)           | FL    | Binroducono l'audio del canale anteriore destro/sinistro (audio stareo)                                                                                                    | •                                       | •   | •   | •   | ٠   | •                  | •   | •   | •   |  |  |
| Anteriore (D)           | FR    |                                                                                                    | •                                       | •   | ٠   | •   | •   | •                  | ٠   | •   | •   |  |  |
| Centro                  | С     | Riproduce l'audio del canale centrale (dialoghi e parti vocali dei film).                                                                                                    | •                                       | •   | •   | •   | ٠   | •                  |     | •   |     |  |  |
| Surround (S)            | SL    | Riproducono l'audio del canale surround sinistro/destro. I diffusori surround riproducono anche l'audio                                                                                                    | •                                       | •   | •   | •   | •   | O*1                | ٠   |     |     |  |  |
| Surround (D)            | SR    | surround del canale posteriore se non sono collegati diffusori posteriori surround.                                                                                                    | •                                       | •   | •   | •   | •   | O*1                | ٠   |     |     |  |  |
| Posteriore surround (S) | SBL   | Riproducono l'audio del canale surround sinistro/destro posteriore.                                                                                                    |                                         | •   |     |     |     |                    |     |     |     |  |  |
| Surround posteriore (D) | SBR   |                                                                                                    |                                         | •   |     |     |     |                    |     |     |     |  |  |
| Surround posteriore     | SB    |                                                                                                    |                                         |     |     | •   |     |                    |     |     |     |  |  |
| Presenza (S)            | FPL   | Riproducono gli effetti sonori CINEMA DSP. Se abbinati a CINEMA DSP 3D (pag. 52), i diffusori di presenza<br>creano un campo sonoro tridimensionale naturale nella stanza.                                                         |                                         |     | •   |     |     | O*2                |     |     |     |  |  |
| Presenza (D)            | FPR   |                                                                                                    |                                         |     | •   |     |     | O*2                |     |     |     |  |  |
| Subwoofer               | SW    | Riproduce l'audio dal canale LFE (effetto a bassa frequenza) e potenzia le parti dei bassi degli altri canali.<br>Questo canale è contato come "0.1". All'unità è possibile collegare 2 subwoofer (con amplificatore incorporato). | •                                       | •   | •   | •   | •   | •                  | •   | •   | •   |  |  |

Se si dispone di 5 diffusori anteriori, utilizzarne due come diffusori anteriori surround (\*1) o diffusori di presenza (\*2). Consigliamo di utilizzarli come diffusori surround anteriori per godersi una riproduzione pura (pag. 55) oppure come diffusori di presenza per apprezzare i campi sonori stereoscopici (pag. 52).

# 

- Per informazioni sul layout ideale dei diffusori, vedere "Layout ideale dei diffusori" (pag. 126).
- Se si dispone di 7 diffusori, utilizzarne due come diffusori posteriori surround o diffusori di presenza. Per potenziare l'audio posteriore destro/sinistro, utilizzarli come diffusori posteriori surround. Per creare un campo sonoro tridimensionale naturale, utilizzarli come diffusori di presenza.
- Due subwoofer collegati all'unità emettono gli stessi suoni.

### Sistema a 7.1+2 canali

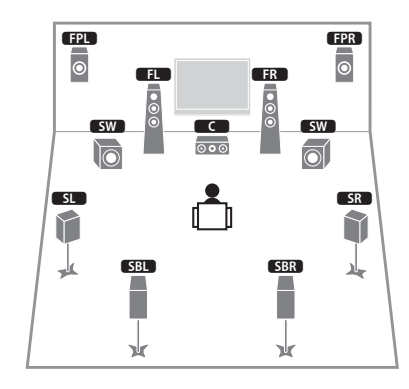

# 

 I diffusori posteriori surround e quelli di presenza non riproducono l'audio contemporaneamente. L'unità cambia automaticamente i diffusori da utilizzare a seconda della funzione CINEMA DSP selezionata (pag. 52).

### Sistema a 7.1 canali (con diffusori di presenza)

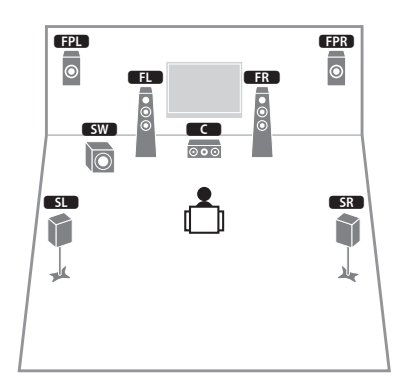

Questo sistema di diffusori usa i diffusori di presenza anteriori per generare un campo sonoro tridimensionale naturale ed è indicato per l'ascolto di contenuti riproducibili su 5.1 canali.

### Sistema a 7.1 canali (con diffusori posteriori surround)

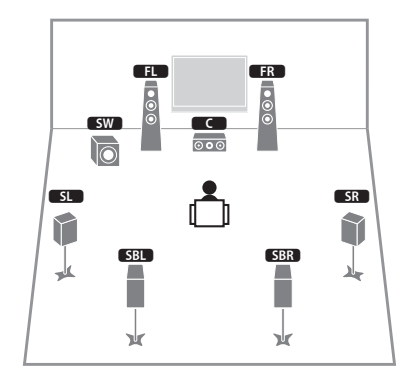

Questo sistema di diffusori crea un effetto Virtual Presence Speaker (VPS) usando diffusori anteriori, centrali e surround per generare un campo sonoro tridimensionale. Consente inoltre di ascoltare audio extended surround mediante diffusori posteriori surround.

### Sistema a 6.1 canali

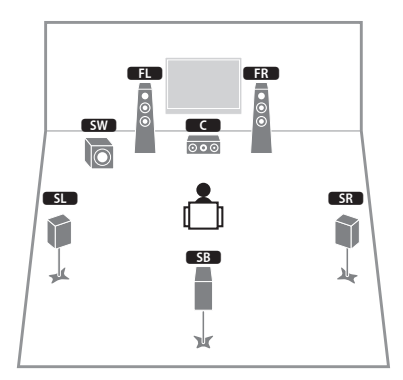

Questo sistema di diffusori crea un effetto Virtual Presence Speaker (VPS) usando diffusori anteriori, centrali e surround per generare un campo sonoro tridimensionale. Consente inoltre di ascoltare audio extended surround mediante diffusori posteriori surround.

### Sistema a 5.1 canali

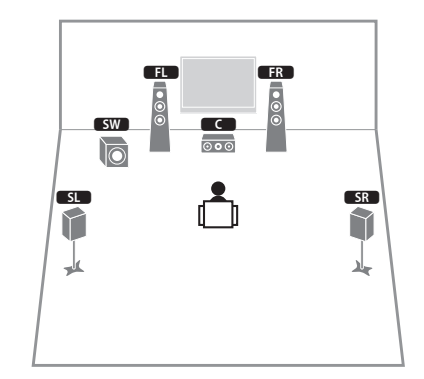

Questo sistema di diffusori crea un effetto Virtual Presence Speaker (VPS) usando gli speaker anteriori, centrali e surround per generare un campo sonoro tridimensionale ed è ideale per contenuti riproducibili su 5.1 canali.

### Sistema anteriore a 5.1 canali (con diffusori surround)

### Sistema a 5.1 canali anteriori (con diffusori di presenza)

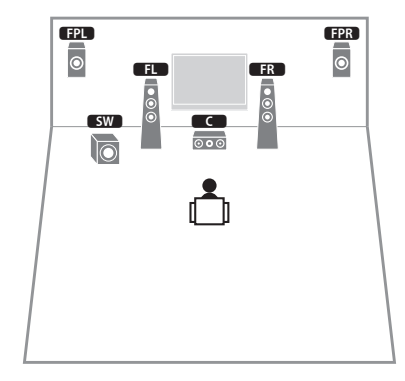

Questo sistema usa diffusori di presenza anteriori per generare un campo sonoro tridimensionale naturale e crea un effetto speaker surround virtuale usando diffusori anteriori per poter ascoltare l'audio surround multicanale (Virtual CINEMA DSP).

### Sistema a 4.1 canali

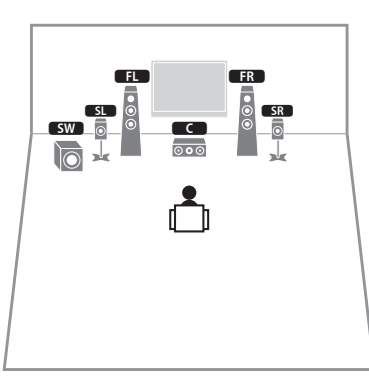

Anche quando i diffusori surround sono collocati sul davanti, l'unità crea i diffusori posteriori surround sul retro per consentire di ascoltare l'audio surround multicanale (Virtual CINEMA FRONT) quando "Layout (Surround)" (pag. 100) nel menu "Configurazione" è impostato su "Fronte".

È possibile godersi l'audio surround anche senza il diffusore centrale (sistema a 4.1 canali anteriori).

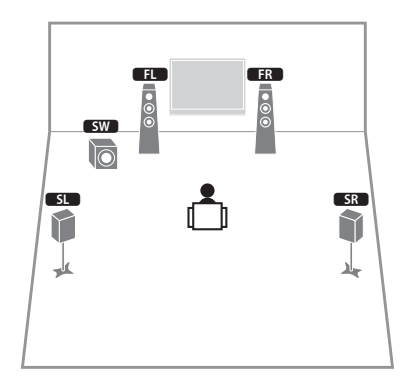

### Sistema a 2.1 canali

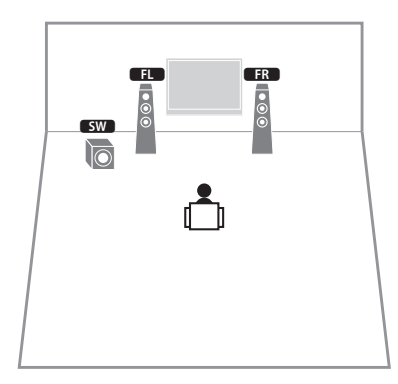

Anche se non si collegano diffusori surround, l'unità crea un effetto speaker surround virtuale usando i diffusori anteriori per poter ascoltare l'audio surround multicanale (Virtual CINEMA DSP).

## 

• Aggiungere il diffusore centrale per configurare un sistema a 3.1 canali.

### Impostazione dell'impedenza dei diffusori

Secondo le impostazioni predefinite in fabbrica, l'unità è configurata per diffusori da 8 ohm. Se si collegano diffusori da 6 ohm, impostare l'impedenza dei diffusori su "6  $\Omega$  MIN". In questo caso è possibile utilizzare anche diffusori da 4 ohm come diffusori anteriori.

- Prima di collegare i diffusori, inserire il cavo di alimentazione in una presa di corrente.
- 2 Tenere premuto STRAIGHT sul pannello anteriore e premere MAIN ZONE 也.

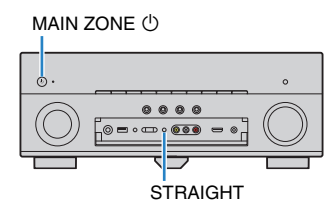

**3** Controllare che "SP IMP." sia visualizzato sul display anteriore.

# SP IMP...8ΩMIN

- **4** Premere STRAIGHT per selezionare "6 Ω MIN".
- 5 Premere MAIN ZONE (b) per impostare la modalità standby dell'unità, quindi staccare il cavo di alimentazione dalla presa di corrente.

Ora è possibile collegare i diffusori.

# 2 Collegamento dei diffusori

Collegare all'unità i diffusori posizionati nella stanza. Gli schemi riportati di seguito illustrano i collegamenti di esempio per sistemi a 7.1+2, 7.1 e 6.1 canali. Per altri sistemi, collegare i diffusori facendo riferimento allo schema di esempio relativo al sistema a 6.1 canali.

#### Attenzione

- Prima di collegare i diffusori, rimuovere il cavo di alimentazione dell'unità dalla presa di corrente e spegnere il subwoofer.
- Assicurarsi che i file interni dei cavi dei diffusori non si tocchino o vengano in contatto con le parti metalliche dell'unità. Ciò potrebbe danneggiare l'unità o i diffusori. In caso di corto circuito dei cavi dei diffusori, all'accensione dell'unità verrà visualizzato il messaggio "Check SP Wires" sul display anteriore.

# Cavi necessari per il collegamento (disponibili in commercio)

Cavi dei diffusori x il numero di diffusori

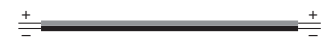

Cavo audio con spina RCA (2 per collegare 2 subwoofer)

a tin

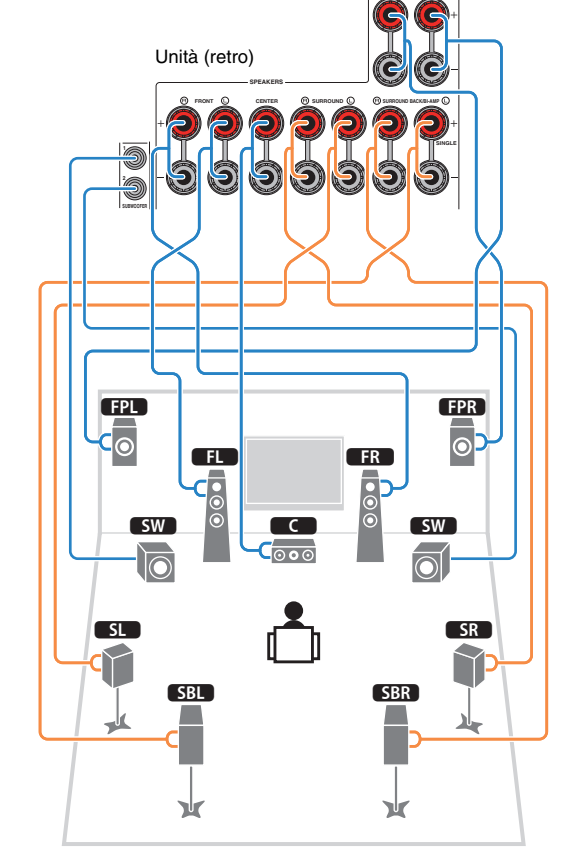

Sistema a 7.1+2 canali

### Sistema a 7.1 canali (con diffusori posteriori surround)

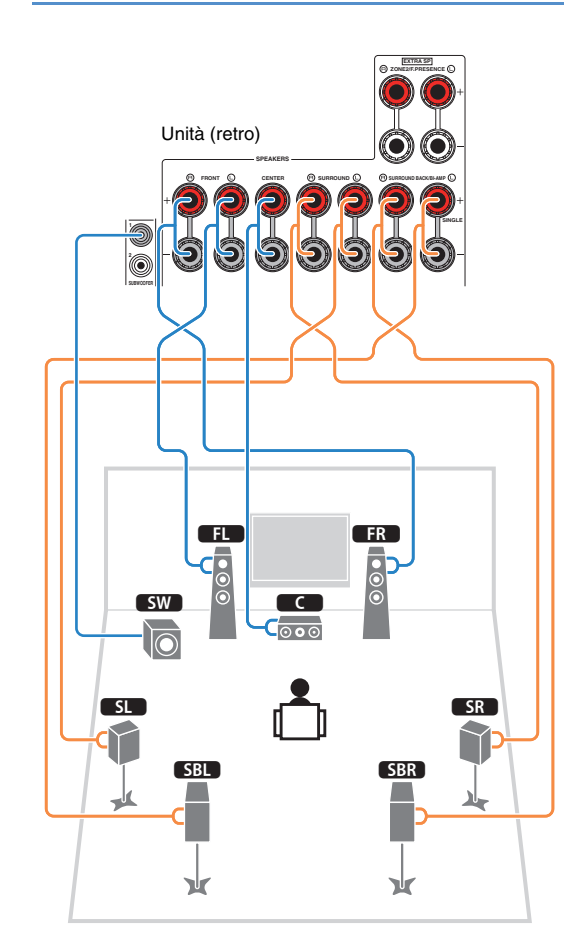

### Sistema a 7.1 canali (con diffusori di presenza)

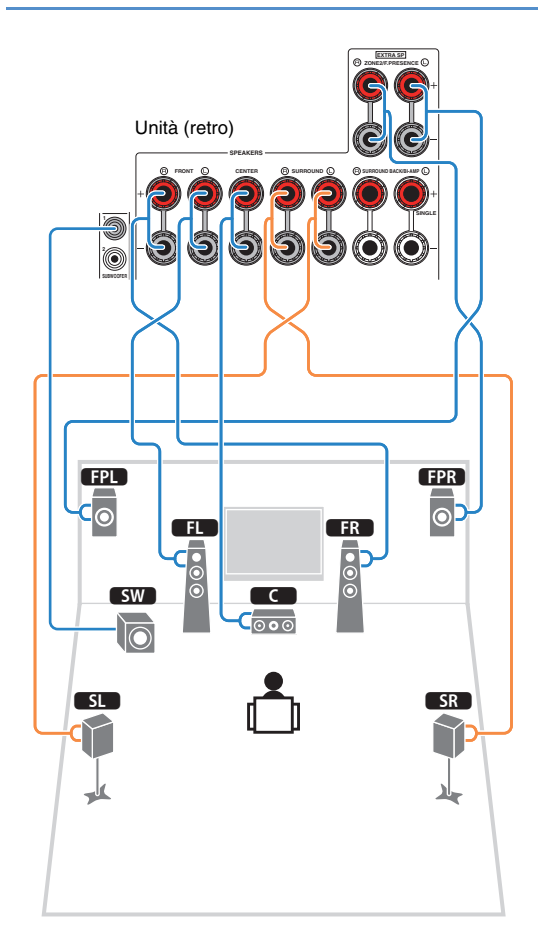

### Sistema a 6.1 canali

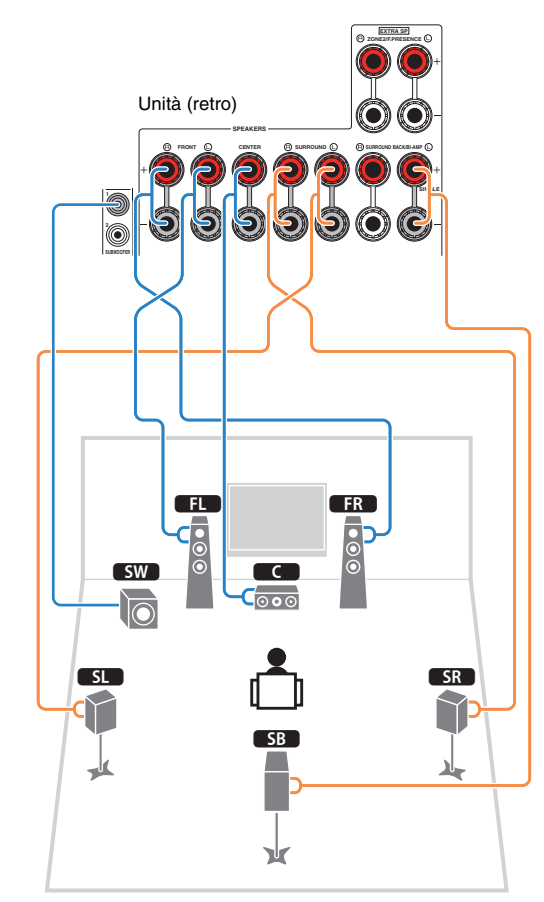

Se si utilizza un solo diffusore posteriore surround, collegarlo alla presa SINGLE (lato L).

### Collegamento dei cavi dei diffusori

I cavi dei diffusori hanno due fili. Uno serve per collegare il terminale negativo (-) dell'unità e il diffusore, l'altro per collegare il terminale positivo (+). Se i fili sono di colore diverso per evitare confusione, collegare il filo nero al terminale negativo e l'altro filo al terminale positivo.

- Rimuovere circa 10 mm d'isolamento dalle estremità del cavo del diffusore e attorcigliare saldamente i fili scoperti del cavo.
- Allentare il terminale del diffusore.
- ③ Inserire i fili scoperti del cavo nello spazio sul lato del terminale (in alto a destra o in basso a sinistra).
- ④ Stringere il terminale.

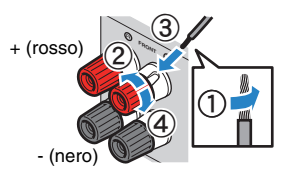

#### Uso di uno spinotto a banana

(Solo modelli per USA, Canada, Cina, Australia e generali)

- ① Stringere il terminale del diffusore.
- Inserire uno spinotto a banana nell'estremità del terminale.

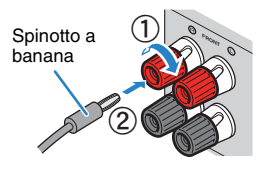

### Collegamento del subwoofer

Utilizzare un cavo con spina RCA per collegare il subwoofer.

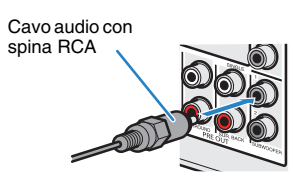

### Collegamento di diffusori anteriori che supportano collegamenti a doppia amplificazione

Se si utilizzano diffusori anteriori che supportano collegamenti a doppia amplificazione, collegarli alle prese FRONT e SURROUND BACK/BI-AMP.

Per attivare la funzione a doppia amplificazione, impostare "Assegnazione amp" (pag. 99) nel menu "Configurazione" su "5ch BI-AMP" dopo aver inserito il cavo di alimentazione a una presa di corrente.

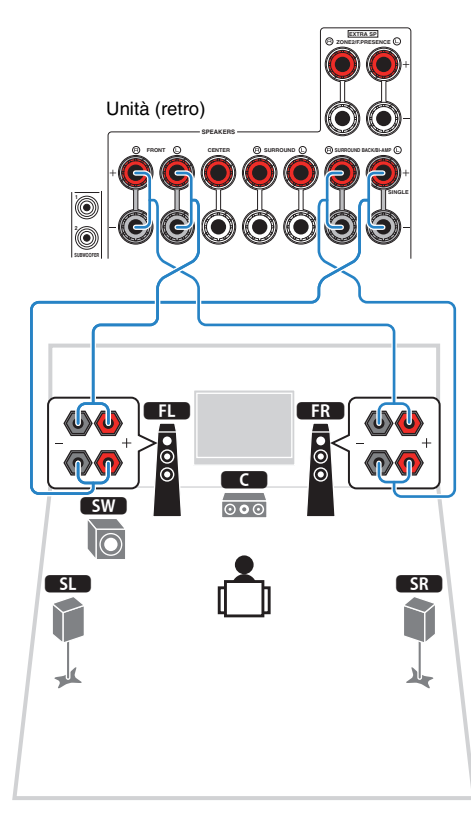

## 

 Le prese FRONT e SURROUND BACK/BI-AMP trasmettono gli stessi segnali.

#### Attenzione

- Prima di effettuare i collegamenti a doppia amplificazione, rimuovere le staffe o i cavi che collegano il woofer con il tweeter.
   Per maggiori dettagli, consultare il manuale di istruzioni dei diffusori. Se non si effettuano i collegamenti di doppia amplificazione, controllare che le staffe o i cavi siano collegati prima di collegare i cavi del diffusore.
- I diffusori posteriori surround non possono essere utilizzati durante i collegamenti a doppia amplificazione.

### Prese di ingresso/uscita e cavi

### Prese video/audio

#### Prese HDMI

Trasmettono i segnali video e audio digitali attraverso una presa singola. Utilizzare un cavo HDMI.

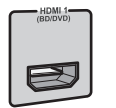

Cavo HDMI

 Utilizzare un cavo HDMI a 19 pin con il logo HDMI. Si consiglia l'uso di un cavo non superiore ai 5,0 m di lunghezza per evitare la degenerazione della qualità del segnale.

## 

- Le prese HDMI dell'unità supportano il controllo HDMI, la funzione Audio Return Channel (ARC) e la trasmissione video 3D e 4K Ultra HD.
- Utilizzare cavi HDMI ad alta velocità per la riproduzione ottimale dei video 3D o 4K Ultra HD.

### Presa HDMI/MHL

Trasmette i segnali video e audio digitali. Utilizzare un cavo MHL o HDMI.

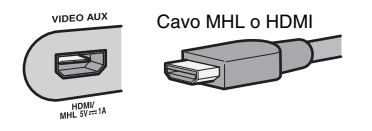

 La presa VIDEO AUX sul pannello anteriore dell'unità supporta sia i collegamenti MHL sia quelli HDMI. Utilizzare un cavo adatto alla presa del dispositivo mobile compatibile MHL. Per dettagli sui collegamenti MHL, vedere "Collegamento MHL" (pag. 27). Utilizzare un cavo HDMI per il collegamento di un dispositivo di riproduzione compatibile HDMI alla presa VIDEO AUX.

### Prese video

### Prese COMPONENT VIDEO

Trasmettono segnali video separati in tre componenti: Iuminanza (Y), crominanza blu (PB) e crominanza rossa (PR). Utilizzare un cavo video a componenti con tre prese.

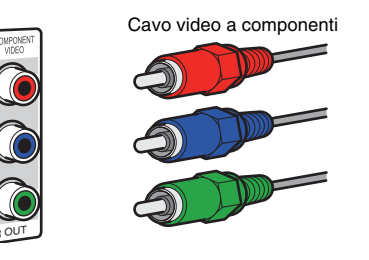

### Prese VIDEO

Trasmettono i segnali video analogici. Utilizzare un cavo video con spina RCA.

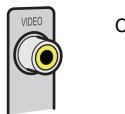

## Cavi video con spina RCA

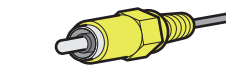

### Prese audio

### Prese OPTICAL

Trasmettono i segnali audio digitali. Utilizzare un cavo ottico digitale. Rimuovere la punta di protezione (se presente) prima di utilizzare il cavo.

Cavo ottico digitale

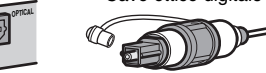

### Prese COAXIAL

Trasmettono i segnali audio digitali. Utilizzare un cavo coassiale digitale.

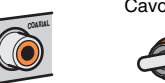

#### Cavo coassiale digitale

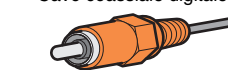

### Prese AUDIO

Trasmettono i segnali audio stereo. Usare un cavo stereo con spina RCA.

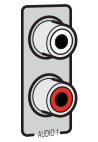

Cavo stereo con spina RCA

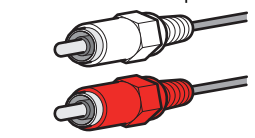

# 3 Collegamento di una TV

Collegare la TV all'unità in modo che i segnali video ricevuti dall'unità possano essere trasmessi sulla TV.

Sull'unità è anche possibile riprodurre l'audio della TV.

Per massimizzare le prestazioni dell'unità, consigliamo di usare un cavo HDMI per il collegamento alla TV.

### Collegamento HDMI

Collegare la TV all'unità con un cavo HDMI e un cavo ottico digitale.

# 

• È possibile collegare un'altra TV o un proiettore utilizzando la presa HDMI OUT 2 (pag. 22).

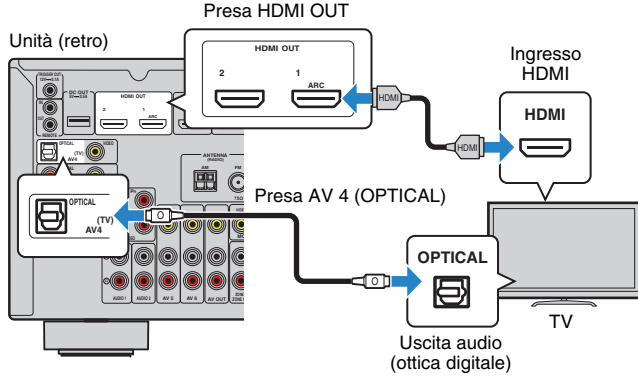

# 

- Non effettuare un collegamento tramite cavo ottico digitale tra la TV e l'unità nei seguenti casi:
- se la TV supporta Audio Return Channel (ARC)
- se si ricevono programmi TV solo dal set top box
- Se si collega all'unità una TV che supporta il controllo HDMI mediante un cavo HDMI, sarà possibile controllare l'accensione e il volume dell'unità utilizzando il telecomando della TV.

Per utilizzare il controllo HDMI e la funzione ARC, configurare le impostazioni HDMI sull'unità. Per dettagli sulle impostazioni, vedere "Informazioni su HDMI" (pag. 132).

#### Informazioni su Audio Return Channel (ARC)

- La funzione ARC consente la trasmissione bidirezionale dei segnali audio. Se si collega all'unità una TV che supporta ARC con un solo cavo HDMI, sarà possibile trasmettere i segnali video/audio alla TV o trasmettere l'audio della TV all'unità.
- Per utilizzare ARC, collegare una TV con un cavo HDMI che supporti ARC.

### Collegamento per video a componenti/composito

Quando si collega un dispositivo video qualsiasi con un cavo video component, collegare la TV alle prese MONITOR OUT (COMPONENT VIDEO).

Quando si collega un dispositivo video qualsiasi con un cavo video con spina RCA, collegare la TV alle prese MONITOR OUT (VIDEO).

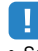

- Se si collega una TV all'unità con un cavo diverso da HDMI, il segnale video ricevuto dall'unità tramite HDMI non può essere trasmesso alla TV.
- Le operazioni sullo schermo della TV sono possibili solo quando la TV è collegata all'unità tramite HDMI.

# 

 Se si ricevono programmi TV soltanto dal set top box, non è necessario effettuare il collegamento con il cavo audio tra la TV e l'unità.

#### **Collegamento COMPONENT VIDEO (con un cavo video a componenti)**

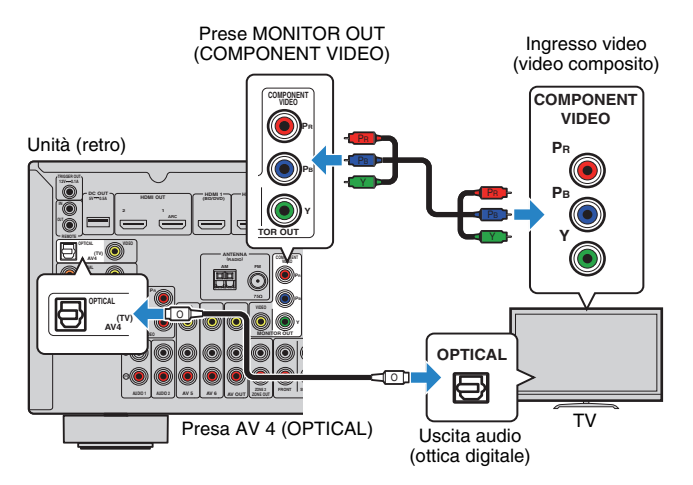

□ Collegamento VIDEO (video composito) (con un cavo video con spina RCA)

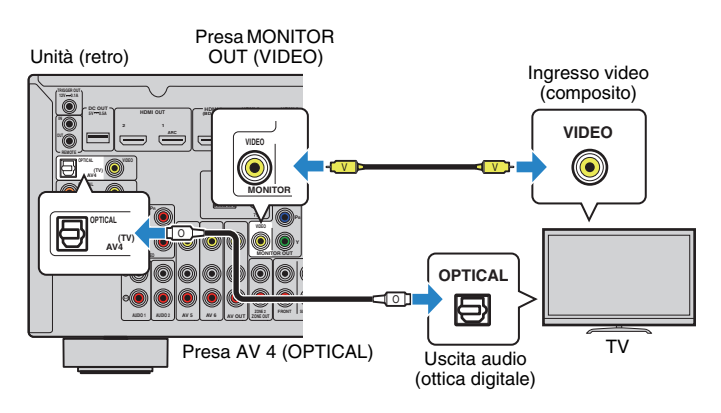

### Collegamento di un'altra TV o di un proiettore

L'unità dispone di due prese di uscita HDMI. Collegando all'unità un'altra TV o un proiettore mediante un cavo HDMI, è possibile attivare la TV o il proiettore per guardare i video con il telecomando (pag. 49).

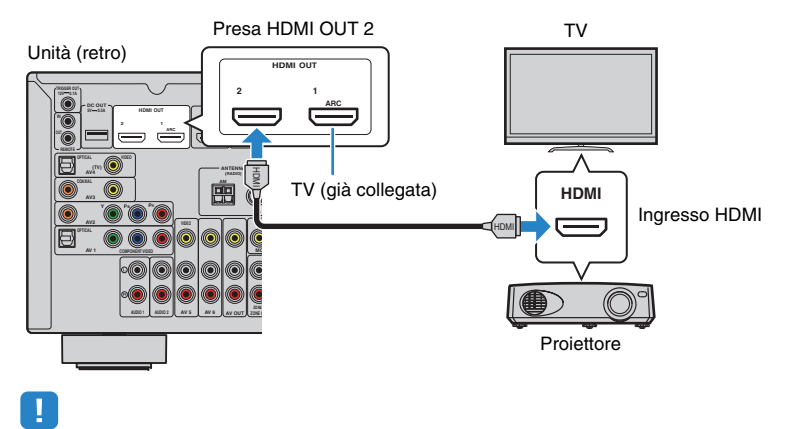

• Il controllo HDMI non è disponibile sulla presa HDMI OUT 2.

# 4 Collegamento dei dispositivi di riproduzione

L'unità è dotata di varie prese di ingresso, tra cui quelle HDMI, che consentono di collegare diversi tipi di dispositivi di riproduzione. Per informazioni su come collegare un iPod o un dispositivo di memorizzazione USB, fare riferimento alle pagine seguenti.

- Collegamento di un iPod (pag. 62)
- Collegamento di un dispositivo di memorizzazione USB (pag. 65)

### Collegamento di dispositivi video (ad esempio lettori BD/DVD)

Collegare all'unità dispositivi video quali i lettori BD/DVD, le set-top box (STB) e le console di gioco. Scegliere uno dei seguenti collegamenti, a seconda delle prese di uscita video/audio del dispositivo video. Si consiglia di utilizzare un collegamento HDMI se il dispositivo video ha una presa di uscita HDMI.

# 

 Se la combinazione di prese di ingresso video/audio disponibile sull'unità non corrisponde al dispositivo video, modificare la combinazione in base alle prese di uscita del dispositivo (pag. 24).

### Collegamento HDMI

Collegare un dispositivo video all'unità con un cavo HDMI.

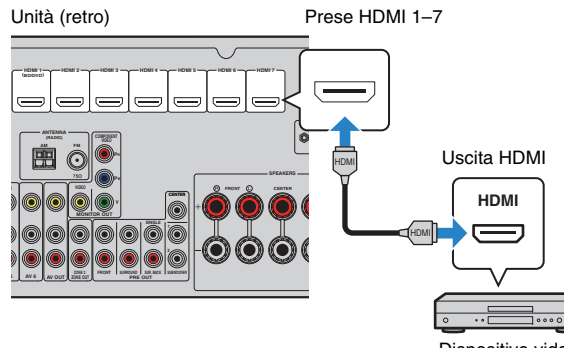

Dispositivo video

Se si seleziona la sorgente di ingresso premendo HDMI 1–7, il segnale video/audio riprodotto sul dispositivo video verrà trasmesso dall'unità.

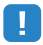

 Per vedere i segnali video sulle prese HDMI 1–7, è necessario collegare la TV alla presa HDMI OUT dell'unità (pag. 21).

### Collegamento per video a componenti

Collegare un dispositivo video all'unità con un cavo video a componenti e un cavo audio (ottico digitale o coassiale digitale). Scegliere una serie di prese di ingresso sull'unità, a seconda delle prese di uscita audio del dispositivo video.

| Prese di uscita sul dispositivo video |                    | Prese di ingresso sull'unità     |
|---------------------------------------|--------------------|----------------------------------|
| Video                                 | Audio              | riese un ingresso sun unita      |
| Video a componenti                    | Ottico digitale    | AV 1 (COMPONENT VIDEO + OPTICAL) |
| video a componenti                    | Coassiale digitale | AV 2 (COMPONENT VIDEO + COAXIAL) |

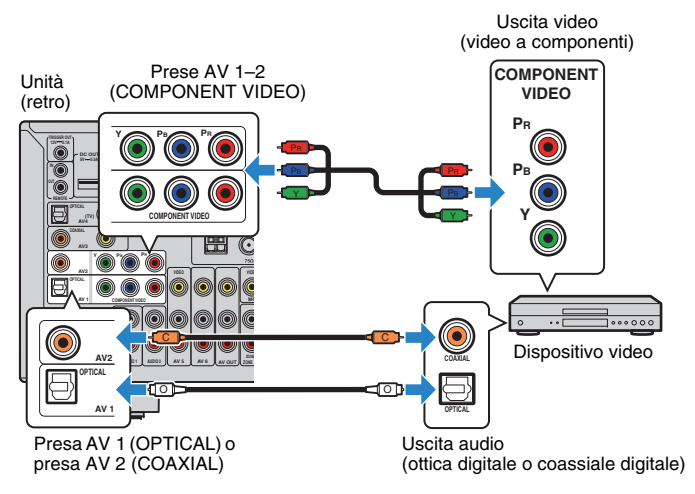

Se si seleziona la sorgente di ingresso premendo AV 1–2, il segnale video/audio riprodotto sul dispositivo video verrà trasmesso dall'unità.

.

 I segnali video component (esclusi i segnali 480i/576i) inviati alle prese AV 1–2 dell'unità possono essere trasmessi solo dalle prese MONITOR OUT (COMPONENT VIDEO). Per vedere tali video, è necessario collegare la TV alle prese MONITOR OUT (COMPONENT VIDEO) dell'unità (pag. 21). Per maggiori dettagli, vedere "Flusso del segnale video" (pag. 131).

### Collegamento per video composito

Collegare un dispositivo video all'unità con un cavo video con spina RCA e un cavo audio (coassiale digitale, ottico digitale o stereo con presa RCA). Scegliere una serie di prese di ingresso sull'unità, a seconda delle prese di uscita audio del dispositivo video.

| Prese di uscita sul dispositivo video |                    | Prese di ingresso sull'unità |
|---------------------------------------|--------------------|------------------------------|
| Video                                 | Audio              | riese un ingresso sun unita  |
|                                       | Coassiale digitale | AV 3 (VIDEO + COAXIAL)       |
| Video composito                       | Ottico digitale    | AV 4 (VIDEO + OPTICAL)       |
|                                       | Stereo analogico   | AV 5–6 (VIDEO + AUDIO)       |

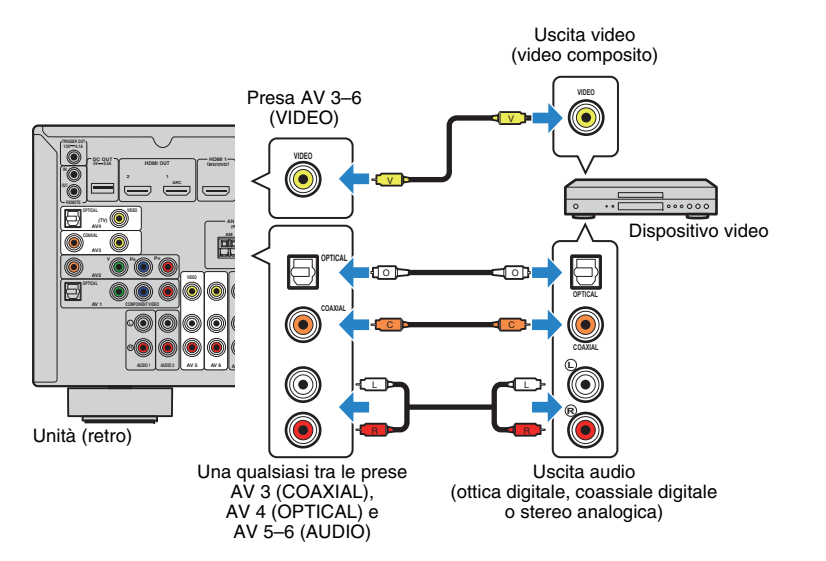

Se si seleziona la sorgente di ingresso premendo AV 3–6, il segnale video/audio riprodotto sul dispositivo video verrà trasmesso dall'unità.

!

 Per vedere i segnali video sulle prese AV 3–6 (VIDEO), è necessario collegare la TV alla presa HDMI OUT (pag. 21) o alla presa MONITOR OUT (VIDEO) (pag. 22) dell'unità. Per maggiori dettagli, vedere "Flusso del segnale video" (pag. 131).

# Modifica della combinazione delle prese di ingresso video/audio

Se la combinazione di prese di ingresso video/audio disponibile sull'unità non corrisponde al dispositivo video, modificare la combinazione in base alle prese di uscita del dispositivo. È possibile collegare un dispositivo video che dispone delle prese di uscita video/audio indicate di seguito.

| Prese di uscita su | l dispositivo video | Prese di ingre                 | sso sull'unità                   |
|--------------------|---------------------|--------------------------------|----------------------------------|
| Video              | Audio               | Video                          | Audio                            |
|                    | Ottico digitale     | HDMI 1–7                       | AV 1 (OPTICAL)<br>AV 4 (OPTICAL) |
| HDMI               | Coassiale digitale  | HDMI 1–7                       | AV 2-3 (COAXIAL)                 |
|                    | Stereo analogico    | HDMI 1–7                       | AV 5–6 (AUDIO)<br>AUDIO 1–2      |
| Video a componenti | Stereo analogico    | AV 1–2<br>(COMPONENT<br>VIDEO) | AV 5–6 (AUDIO)<br>AUDIO 1–2      |

#### Impostazione necessaria

Se ad esempio è stato collegato un dispositivo video alle prese AV 2 (COMPONENT VIDEO) e AV 5 (AUDIO) dell'unità, modificare l'impostazione della combinazione come illustrato di seguito.

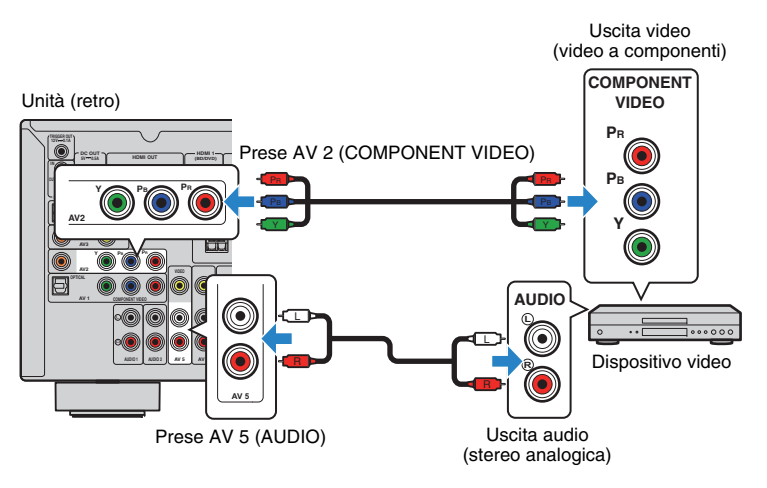

# !

• La seguente operazione è disponibile solo quando la TV è collegata all'unità tramite HDMI.

- Dopo aver collegato i dispositivi esterni (ad esempio la TV e i dispositivi di riproduzione) e il cavo di alimentazione dell'unità, accendere l'unità.
- 2 Premere AV 2 per selezionare "AV 2" (presa di ingresso video da utilizzare) come sorgente d'ingresso.

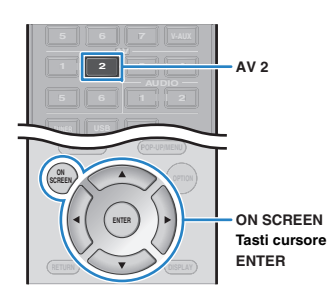

### **3** Premere ON SCREEN.

- 4 Utilizzare i tasti cursore per selezionare "Ingresso" e premere ENTER.
- 5 Utilizzare i tasti cursore (</>
  />>) per selezionare "AV2" (presa di ingresso video da utilizzare), quindi premere il tasto cursore (△).

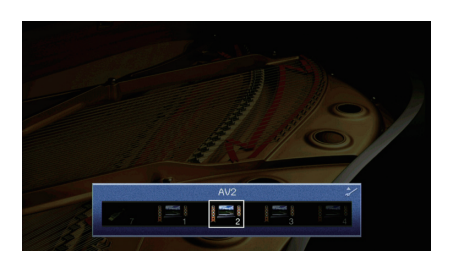

- **6** Utilizzare i tasti cursore per selezionare "Ingresso audio" e premere ENTER.
- Vilizzare i tasti cursore per selezionare "AV5" (presa di ingresso audio da utilizzare).

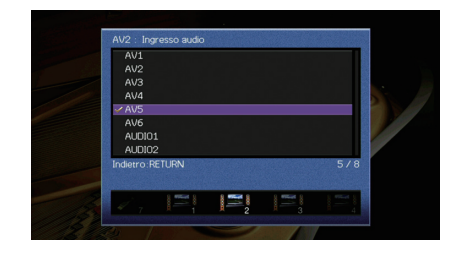

### 8 Premere ON SCREEN.

Questa operazione completa le impostazioni necessarie. Se si seleziona "AV 2" come sorgente di ingresso premendo AV 2, il segnale video/audio riprodotto sul dispositivo video verrà trasmesso dall'unità.

### Collegamento di dispositivi audio (ad esempio lettori CD)

Collegare dispositivi audio come lettori CD, lettori MD e piattaforme girevoli all'unità. Scegliere uno dei seguenti collegamenti, a seconda delle prese di uscita audio del dispositivo audio.

| Prese di uscita audio su un dispositivo audio | Prese di uscita audio sull'unità |
|-----------------------------------------------|----------------------------------|
| Ottico digitale                               | AV 1 (OPTICAL)<br>AV 4 (OPTICAL) |
| Coassiale digitale                            | AV 2–3 (COAXIAL)                 |
| Stereo analogico                              | AV 5–6 (AUDIO)<br>AUDIO 1–2      |
| Giradischi (PHONO)                            | PHONO*                           |

\* Tranne modelli per USA e Canada

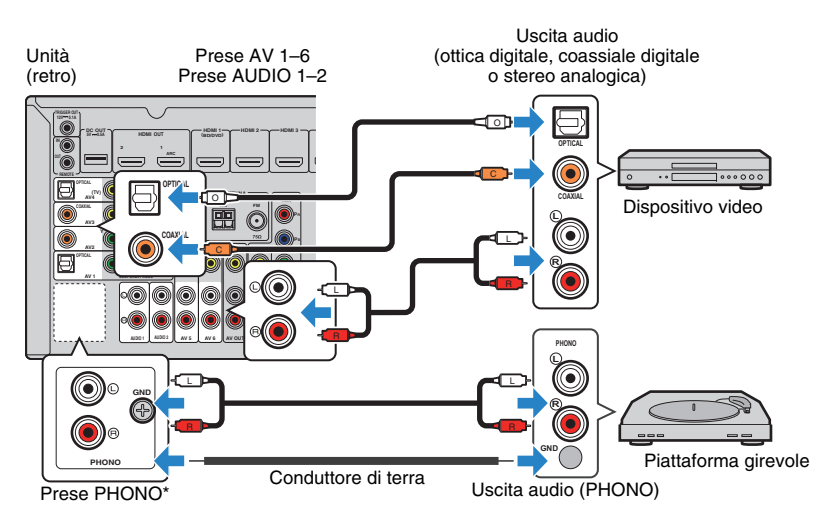

Se si seleziona la sorgente di ingresso premendo AV 1–6, AUDIO 1–2 oPHONO\*, il segnale audio riprodotto sul dispositivo audio verrà trasmesso dall'unità.

Quando si collega un giradischi

(tranne modelli per USA e Canada)

- La presa PHONO dell'unità è compatibile con una testina a magnete mobile. Per collegare una piattaforma girevole a una testina a bobina mobile a bassa uscita, utilizzare un convertitore step-up.
- Il collegamento della piattaforma girevole a un terminale GND dell'unità può ridurre i disturbi nel segnale.

### Collegamento alle prese sul pannello anteriore

Utilizzare la presa VIDEO AUX per collegare temporaneamente un dispositivo di riproduzione all'unità.

Utilizzare la presa USB per collegare un iPod o un dispositivo di memorizzazione USB. Per maggiori dettagli, vedere "Collegamento di un iPod" (pag. 62) o "Collegamento di un dispositivo di memorizzazione USB" (pag. 65).

Prima di effettuare il collegamento, interrompere la riproduzione sul dispositivo e abbassare il volume dell'unità.

### Collegamento HDMI

Collegare un dispositivo compatibile con HDMI (come una console di gioco o una videocamera) all'unità mediante un cavo HDMI.

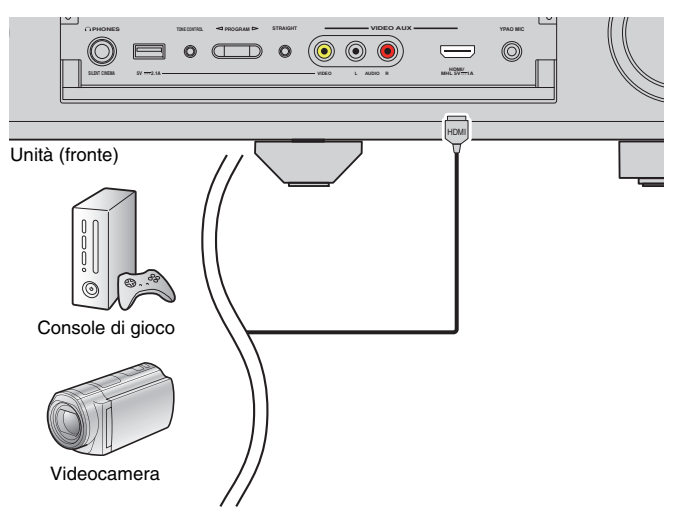

Se si seleziona "V-AUX" come sorgente di ingresso premendo V-AUX, il segnale video/audio riprodotto sul dispositivo video verrà trasmesso dall'unità.

- Per vedere i segnali video sulla presa VIDEO AUX (HDMI/MHL IN), è necessario collegare la TV alla presa HDMI OUT dell'unità (pag. 21).
- È necessario preparare un cavo HDMI che corrisponda alle prese di uscita del dispositivo.

## 

 Quando la sorgente di ingresso è impostata su "USB", i segnali video inviati alla presa VIDEO AUX (VIDEO) vengono trasmessi dalle prese HDMI OUT e MONITOR OUT (VIDEO).

#### Collegamento MHL

Collegare un dispositivo compatibile con MHL (come uno smartphone all'unità mediante un cavo MHL. È possibile guardare video Full HD e ascoltare sorgenti audio multicanale memorizzate sul dispositivo mobile. La presa VIDEO AUX (HDMI/MHL IN) dell'unità consente di inviare audio e video direttamente dal dispositivo mobile all'unità.

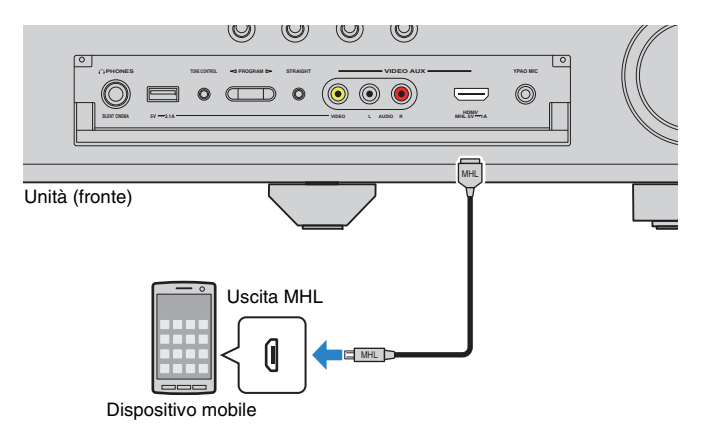

Se si seleziona "V-AUX" come sorgente di ingresso premendo V-AUX, il segnale video/audio riprodotto sul dispositivo video verrà trasmesso dall'unità.

# 

- Per vedere i segnali video sulla presa VIDEO AUX (HDMI/MHL IN), è necessario collegare la TV alla presa HDMI OUT dell'unità (pag. 21).
- È necessario preparare un cavo MHL che corrisponda alla presa del dispositivo mobile.

# 

- È possibile utilizzare il dispositivo mobile tramite i tasti operativi del menu, i tasti operativi del dispositivo esterno e i tasti numerici del telecomando. Tuttavia, a seconda del dispositivo o della relativa applicazione, alcune funzioni potrebbero non essere compatibili. In questo caso, usare direttamente il dispositivo mobile.
- Se l'opzione "Standby via" (pag. 106) nel menu "Configurazione" è impostata su "On", è possibile trasmettere i segnali video/audio del dispositivo mobile alla TV oppure controllare il dispositivo mobile utilizzando il telecomando dell'unità anche quando l'unità è in modalità standby.
- · L'unità fornisce l'alimentazione al dispositivo mobile nelle seguenti condizioni:
- L'unità è accesa
- L'unità è in modalità standby mentre l'opzione "Standby via" (pag. 106) nel menu "Configurazione" è impostata su "On".

#### □ Collegamento per video composito/stereo analogico

Collegare un dispositivo di riproduzione (ad esempio console di gioco e videocamere) all'unità con un cavo video e un cavo stereo con spina RCA.

#### Unità (fronte)

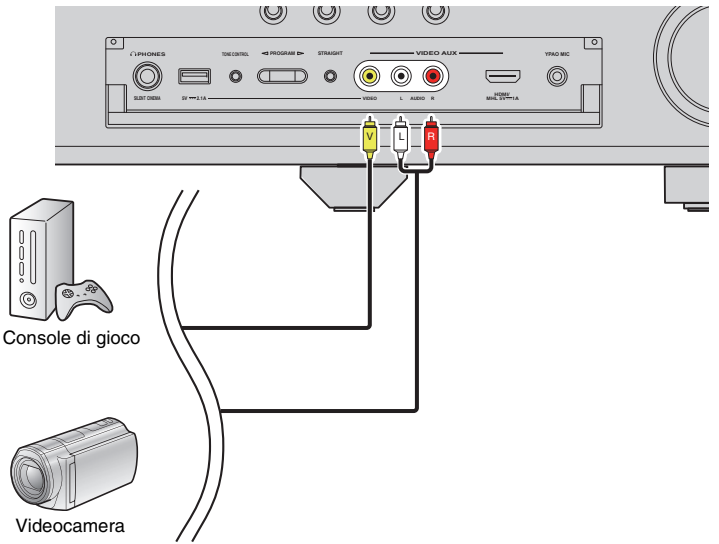

Se si seleziona "V-AUX" come sorgente di ingresso premendo V-AUX, il segnale video/audio riprodotto sul dispositivo video verrà trasmesso dall'unità.

 Se sono collegati dispositivi esterni alla presa VIDEO AUX (HDMI/MHL IN) e alle prese VIDEO AUX (VIDEO/AUDIO), l'unità trasmette il segnale video/audio attraverso la presa VIDEO AUX (HDMI/MHL IN).

# 5 Collegamento delle antenne FM/AM

Collegare le antenne FM/AM in dotazione all'unità.

Fissare l'estremità dell'antenna FM a una parete e posizionare l'antenna AM su una superficie piana.

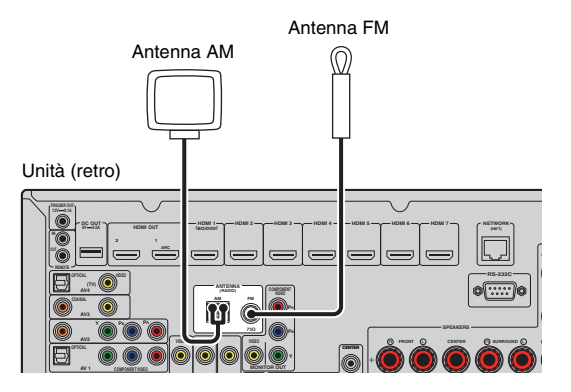

#### Assemblaggio e collegamento dell'antenna AM

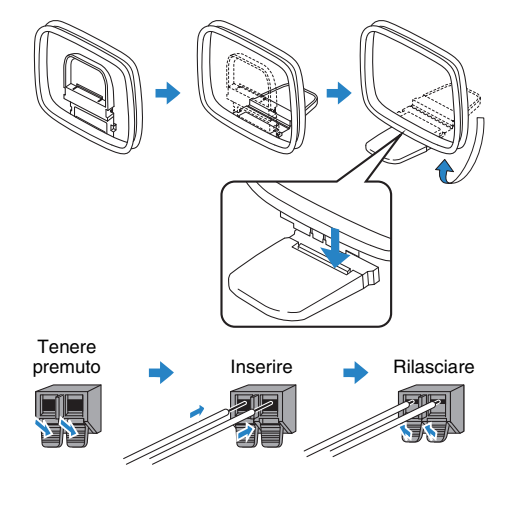

# 

- Svolgere il cavo dall'unità per l'antenna AM solo per la lunghezza necessaria.
- I fili dell'antenna AM non hanno polarità.

## 6 Collegamento di un cavo di rete o dell'antenna wireless

Collegare l'unità a un router (punto di accesso) mediante un cavo di rete oppure collegare l'antenna wireless fornita, per stabilire una connessione di rete senza fili. Sull'unità è possibile ascoltare la radio da Internet o file musicali salvati su server multi-mediali, come PC e Network Attached Storage (NAS).

### Collegamento del cavo di rete

Collegare l'unità al router con un cavo schermato di rete STP disponibile in commercio (CAT5 o cavo diritto superiore).

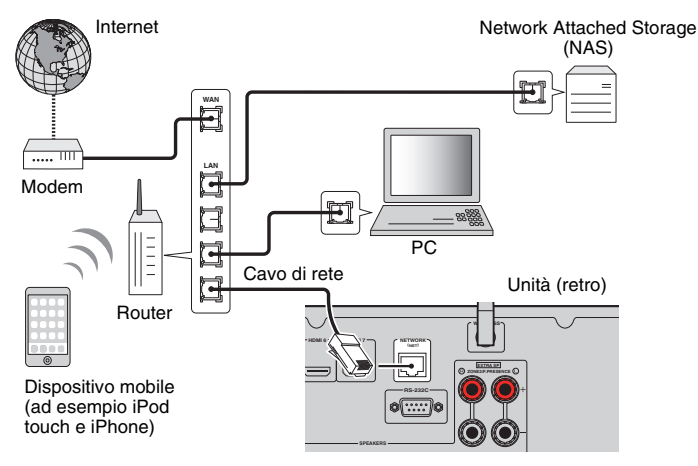

# 

- Se si utilizza un router che supporta la funzione DHCP, non c'è bisogno di configurare le impostazioni di rete dell'unità, poiché i parametri di rete (per es. indirizzo IP) verranno assegnati automaticamente a quest'ultima. Se il router non supporta la funzione DHCP o se si desidera configurare manualmente i parametri di rete, basta configurare le impostazioni di rete (pag. 107).
- Per controllare se i parametri di rete (per es. l'indirizzo IP) sono assegnati correttamente all'unità, vedere "Rete" (pag. 113) nel menu "Informazioni".

!

- Alcuni software di protezione installati sul PC o le impostazioni del firewall dei dispositivi di rete (ad esempio un router) potrebbero bloccare l'accesso dell'unità ai dispositivi di rete o a Internet. In tal caso, configurare le impostazioni di protezione del software o del firewall in modo appropriato.
- · Ogni server deve essere collegato alla stessa sottorete dell'unità
- · Per utilizzare il servizio via Internet, si consiglia di avere una connessione a banda larga.

### Collegamento dell'antenna wireless

Per stabilire una connessione di rete, collegare l'antenna wireless fornita all'unità. Per informazioni su come collegare l'unità a un dispositivo di rete wireless, vedere "Collegamento a un dispositivo di rete wireless" (pag. 41).

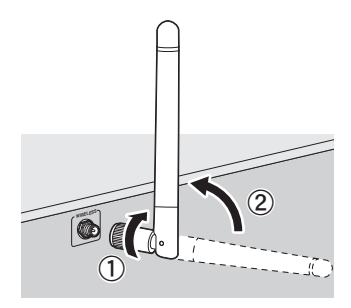

① Ruotare l'antenna in senso orario.

2 Collocare l'antenna in posizione verticale.

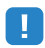

- Non collegare antenne diverse da quella fornita.
- Non esercitare forza eccessiva sull'antenna per non danneggiarla.
- Rimuovere l'antenna per non danneggiarla prima di riporre l'unità nella confezione.

# 7 Collegamento di altri dispositivi

### Collegamento di un amplificatore esterno

Se si collega un amplificatore esterno (amplificatore pre-principale) per migliorare l'uscita dei diffusori, collegare le prese di ingresso dell'amplificatore alle prese PRE OUT dell'unità. Gli stessi segnali di canale sono trasmessi dalle prese PRE OUT e dai terminali SPEAKERS corrispondenti.

#### Attenzione

- Per evitare rumori forti o anomali, effettuare le seguenti operazioni prima di stabilire i collegamenti.
- Rimuovere il cavo di alimentazione dell'unità e spegnere l'amplificatore esterno prima di collegarli.
- Se si utilizzano le prese PRE OUT, non collegare i diffusori ai terminali SPEAKERS corrispondenti.
- Se si utilizza un amplificatore esterno che non dispone della funzione di bypass del controllo del volume, non collegare altri dispositivi (tranne l'unità) all'amplificatore.

#### Unità (retro)

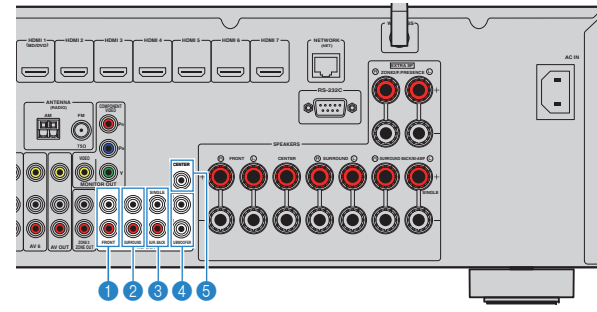

#### Prese FRONT

Audio del canale d'uscita anteriore.

#### Prese SURROUND

Trasmettono l'audio del canale surround.

#### 8 Prese SUR. BACK

Trasmettono l'audio del canale surround posteriore. Se si utilizza un solo amplificatore esterno per il canale posteriore surround, è necessario collegarlo alla presa SINGLE (lato S).

#### 4 Prese SUBWOOFER1–2

Per il collegamento a un subwoofer con amplificatore integrato. Se collegati, 2 subwoofer producono lo stesso suono.

#### 6 Presa CENTER

Trasmette l'audio del canale centrale.

### Collegamento dei dispositivi di registrazione

È possibile collegare i dispositivi di registrazione video/audio alle prese e AV OUT. Queste prese trasmettono i segnali video/audio analogici selezionati come ingresso.

# .

- Per copiare il segnale video/audio da un dispositivo video, collegare il dispositivo video alle prese AV 5–6 dell'unità.
- Per copiare il segnale audio da un dispositivo audio, collegare il dispositivo audio alle prese AV 5–6 o AUDIO 1–2 dell'unità.
- Utilizzare le prese AV OUT solo per il collegamento dei dispositivi di registrazione.

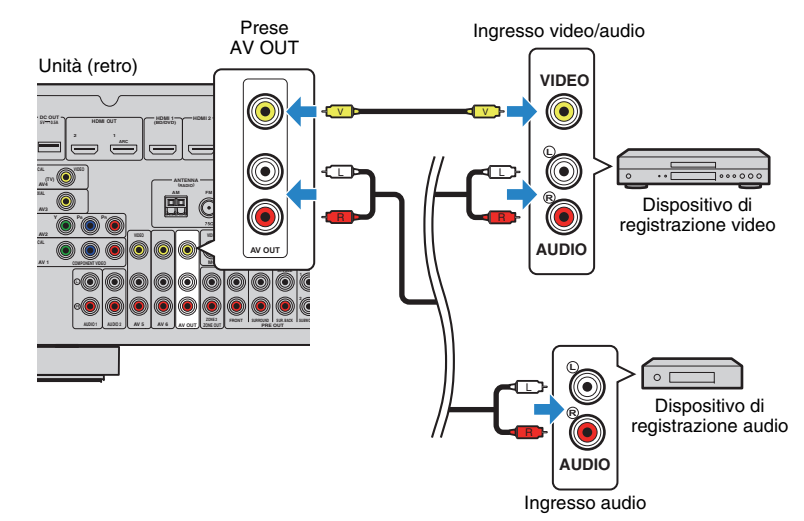

# Collegamento di un dispositivo compatibile con la funzione trigger

La funzione trigger consente di controllare un dispositivo esterno insieme al funzionamento dell'unità (ad esempio accensione/spegnimento e selezione dell'ingresso). Se si dispone di un subwoofer Yamaha che supporta un collegamento di sistema o un dispositivo con presa di ingresso per trigger, è possibile utilizzare la funzione trigger collegando il dispositivo esterno alla presa TRIGGER OUT.

#### Presa TRIGGER OUT

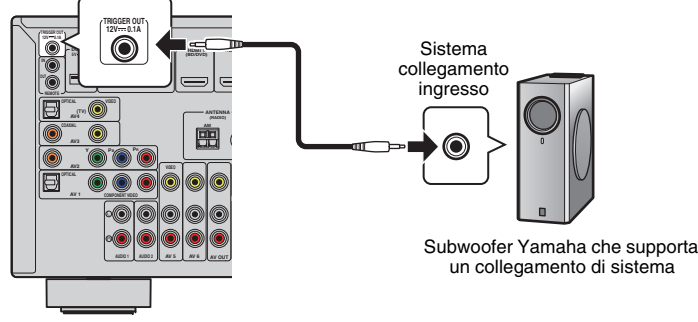

Unità (retro)

# 

• Le impostazioni della funzione trigger possono essere configurate in "Uscita trigger" (pag. 110) nel menu "Configurazione".

# 8 Collegamento del cavo di alimentazione

#### Prima di collegare il cavo di alimentazione (solo modello generico)

Selezionare la posizione dell'interruttore VOLTAGE SELECTOR secondo la tensione locale. Le tensioni sono CA 110–120/220–240 V, 50/60 Hz.

# 

 Impostare l'interruttore VOLTAGE SELECTOR dell'unità PRIMA di inserire il cavo di alimentazione in una presa di corrente. L'impostazione errata dell'interruttore VOLTAGE SELECTOR può provocare danni all'unità e costituisce un pericolo potenziale d'incendio.

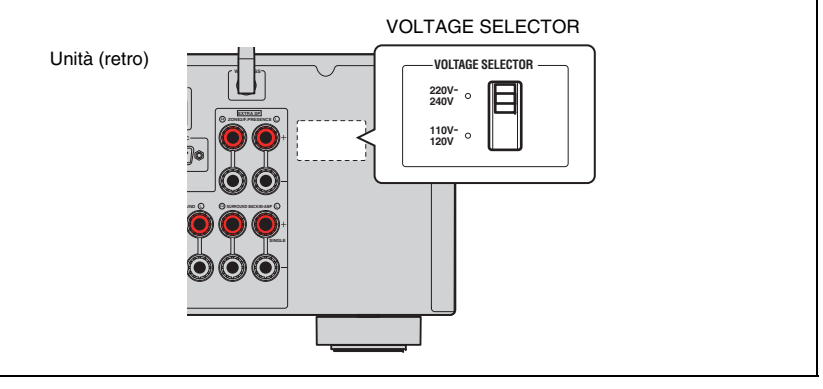

Una volta completati i collegamenti, inserire il cavo di alimentazione.

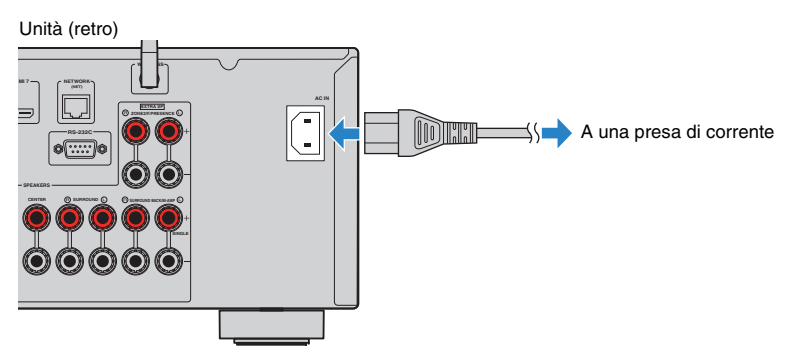

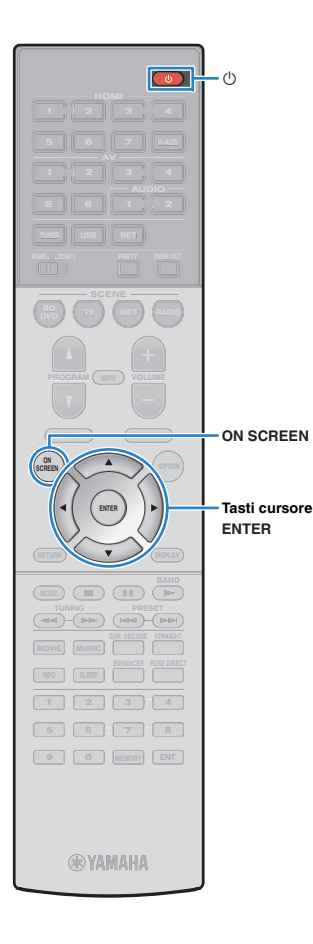

### 9 Selezione della lingua per il menu sullo schermo

Selezionare la lingua desiderata per il menu sullo schermo scegliendo tra inglese (lingua predefinita), giapponese, francese, tedesco, spagnolo, russo, italiano e cinese.

- Premere () (alimentazione del ricevitore) per accendere l'unità.
- 2 Accendere la TV e cambiare l'ingresso della TV in modo da visualizzare il segnale video proveniente dall'unità (presa HDMI OUT).
- **3** Premere ON SCREEN.
- 4 Utilizzare i tasti cursore per selezionare "Setup" e premere ENTER.

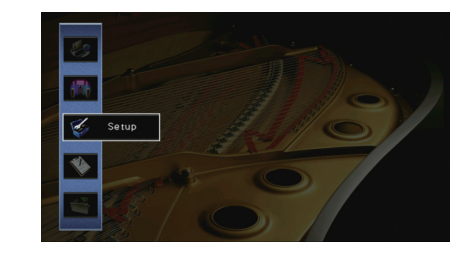

5 Utilizzare i tasti cursore (⊲/▷) per selezionare "Language" e i tasti cursore (△/▽) per selezionare la lingua desiderata.

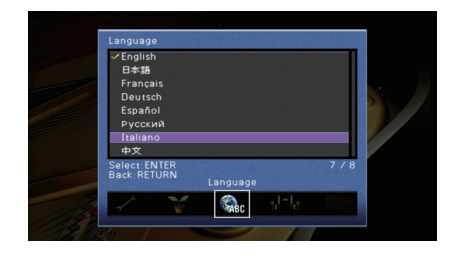

- **6** Per confermare l'impostazione, premere ENTER.
- Per uscire dal menu, premere ON SCREEN.

Le informazioni sul display anteriore sono solo in inglese.

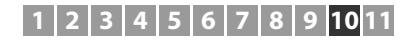

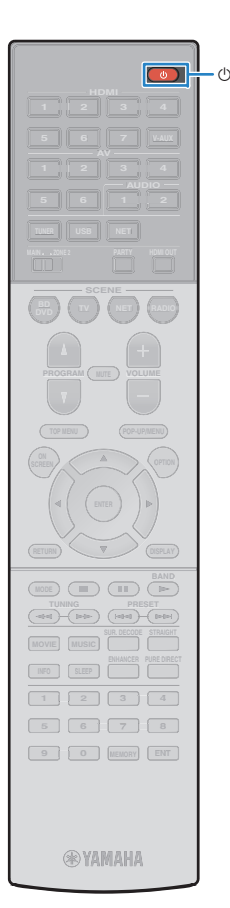

### 10 Ottimizzazione automatica delle impostazioni dei diffusori (YPAO)

La funzione Yamaha Parametric room Acoustic Optimizer (YPAO) rileva i collegamenti dei diffusori e misura la distanza tra i diffusori e la posizione di ascolto, quindi ottimizza automaticamente le impostazioni dei diffusori, ad esempio il bilanciamento del volume e i parametri acustici, per l'ambiente di ascolto.

## 

 La funzione YPAO dell'unità adotta YPAO-R.S.C. (Reflected Sound Control) tecnologia che consente di creare campi sonori naturali come stanze appositamente progettate per un'acustica perfetta.

### .

- Si noti quanto segue in merito alla misura YPAO.
- I toni di prova vengono emessi ad alto volume e potrebbero sorprendere o spaventare i bambini piccoli.
- Non è possibile regolare il volume dei toni di prova.
- Mantenere l'ambiente in condizioni il più possibile silenziose.
- Rimanere in un angolo della stanza dietro alla posizione di ascolto in modo da non costituire un ostacolo tra i diffusori e il microfono YPAO.
- Non collegare le cuffie.
- Premere () (alimentazione del ricevitore) per accendere l'unità.
- 2 Accendere la TV e cambiare l'ingresso della TV in modo da visualizzare il segnale video proveniente dall'unità (presa HDMI OUT).
- 3 Accendere il subwoofer e impostarne il volume a metà. Se è possibile regolare la frequenza di crossover, impostarla al massimo.

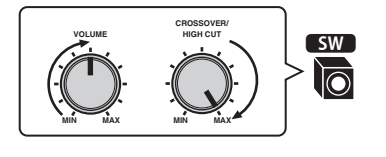

 In caso di utilizzo di collegamento con doppia amplificazione o di diffusori Zone2, scegliere l'impostazione appropriata "Assegnazione amp" (pag. 99) nel menu "Configurazione" prima di avviare l'YPAO. 4 Posizionare il microfono YPAO nella posizione prescelta per l'ascolto e collegarlo alla presa YPAO MIC sul pannello anteriore.

 Posizionare il microfono YPAO nella posizione prescelta per l'ascolto (all'altezza delle orecchie). Si consiglia di utilizzare un treppiede come supporto per il microfono. Per garantire la stabilità del microfono, è possibile utilizzare le viti del treppiede.

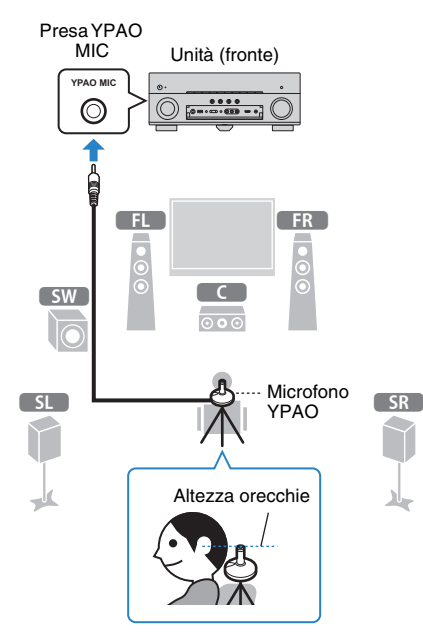

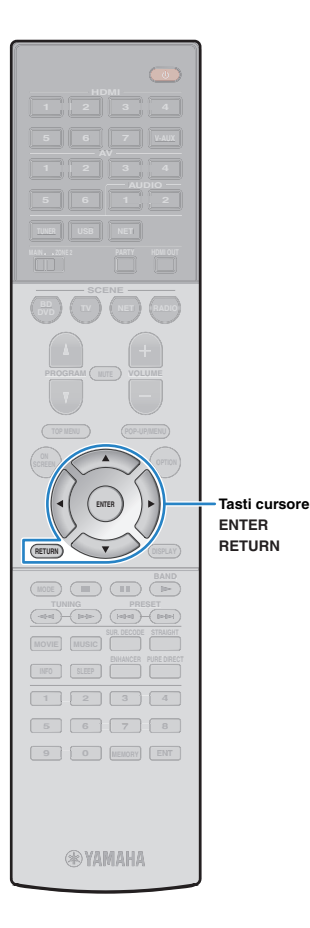

Sulla TV compare la seguente schermata.

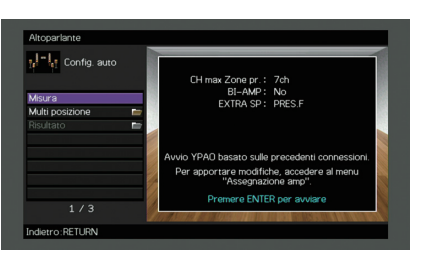

## 

- Per annullare l'operazione, scollegare il microfono YPAO prima che abbia inizio la misurazione.
- Per configurare le impostazioni di assegnazione dell'amplificatore, premere RETURN e selezionare "Configurazione Manuale" (pag. 99).

# 5 Se lo si desidera, cambiare il metodo di misurazione (multipla/singola).

- ① Utilizzare i tasti cursore per selezionare "Multi posizione" e premere ENTER.
- ② Utilizzare i tasti cursore per selezionare un'impostazione, quindi premere ENTER.

| Config. auto    |                                           |
|-----------------|-------------------------------------------|
| Multi posizione | Eseguire le impostazioni multi posizione? |
| SI<br>✓No       | Sì: Misurare da più posizioni             |
|                 | No: Misurare da una posizione             |
|                 |                                           |
|                 |                                           |
|                 |                                           |
| 2/2             |                                           |

#### Impostazioni

| Sì                                  | Selezionare questa opzione in caso di più posizioni di<br>ascolto o se si desidera che l'audio surround venga<br>ascoltato da altre persone. È possibile effettuare le<br>misurazioni per un massimo di 8 posizioni diverse nella<br>stanza. Le impostazioni dei diffusori verranno<br>ottimizzate per adattarsi all'area definita da queste<br>posizioni (misurazione multipla). |
|-------------------------------------|----------------------------------------------------------------------------------------------------|
| No<br>(impostazione<br>predefinita) | Selezionare questa opzione se la posizione di ascolto<br>rimarrà fissa. Effettuare le misurazioni da una sola<br>posizione. Le impostazioni dei diffusori verranno<br>ottimizzate per adattarsi a tale posizione (misurazione<br>singola).                                                                                                    |

### 

- Se si esegue la misurazione multipla, le impostazioni dei diffusori saranno ottimizzate in modo da ascoltare l'audio surround in uno spazio più ampio.
- Se si esegue la misurazione multipla, collocare innanzitutto il microfono YPAO nella posizione di ascolto in cui ci si troverà più di frequente.

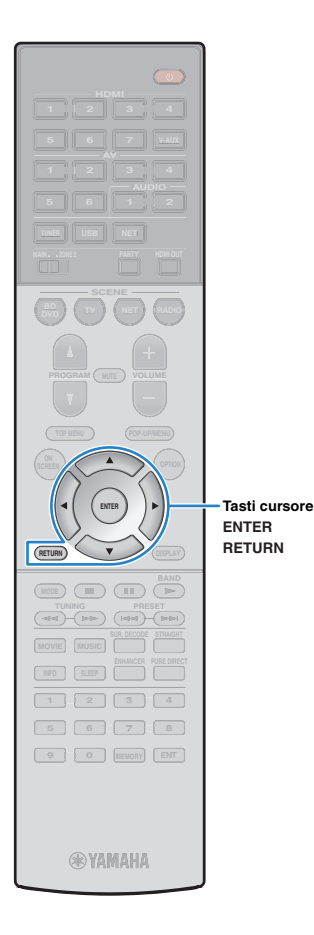

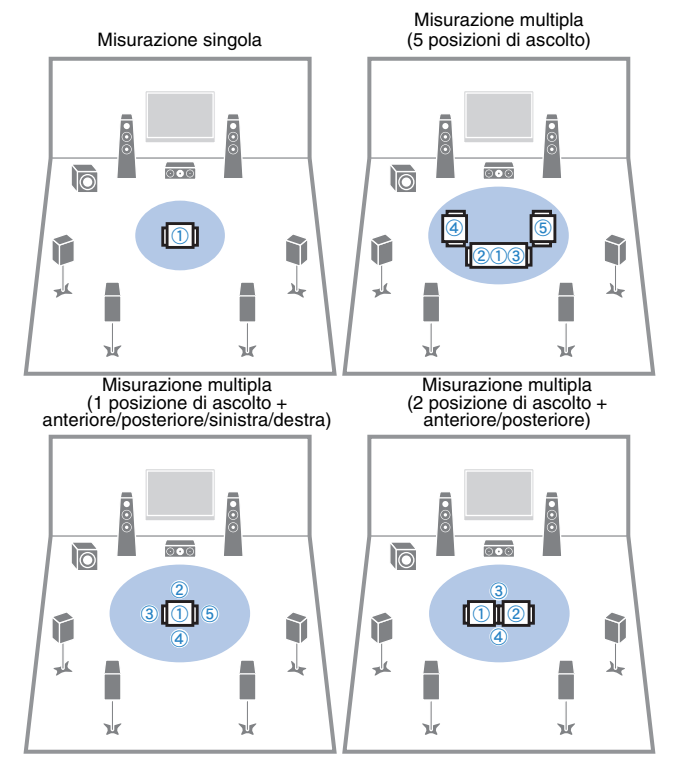

Questa operazione completa la fase dei preparativi. Vedere la pagina seguente per avviare la misurazione.

#### Quando "Multi posizione" è impostato su "Sì":

"Misurazione per più posizioni di ascolto (misurazione multipla)" (pag. 36)

#### Quando "Multi posizione" è impostato su "No":

"Misurazione per una sola posizione di ascolto (misurazione singola)" (pag. 35)

# Misurazione per una sola posizione di ascolto (misurazione singola)

Per la misurazione, attenersi alla seguente procedura. La misurazione richiede circa 3 minuti.

# Per avviare la misurazione, utilizzare i tasti cursore per selezionare "Misura" e premere ENTER.

La misurazione inizia entro 10 secondi. Premere di nuovo ENTER per avviare la misurazione immediatamente.

• Per annullare la misurazione temporaneamente, premere RETURN.

Al termine della misurazione, sulla TV compare la seguente schermata.

| Fine misurazione |                  |
|------------------|------------------|
|                  |                  |
|                  |                  |
|                  |                  |
|                  |                  |
|                  |                  |
|                  | Fine misurazione |

# !

 Se compare un messaggio di errore (ad esempio E-1) o di avviso (ad esempio W-1), vedere "Messaggi di errore" (pag. 39) o "Messaggi di avviso" (pag. 40).

 Per controllare i risultati della misurazione, selezionare "Risultato". Per maggiori dettagli, vedere "Controllo dei risultati della misurazione" (pag. 38).

#### 2 Utilizzare i tasti cursore per selezionare "Salva/Annulla" e premere ENTER.

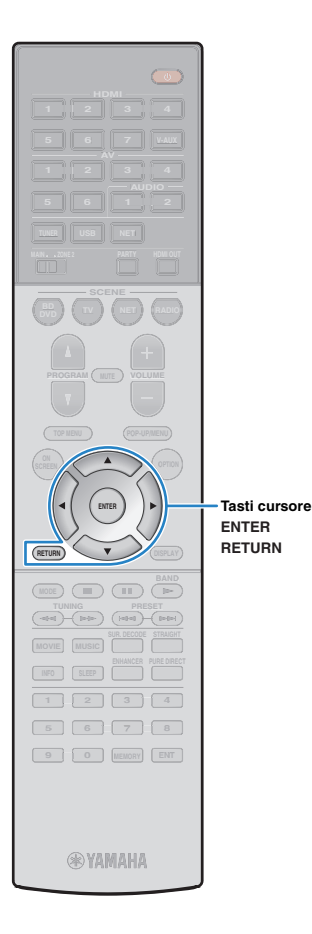

3 Per salvare i risultati della misurazione, utilizzare i tasti cursore (⊲/▷) per selezionare "SALVA" e premere ENTER.

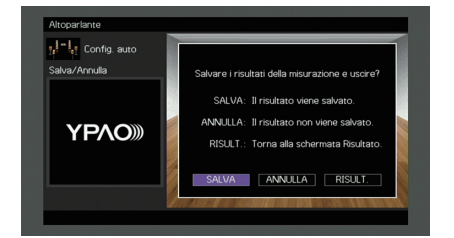

Vengono applicate le impostazioni regolate dei diffusori.

### 

 Per concludere la misurazione senza salvare il risultato, selezionare "ANNULLA".

Utilizzare i tasti cursore (⊲/▷) per selezionare "Sì" o "NO" per abilitare/disabilitare Volume YPAO, quindi premere ENTER.

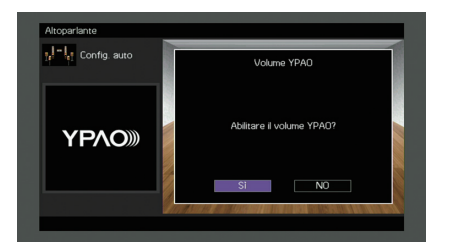

# 

- Se Volume YPAO è abilitato, i livelli delle alte e basse frequenze vengono automaticamente regolati in base al volume per permettere un ascolto dei suoni naturali anche a basso volume.
- È anche possibile abilitare/disabilitare Volume YPAO in "Volume YPAO" (pag. 87) nel menu "Opzione".

#### **5** Scollegare il microfono YPAO dall'unità.

Con questa operazione l'ottimizzazione delle impostazioni dei diffusori può considerarsi conclusa.

#### Attenzione

 Poiché è sensibile al calore, non posizionare il microfono YPAO in luoghi in cui potrebbe essere esposto alla luce diretta del sole o a temperature elevate (ad esempio su un'apparecchiatura AV).

# Misurazione per più posizioni di ascolto (misurazione multipla)

Se "Multi posizione" è impostato su "Sì", attenersi alla seguente procedura per la misurazione. La misurazione per le 8 posizioni di ascolto richiede circa 10 minuti.

### .

• Se compare un messaggio di errore (ad esempio E-1) o di avviso (ad esempio W-1), vedere "Messaggi di errore" (pag. 39) o "Messaggi di avviso" (pag. 40).

# Per avviare la misurazione, utilizzare i tasti cursore per selezionare "Misura" e premere ENTER.

La misurazione inizia entro 10 secondi. Premere di nuovo ENTER per avviare la misurazione immediatamente.

## 

 Per annullare la misurazione temporaneamente, premere RETURN.
 Al termine della misurazione per la prima posizione, sulla TV compare la seguente schermata.

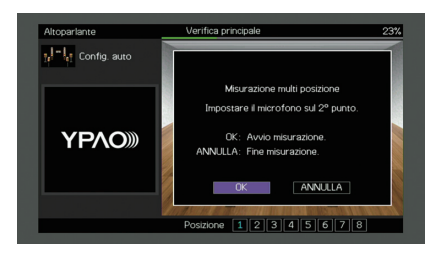

#### 2 Spostare il microfono YPAO nella posizione di ascolto successiva, quindi premere ENTER.

Ripetere il punto 2 fino a quando non sono state effettuate le misurazioni in tutte le posizioni di ascolto (fino a 8).
## 1 2 3 4 5 6 7 8 9 10 11

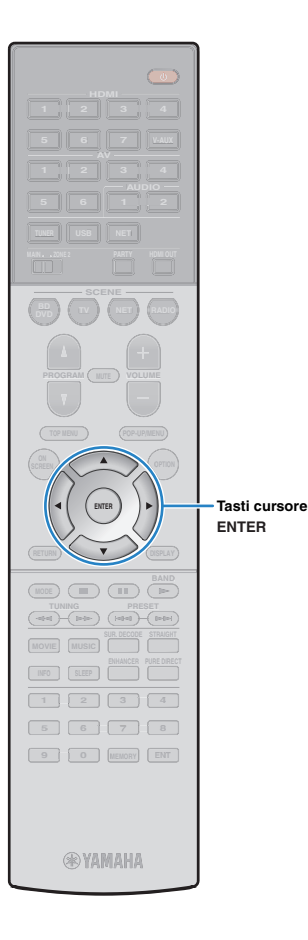

3 Dopo aver completato le misurazioni nelle posizioni desiderate, utilizzare i tasti cursore per selezionare "ANNULLA" e premere ENTER.

Una volta effettuate le misurazioni per 8 posizioni di ascolto, compare automaticamente la seguente schermata.

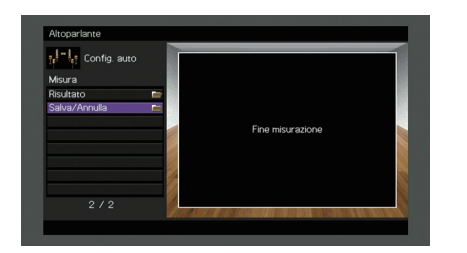

 Per controllare i risultati della misurazione, selezionare "Risultato". Per maggiori dettagli, vedere "Controllo dei risultati della misurazione" (pag. 38).

4 Utilizzare i tasti cursore per selezionare "Salva/Annulla" e premere ENTER.

5 Per salvare i risultati della misurazione, utilizzare i tasti cursore per selezionare "SALVA" e premere ENTER.

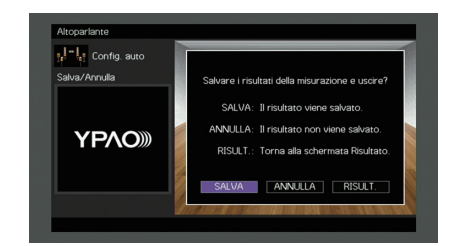

Vengono applicate le impostazioni regolate dei diffusori.

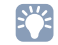

 Per concludere la misurazione senza salvare il risultato, selezionare "ANNULLA". 6 Utilizzare i tasti cursore (⊲/▷) per selezionare "Sì" o "NO" per abilitare/disabilitare Volume YPAO, quindi premere ENTER.

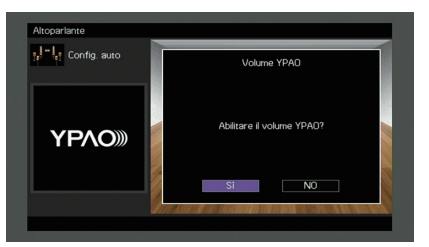

## 

- Se Volume YPAO è abilitato, i livelli delle alte e basse frequenze vengono automaticamente regolati in base al volume per permettere un ascolto dei suoni naturali anche a basso volume.
- È anche possibile abilitare/disabilitare Volume YPAO in "Volume YPAO" (pag. 87) nel menu "Opzione".

#### Scollegare il microfono YPAO dall'unità.

Con questa operazione l'ottimizzazione delle impostazioni dei diffusori può considerarsi conclusa.

#### Attenzione

 Poiché è sensibile al calore, non posizionare il microfono YPAO in luoghi in cui potrebbe essere esposto alla luce diretta del sole o a temperature elevate (ad esempio su un'apparecchiatura AV).

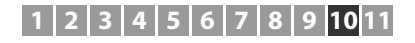

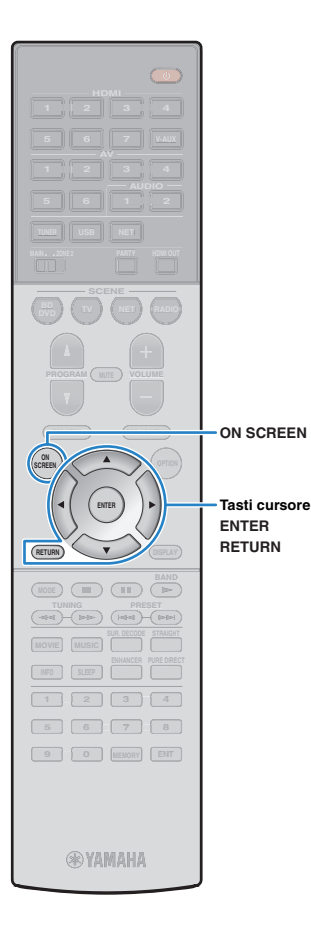

## Controllo dei risultati della misurazione

È possibile controllare i risultati della misurazione YPAO.

Dopo la misurazione, utilizzare i tasti cursore per selezionare "Risultato" e premere ENTER.

## 

 È possibile anche selezionare "Risultato" da "Config. auto" (pag. 97) nel menu "Configurazione", per visualizzare i risultati della misurazione precedente.

Verrà visualizzata la seguente schermata.

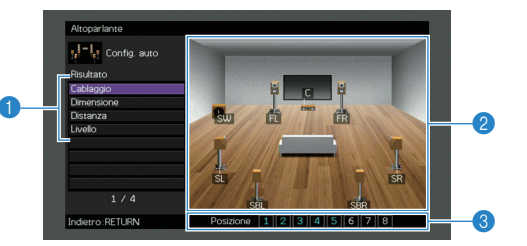

- Voci dei risultati della misurazione
- ② Dettagli dei risultati della misurazione
- Iumero di posizioni misurate (se si esegue la misurazione multipla)
- 2 Utilizzare i tasti cursore per selezionare una voce.

| Cablaggio  | Polarità di ciascun diffusore<br>Invertita: il cavo del diffusore può essere collegato con<br>una polarità inversa (+/-).                                                                                                    |
|------------|----------------------------------------------------------------------------------------------------|
| Dimensione | Dimensione di ogni diffusore (frequenza di crossover<br>del subwoofer)<br><b>Grande:</b> il diffusore è in grado di riprodurre i segnali a<br>bassa frequenza in modo efficace.<br><b>Piccolo:</b> il diffusore non è in grado di riprodurre i segnali<br>a bassa frequenza in modo efficace. |
| Distanza   | Distanza dalla posizione di ascolto a ogni diffusore                                                                                                    |
| Livello    | Regolazione del livello di uscita per ciascun diffusore                                                                                                    |

3 Per completare il controllo dei risultati e tornare alla schermata precedente, premere RETURN.

# Ricaricamento delle regolazioni YPAO precedenti

Se le impostazioni dei diffusori configurate manualmente non sono adeguate, attenersi alla procedura descritta di seguito per annullare le impostazioni manuali e ricaricare le regolazioni YPAO precedenti.

- Nel menu "Configurazione" selezionare "Altoparlante", "Config. auto", quindi "Risultato" (pag. 96).
- 2 Utilizzare i tasti cursore per selezionare "Ricarica config." e premere ENTER.

| Altoparlante                                                                                          |                                                                                                 |
|----------------------------------------------------------------------------------------------------|-------------------------------------------------------------------------------------------------|
| tij-ij Config. auto<br>Risultato<br>Cablaggio<br>Dimensione<br>Distanza<br>Livelo<br>Ricarica config. | Ricaricare fultimo risultato YPAD nella<br>configurazione dell'attopartante?<br>Ricarica: ENTER |
|                                                                                                    |                                                                                                 |
| Indietro: RETLIRN                                                                                     | Posizione 1 2 3 4 5 6 7 8                                                                       |

Per uscire dal menu, premere ON SCREEN.

## 1 2 3 4 5 6 7 8 9 10 11

## Messaggi di errore

Se compare un messaggio di errore durante la misurazione, risolvere il problema ed eseguire di nuovo la misurazione YPAO.

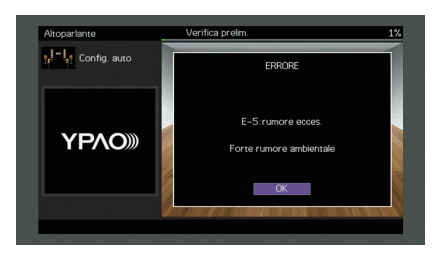

| Messaggio di errore | Causa                                                                                       | Rimedio                                                                                                    |  |  |  |  |
|---------------------|---------------------------------------------------------------------------------------------|----------------------------------------------------------------------------------------------------|--|--|--|--|
| E-1:no SP fronte    | Non sono stati rilevati diffusori anteriori.                                                |                                                                                                    |  |  |  |  |
| E-2:no SP surr.     | Impossibile rilevare uno dei diffusori surround.                                            | Attenersi alle istruzioni visualizzate sullo schermo per chiudere la misurazione YPAO, spegnere l'unità e<br>controllare i collegamenti dei diffusori.                                                                                                    |  |  |  |  |
| E-3:no SP F.PRNS    | Impossibile rilevare uno dei diffusori di presenza.                                         |                                                                                                    |  |  |  |  |
| E-4:SBR → SBL       | Un diffusore posteriore surround è collegato solo al lato R.                                | Se si utilizza un solo diffusore posteriore surround, è necessario collegarlo alla presa SINGLE (lato S).<br>Attenersi alle istruzioni visualizzate sullo schermo per chiudere la misurazione YPAO, spegnere l'unità e<br>ricollegare il diffusore.                                  |  |  |  |  |
| E-5:rumore ecces.   | l disturbi sono troppo forti.                                                               | Mantenere la stanza in condizioni di silenzio e attenersi alle istruzioni visualizzate sullo schermo per riavviare<br>la misurazione. Se si seleziona "CONTINUA", la misurazione YPAO viene ripetuta ignorando i disturbi rilevati.                                                  |  |  |  |  |
| E-6:verifica surr.  | l diffusori posteriori surround sono collegati, ma nessun<br>diffusore surround è connesso. | Occorre collegare i diffusori surround per utilizzare diffusori posteriori surround. Attenersi alle istruzioni visualizzate sullo schermo per chiudere la misurazione YPAO, spegnere l'unità e ricollegare i diffusori.                                                              |  |  |  |  |
| E-7:mic assente     | Il microfono YPAO è stato rimosso.                                                          | Collegare saldamente il microfono YPAO alla presa YPAO MIC e attenersi alle istruzioni visualizzate sullo schermo per riavviare la misurazione.                                                                                                    |  |  |  |  |
| E-8:segnale assente | Il microfono YPAO non è in grado di rilevare i toni di test.                                | Collegare saldamente il microfono YPAO alla presa YPAO MIC e attenersi alle istruzioni visualizzate sullo<br>schermo per riavviare la misurazione. Se questo errore si verifica ripetutamente, contattare il rivenditore<br>Yamaha o il centro di assistenza autorizzato più vicino. |  |  |  |  |
| E-9:annul. utente   | La misurazione è stata annullata.                                                           | Attenersi alle istruzioni visualizzate sullo schermo per riavviare la misurazione. Per annullare la misurazione, selezionare "ESCI".                                                                                                    |  |  |  |  |
| E-10:errore interno | Si è verificato un errore interno.                                                          | Attenersi alle istruzioni visualizzate sullo schermo per chiudere la misurazione YPAO, quindi spegnere e<br>riaccendere l'unità. Se questo errore si verifica ripetutamente, contattare il rivenditore Yamaha o il centro di<br>assistenza autorizzato più vicino.                   |  |  |  |  |

## 1 2 3 4 5 6 7 8 9 10 11

## Messaggi di avviso

Se viene visualizzato un messaggio di avviso dopo la misurazione, è comunque possibile salvare i risultati della misurazione attenendosi alle istruzioni visualizzate sullo schermo. Si consiglia tuttavia di eseguire di nuovo la misurazione YPAO per utilizzare l'unità con le impostazioni ottimali per i diffusori.

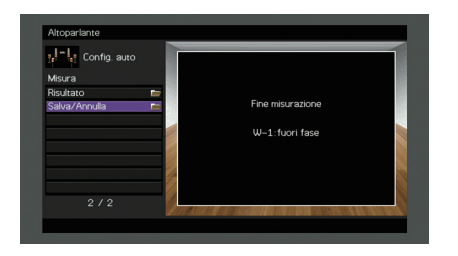

| Messaggio di avviso | Causa                                                                               | Rimedio                                                                                                    |
|---------------------|-------------------------------------------------------------------------------------|----------------------------------------------------------------------------------------------------|
| W-1:fuori fase      | È possibile che il cavo del diffusore sia collegato con una polarità inversa (+/-). | Selezionare "Cablaggio" in "Risultato" (pag. 38) e controllare i collegamenti dei cavi (+/-) del diffusore<br>indicato con "Invertita".<br>Se il diffusore non è collegato correttamente:<br>Spegnere l'unità e ricollegare il cavo del diffusore.<br>Se il diffusore è collegato correttamente:<br>A seconda del tipo di diffusori e dell'ambiente, questo messaggio potrebbe comparire anche se i diffusori<br>sono collegati correttamente. In questo caso è possibile ignorare il messaggio. |
| W-2:distanza ecces. | Uno dei diffusori è posizionato a più di 24 m dalla posizione di ascolto.           | Selezionare "Distanza" in "Risultato" (pag. 38) e spostare il diffusore indicato con ">24,00m (>80,0ft)" a non più di 24 m di distanza dalla posizione di ascolto.                                                                                                    |
| W-3:errore livello  | Esistono differenze di volume notevoli tra i diffusori.                             | Controllare l'ambiente e i collegamenti dei cavi (+/-) di ogni diffusore, oltre al volume del subwoofer. Si consiglia di utilizzare gli stessi diffusori o tipi di diffusori con specifiche tecniche molto simili.                                                                                                    |

## **11** Collegamento a un dispositivo di rete wireless

Collegare l'unità a un router wireless (punto di accesso) o a un dispositivo mobile stabilendo una connessione wireless.

## Selezione del metodo di collegamento

Selezionare un metodo di collegamento secondo il proprio ambiente di rete.

## Collegamento con un router wireless (punto di accesso)

Collegare l'unità a un router wireless (punto di accesso)

Sull'unità è possibile ascoltare la radio da Internet, AirPlay o file musicali salvati su server multi-mediali, come (PC/NAS).

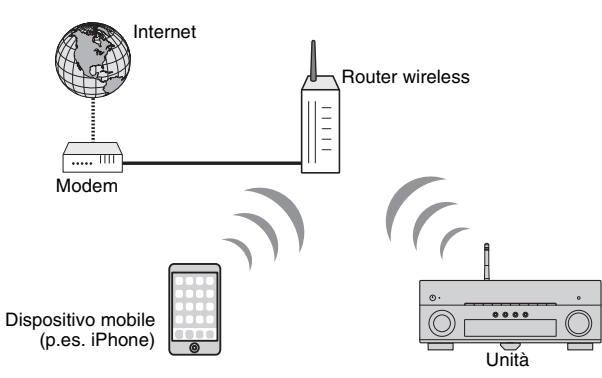

Per dettagli sul collegamento, vedere "Collegamento dell'unità a una rete wireless." (pag. 42).

## 

- Non è possibile utilizzare contemporaneamente la connessione di rete con cavo di rete e quella senza (wireless) (pag. 29) o Wireless Direct (pag. 47).
- Se l'unità e il router wireless (punto di accesso) sono troppo distanti, l'unità potrebbe non essere in grado di connettersi al router. In questo caso, avvicinarle tra loro.

### Collegamento senza un router wireless (punto di accesso)

Collegare direttamente un dispositivo mobile all'unità

È possibile utilizzare l'applicazione per smartphone/tablet "AV CONTROLLER" per controllare l'unità da dispositivi mobili o ascoltare sull'unità i file musicali memorizzati sui dispositivi.

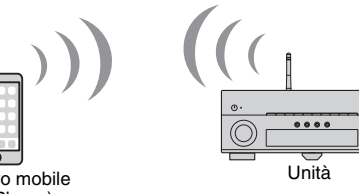

Dispositivo mobile (p.es. iPhone)

Per dettagli sul collegamento, vedere "Collegamento diretto di un dispositivo mobile all'unità (Wireless Direct)" (pag. 47).

- Non è possibile utilizzare contemporaneamente Wireless Direct con una connessione con cavo di rete (pag. 29) o una connessione wireless (pag. 42).
- · Se è attivato Wireless Direct, le funzioni descritte di seguito non sono disponibili
- Radio Internet
- Servizi di rete
- Riproduzione di brani musicali memorizzati sui server multi-mediali (PC/NAS)

## 

• Per dettagli su "AV CONTROLLER", visitare il sito web Yamaha.

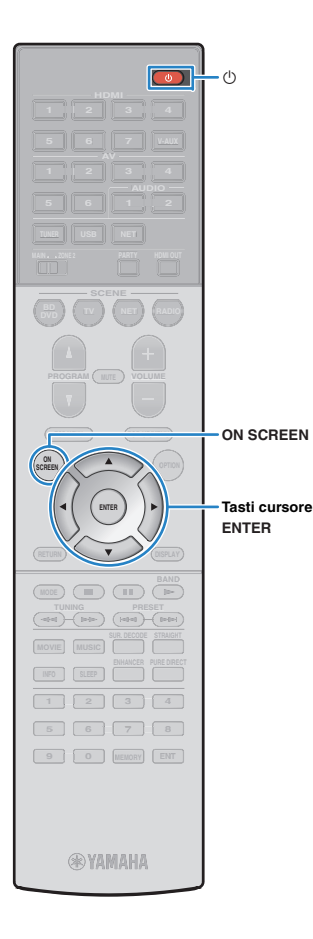

## Collegamento dell'unità a una rete wireless.

Esistono diversi metodi per collegare l'unità a una rete wireless. Selezionare un metodo di collegamento secondo il proprio ambiente.

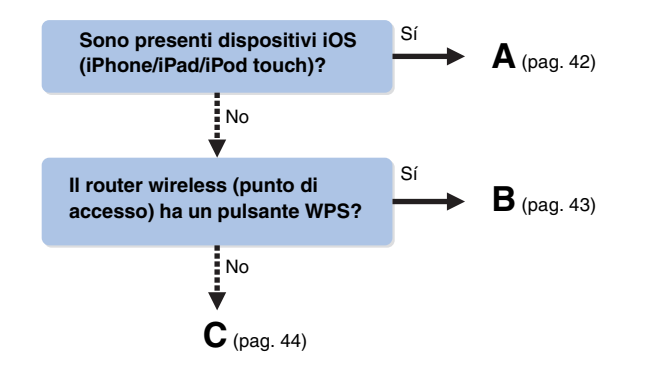

#### A: Condivisione delle impostazioni di un dispositivo iOS

È possibile condividere facilmente la connessione wireless applicando le impostazioni di connessione su un dispositivo iOS (iPhone/iPad/iPod touch).

Prima di procedere, confermare che il dispositivo iOS sia connesso a un router wireless.

- È necessario un dispositivo con iOS 5.0 o versione successiva. Per dettagli sui dispositivi supportati, vedere "Dispositivi e formati di file supportati" (pag. 129).
- Premere (1) (alimentazione del ricevitore) per accendere l'unità.
- 2 Accendere la TV e cambiare l'ingresso della TV in modo da visualizzare il segnale video proveniente dall'unità (presa HDMI OUT).

```
    Le operazioni sullo schermo della TV sono possibili solo quando la TV è 
collegata all'unità tramite HDMI.
```

#### **3** Premere ON SCREEN.

- 4 Utilizzare i tasti cursore per selezionare "Configurazione" e premere ENTER.
- 5 Utilizzare i tasti cursore (⊲/▷) per selezionare "Rete".
- Utilizzare i tasti cursore (△/▽) per selezionare "Connessione rete" e premere ENTER.
- 7 Utilizzare i tasti cursore (△/▽) e ENTER per attivare "Wireless (Wi-Fi)" e selezionare "OK".

| Rete                                                |   |
|-----------------------------------------------------|---|
| Selezionare metodo di connessione.                  |   |
| Cablata                                             |   |
| ✓ Wireless (Wi–Fi)                                  |   |
| Wireless Direct                                     | 6 |
| Connessione al router tramite connessione wireless. |   |
| OK ANNULLA                                          |   |
| Seleziona:ENTER                                     |   |
|                                                     |   |

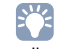

- Il segno di spunta indica l'impostazione corrente.
- Utilizzare i tasti cursore (△/▽) e ENTER per attivare "Condividi impost. Wi-Fi (iOS)" e selezionare "AVANTI".

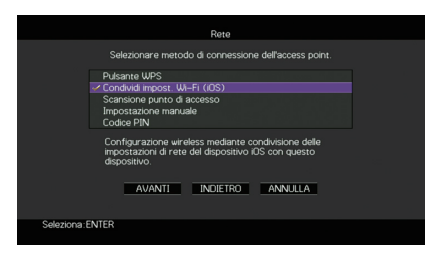

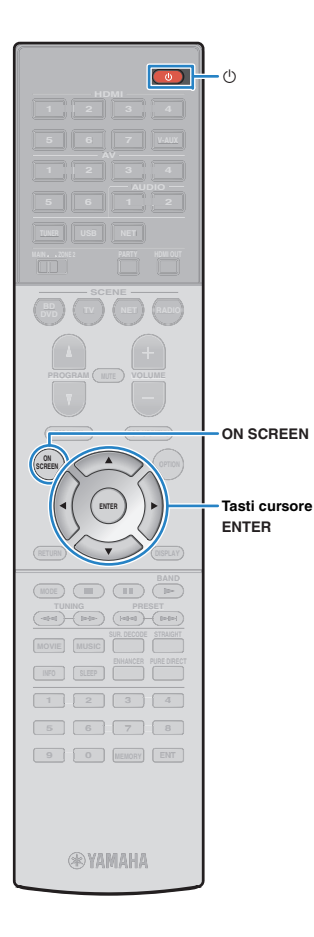

9 Collegare il dispositivo iOS alla presa USB, quindi disabilitare il blocco dello schermo del dispositivo.

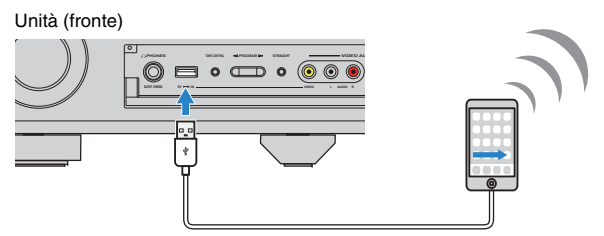

10 Utilizzare i tasti cursore (⊲/▷) per selezionare "AVANTI", quindi premere ENTER.

11 Toccare "Allow" sul messaggio apparso sul dispositivo iOS.

Una volta terminata la procedura di connessione, sullo schermo della TV apparirà il messaggio "Completato".

**12** Per uscire dal menu, premere ON SCREEN.

#### B: Utilizzo della configurazione con pulsante WPS

È possibile configurare una connessione wireless con la semplice pressione del pulsante WPS.

 Questa configurazione non funziona se la modalità di sicurezza del router wireless (punto di accesso) è WEP. In questo caso, utilizzare un altro metodo di connessione.

Premere () (alimentazione del ricevitore) per accendere l'unità.

2 Tenere premuto INFO (WPS) per 3 secondi sul pannello anteriore.

"Premere il pulsante WPS sul punto di accesso" appare sul display anteriore.

3 Premere il pulsante WPS sul router wireless (punto di accesso).

Una volta terminata la procedura di connessione, sul display anteriore apparirà il messaggio "Completed".

Se appare "Non connesso", ripetere dal Punto 1 o tentare con un altro metodo di connessione.

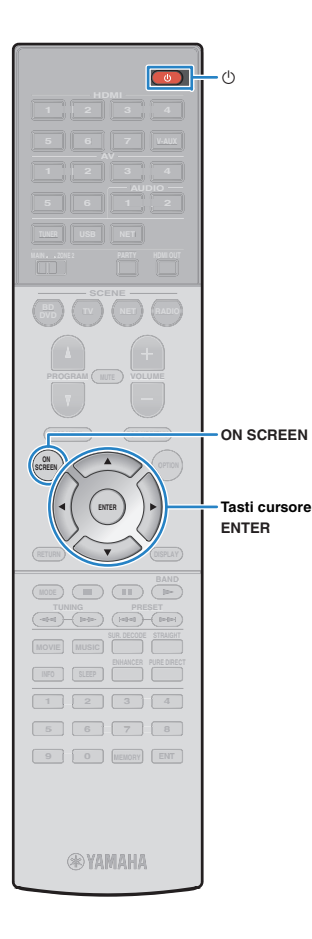

## C: Utilizzo di altri metodi di connessione

Se il router wireless (punto di accesso) non supporta il metodo di configurazione con il pulsante WPS, procedere come segue per configurare le impostazioni di rete wireless.

- Premere () (alimentazione del ricevitore) per accendere l'unità.
- 2 Accendere la TV e cambiare l'ingresso della TV in modo da visualizzare il segnale video proveniente dall'unità (presa HDMI OUT).

### 

- Le operazioni sullo schermo della TV sono possibili solo quando la TV è collegata all'unità tramite HDMI.
- **3** Premere ON SCREEN.
- 4 Utilizzare i tasti cursore per selezionare "Configurazione" e premere ENTER.
- 5 Utilizzare i tasti cursore (⊲/▷) per selezionare "Rete".
- 6 Utilizzare i tasti cursore (△/▽) per selezionare "Connessione rete" e premere ENTER.
- Vtilizzare i tasti cursore (△/▽) e ENTER per attivare "Wireless (Wi-Fi)" e selezionare "OK".

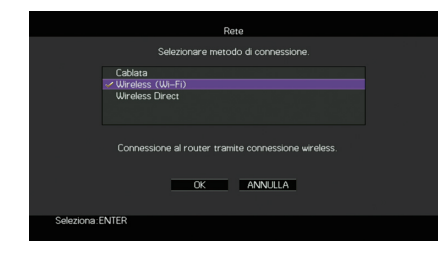

# Il segno di spunta indica l'impostazione corrente

#### 8 Utilizzare i tasti cursore (△/▽) e ENTER per selezionare il metodo di connessione desiderato, quindi selezionare "AVANTI".

| Rete                                                                                              |   |
|---------------------------------------------------------------------------------------------------|---|
| Selezionare metodo di connessione dell'access pi                                                  |   |
| ✓ Pulsante WPS                                                                                    |   |
| Condividi impost. Wi–Fi (iOS)<br>Scansione punto di accesso<br>Impostazione manuale<br>Codice PIN |   |
| Configurazione wireless mediante il pulsante WPS<br>router compatibile con WPS-                   |   |
| AVANTI INDIETRO ANNULLA                                                                           | l |
| Seleziona:ENTER                                                                                   |   |
|                                                                                                   |   |

Sono disponibili i seguenti metodi di connessione.

| Pulsante WPS                        | È possibile configurare una connessione wireless<br>con la semplice pressione del pulsante WPS<br>mentre si guarda lo schermo TV. Seguire le<br>istruzioni visualizzate sullo schermo della TV.                                                                                                    |  |  |  |  |
|-------------------------------------|----------------------------------------------------------------------------------------------------|--|--|--|--|
| Condividi<br>impost. Wi-Fi<br>(iOS) | Vedere "Condivisione delle impostazioni di un dispositivo iOS" (pag. 42).                                                                                                    |  |  |  |  |
| Scansione punto<br>di accesso       | È possibile configurare una connessione wireless<br>cercando un punto di accesso. Per dettagli sulle<br>impostazioni, vedere "Ricerca di un punto di<br>accesso" (pag. 45).                                                                                                    |  |  |  |  |
| Impostazione<br>manuale             | È possibile configurare una connessione wireless<br>immettendo le informazioni necessarie (come<br>l'SSID)<br>manualmente. Per dettagli sulle impostazioni,<br>vedere "Impostazione manuale della connessione<br>wireless" (pag. 45).                                                                                                   |  |  |  |  |
| Codice PIN                          | È possibile configurare una connessione wireless<br>immettendo il codice PIN dell'unità nel router<br>wireless (punto di accesso). Questo metodo è<br>disponibile se il router wireless (punto di accesso)<br>supporta il metodo con Codice PIN WPS. Per<br>dettagli sulle impostazioni, vedere "Utilizzo del<br>codice PIN" (pag. 46). |  |  |  |  |

#### Informazioni su WPS

Il WPS (Wi-Fi Protected Setup) è uno standard della Wi-Fi Alliance che consente di creare facilmente una rete wireless casalinga.

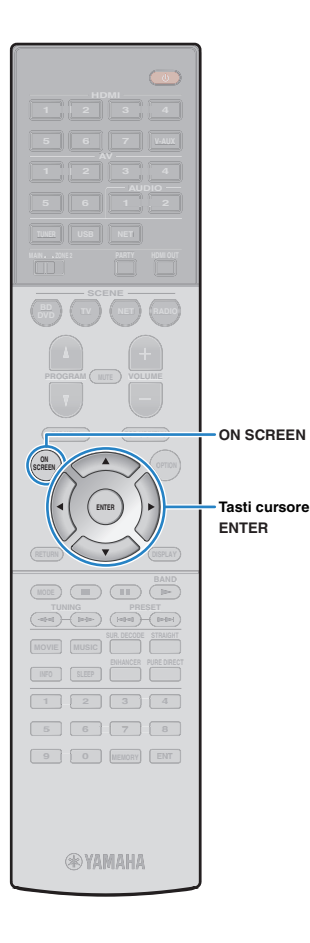

#### □ Ricerca di un punto di accesso

Se si seleziona "Scansione punto di accesso" come metodo di connessione, l'unità inizia a cercare punti di accesso. Dopo qualche istante, appare sullo schermo della TV un elenco dei punti di accesso disponibili.

Utilizzare i tasti cursore e ENTER per selezionare il punto di accesso desiderato, quindi selezionare "AVANTI".

Sulla TV compare l'impostazione della connessione wireless.

Utilizzare i tasti cursore e ENTER per inserire la chiave di sicurezza, quindi selezionare "AVANTI".

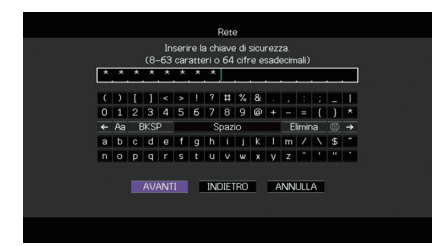

Utilizzare i tasti cursore (⊲/▷) per selezionare "CONNETTI", quindi premere ENTER per avviare la procedura di connessione.

Una volta terminata la procedura di connessione, sullo schermo della TV apparirà il messaggio "Completato".

Se appare "Non collegato", ripetere il passaggio 1 o tentare con un altro metodo di connessione.

4 Per uscire dal menu, premere ON SCREEN.

#### □ Impostazione manuale della connessione wireless

Se si seleziona "Impostazione manuale" come metodo di connessione, sulla TV appare la schermata di impostazione della connessione wireless.

Impostare l'SSID (nome della rete), il metodo di crittografia e la chiave di sicurezza della rete.

Utilizzare i tasti cursore e ENTER per selezionare l'SSID del punto di accesso, quindi selezionare "AVANTI".

|   |                |          |   |           |     |     |      |        | Rete | 9    |      |       |     |      |   |    |   |
|---|----------------|----------|---|-----------|-----|-----|------|--------|------|------|------|-------|-----|------|---|----|---|
|   |                |          |   |           | Acc | ede | re s | ell'ac | ces  | s po | kint | (\$\$ | aD) |      |   |    |   |
| ſ | F              | F        | F | _         |     |     |      |        |      |      |      |       |     |      |   |    | _ |
| L | -              | <u> </u> | - | _         | _   | _   | -    | -      | _    | _    | _    | _     | _   | _    | _ | -  | - |
| 1 | C              | )        | t | 1         | <   | >   | 1    | ?      | =    | %    | 8    |       |     |      |   |    | Т |
|   | 0              | 1        | 2 | з         | 4   | 5   | 6    | 7      | 8    | 9    | 0    | ٠     | -   | =    | { | }  | * |
|   | <del>(</del> - | Aa       | E | <b>KS</b> | ه   |     |      | s      | paz  | io   |      |       | E   | imir | a | ۲  | → |
|   | A              | в        | С | D         | Е   | E   | G    | н      | I    | J    | К    | L     | м   | 7    | Ν | \$ | ~ |
|   | N              | 0        | Ρ | Q         | R   | s   | Т    | U      | ۷    | w    | х    | Y     | Z   | 1    | 1 |    |   |
|   |                |          |   |           |     |     |      |        |      |      |      |       |     |      |   |    |   |
|   |                |          |   | AV/       | ANT |     |      | INI    | וחור | RO   |      |       | NN  |      | A |    |   |
|   |                |          |   |           |     |     |      |        |      |      |      |       |     |      |   |    |   |
|   |                |          |   |           |     |     |      |        |      |      |      |       |     |      |   |    |   |
|   |                |          |   |           |     |     |      |        |      |      |      |       |     |      |   |    |   |
|   |                |          |   |           |     |     |      |        |      |      |      |       |     |      |   |    |   |
|   |                |          |   |           |     |     |      |        |      |      |      |       |     |      |   |    |   |

2 Utilizzare i tasti cursore (△/▽) e ENTER per selezionare il metodo di sicurezza del punto di accesso, quindi selezionare "AVANTI".

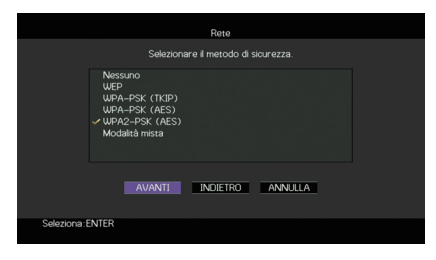

#### Impostazioni

Nessuno, WEP, WPA-PSK (TKIP), WPA-PSK (AES), WPA2-PSK (AES), Modalità mista

## 1 2 3 4 5 6 7 8 9 10 11

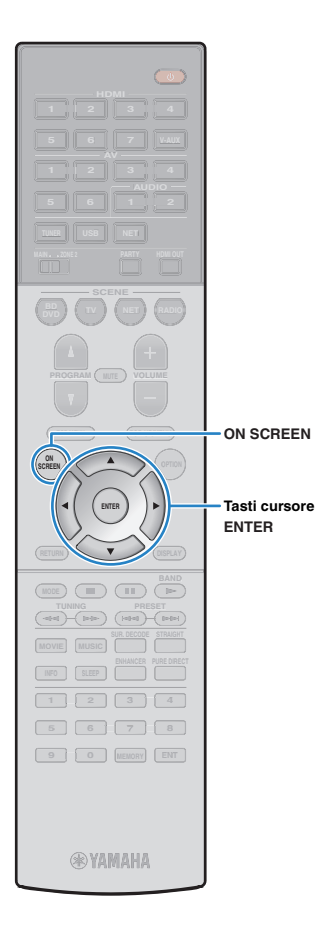

# 3 Utilizzare i tasti cursore e ENTER per inserire la chiave di sicurezza, quindi selezionare "AVANTI".

Se si seleziona "Nessuno" al punto 2, questa impostazione non è disponibile. Andare al Punto 4.

Se si seleziona "WEP", immettere la serie di 5 o 13 caratteri oppure 10 o 26 cifre esadecimali.

Se si seleziona un altro metodo, immettere la serie di 8 o 63 caratteri oppure 64 cifre esadecimali.

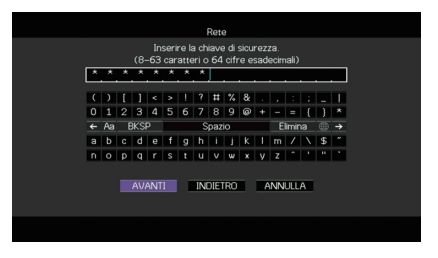

#### Utilizzare i tasti cursore (⊲/▷) per selezionare "CONNETTI", quindi premere ENTER per avviare la procedura di connessione.

Una volta terminata la procedura di connessione, sullo schermo della TV apparirà il messaggio "Completato".

Se appare "Non collegato", verificare che siano state inserite correttamente tutte le informazioni, quindi ripetere dal Punto 1.

**5** Per uscire dal menu, premere ON SCREEN.

#### Utilizzo del codice PIN

Se si seleziona "Codice PIN" come metodo di connessione, sulla TV appare l'elenco dei punti di accesso disponibili.

# Utilizzare i tasti cursore e ENTER per selezionare il punto di accesso desiderato, quindi selezionare "AVANTI".

Il codice PIN appare sullo schermo della TV.

# Immettere il codice PIN per il router wireless (punto di accesso).

Per ulteriori informazioni, fare riferimento al manuale del router wireless (punto di accesso).

#### 3 Utilizzare i tasti cursore (⊲/▷) per selezionare "CONNETTI", quindi premere ENTER per avviare la procedura di connessione.

Una volta terminata la procedura di connessione, sullo schermo della TV apparirà il messaggio "Completato".

Se appare "Non collegato", ripetere il passaggio 1 o tentare con un altro metodo di connessione.

#### **4** Per uscire dal menu, premere ON SCREEN.

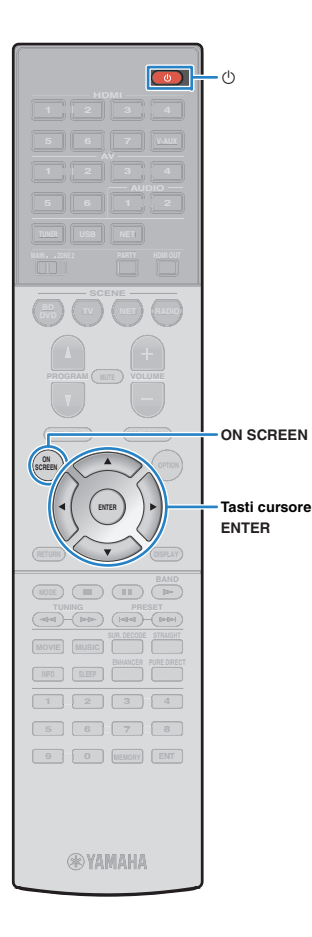

# Collegamento diretto di un dispositivo mobile all'unità (Wireless Direct)

Per collegare direttamente un dispositivo mobile all'unità, procedere come segue.

## !

- La connessione Wireless Direct può non essere sicura poiché la comunicazione non ha un sufficiente livello di crittografia. È possibile che l'unità entri in riproduzione sui dispositivi mobili a essa connessi senza permesso.
- Premere () (alimentazione del ricevitore) per accendere l'unità.
- 2 Accendere la TV e cambiare l'ingresso della TV in modo da visualizzare il segnale video proveniente dall'unità (presa HDMI OUT).

!

- Le operazioni sullo schermo della TV sono possibili solo quando la TV è collegata all'unità tramite HDMI.
- 3 Premere ON SCREEN.
- Utilizzare i tasti cursore per selezionare "Configurazione" e premere ENTER.
- 5 Utilizzare i tasti cursore (⊲/▷) per selezionare "Rete".
- 6 Utilizzare i tasti cursore (△/▽) per selezionare "Connessione rete" e premere ENTER.

#### 7 Utilizzare i tasti cursore (△/▽) e ENTER per attivare "Wireless Direct" e selezionare "OK".

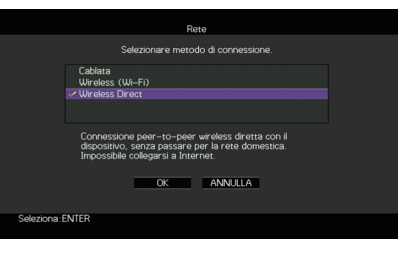

Il segno di spunta indica l'impostazione corrente.

8 Utilizzare i tasti cursore (△/▽) e ENTER per selezionare il metodo di sicurezza desiderato, quindi selezionare "AVANTI".

|             |         | F               | lete          |         |  |
|-------------|---------|-----------------|---------------|---------|--|
|             |         | elezionare il m | etodo di sicu |         |  |
|             | Nessuno |                 |               |         |  |
|             | VWEP    |                 |               |         |  |
|             |         |                 |               |         |  |
|             |         |                 |               |         |  |
|             |         |                 |               |         |  |
|             |         |                 |               |         |  |
|             |         |                 |               |         |  |
|             |         |                 |               |         |  |
|             | AVA     | NTI INC         | IETRO         | ANNULLA |  |
|             |         |                 |               |         |  |
|             |         |                 |               |         |  |
| Seleziona:8 | ENTER   |                 |               |         |  |
|             |         |                 |               |         |  |

Impostazioni Nessuno, WEP

н

 Se si seleziona "Nessuno", la connessione può non essere sicura poiché la comunicazione non ha un sufficiente livello di crittografia.

## 1 2 3 4 5 6 7 8 9 10 11

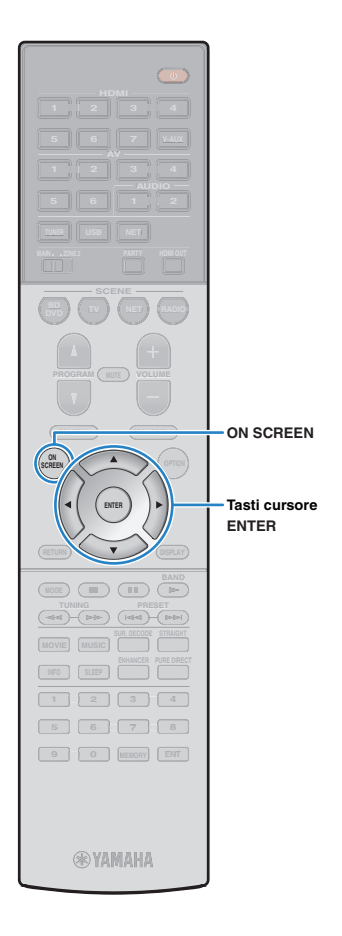

# 9 Utilizzare i tasti cursore e ENTER per inserire la chiave di sicurezza, quindi selezionare "AVANTI".

Se si seleziona "Nessuno" al punto 8, questa impostazione non è disponibile. Andare al Punto 10.

Altrimenti, immettere la stringa da 5 o 13 caratteri.

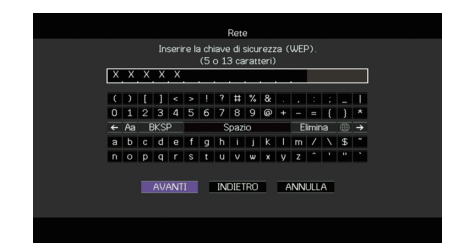

#### Utilizzare i tasti cursore (</▷) per selezionare "OK", quindi premere ENTER per salvare l'impostazione.

Sulla TV compaiono le impostazioni effettuate.

| Rete                                                              |
|-------------------------------------------------------------------|
|                                                                   |
| Controllare i contenuti editati e selezionare "OK" per accettare. |
| SSID : XXXXXXX XXXXXX<br>Sicurezza : WEP<br>Chiave sicur : XXXXXX |
| OK INDIETRO ANNULLA                                               |
|                                                                   |

Le informazioni su SSID e chiave di sicurezza sono necessarie per la configurazione di un dispositivo mobile.

# 1 Configurare le impostazioni Wi-Fi di un dispositivo mobile.

Per maggiori dettagli sulle impostazioni del dispositivo mobile, fare riferimento al relativo manuale di istruzioni.

- ① Abilitare la funzione Wi-Fi sul dispositivo mobile.
- ② Selezionare l'SSID visualizzato al Punto 10 dall'elenco dei punti di accesso disponibili.
- ③ Quando viene richiesta la password, immettere la chiave di sicurezza di cui al Punto 10.

#### **12** Per uscire dal menu, premere ON SCREEN.

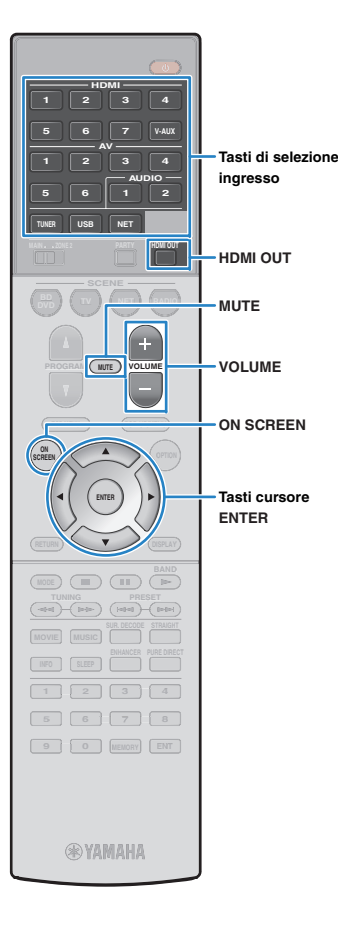

# RIPRODUZIONE

## Procedura di base per la riproduzione

- Accendere i dispositivi esterni (ad esempio la TV o il lettore BD/DVD) collegati all'unità.
- 2 Utilizzare i tasti di selezione ingresso per selezionare una sorgente di ingresso.

#### Avviare la riproduzione sul dispositivo esterno oppure selezionare una stazione radio.

Fare riferimento al manuale di istruzioni fornito con il dispositivo esterno.

Per maggiori dettagli sulle seguenti operazioni, fare riferimento alle pagine corrispondenti:

- Ascolto delle trasmissioni FM/AM (pag. 57)
- Riproduzione di brani musicali con l'iPod (pag. 62)
- Riproduzione dei brani musicali su un dispositivo di memorizzazione USB (pag. 65)
- Riproduzione di brani musicali memorizzati sui server multi-mediali (PC/NAS) (pag. 68)
- Ascolto della radio su Internet (pag. 72)
- Riproduzione di brani musicali con AirPlay (pag. 75)

#### **4** Premere VOLUME per regolare il volume.

## 

- Per disattivare l'uscita audio, premere MUTE. Premere di nuovo MUTE per attivarla.
- Per regolare le impostazioni degli alti e dei bassi, utilizzare il menu "Opzione" oppure TONE CONTROL sul pannello anteriore (pag. 87).

#### Selezione dell'ingresso sullo schermo

#### ① Premere ON SCREEN.

- ② Utilizzare i tasti cursore per selezionare "Ingresso" e premere ENTER.
- (3) Utilizzare i tasti cursore per selezionare la sorgente di ingresso desiderata, quindi premere ENTER.

## Selezione di una presa di uscita HDMI

## Premere HDMI OUT per selezionare una presa HDMI OUT.

La presa HDMI OUT da utilizzare per l'uscita del segnale cambia ogni volta che si preme il tasto.

| HOMI | OUT | 1+2 | 51. 599. |
|------|-----|-----|----------|

| HDMI OUT 1+2 | Trasmette lo stesso segnale su entrambe le prese<br>HDMI OUT 1 e HDMI OUT 2. |
|--------------|------------------------------------------------------------------------------|
| HDMI OUT 1   | Trasmettono i segnali sulla presa HDMI OUT                                   |
| HDMI OUT 2   | selezionata.                                                                 |
| HDMI OUT Off | Non trasmette i segnali sulle prese HDMI OUT.                                |

- Per selezionare una presa di uscita HDMI, è possibile anche selezionare una scena (pag. 50).
- Se si seleziona "HDMI OUT 1+2", l'unità trasmette i segnali video alla risoluzione massima supportata da entrambe le TV (o proiettori) collegate all'unità. Ad esempio, se è stata collegata una TV a 1080p alla presa HDMI OUT 1 e una TV a 720p alla presa HDMI OUT 2, l'unità trasmette segnali video a 720p.

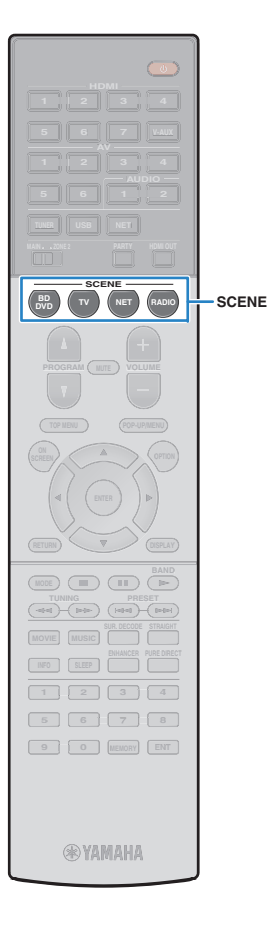

# Selezione della sorgente di ingresso e delle impostazioni preferite con un solo tocco (SCENE)

La funzione SCENE consente di selezionare la sorgente di ingresso assegnata, il programma sonoro, l'attivazione/disattivazione di Compressed Music Enhancer e la presa di uscita HDMI con un solo tocco.

#### Premere SCENE.

Vengono selezionate la sorgente di ingresso e impostazioni registrate per la scena corrispondente. L'unità si accende automaticamente se si trova in modalità standby.

Per impostazione predefinita, per ciascuna scena sono registrate le seguenti impostazioni.

| SCENE  | Ingresso     | Programma<br>sonoro   | Compressed<br>Music Enhancer | Prese di uscita<br>HDMI |
|--------|--------------|-----------------------|------------------------------|-------------------------|
| BD/DVD | HDMI 1       | MOVIE<br>(Sci-Fi)     | Off                          | HDMI OUT 1+2            |
| тν     | AV 4         | STRAIGHT              | On                           | HDMI OUT 1+2            |
| NET    | NET<br>RADIO | MUSIC<br>(7ch Stereo) | On                           | HDMI OUT 1+2            |
| RADIO  | TUNER        | MUSIC<br>(7ch Stereo) | On                           | HDMI OUT 1+2            |

# Configurazione dell'assegnazione delle scene

- Per preparare le impostazioni da assegnare a una scena, effettuare le operazioni riportate di seguito.
  - Selezionare una sorgente d'ingresso (pag. 49)
  - Selezionare un programma sonoro (pag. 51)
  - Attivare o disattivare Compressed Music Enhancer (pag. 56)
  - Selezione di una presa di uscita HDMI (pag. 49)

#### 2 Tenere premuto il tasto SCENE desiderato finché non compare "SET Complete" sul display anteriore.

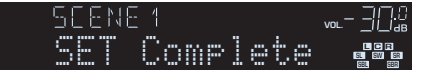

- È possibile anche configurare l'assegnazione delle scene dal menu "Scena" (pag. 91).
- La funzione di riproduzione di collegamento SCENE consente di avviare la riproduzione su un dispositivo esterno collegato all'unità tramite HDMI. Per abilitare la riproduzione di collegamento SCENE, specificare il tipo di dispositivo in "Cont. disp." (pag. 92) nel menu "Scena".
- (Solo per i modelli per Cina, Corea, GB ed Europa) Per controllare il dispositivo di riproduzione dopo aver selezionato la scena con il telecomando dell'unità, modificare il dispositivo esterno assegnato ai tasti SCENE. Per maggiori informazioni, vedere "Supplemento al telecomando" nel CD-ROM fornito.

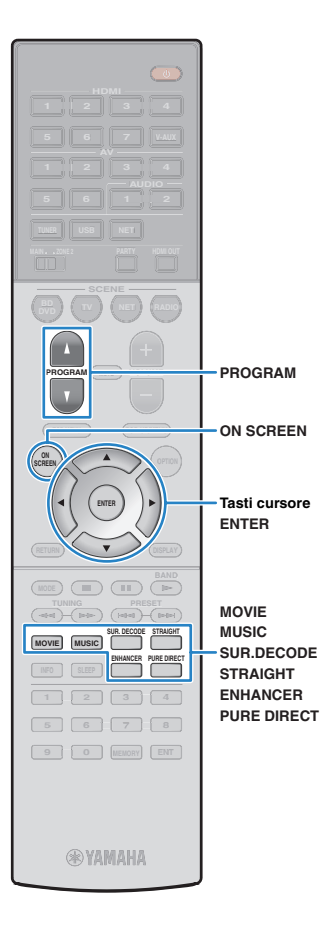

## Selezione della modalità sonora

L'unità è dotata di vari programmi sonori e decoder surround che consentono di riprodurre varie sorgenti con la modalità sonora preferita (ad esempio l'effetto di campo sonoro o la riproduzione stereo).

#### Selezione di un programma sonoro adatto per i film

• Premere ripetutamente MOVIE.

Questa modalità consente di ascoltare gli effetti di campo sonoro ottimizzati per le sorgenti video quali film, programmi TV e giochi (pag. 52).

# Selezione di un programma sonoro adatto per la riproduzione di musica o in stereo

• Premere ripetutamente MUSIC.

Questa modalità consente di ascoltare gli effetti di campo sonoro ottimizzati per l'ascolto di sorgenti musicali o la riproduzione stereo (pag. 53).

#### □ Selezione di un decodificatore surround

• Premere ripetutamente SUR.DECODE.

Questa modalità consente di ascoltare l'audio multicanale non processato da sorgenti a 2 canali (pag. 55).

#### Attivazione/disattivazione della modalità di decodifica diretta

• Premere STRAIGHT.

Questa modalità consente di ascoltare l'audio non elaborato nei canali originali (pag. 55).

#### Attivazione/disattivazione della modalità Pure Direct

• Premere PURE DIRECT.

Questa modalità consente di riprodurre suono ad alta fedeltà riducendo i disturbi elettrici da altri circuiti (pag. 56).

#### Attivazione di Compressed Music Enhancer

• Premere ENHANCER.

Questa modalità consente di ascoltare musica compressa con profondità e ampiezza aggiuntiva (pag. 56).

- Selezione di un programma sonoro e un decodificatore surround sullo schermo
- ① Premere ON SCREEN.
- ② Utilizzare i tasti cursore per selezionare "Programma audio" e premere ENTER.
- (3) Utilizzare i tasti cursore per selezionare un programma sonoro o un decodificatore surround, quindi premere ENTER.

- Per selezionare un altro programma sonoro e il decodificatore surround, è inoltre possibile premere PROGRAM.
- Le impostazioni per programmi sonori e decodificatori surround possono essere modificate nel menu "Programma audio" (pag. 93).
- La modalità sonora può essere applicata indipendentemente a ogni sorgente di ingresso.
- Se si riproducono segnali audio con una frequenza di campionamento superiore a 96 kHz, viene selezionata automaticamente la modalità di decodifica diretta (pag. 55).
- È possibile controllare quali diffusori emettono l'audio al momento, osservando gli indicatori dei diffusori sul pannello anteriore dell'unità (pag. 9) o la schermata "Segnale audio" nel menu "Informazioni" (pag. 112).

## Creazione di campi sonori stereo (CINEMA DSP 3D)

## CINEMADSP 3D

L'unità è dotata di una serie di programmi sonori che utilizzano la tecnologia DSP originale Yamaha (CINEMA DSP 3D). Consente di creare facilmente campi sonori identici a quelli dei cinema e delle sale da concerto e di riprodurre campi sonori stereo naturali.

#### Categoria di programma sonoro

"CINEMA DSP" si accende

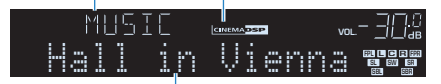

Programma sonoro

## 

- Per utilizzare la funzione convenzionale CINEMA DSP, impostare "Mod. CINEMA DSP 3D" (pag. 103) nel menu "Configurazione" su "Off".
- Si consiglia di utilizzare diffusori di presenza per sperimentare una resa completa dei campi sonori stereo. Tuttavia, anche se non si collegano diffusori di presenza, l'unità crea Virtual Presence Speaker (VPS) utilizzando i diffusori anteriori, centrali e surround per generare campi sonori stereo. Quando VPS è in funzione, "VIRTUAL" si accende sul display anteriore.

## Programmi sonori adatti per i film (MOVIE)

I programmi sonori riportati di seguito sono ottimizzati per la visualizzazione di sorgenti video quali film, programmi TV e giochi.

#### □ MOVIE THEATER

| Standard   | Questo programma crea un campo sonoro che enfatizza la sensazione<br>surround senza disturbare la collocazione spaziale originale dell'audio<br>multicanale, ad esempio Dolby Digital e DTS. È stato progettato sul<br>concetto di cinema ideale, in cui il pubblico è circondato da bellissimi<br>riverberi da destra, sinistra e dal retro.                                                                                                    |
|------------|----------------------------------------------------------------------------------------------------|
| Spectacle  | Questo programma riproduce le dimensioni e la spettacolarità delle<br>produzioni cinematografiche più prestigiose. Offre uno spazio sonoro di<br>grandi dimensioni che compete con gli schermi da Cinemascope ed è<br>dotato di un'eccellente gamma dinamica, che consente di garantire tutti i<br>tipi di suoni, dai più delicati ai più ampi e potenti.                                                                                                 |
| Sci-Fi     | Questo programma riproduce nei dettagli le complesse trame sonore dei<br>moderni film di fantascienza e dei film in cui viene fatto uso di effetti<br>speciali. È possibile apprezzare una vasta gamma di spazi virtuali<br>cinematografici riprodotti con una separazione netta fra dialoghi, effetti<br>sonori e musica di sottofondo.                                                                                                    |
| Adventure  | Questo programma è ideale per riprodurre con precisione il sonoro dei film<br>di azione e di avventura. Il campo sonoro limita il riverbero, ma enfatizza la<br>riproduzione della sensazione di espansività su entrambi lati, ovvero di uno<br>spazio che si espande vigorosamente a sinistra e a destra. La profondità<br>limitata crea uno spazio chiaro e potente, garantendo al contempo<br>l'articolazione dei suoni e la separazione fra i canali. |
| Drama      | Questo programma dispone di un riverbero costante adatto ad una vasta gamma di generi di film, dai drammi ai musical e le commedie. Il riverbero è modesto, ma sufficientemente stereofonico. Gli effetti sonori e la musica di sottofondo vengono riprodotti con un eco moderato che non ha effetti negativi sull'articolazione dei dialoghi. L'ascolto per lunghi periodi di tempo non procura alcuna stanchezza.                                       |
| Mono Movie | Questo programma riproduce le sorgenti video mono, come i film classici,<br>con tutta l'atmosfera di un buon cinema dei bei tempi. Il programma crea<br>uno spazio confortevole con una certa profondità mediante l'aggiunta<br>dell'ampiezza e del riverbero appropriato all'audio originale.                                                                                                    |

#### **D** ENTERTAINMENT

| Sports           | Questo programma consente agli ascoltatori di usufruire della vivacità dei<br>programmi sportivi e di varietà. Nelle trasmissioni sportive, le voci dei<br>commentatori si sentono con chiarezza al centro, mentre l'atmosfera dello<br>stadio viene restituita realisticamente mediante l'emissione periferica<br>dell'audio dei tifosi in uno spazio adeguato.                                                                         |
|------------------|----------------------------------------------------------------------------------------------------|
| Action Game      | Questo programma è stato ottimizzato per i giochi di azione, ad esempio le<br>corse automobilistiche e gli scontri. Grazie alla realtà e all'enfasi dei vari<br>effetti al giocatore sembrerà di trovarsi al centro dell'azione, consentendo<br>una maggiore concentrazione. Utilizzare questo programma insieme alla<br>modalità Compressed Music Enhancer per ottenere un campo sonoro più<br>potente e dinamico.                      |
| Roleplaying Game | Questo programma è stato ottimizzato per giochi di ruolo e di avventura.<br>Questo programma aggiunge profondità al campo sonoro per una<br>riproduzione naturale e realistica della musica di sottofondo, per effetti<br>speciali e dialogo da un'ampia varietà di scene. Utilizzare questo<br>programma insieme alla modalità Compressed Music Enhancer per<br>ottenere un campo sonoro più chiaro e spaziale.                         |
| Music Video      | Questo programma consente di riprodurre i filmati dei concerti pop, rock e<br>jazz come se si fosse presenti all'evento. L'ascoltatore può immergersi nella<br>calda atmosfera del concerto grazie alla vivacità degli interpreti e degli<br>assolo sulla scena, a un campo sonoro di presenza che accentua il ritmo<br>degli strumenti ritmici e a un campo sonoro surround che riproduce la<br>spazialità di una grande sala concerti. |

#### Programmi sonori adatti per la riproduzione di musica o in stereo (MUSIC)

I programmi sonori riportati di seguito sono stati ottimizzati per ascoltare le sorgenti musicali.

È possibile anche selezionare la riproduzione stereo.

#### 

| Hall in Munich   | Questo programma simula una sala da concerto di Monaco con circa 2.500 posti dotata di eleganti pannelli in legno per gli arredi interni. Diffonde un riverbero delicato e ricco, che crea un'atmosfera rilassante. La posizione virtuale dell'ascoltatore è vicino al centro, sulla sinistra della sala.                     |  |
|------------------|----------------------------------------------------------------------------------------------------|--|
| Hall in Vienna   | Questo programma simula una sala da concerto di medie dimensioni a<br>forma di scatola da scarpe, conformemente alla tradizione viennese, con<br>1.700 posti. I pilastri e le decorazioni producono un riverbero estremamente<br>complesso che circonda il pubblico creando un suono pieno e ricco.                           |  |
| Chamber          | Questo programma crea uno spazio relativamente ampio con un soffitto<br>alto, come quello di una sala da ricevimento di un palazzo. Offre un<br>piacevole riverbero adatto a musica cortese o da camera.                                                                                                    |  |
| LIVE/CLUB        |                                                                                                    |  |
| Cellar Club      | Questo programma simula una sala da concerto più intima, con soffito<br>basso e un'atmosfera domestica. Un campo sonoro realistico e vivo offre<br>un suono potente, che dà all'ascoltatore la sensazione di essere seduto in<br>prima fila davanti a un piccolo palco.                                                       |  |
| The Roxy Theatre | Questo programma ricrea l'audio di un locale di musica rock di Los<br>Angeles con 460 posti. La posizione virtuale dell'ascoltatore è vicino al<br>centro, sulla sinistra della sala.                                                                                                    |  |
| The Bottom Line  | Questo programma ricrea l'atmosfera di un posto in prima fila al The Bottom<br>Line, che è stato un famoso jazz club di New York. Ci sono circa 300 posti a<br>sinistra e destra in un campo sonoro che offre un suono vivido e realistico.                                                                                   |  |
| STEREO           |                                                                                                    |  |
| 2ch Stereo       | Utilizzare questo programma per convogliare sorgenti multicanale su 2 canali.<br>I segnali multicanale di ingresso vengono convogliati su 2 canali e riprodotti<br>dai diffusori anteriori (questo programma non utilizza CINEMA DSP).                                                                                        |  |
| 7ch Stereo       | Usare questo programma per irradiare il suono da tutti i diffusori. Quando si riproducono sorgenti multicanale, l'unità convoglia la sorgente su 2 canali e irradia il suono risultante da tutti i diffusori. Questo programma permette di ottenere un campo sonoro più ampio, ideale per la musica di sottofondo alle feste. |  |
|                  |                                                                                                    |  |

## 

 CINEMA DSP 3D (pag. 52) eVirtual CINEMA DSP (pag. 54) non funzionano quando "2ch Stereo" o "7ch Stereo" sono selezionati.

### Utilizzo degli effetti di campo sonoro senza i diffusori surround (Virtual CINEMA DSP)

Se si seleziona uno dei programmi sonori (ad eccezione di 2ch Stereo e 7ch Stereo ) quando non sono collegati diffusori surround, l'unità usa la tecnologia surround virtuale originale di Yamaha per riprodurre l'audio surround per un massimo di 7 canali creando un campo sonoro ben orientato usando solo i diffusori anteriori. Si consiglia di utilizzare diffusori di presenza per ottenere una resa efficace dei campi sonori stereo.

## 

Quando Virtual CINEMA DSP è in funzione, "VIRTUAL" si accende sul display anteriore.

### Riproduzione surround con 5 diffusori anteriori (Virtual CINEMA FRONT)

Se si dispone di diffusori surround ma non c'è spazio sufficiente nel retro della stanza, è possibile collocarli nella parte anteriore (pag. 15) e godersi il suono surround multicanale utilizzando Virtual CINEMA FRONT.

Quando "Layout (Surround)" (pag. 100) nel menu "Configurazione" è impostato su "Fronte", l'unità crea i diffusori surround virtuali nella parte posteriore, potendo così ascoltare l'audio surround multicanale con i 5 diffusori collocati sulla parte anteriore.

## 

• Quando Virtual CINEMA FRONT è in funzione, "VIRTUAL" si accende sul display anteriore.

#### Ascolto dell'audio surround con le cuffie (SILENT CINEMA)

#### SILENT ™ CINEMA

È possibile ascoltare con le cuffie stereo l'effetto surround o di campo sonoro, quale un sistema di diffusori multicanale, collegando le cuffie alla presa PHONES e selezionando un programma sonoro o un decodificatore surround.

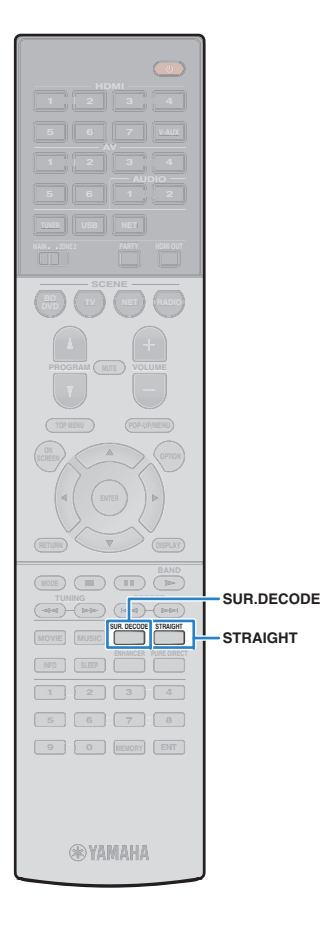

## Ascolto della riproduzione non elaborata

È possibile riprodurre le sorgenti d'ingresso senza che vengano applicati effetti di campo sonoro.

#### Riproduzione nei canali originali (decodifica diretta)

Quando è attivata la modalità di decodifica diretta, l'unità genera l'audio stereo dai diffusori anteriori per sorgenti a 2 canali come i CD, oltre a generare suoni multicanale non processati da sorgenti multicanale.

#### Premere STRAIGHT.

Ogni volta che si preme il tasto, la modalità di decodifica diretta viene attivata o disattivata.

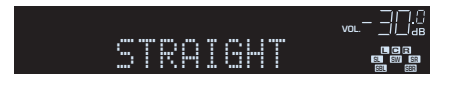

- Per abilitare la riproduzione a 6.1/7.1 canali da sorgenti a 5.1 canali quando si utilizzano diffusori posteriori surround, impostare "Surround esteso" (pag. 103) nel menu "Configurazione" su un'opzione diversa da "Off".
- Se "Layout (Surround)" (pag. 100) nel menu "Configurazione" è impostato su "Fronte", Virtual CINEMA FRONT (pag. 54) funziona durante la riproduzione della sorgente multicanale.

### Riproduzione di sorgenti a 2 canali in multicanale (decodificatore surround)

Il decodificatore surround consente di ascoltare l'audio multicanale non processato da sorgenti a 2 canali. L'eventuale sorgente multicanale inviata funziona come la modalità di decodifica diretta. Per ulteriori informazioni su ogni decodificatore, vedere "Glossario" (pag. 127).

#### Premere SUR.DECODE per selezionare un decodificatore surround.

Ogni volta che si preme il tasto, il decodificatore surround cambia.

| SURJECO | DE    |          |
|---------|-------|----------|
| DOPro   | Logic | SL SW SR |

| Pro Logic    | Utilizza il decodificatore Dolby Pro Logic, adatto per tutte le sorgenti. |  |  |
|--------------|---------------------------------------------------------------------------|--|--|
| PLIIx Movie  | Utilizza il decodificatore Dolby Pro Logic IIx (o il                      |  |  |
| PLII Movie   | film.                                                                     |  |  |
| PLIIx Music  | Utilizza il decodificatore Dolby Pro Logic IIx (o il                      |  |  |
| PLII Music   | musica.                                                                   |  |  |
| PLIIx Game   | Utilizza il decodificatore Dolby Pro Logic IIx (o il                      |  |  |
| PLII Game    | giochi.                                                                   |  |  |
| Neo:6 Cinema | Utilizza il decodificatore DTS Neo:6, adatto per i film.                  |  |  |
| Neo:6 Music  | Utilizza il decodificatore DTS Neo:6, adatto per la musica.               |  |  |

 Non è possibile selezionare i decodificatori Dolby Pro Logic IIx se sono collegate le cuffie o se "Surround dietro" nel menu "Configurazione" è impostato su "Nessuno".

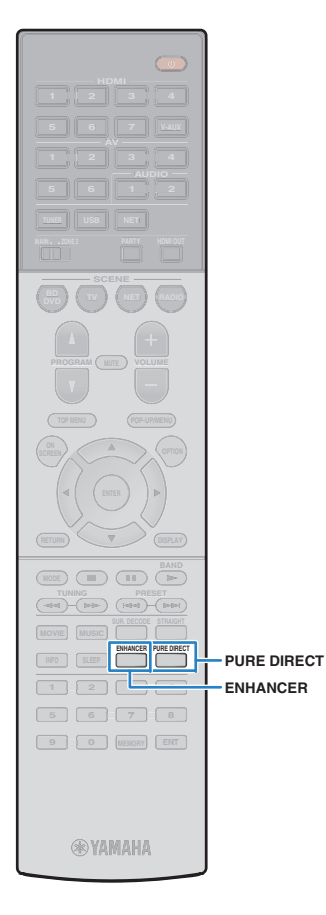

## Riproduzione del suono ad alta fedeltà (Pure Direct)

Quando è abilitata la modalità Pure Direct, l'unità riproduce la sorgente selezionata usando solo i circuiti strettamente necessari per ridurre i disturbi elettrici di altri circuiti (ad esempio il display anteriore). In questo modo è possibile ascoltare un audio Hi-Fi di alta qualità.

#### Premere PURE DIRECT.

Ogni volta che si preme il tasto, la modalità Pure Direct viene attivata o disattivata.

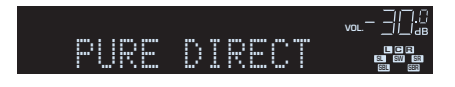

## !

 Se è attivata la modalità Pure Direct, le funzioni descritte di seguito non sono disponibili.

- Alcune impostazioni per i diffusori o i programmi sonori
- Funzionamento del menu su schermo e di alcune voci del menu "Opzione"
- Utilizzo della funzione multi-zona
- Uscita audio dalle prese AV OUT
- Visualizzazione delle informazioni sul display anteriore (se non utilizzato)

# Ascolto di musica compressa con suono migliorato (Compressed Music Enhancer)

## compressed music

Compressed Music Enhancer aggiunge profondità e ampiezza al suono, garantendo l'ascolto di un suono dinamico simile all'originale prima della compressione. Questa funzione può essere utilizzata insieme a qualsiasi altra modalità sonora.

#### Premere ENHANCER.

Ogni volta che si preme il tasto, la modalità Compressed Music Enhancer viene attivata o disattivata.

"ENHANCER" si accende

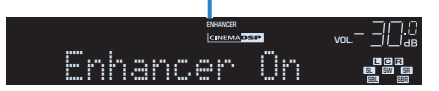

.

 Compressed Music Enhancer non funziona sui segnali la cui frequenza di campionamento è superiore ai 48 kHz.

• È possibile anche utilizzare "Enhancer" (pag. 88) nel menu "Opzione" per attivare o disattivare la funzione Compressed Music Enhancer.

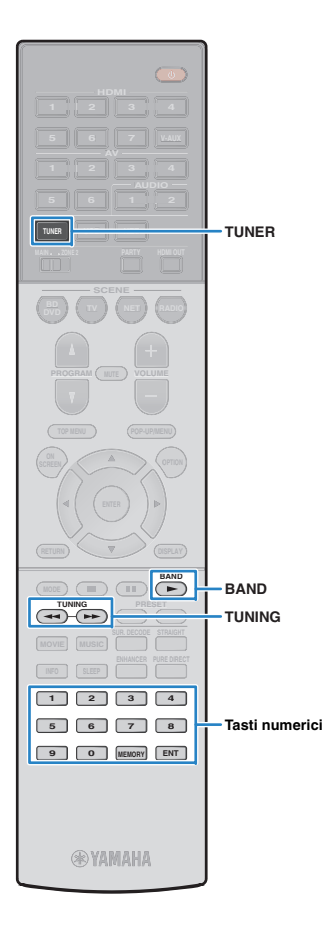

## Ascolto delle trasmissioni FM/AM

È possibile sintonizzarsi a una stazione radio specificandone la frequenza o selezionandola tra quelle registrate.

## !

- Le frequenze radio variano a seconda del paese o della regione in cui l'unità è in uso. Nelle spiegazioni di questa sezione viene utilizzata una schermata con frequenze utilizzate nei modelli per GB ed Europa.
- Se la ricezione della radio non è ottimale, regolare la direzione delle antenne FM/AM.

## Impostazione dei passi per la frequenza

#### (Solo modelli per Asia e generici)

L'impostazione di fabbrica dei passi di frequenza è 50 kHz per FM e 9 kHz per AM. A seconda del Paese o della regione, impostare i passi di frequenza su 100 kHz per FM e su 10 kHz per AM.

#### Impostare l'unità in modalità standby.

# Tenere premuto STRAIGHT sul pannello anteriore, quindi premere MAIN ZONE 心.

MAIN ZONE 🖰

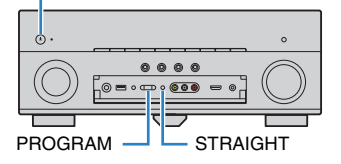

**3** Premere ripetutamente PROGRAM per selezionare "TU".

## TU••••FM50∕AM9

- 4 Premere STRAIGHT per selezionare "FM100/AM10".
- 5 Premere MAIN ZONE () per impostare l'unità in modalità standby e riaccenderla.

## Selezione di una frequenza di ricezione

- Premere TUNER per selezionare "TUNER" come sorgente d'ingresso.
- Premere BAND per selezionare una banda (FM o AM).

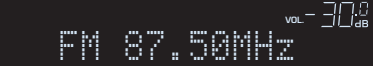

#### **3** Selezionare la frequenza con i seguenti tasti.

**TUNING:** Aumentare/diminuire la frequenza. Tenere premuto il tasto per circa un secondo per avviare la ricerca automatica della stazione.

**Tasti numerici:** Immettere direttamente una frequenza. Ad esempio, per selezionare 98,50MHz, premere "9", "8", "5" e "0" (o ENT).

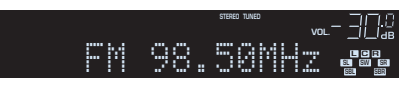

"TUNED" si accende quando si riceve il segnale di una stazione radio.

"STEREO", inoltre, si accende quando si riceve un segnale stereo.

Se una frequenza non rientra nel raggio di ricezione, compare "Wrong Station!".

È possibile attiva

 È possibile attivare alternativamente "Stereo" (stereo) e "Mono" (mono) per la ricezione della radio FM in "Mod. FM" (pag. 88) nel menu "Opzione". Se la ricezione del segnale della stazione radio FM non è stabile, conviene attivare la modalità mono per migliorarla.

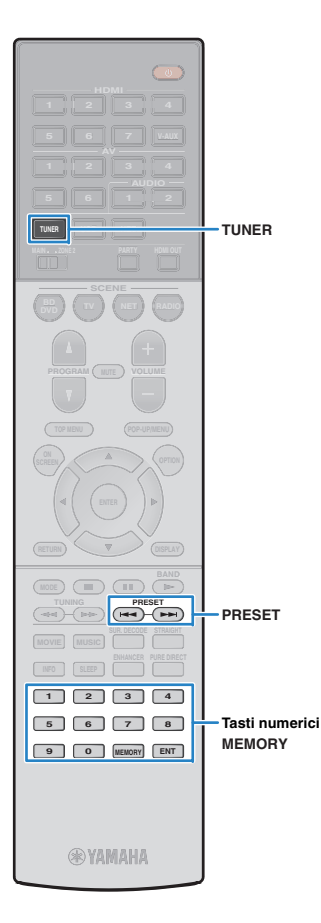

# Registrazione delle stazioni radio preferite (preselezionate)

È possibile registrare fino a 40 stazioni radio preselezionate. Una volta registrate le stazioni, è possibile sintonizzarsi con facilità selezionandone i numeri di preselezione.

#### 

 È possibile registrare automaticamente le stazioni radio FM che emettono segnali forti utilizzando "Preselezione auto" (pag. 61).

## Registrazione di una stazione radio

Selezionare una stazione radio manualmente e registrarla in un numero di preselezione.

# Premere ripetutamente "Selezione di una frequenza di ricezione" (pag. 57) per selezionare la stazione radio desiderata.

#### **2** Tenere premuto MEMORY per più di 2 secondi.

Quando si registra una stazione per la prima volta, la stazione radio selezionata viene registrata con il numero di preselezione "01". In seguito ogni stazione radio selezionata verrà registrata con un numero di preselezione vuoto (inutilizzato), successivo a quello registrato più di recente.

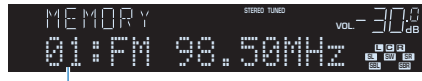

Numero di preselezione

## 

 Per selezionare un numero di preselezione per la registrazione, premere una volta MEMORY dopo aver sintonizzato la stazione radio desiderata, premere PRESET per selezionare un numero di preselezione, quindi premere di nuovo MEMORY.

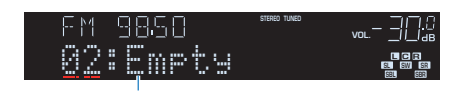

"Empty" (non in uso) oppure la frequenza registrata al momento

### Selezione di una stazione preselezionata

Sintonizzare una stazione radio registrata selezionandone il numero di preselezione.

#### Premere TUNER per selezionare "TUNER" come sorgente d'ingresso.

## Premere ripetutamente PRESET per selezionare la stazione radio desiderata.

È possibile anche immettere direttamente un numero di preselezione (da 01 a 40) utilizzando i tasti numerici dopo aver premuto PRESET una volta.

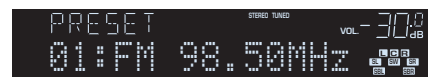

## !

- · Se non è stata registrata alcuna stazione radio, compare "No Presets".
- · Se si digita un numero non valido, compare "Wrong Num.".
- · Se si immette un numero di preselezione non in uso, compare "Empty".

## 

• Per cancellare le stazioni preselezionate, utilizzare "Canc. preselezione" o "Canc. tutte preselezione" (pag. 61).

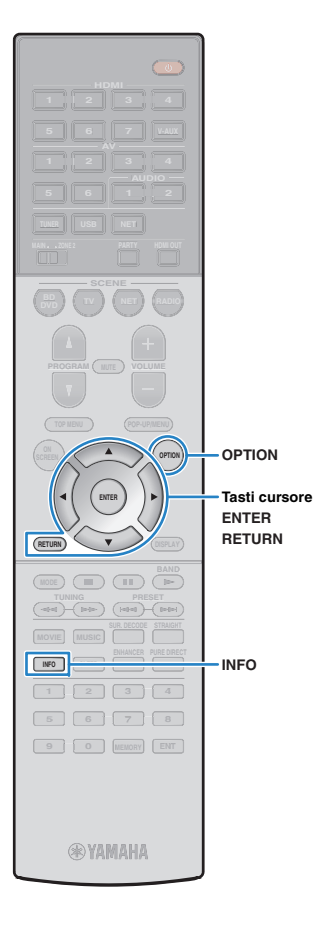

## Sintonizzazione Radio Data System

#### (Solo modelli per GB ed Europa)

Radio Data System è un sistema di trasmissione dati usato dalle stazioni in FM di molti paesi. L'unità è in grado di ricevere vari tipi di dati Radio Data System, ad esempio "Program Service", "Program Type," "Radio Text" e "Clock Time", quando è sintonizzata su un'emittente Radio Data System.

### Visualizzazione delle informazioni Radio Data System

 Sintonizzare la stazione Radio Data System desiderata.

#### 

• Si consiglia di utilizzare "Preselezione auto" per sintonizzare le stazioni Radio Data System (pag. 61).

#### Premere INFO.

Ogni volta che si preme il tasto, la voce visualizzata cambia.

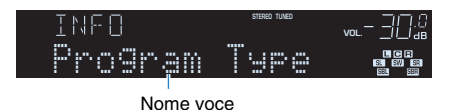

Le informazioni corrispondenti alla voce visualizzata compaiono dopo circa 3 secondi.

| FM | 98.50     | STERED TUNED | vol. –                          |
|----|-----------|--------------|---------------------------------|
|    | CLASS     | SICS         | SU SW SR<br>SU SW SR<br>SBL SBR |
|    | Informazi | oni          |                                 |

| Program Service Nome del Program Service |                                         |  |
|------------------------------------------|-----------------------------------------|--|
| Program Type Tipo di programma corrente  |                                         |  |
| Radio Text                               | ext Informazioni sul programma corrente |  |
| Clock Time Ora corrente                  |                                         |  |
| DSP Program Nome della modalità sonora   |                                         |  |
| Audio Decoder Nome del decoder           |                                         |  |
| Frequency                                | Frequenza                               |  |

• "Program Service", "Program Type", "Radio Text" e "Clock Time" non vengono visualizzati se la stazione radio non fornisce il servizio Radio Data System.

#### Ricezione automatica delle informazioni sul traffico

Quando "TUNER" è selezionato come sorgente di ingresso, l'unità riceve automaticamente le informazioni sul traffico. Per attivare questa funzione, attenersi alla procedura descritta di seguito per impostare la stazione che trasmette informazioni sul traffico.

# Dopo aver selezionato "TUNER" come sorgente di ingresso, premere OPTION.

# 2 Utilizzare i tasti cursore per selezionare "Progr. traffico" (TrafficProgram) e premere ENTER.

La ricerca della stazione che trasmette informazioni sul traffico inizia entro 5 secondi. Premere di nuovo ENTER per avviare la ricerca immediatamente.

## 

- Per cercare verso l'alto o il basso rispetto alla frequenza corrente, premere i tasti cursore (△/▽) mentre è visualizzato "READY".
- Per annullare la ricerca, premere RETURN.
- Il testo tra parentesi si riferisce agli indicatori sul display anteriore.

Al termine della ricerca, compare la seguente schermata per circa 3 secondi.

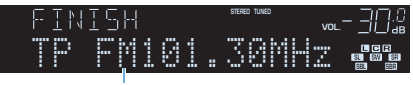

Stazione che trasmette informazioni sul traffico (frequenza)

 Se non vengono trovate stazioni che trasmettono informazioni sul traffico, compare "TP Not Found" per circa 3 secondi.

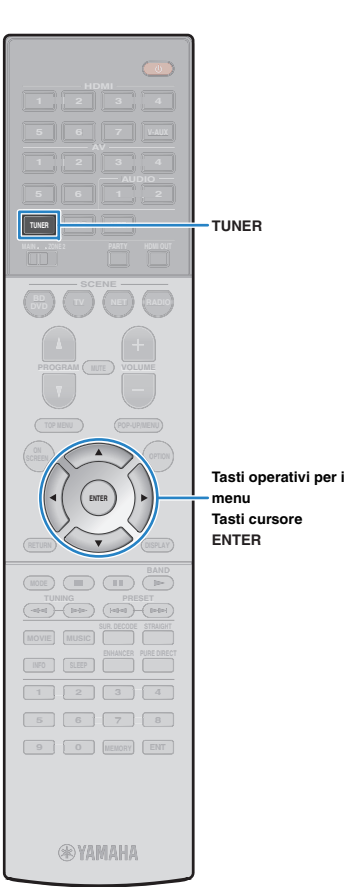

## Utilizzo della radio sulla TV

È possibile visualizzare le informazioni sulla radio o selezionare una stazione radio sulla TV.

## Premere TUNER per selezionare "TUNER" come sorgente d'ingresso.

Sulla TV compare la schermata di riproduzione.

### Schermata di riproduzione

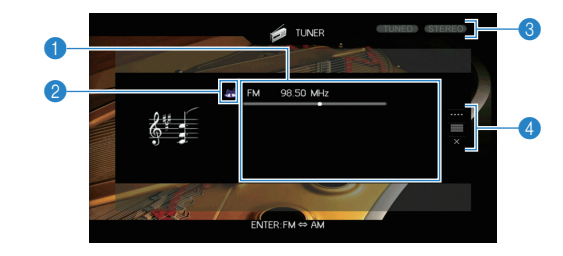

#### 1 Informazioni sulla stazione radio

Visualizza le informazioni della stazione radio selezionata, ad esempio la banda selezionata (FM/AM) e la frequenza.

#### (Solo modelli per GB ed Europa)

Se si sintonizza una stazione Radio Data System (pag. 59), vengono visualizzate anche le informazioni Radio Data System ("Program Service", "Program Type", "Radio Text" e "Clock Time").

#### Icona della banda

(tranne modelli per GB ed Europa) Selezionare questa icona e premere ENTER per attivare la banda FM o AM.

#### Indicatori TUNED/STEREO

"TUNED" si accende quando si riceve il segnale di una stazione radio. "STEREO" si accende quando si riceve un segnale stereo.

#### 4 Menu operativo

Premere il tasto cursore ( $\triangleright$ ) e usare i tasti cursore ( $\triangle/\bigtriangledown$ ) per selezionare una voce. Premere ENTER per confermare la selezione.

| Menu                 | Sottomenu    | Funzione                                                                                                    |  |
|----------------------|--------------|----------------------------------------------------------------------------------------------------|--|
|                      | FM           | (Solo modelli per GB ed Europa)                                                                                       |  |
|                      | AM           | Attiva la banda FM o AM.                                                                                              |  |
|                      | Sinton (+/-) | Seleziona una frequenza.                                                                                              |  |
| Sintoniz.<br>manuale | Auto (+/-)   | Seleziona automaticamente una stazione radio.                                                                         |  |
|                      | Memoria      | Registra la stazione come<br>preselezionata.                                                                          |  |
|                      | Diretto      | Consente di immettere direttamente una frequenza.                                                                     |  |
| Sfoglia              |              | Passa alla schermata di ricerca<br>(elenco di stazioni preselezionate).                                               |  |
| Schermata no         |              | Chiude la schermata e mostra lo<br>sfondo. Premere uno dei tasti del<br>menu operativo per visualizzarlo di<br>nuovo. |  |

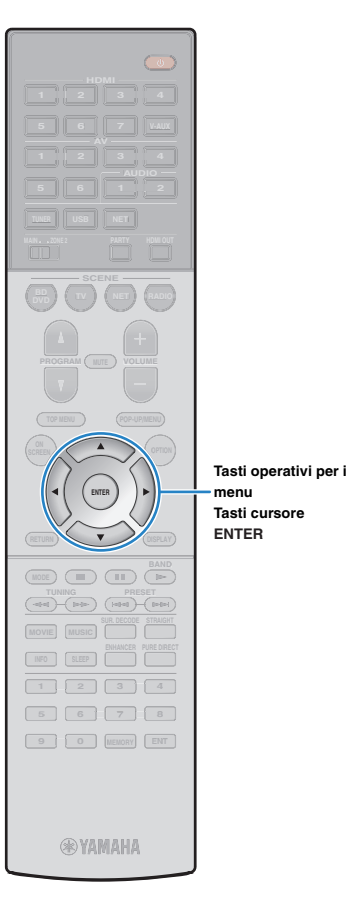

menu

Tasti cursore ENTER

#### Schermata di ricerca

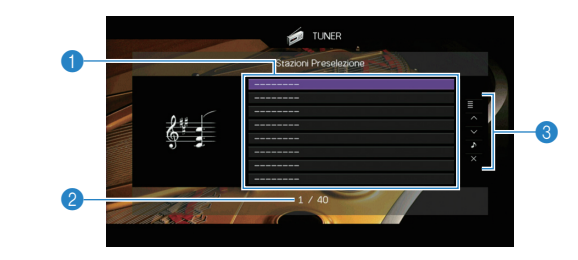

#### Elenco stazioni preselezionate

Visualizza l'elenco di stazioni preselezionate. Utilizzare i tasti cursore per selezionare una stazione preimpostata, quindi premere ENTER per sintonizzarla.

#### 2 Numero di preselezione

#### Menu operativo

Premere il tasto cursore ( $\triangleright$ ) e usare i tasti cursore ( $\triangle/\nabla$ ) per selezionare una voce. Premere ENTER per confermare la selezione.

| Menu             | Sottomenu                | Funzione                                                                                                    |
|------------------|--------------------------|----------------------------------------------------------------------------------------------------|
|                  | Memoria                  | Registra la stazione corrente nel<br>numero di preselezione indicato<br>nell'elenco.                                  |
| Utility          | Preselezione<br>auto     | Registra automaticamente le stazioni<br>FM (fino a 40) che emettono segnali<br>forti.                                 |
|                  | Canc.<br>preselezione    | Cancella la stazione preselezionata indicata nell'elenco.                                                             |
|                  | Canc. tutte preselezione | Cancella tutte le stazioni<br>preselezionate.                                                                         |
| 1 Pagina su      |                          | Passa alla pagina successiva o                                                                                        |
| 1 Pagina giù     |                          | precedente dell'elenco.                                                                                               |
| Riprod. in corso |                          | Passa alla schermata di riproduzione.                                                                                 |
| Schermata no     |                          | Chiude la schermata e mostra lo<br>sfondo. Premere uno dei tasti del<br>menu operativo per visualizzarlo di<br>nuovo. |

#### 

 (Solo modelli per GB ed Europa) Solo le stazioni Radio Data System sono memorizzate automaticamente con "Preselezione auto".

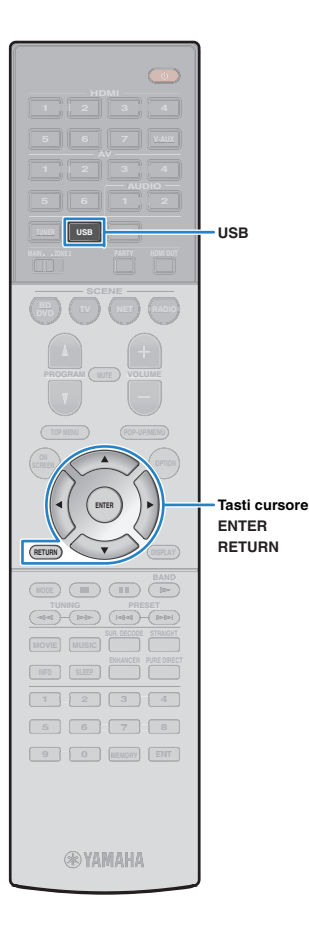

## Riproduzione di brani musicali con l'iPod

Utilizzando il cavo USB fornito con l'iPod, è possibile riprodurre la musica dell'iPod sull'unità.

## 

 Per dettagli sui modelli di iPod supportati, vedere "Dispositivi e formati di file supportati" (pag. 129).

## Collegamento di un iPod

Collegare l'iPod all'unità con il cavo USB fornito con l'iPod.

Collegare il cavo USB all'iPod.

#### 2 Collegare il cavo USB alla presa USB.

#### Unità (fronte)

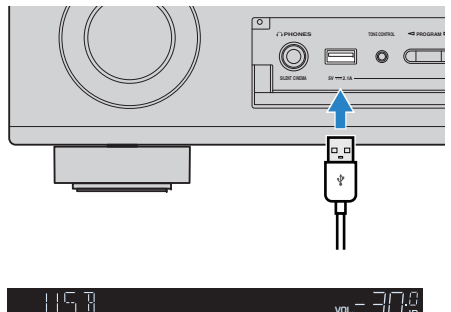

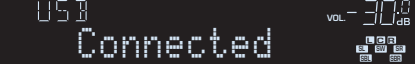

#### . ا

 L'iPod si ricarica quando è collegato all'unità. Se si imposta l'unità in modalità standby quando è in ricarica, l'iPod continua a ricaricarsi (fino a 4 ore). Se "Standby rete" (pag. 107) nel menu "Configurazione" è impostato su "On", continua a ricaricarsi finché carico.

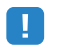

Scollegare l'iPod dalla presa USB quando non è in uso.

## Riproduzione dei contenuti dell'iPod

Attenersi alla procedura descritta di seguito per utilizzare e riprodurre i contenuti dell'iPod.

È possibile controllare l'iPod mediante il menu visualizzato sullo schermo della TV.

# Premere USB per selezionare "USB" come sorgente d'ingresso.

Sulla TV compare la schermata di ricerca.

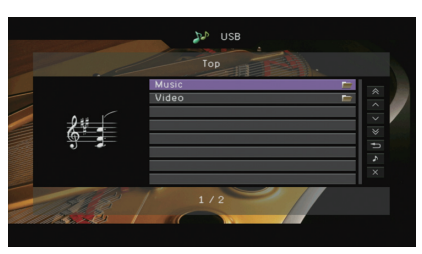

• Se sull'iPod è in corso la riproduzione, compare la schermata di riproduzione.

# Utilizzare i tasti cursore per selezionare una voce e premere ENTER.

Se è selezionato un brano musicale, ha inizio la riproduzione e compare la schermata di riproduzione.

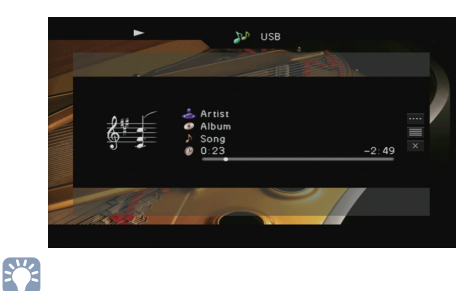

• Per tornare alla schermata precedente, premere RETURN.

 Per utilizzare l'iPod manualmente per selezionare i contenuti o controllare la riproduzione, passare alla modalità di riproduzione semplice (pag. 64).

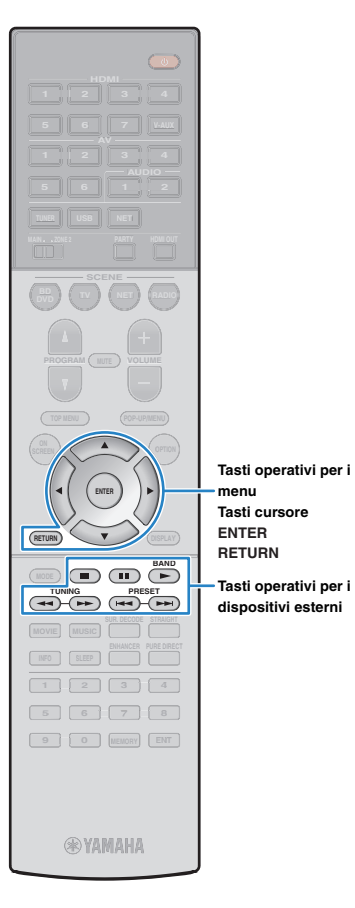

#### Schermata di ricerca

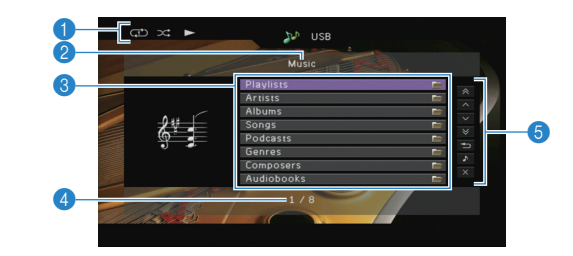

#### 1 Indicatori di stato

Visualizzano le impostazioni correnti per la riproduzione ripetuta o casuale (pag. 64) e lo stato della riproduzione (ad esempio in esecuzione, in pausa).

#### Nome elenco

#### 8 Elenco contenuti

Visualizza l'elenco di contenuti dell'iPod. Utilizzare i tasti cursore per selezionare una voce e premere ENTER per confermare la selezione.

#### 4 Numero di voci/voci totali

#### 6 Menu operativo

Premere il tasto cursore ( $\triangleright$ ) e usare i tasti cursore ( $\triangle/\nabla$ ) per selezionare una voce. Premere ENTER per confermare la selezione.

| Menu                                            | Funzione                                                                                                    |  |
|-------------------------------------------------|----------------------------------------------------------------------------------------------------|--|
| 1 Pagina su                                     | Passa alla pagina successiva o precedente                                                                          |  |
| 1 Pagina giù                                    | dell'elenco.                                                                                                    |  |
| 10 Pagine su                                    | - Avanza o indietreggia di 10 pagine.                                                                              |  |
| 10 Pagine giù                                   |                                                                                                    |  |
| Indietro Torna all'elenco di livello superiore. |                                                                                                    |  |
| Riprod. in corso                                | Passa alla schermata di riproduzione.                                                                              |  |
| Schermata no                                    | Chiude la schermata e mostra lo sfondo. Premere<br>uno dei tasti del menu operativo per visualizzarlo di<br>nuovo. |  |

#### Schermata di riproduzione

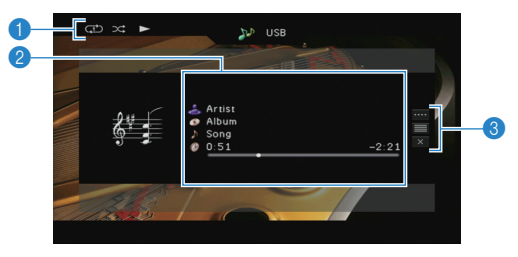

#### Indicatori di stato

Visualizzano le impostazioni correnti per la riproduzione ripetuta o casuale (pag. 64) e lo stato della riproduzione (ad esempio in esecuzione, in pausa).

#### Informazioni sulla riproduzione

Visualizza nome dell'artista, nome dell'album, titolo del brano musicale e tempo trascorso e rimanente.

Utilizzare i tasti cursore per selezionare informazioni scorrevoli.

#### 8 Menu operativo

Premere il tasto cursore ( $\triangleright$ ) e usare i tasti cursore ( $\triangle/\nabla$ ) per selezionare una voce. Premere ENTER per confermare la selezione. Per chiudere il sottomenu, premere RETURN.

| Menu            | Sottomenu | Funzione                                                                                                    |  |
|-----------------|-----------|----------------------------------------------------------------------------------------------------|--|
|                 |           | Riprende la riproduzione in pausa.                                                                                 |  |
|                 |           | Arresta la riproduzione.                                                                                           |  |
|                 |           | Arresta temporaneamente la riproduzione.                                                                           |  |
| Controllo ripr. |           | - Salta avanti o indietro.                                                                                         |  |
|                 |           |                                                                                                    |  |
|                 | ₩         | Ricerca avanti o indietro (tenendo premuto il pulsante).                                                           |  |
| Sfoglia         |           | Passa alla schermata di ricerca.                                                                                   |  |
| Schermata no    |           | Chiude la schermata e mostra lo sfondo.<br>Premere uno dei tasti del menu operativo<br>per visualizzarlo di nuovo. |  |

## 

 È possibile anche utilizzare i tasti per l'uso dei dispositivi esterni sul telecomando per controllare la riproduzione.

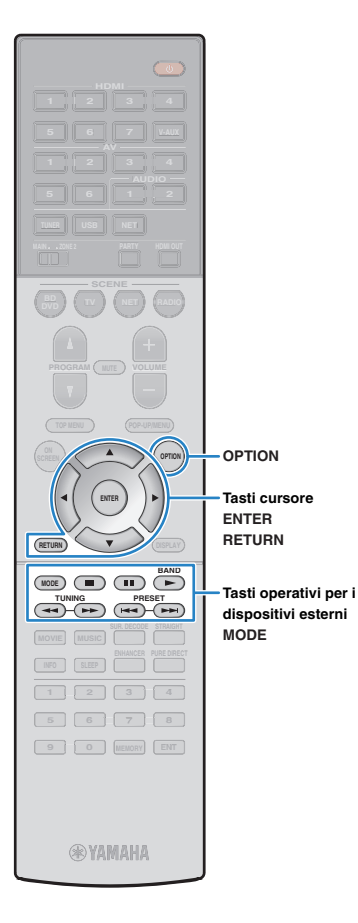

### Uso dell'iPod stesso o del telecomando (riproduzione semplice)

Premere MODE per passare alla modalità di riproduzione semplice.

La schermata del menu della TV si spegne e vengono attivate le operazioni con l'iPod.

Per visualizzare la schermata del menu della TV, premere di nuovo MODE.

2 Utilizzare l'iPod stesso o il telecomando per avviare la riproduzione.

| Tasti operativi del telecomando | Funzione                                                 |
|---------------------------------|----------------------------------------------------------|
| Tasti cursore                   | Selezionano una voce.                                    |
| ENTER                           | Conferma la selezione.                                   |
| RETURN                          | Ritorna alla schermata precedente.                       |
| ►<br>                           | Avvia la riproduzione o la arresta temporaneamente.      |
| Tasti operativi                 | Arresta la riproduzione.                                 |
| esterni                         | — Salta avanti o indietro.                               |
| *                               | Ricerca avanti o indietro (tenendo premuto il pulsante). |

#### 🔳 Impostazioni casuale/ripeti

È possibile configurare le impostazioni della riproduzione ripetuta/casuale dell'iPod.

!

- Durante la riproduzione semplice, configurare le impostazioni della riproduzione ripetuta/casuale direttamente sull'iPod o premere MODE per visualizzare la schermata del menu della TV, quindi attenersi alla procedura descritta di seguito.
- Dopo aver selezionato "USB" come sorgente di ingresso, premere OPTION.
- Utilizzare i tasti cursore per selezionare "Casuale" (Shuffle) o "Ripeti" (Repeat) e premere ENTER.

- Per tornare alla schermata precedente durante le operazioni nel menu, premere RETURN.
- Il testo tra parentesi si riferisce agli indicatori sul display anteriore.

## Utilizzare i tasti cursore (⊲/▷) per selezionare un'impostazione.

| Voce                 | Impostazione      | Funzione                                                                           |
|----------------------|-------------------|------------------------------------------------------------------------------------|
| Casuale<br>(Shuffle) | No (Off)          | Disattiva la funzione shuffle.                                                     |
|                      | Brani (Songs)     | Riproduce i brani in ordine casuale.<br>Sullo schermo della TV compare "Xt".       |
|                      | Album<br>(Albums) | Riproduce gli album in ordine casuale.<br>Sullo schermo della TV compare "X".      |
| Ripeti<br>(Repeat)   | No (Off)          | Disattiva la funzione di ripetizione.                                              |
|                      | Uno (One)         | Riproduce il brano corrente ripetutamente.<br>Sullo schermo della TV compare "CD". |
|                      | Tutto (All)       | Riproduce tutti i brani ripetutamente.<br>Sullo schermo della TV compare "🗘".      |

**4** Per uscire dal menu, premere OPTION.

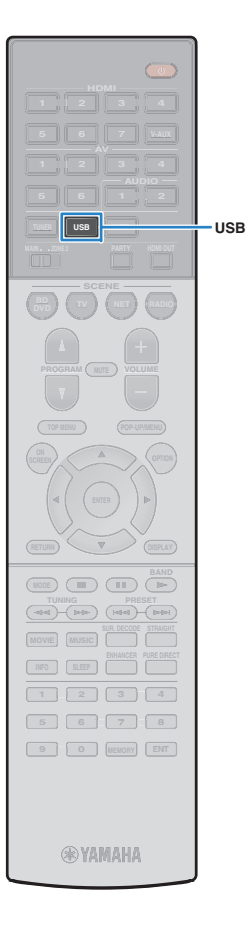

## Riproduzione dei brani musicali su un dispositivo di memorizzazione USB

Sull'unità è possibile riprodurre i brani musicali presenti su un dispositivo di memorizzazione USB.

L'unità supporta i dispositivi di memorizzazione di massa USB (formato FAT16 o FAT32).

## 

 Per dettagli sui formati di file riproducibili, vedere "Dispositivi e formati di file supportati" (pag. 129).

# Collegamento di un dispositivo di memorizzazione USB

Collegare il dispositivo di memorizzazione USB alla presa USB.

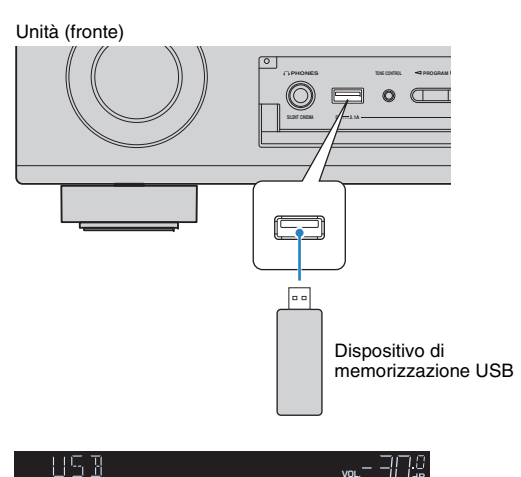

## ]

- Interrompere la riproduzione dal dispositivo di memorizzazione USB prima di scollegarlo dalla presa USB.
- Collegare il dispositivo di memorizzazione USB direttamente alla presa USB dell'unità. Non utilizzare prolunghe.

# Riproduzione dei contenuti di un dispositivo di memorizzazione USB

Attenersi alla procedura descritta di seguito per utilizzare e riprodurre i contenuti del dispositivo di memorizzazione USB. È possibile controllare il dispositivo di memorizzazione USB mediante il menu visualizzato sullo schermo della TV.

# Premere USB per selezionare "USB" come sorgente d'ingresso.

Sulla TV compare la schermata di ricerca.

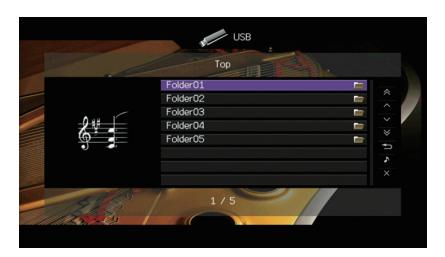

Se sul dispositivo di memorizzazione USB è in corso la riproduzione, compare la schermata di riproduzione.

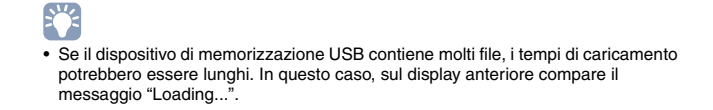

Connected

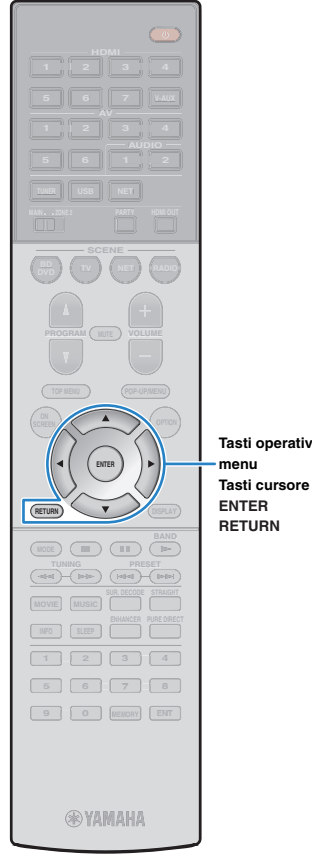

#### 2 Utilizzare i tasti cursore per selezionare una voce e premere ENTER.

Se è selezionato un brano musicale, ha inizio la riproduzione e compare la schermata di riproduzione.

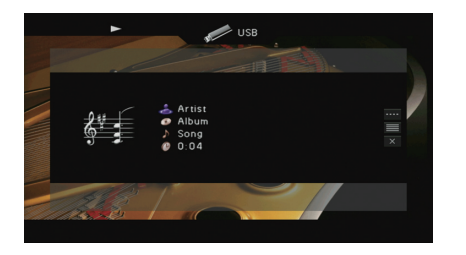

· Per tornare alla schermata precedente, premere RETURN.

I file non supportati dall'unità non possono essere selezionati.

esempio immagini e file nascosti), la riproduzione si interrompe

· Se durante la riproduzione, l'unità rileva una serie di file non supportati (ad

Tasti operativi per i menu

automaticamente.

ENTER RETURN

Schermata di ricerca

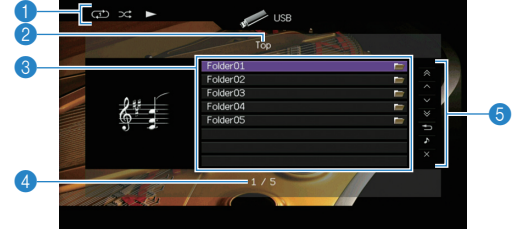

#### Indicatori di stato

Visualizzano le impostazioni correnti per la riproduzione ripetuta o casuale (pag. 67) e lo stato della riproduzione (ad esempio in esecuzione, in pausa).

#### Nome elenco

#### Elenco contenuti

Visualizza l'elenco di contenuti del dispositivo di memorizzazione USB. Utilizzare i tasti cursore per selezionare una voce e premere ENTER per confermare la selezione.

#### A Numero di voci/voci totali

#### 6 Menu operativo

Premere il tasto cursore ( $\triangleright$ ) e usare i tasti cursore ( $\triangle/\nabla$ ) per selezionare una voce. Premere ENTER per confermare la selezione.

| Menu                                                                                                    | Funzione                                               |  |
|----------------------------------------------------------------------------------------------------|--------------------------------------------------------|--|
| 1 Pagina su                                                                                                    | Passa alla pagina successiva o precedente dell'elenco. |  |
| 1 Pagina giù                                                                                                    |                                                        |  |
| 10 Pagine su                                                                                                    | - Avanza o indietreggia di 10 pagine.                  |  |
| 10 Pagine giù                                                                                                    |                                                        |  |
| Indietro                                                                                                    | Torna all'elenco di livello superiore.                 |  |
| Riprod. in corso                                                                                                    | Passa alla schermata di riproduzione.                  |  |
| Schermata no         Chiude la schermata e mostra lo sfondo. Premu           uno dei tasti del menu operativo per visualizzar         nuovo. |                                                        |  |

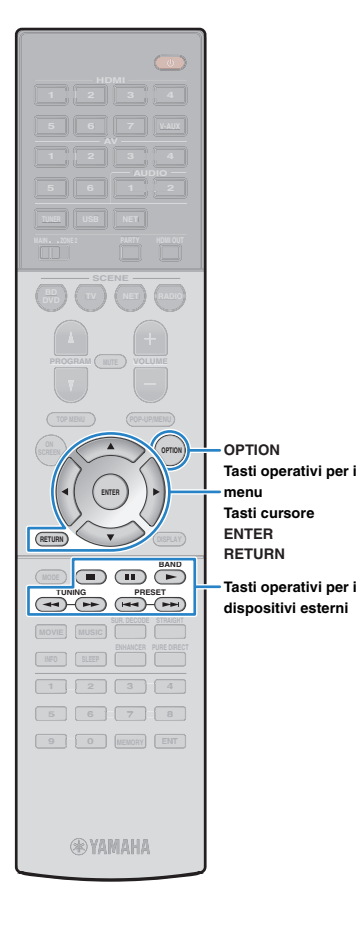

#### Schermata di riproduzione

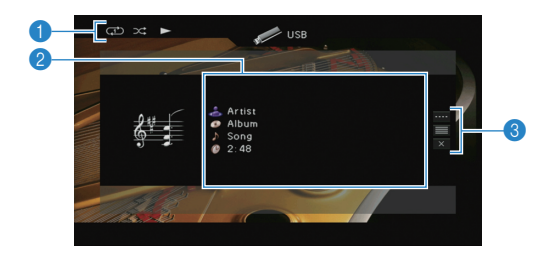

#### Indicatori di stato

Visualizzano le impostazioni correnti per la riproduzione ripetuta o casuale (pag. 67) e lo stato della riproduzione (ad esempio in esecuzione, in pausa).

#### Informazioni sulla riproduzione

Visualizzano il nome dell'artista, il nome dell'album, il titolo del brano musicale e il tempo trascorso.

Utilizzare i tasti cursore per selezionare informazioni scorrevoli.

#### 8 Menu operativo

Premere il tasto cursore ( $\triangleright$ ) e usare i tasti cursore ( $\triangle/\nabla$ ) per selezionare una voce. Premere ENTER per confermare la selezione. Per chiudere il sottomenu, premere RETURN.

| Menu            | Sottomenu | Funzione                                                                                                    |
|-----------------|-----------|----------------------------------------------------------------------------------------------------|
| Controllo ripr. |           | Riprende la riproduzione in pausa.                                                                                |
|                 |           | Arresta la riproduzione.                                                                                          |
|                 |           | Arresta temporaneamente la riproduzione.                                                                          |
|                 | <b>H</b>  | Salta avanti o indietro.                                                                                          |
|                 |           |                                                                                                    |
| Sfoglia         |           | Passa alla schermata di ricerca.                                                                                  |
| Schermata no    |           | Chiude la schermata e mostra lo sfondo.<br>Premere uno dei tasti del menu operativo per<br>visualizzarlo di nuovo |

#### 📕 Impostazioni casuale/ripeti

È possibile configurare le impostazioni della riproduzione ripetuta/casuale dei contenuti del dispositivo di memorizzazione USB.

- Dopo aver selezionato "USB" come sorgente di ingresso, premere OPTION.
- 2 Utilizzare i tasti cursore per selezionare "Casuale" (Shuffle) o "Ripeti" (Repeat) e premere ENTER.

## 

- Per tornare alla schermata precedente durante le operazioni nel menu, premere RETURN.
- Il testo tra parentesi si riferisce agli indicatori sul display anteriore.

# 3 Utilizzare i tasti cursore (⊲/▷) per selezionare un'impostazione.

| Voce                 | Impostazione | Funzione                                                                                                    |
|----------------------|--------------|----------------------------------------------------------------------------------------------------|
| Casuale<br>(Shuffle) | No (Off)     | Disattiva la funzione shuffle.                                                                                         |
|                      | On (On)      | Riproduce i brani dell'album (cartella)<br>corrente in ordine casuale.<br>Sullo schermo della TV compare " <b>x</b> ". |
| Ripeti<br>(Repeat)   | No (Off)     | Disattiva la funzione di ripetizione.                                                                                  |
|                      | Uno (One)    | Riproduce il brano corrente ripetutamente.<br>Sullo schermo della TV compare "CD".                                     |
|                      | Tutto (All)  | Riproduce tutti i brani dell'album (cartella)<br>ripetutamente.<br>Sullo schermo della TV compare "C".                 |

#### **4** Per uscire dal menu, premere OPTION.

## 

• È possibile anche utilizzare i tasti per l'uso dei dispositivi esterni (►, ■, ■, ■, ►, ►, ►, sul telecomando per controllare la riproduzione.

## Riproduzione di brani musicali memorizzati sui server multi-mediali (PC/NAS)

Sull'unità è possibile riprodurre i brani musicali presenti su un PC o su un server NAS compatibile con DLNA.

## 1

- Per utilizzare questa funzione, l'unità e il PC devono essere opportunamente collegati allo stesso router (pag. 29). È possibile controllare se i parametri di rete (p.es. l'indirizzo IP) sono assegnati correttamente all'unità alla voce "Rete" (pag. 113) nel menu "Informazioni".
- Durante l'utilizzo della rete wireless, l'audio potrebbe interrompersi. In questo caso, utilizzare la connessione con cavo di rete.

## 

• Per dettagli sui formati di file riproducibili, vedere "Dispositivi e formati di file supportati" (pag. 129).

#### Impostazione della condivisione multimediale

Per riprodurre i file musicali memorizzati sul PC o su un server NAS compatibile con DLNA; occorre anzitutto configurare l'impostazione di condivisione multimediale in ogni server di musica.

#### 📕 Per un PC su cui è installato Windows Media Player

#### □ Per Windows Media Player 12

- Avviare Windows Media Player 12 sul PC.
- **2** Selezionare "Stream", quindi "Turn on media streaming".
- 3 Fare clic su "Turn on media streaming".
- 4 Selezionare "Allowed" dal menu a discesa accanto al nome del modello dell'unità.
- **5** Fare clic su "OK" per uscire.

#### Per Windows Media Player 11

- Avviare Windows Media Player 11 sul PC.
- **2** Selezionare "Library", quindi "Media Sharing".
- Selezionare la casella "Share my media to", quindi l'icona dell'unità e fare clic su "Allow".
- 4 Fare clic su "OK" per uscire.

## 

Per i dettagli sulle impostazioni della condivisione multimediale, consultare la guida di Windows Media Player.

#### Per un PC o un server NAS in cui è installato un software server diverso da DLNA

Fare riferimento al manuale di istruzioni del dispositivo o del software e configurare le impostazioni per la condivisione multi-mediale.

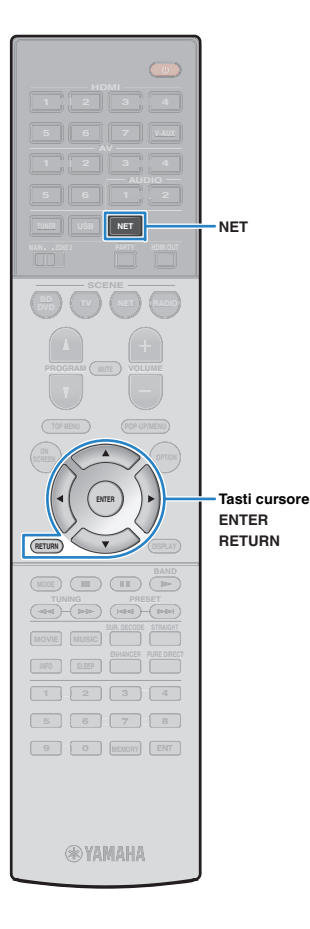

## Riproduzione di contenuti musicali da PC

Attenersi alla procedura descritta di seguito per utilizzare e riprodurre i contenuti musicali del PC.

È possibile controllare il PC/NAS mediante il menu visualizzato sullo schermo della TV.

#### Premere ripetutamente NET per selezionare "SERVER" come sorgente di ingresso.

Sulla TV compare la schermata di ricerca.

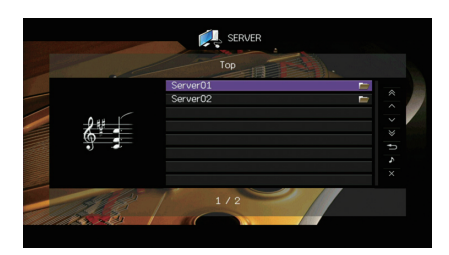

## 

- Se sul PC è in corso la riproduzione di un file musicale dall'unità, compare la schermata di riproduzione.
- 2 Utilizzare i tasti cursore per selezionare un server di musica, quindi premere ENTER

# **3** Utilizzare i tasti cursore per selezionare una voce e premere ENTER.

Se è selezionato un brano musicale, ha inizio la riproduzione e compare la schermata di riproduzione.

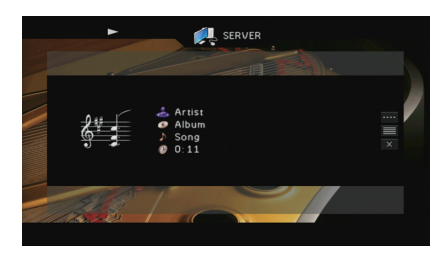

- Per tornare alla schermata precedente, premere RETURN.
- I file non supportati dall'unità non possono essere selezionati.
- Se durante la riproduzione, l'unità rileva una serie di file non supportati (ad esempio immagini e file nascosti), la riproduzione si interrompe automaticamente.

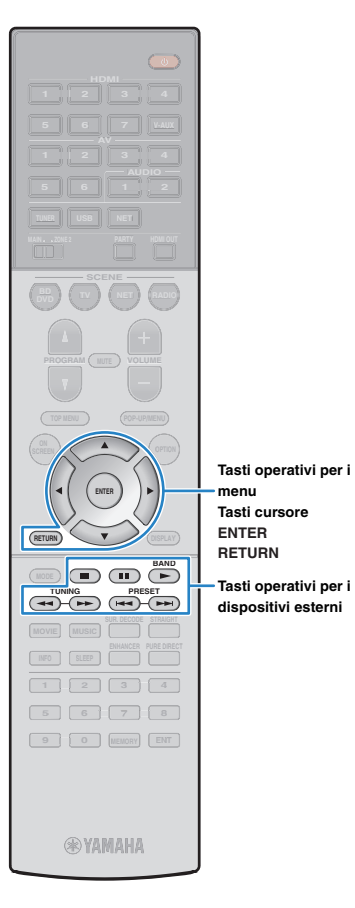

#### Schermata di ricerca

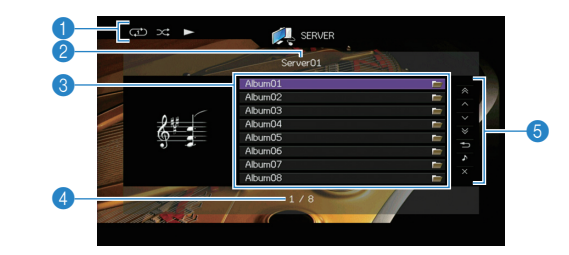

#### Indicatori di stato

Visualizzano le impostazioni correnti per la riproduzione ripetuta o casuale (pag. 71) e lo stato della riproduzione (ad esempio in esecuzione, in pausa).

#### Nome elenco

#### 8 Elenco contenuti

Visualizza l'elenco di contenuti del PC. Utilizzare i tasti cursore per selezionare una voce e premere ENTER per confermare la selezione.

#### 4 Numero di voci/voci totali

#### 6 Menu operativo

Premere il tasto cursore ( $\triangleright$ ) e usare i tasti cursore ( $\triangle/\nabla$ ) per selezionare una voce. Premere ENTER per confermare la selezione.

| Menu             | Funzione                                                                                                    |  |
|------------------|----------------------------------------------------------------------------------------------------|--|
| 1 Pagina su      | Passa alla pagina successiva o precedente<br>dell'elenco.                                                          |  |
| 1 Pagina giù     |                                                                                                    |  |
| 10 Pagine su     | - Avanza o indietreggia di 10 pagine.                                                                              |  |
| 10 Pagine giù    |                                                                                                    |  |
| Indietro         | Torna all'elenco di livello superiore.                                                                             |  |
| Riprod. in corso | Passa alla schermata di riproduzione.                                                                              |  |
| Schermata no     | Chiude la schermata e mostra lo sfondo. Premere<br>uno dei tasti del menu operativo per visualizzarlo di<br>nuovo. |  |

#### Schermata di riproduzione

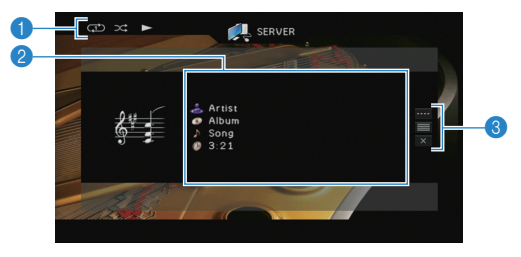

#### Indicatori di stato

Visualizzano le impostazioni correnti per la riproduzione ripetuta o casuale (pag. 71) e lo stato della riproduzione (ad esempio in esecuzione, in pausa).

#### Informazioni sulla riproduzione

Visualizzano il nome dell'artista, il nome dell'album, il titolo del brano musicale e il tempo trascorso.

Utilizzare i tasti cursore per selezionare informazioni scorrevoli.

#### 8 Menu operativo

Premere il tasto cursore ( $\triangleright$ ) e usare i tasti cursore ( $\triangle/\nabla$ ) per selezionare una voce. Premere ENTER per confermare la selezione. Per chiudere il sottomenu, premere RETURN.

| Menu               | Sottomenu | Funzione                                                                                                    |
|--------------------|-----------|----------------------------------------------------------------------------------------------------|
| Controllo<br>ripr. |           | Riprende la riproduzione in pausa.                                                                                 |
|                    |           | Arresta la riproduzione.                                                                                           |
|                    |           | Arresta temporaneamente la riproduzione.                                                                           |
|                    |           | Salta avanti o indietro.                                                                                           |
|                    |           |                                                                                                    |
| Sfoglia            |           | Passa alla schermata di ricerca.                                                                                   |
| Schermata<br>no    |           | Chiude la schermata e mostra lo sfondo.<br>Premere uno dei tasti del menu operativo per<br>visualizzarlo di nuovo. |

## 

• È possibile anche utilizzare i tasti per l'uso dei dispositivi esterni (►, ■, ■, ■, ■, ■, ■, ►, >→) sul telecomando per controllare la riproduzione.

 Si può anche utilizzare un Digital Media Controller (DMC) compatibile con DLNA per controllare la riproduzione. Per maggiori dettagli, vedere "Controllo DMC" (pag. 91).

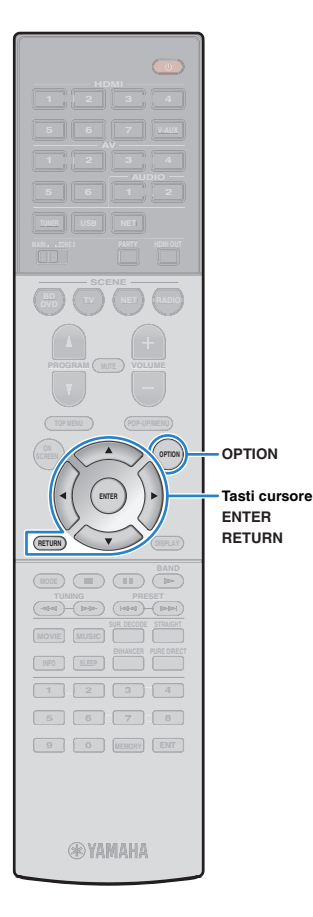

### Impostazioni casuale/ripeti

È possibile configurare le impostazioni della riproduzione ripetuta/casuale dei contenuti del PC.

- Dopo aver selezionato "SERVER" come sorgente di ingresso, premere OPTION.
- 2 Utilizzare i tasti cursore per selezionare "Casuale" (Shuffle) o "Ripeti" (Repeat) e premere ENTER.

## 

- Per tornare alla schermata precedente durante le operazioni nel menu, premere RETURN.
- Il testo tra parentesi si riferisce agli indicatori sul display anteriore.

# 3 Utilizzare i tasti cursore (⊲/▷) per selezionare un'impostazione.

| Voce                 | Impostazione | Funzione                                                                                                    |
|----------------------|--------------|----------------------------------------------------------------------------------------------------|
| Casuale<br>(Shuffle) | No (Off)     | Disattiva la funzione shuffle.                                                                                |
|                      | On (On)      | Riproduce i brani dell'album (cartella)<br>corrente in ordine casuale.<br>Sullo schermo della TV compare "🎗". |
| Ripeti<br>(Repeat)   | No (Off)     | Disattiva la funzione di ripetizione.                                                                         |
|                      | Uno (One)    | Riproduce il brano corrente ripetutamente.<br>Sullo schermo della TV compare "CD".                            |
|                      | Tutto (All)  | Riproduce tutti i brani dell'album (cartella)<br>ripetutamente.<br>Sullo schermo della TV compare "C".        |

**4** Per uscire dal menu, premere OPTION.

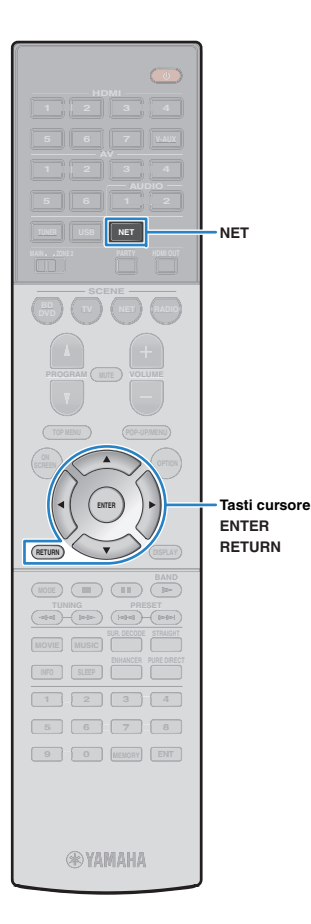

## Ascolto della radio su Internet

È possibile anche ascoltare le stazioni radio Internet di tutto il mondo.

## !

- Per utilizzare questa funzione, l'unità deve essere collegata a Internet (pag. 29). È
  possibile controllare se i parametri di rete (p.es. l'indirizzo IP) sono assegnati
  correttamente all'unità alla voce "Rete" (pag. 113) nel menu "Informazioni".
- · Non è possibile riprodurre alcune stazioni radio Internet.
- · L'unità utilizza il vTuner servizio per database di stazioni radio Internet.
- Questo servizio può essere sospeso senza preavviso.

#### **Riproduzione della radio su Internet**

# Premere ripetutamente NET per selezionare "NET RADIO" come sorgente di ingresso.

Sulla TV compare la schermata di ricerca.

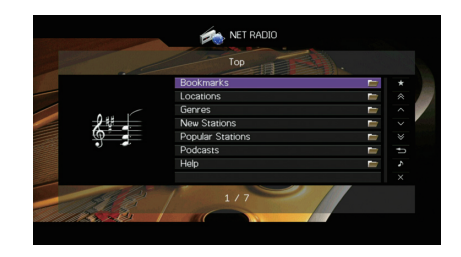

#### 2 Utilizzare i tasti cursore per selezionare una voce e premere ENTER.

Se è selezionata una stazione radio Internet, ha inizio la riproduzione e compare la schermata di riproduzione.

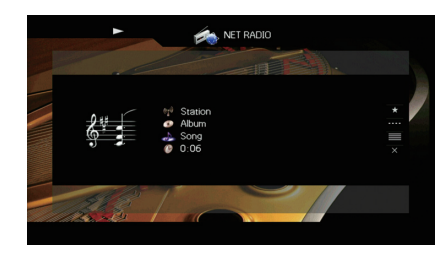

## 

• Per tornare alla schermata precedente, premere RETURN.
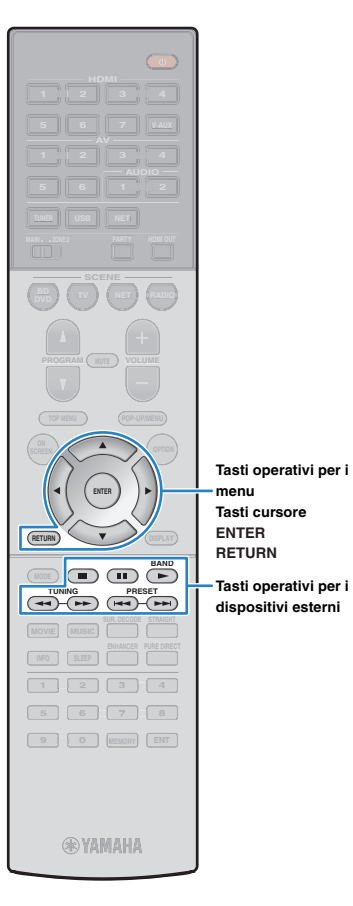

### Schermata di ricerca

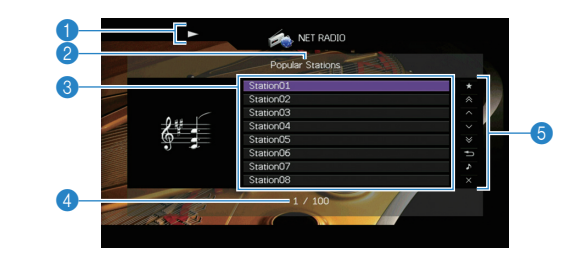

### Indicatore della riproduzione

2 Nome elenco

#### 8 Elenco contenuti

Visualizza l'elenco di contenuti della radio Internet. Utilizzare i tasti cursore per selezionare una voce e premere ENTER per confermare la selezione.

### 4 Numero di voci/voci totali

#### 6 Menu operativo

Premere il tasto cursore ( $\triangleright$ ) e usare i tasti cursore ( $\triangle/\nabla$ ) per selezionare una voce. Premere ENTER per confermare la selezione.

| Menu                             | Funzione                                                                                                    |  |
|----------------------------------|----------------------------------------------------------------------------------------------------|--|
| Segnalibro sì<br>(Segnalibro no) | Aggiunge/rimuove la stazione selezionata in elenco alla/dalle cartella "Segnalibri" (pag. 74).                    |  |
| 1 Pagina su                      | Passa alla pagina successiva o precedente dell'elenco.                                                            |  |
| 1 Pagina giù                     |                                                                                                    |  |
| 10 Pagine su                     | – Avanza o indietreggia di 10 pagine.                                                                             |  |
| 10 Pagine giù                    |                                                                                                    |  |
| Indietro                         | Torna all'elenco di livello superiore.                                                                            |  |
| Riprod. in corso                 | Passa alla schermata di riproduzione.                                                                             |  |
| Schermata no                     | Chiude la schermata e mostra lo sfondo. Premere<br>uno dei tasti del menu operativo per visualizzarlo di<br>nuovo |  |

### Schermata di riproduzione

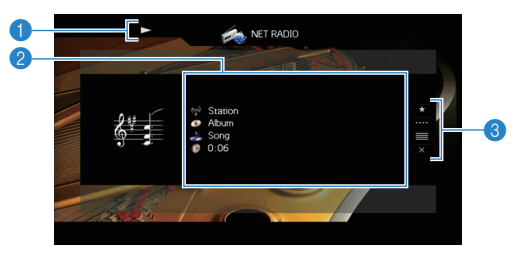

### Indicatore della riproduzione

#### Informazioni sulla riproduzione

Visualizza il nome della stazione, il nome dell'album, il titolo del brano musicale e il tempo trascorso.

Usare i tasti cursore ( $\triangle/\heartsuit$ ) per selezionare informazioni scorrevoli.

#### 8 Menu operativo

Premere il tasto cursore ( $\triangleright$ ) e usare i tasti cursore ( $\triangle/\nabla$ ) per selezionare una voce. Premere ENTER per confermare la selezione. Per chiudere il sottomenu, premere RETURN.

| Menu            | Sottomenu | Funzione                                                                                                    |
|-----------------|-----------|----------------------------------------------------------------------------------------------------|
| Segnalibro sì   |           | Aggiunge la stazione corrente alla cartella<br>"Segnalibri" (pag. 74).                                             |
| Controllo ripr. |           | Arresta la riproduzione.                                                                                           |
| Sfoglia         |           | Passa alla schermata di ricerca.                                                                                   |
| Schermata no    |           | Chiude la schermata e mostra lo sfondo.<br>Premere uno dei tasti del menu operativo<br>per visualizzarlo di nuovo. |

### 

- È possibile anche utilizzare il tasto per l'uso dei dispositivi esterni (
  ) sul telecomando per controllare la riproduzione.
- · A seconda della stazione alcune informazioni potrebbero non essere disponibili.

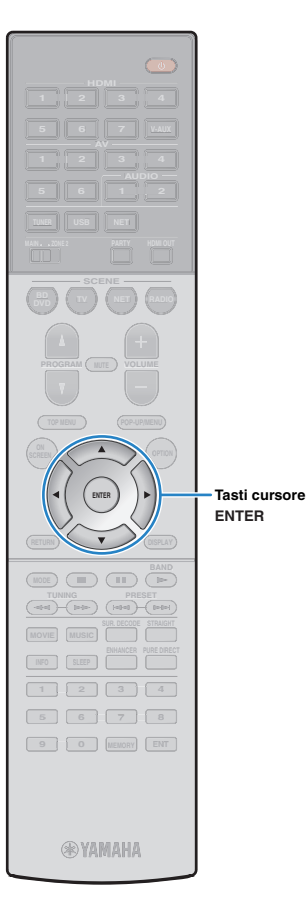

### Registrazione delle stazioni radio Internet preferite (segnalibri)

Registrando le proprie stazioni radio Internet preferite nei "Segnalibri", è possibile accedervi rapidamente dalla cartella "Segnalibri" nella schermata di ricerca.

### Registrazione della stazione nella schermata di ricerca/riproduzione

- Selezionare la stazione radio Internet nella schermata di ricerca o avviarne la riproduzione dalla schermata di riproduzione.
- 2 Premere il tasto cursore (▷) per selezionare "Segnalibro sì", quindi premere ENTER.

La stazione selezionata viene aggiunta alla cartella "Segnalibri".

# 

Per rimuovere le stazioni dalla cartella "Segnalibri", selezionare la stazione e quindi "Segnalibro no".

### Registrazione della stazione sul sito web vTuner

Selezionare una stazione radio Internet qualsiasi sull'unità.

Questa operazione è necessaria per registrare la stazione per la prima volta.

### 2 Verificare il vTuner ID dell'unità.

È possibile trovare il vTuner ID (indirizzo MAC dell'unità) in "Rete" (pag. 113) nel menu "Informazioni". 3 Accedere al sito web vTuner (http://yradio.vtuner.com/) con il browser del PC e inserire vTuner ID.

È possibile cambiare lingua.

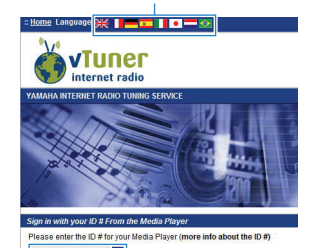

•

Inserire qui il vTuner ID.

# !

• Per utilizzare questa funzione è necessario creare un account personale. Creare l'account utilizzando il proprio indirizzo e-mail.

### Registrare le stazioni radio preferite.

Fare clic sull'icona "Aggiungi" (♥+) accanto al nome della stazione.

 Per rimuovere la stazione dalla cartella "Segnalibri", selezionare "Segnalibri" nella schermata iniziale, quindi fare clic sull'icona "Rimuovi" (•) accanto al nome della stazione.

# Riproduzione di brani musicali con AirPlay

La funzione AirPlay permette di riprodurre la musica di iTunes o dell'iPod sull'unità per mezzo della rete.

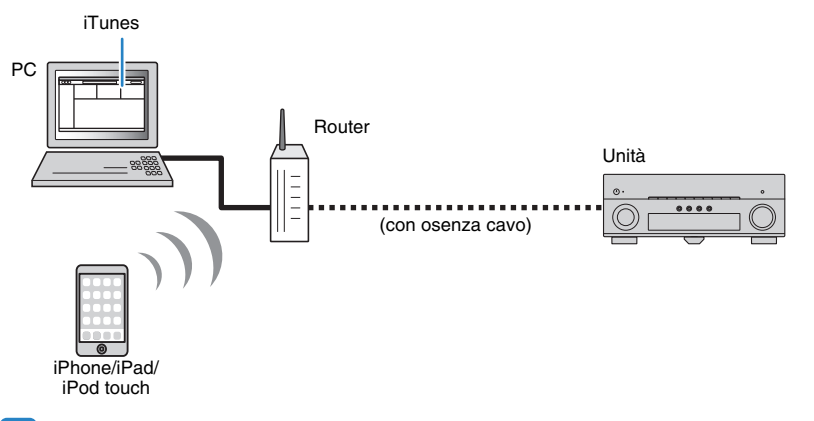

- Per utilizzare questa funzione, l'unità e il PC o l'iPod devono essere opportunamente collegati allo stesso router. Per controllare se i parametri di rete (per es. l'indirizzo IP) sono assegnati correttamente all'unità, vedere "Rete" (pag. 113) nel menu "Informazioni".
- Se si utilizza un router con più SSID, l'accesso all'unità potrebbe essere limitato a seconda dell'SSID a cui ci si connette. Collegare l'iPod all'SSID in grado di accedere all'unità.

# 

• Per dettagli sui modelli di iPod supportati, vedere "Dispositivi e formati di file supportati" (pag. 129).

### Riproduzione di contenuti musicali da iTunes/iPod

Attenersi alla procedura descritta di seguito per riprodurre i contenuti musicali di iTunes o dell'iPod sull'unità.

### Accendere l'unità e avviare iTunes sul PC, oppure visualizzare la schermata di riproduzione sull'iPod.

Se iTunes o l'iPod riconoscono l'unità, compare l'icona AirPlay ( 🔔 ).

iTunes (esempio)

iPod (esempio)

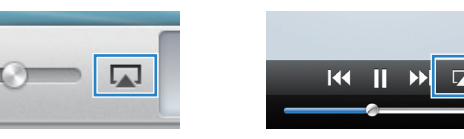

 In caso l'icona non compaia, controllare se l'unità ed il PC o l'iPod sono opportunamente collegati al router.

### 2 Su iTunes/iPod, fare clic (toccare) sull'icona AirPlay e selezionare l'unità (nome dell'unità nella rete) come dispositivo di uscita audio.

iTunes (esempio)

iPod (esempio)

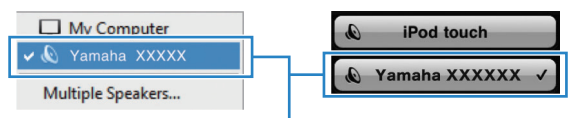

Nome dell'unità nella rete.

### Seleziona un brano e avvia la riproduzione.

L'unità seleziona automaticamente "AirPlay" come sorgente di ingresso e avvia la riproduzione.

Sulla TV compare la schermata di riproduzione.

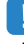

La schermata di riproduzione è disponibile solo quando la TV è collegata all'unità tramite HDMI.

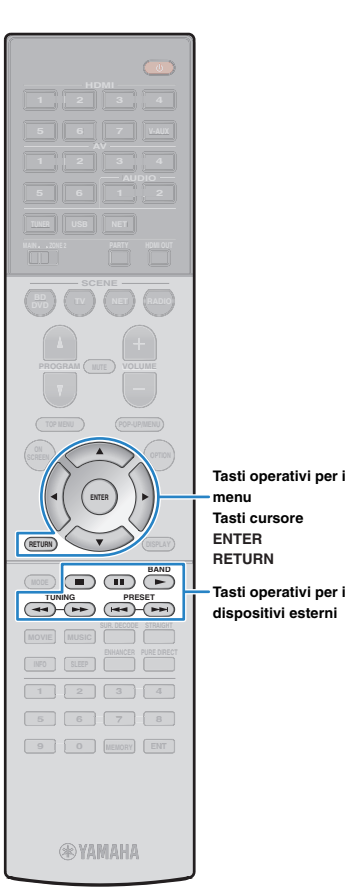

menu

Tasti operativi per i

### 

- È possibile accendere automaticamente l'unità guando si avvia la riproduzione su iTunes o su iPod impostando "Standby rete" (pag. 107) nel menu "Configurazione" su "On".
- È possibile modificare il nome della rete (il nome dell'unità sulla rete) visualizzato su iTunes/iPod in "Nome rete" (pag. 108) nel menu "Configurazione".
- · Se si seleziona l'altra sorgente di ingresso sull'unità durante la riproduzione, quest'ultima si arresterà automaticamente su iTunes/iPod.
- È possibile regolare il volume dell'unità da iTunes/iPod durante la riproduzione. Per disattivare i controlli del volume da iTunes/iPod, impostare "Interlock vol." (pag. 91) nel menu "Ingresso" su "Off".

#### Attenzione

 Se si utilizzano i comandi di iTunes/iPod per regolare il volume, guesto potrebbe essere inaspettatamente alto. Ciò potrebbe danneggiare sia l'unità che i diffusori. Se il volume aumenta improvvisamente durante la riproduzione, interromperla immediatamente su iTunes/iPod.

### Schermata di riproduzione

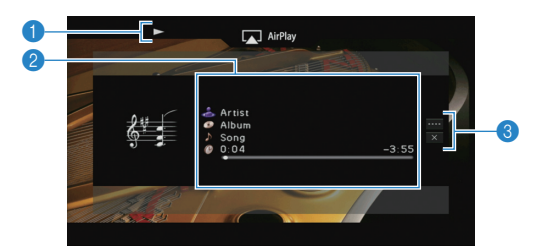

#### Indicatore della riproduzione

#### Informazioni sulla riproduzione

Visualizza nome dell'artista, nome dell'album, titolo del brano musicale e tempo trascorso e rimanente.

Usare i tasti cursore ( $\triangle/\nabla$ ) per selezionare informazioni scorrevoli.

#### 6 Menu operativo

Premere il tasto cursore ( $\triangleright$ ) e usare i tasti cursore ( $\triangle/\nabla$ ) per selezionare una voce. Premere ENTER per confermare la selezione. Per chiudere il sottomenu, premere RETURN.

| Menu               | Sottomenu | Funzione                                                                                                    |
|--------------------|-----------|----------------------------------------------------------------------------------------------------|
| Controllo<br>ripr. |           | Riprende la riproduzione in pausa.                                                                                 |
|                    |           | Arresta temporaneamente la riproduzione.                                                                           |
|                    | <b>H</b>  | Salta avanti o indietro.                                                                                           |
|                    |           |                                                                                                    |
| Schermata<br>no    |           | Chiude la schermata e mostra lo sfondo.<br>Premere uno dei tasti del menu operativo per<br>visualizzarlo di nuovo. |

# 

 È possibile anche utilizzare i tasti per l'uso dei dispositivi esterni (►, ■, ■. ► ) sul telecomando per controllare la riproduzione.

### 

 Per controllare la riproduzione su iTunes con il telecomando dell'unità, occorre configurare le preferenze di iTunes per attivare in anticipo il controllo di quest'ultimo dai diffusori remoti.

iTunes (esempio della versione inglese)

|               | Devices Preferences                                                   | × |
|---------------|-----------------------------------------------------------------------|---|
|               | General Playback Sharing Store Parental Devices Advanced              |   |
|               | Device backups:                                                       | _ |
|               |                                                                       |   |
|               |                                                                       |   |
|               |                                                                       |   |
|               | Delete Badup                                                          |   |
|               | Prevent iPods, iPhones, and iPads from syncing automatically          |   |
|               | Warn when more than 5% 🔹 of the data on this computer will be changed |   |
| Spuntare la - | Allow iTunes audio control from remote speakers                       |   |
| casella       | Tunes is not paired with any Remotes Forget All Remotes               |   |
|               | Reset Sync History                                                    |   |
|               | ? OK Cancel                                                           |   |

### Riproduzione della musica in vari ambienti (funzione multi-zona)

La funzione multi-zona permette di riprodurre sorgenti d'ingresso diverse nella stanza in cui è installata l'unità (zona principale) e in un'altra stanza (Zone2).

Ad esempio, mentre si guarda la TV in salone (zona principale), un'altra persona può ascoltare la radio nello studio (Zone2).

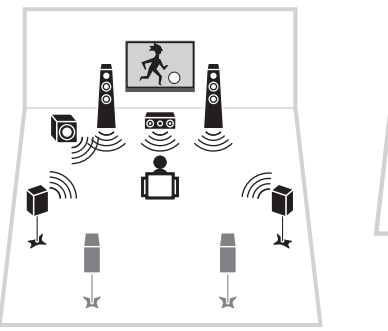

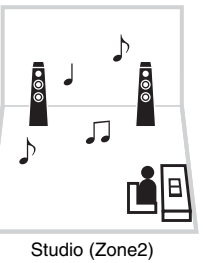

Salone (zona principale)

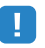

 Su Zone2 possono essere trasmesse sorgenti audio analogiche (inclusa la radio FM/AM) e sorgenti USB e di rete. Per ascoltare la riproduzione da un dispositivo esterno in Zone2, occorre collegare il dispositivo alle prese AUDIO (prese AV 5–6 o AUDIO 1–2) dell'unità. La modalità festa (pag. 81) consente di riprodurre la stessa uscita audio nella zona principale come Zone2, a prescindere dal tipo di segnale audio di ingresso.

### Preparazione di Zone2

Collegare il dispositivo che verrà utilizzato in Zone2 all'unità. Il metodo di collegamento dipende dall'amplificatore che si usa (quello dell'unità o uno esterno).

#### Attenzione

- Rimuovere il cavo di alimentazione dell'unità dalla presa di corrente prima di collegare i diffusori o un amplificatore esterno.
- Assicurarsi che i file interni dei cavi dei diffusori non si tocchino o vengano in contatto con le parti
  metalliche dell'unità. Ciò potrebbe danneggiare l'unità o i diffusori. In caso di corto circuito dei cavi dei
  diffusori, all'accensione dell'unità verrà visualizzato il messaggio "Check SP Wires" sul display
  anteriore.

### Uso dell'amplificatore interno dell'unità

Collegare i diffusori situati in Zone2 all'unità con i cavi dei diffusori.

Per utilizzare i terminali EXTRA SP per i diffusori Zone2, impostare "Assegnazione amp" (pag. 99) nel menu "Configurazione" su "7ch +1ZONE" dopo aver collegato il cavo di alimentazione a una presa di corrente.

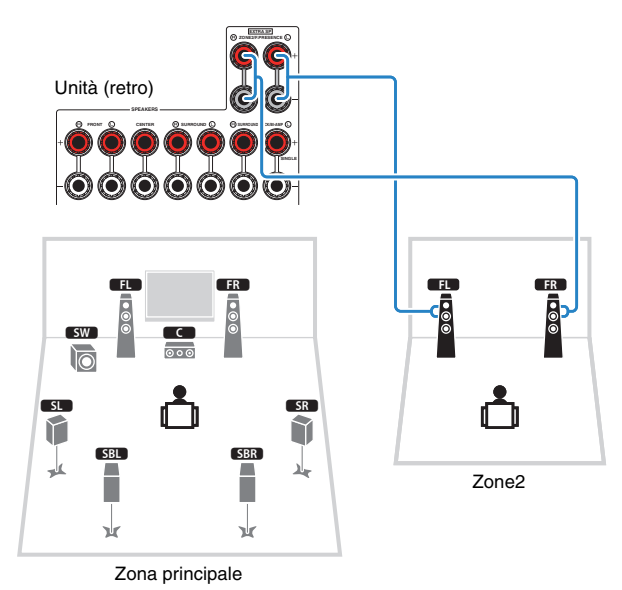

# 1

Se è attivata l'uscita Zone2 (pag. 80), i diffusori posteriori surround della zona principale non trasmettono
alcun suono.

### Uso di un amplificatore esterno

Collegare all'unità l'amplificatore esterno (con controllo del volume) posizionato in Zone2 con un cavo stereo con spina RCA.

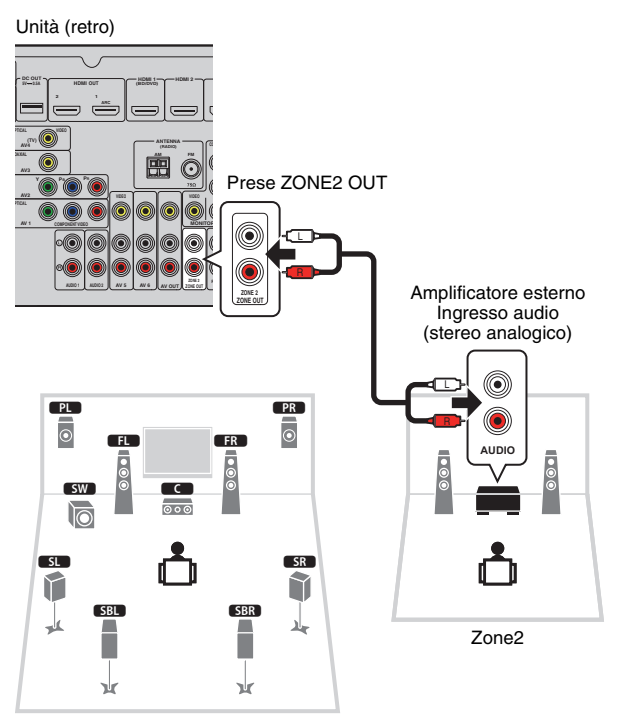

Zona principale

### Controllo dell'unità da Zone2 (collegamento remoto)

È possibile controllare l'unità e i dispositivi esterni da Zone2 mediante il telecomando in dotazione, collegando un ricevitore/trasmettitore a infrarossi alle prese REMOTE IN/OUT dell'unità.

# 

• (Solo modelli per Cina, Corea, GB ed Europa)

È possibile controllare con il telecomando fornito i dispositivi esterni registrando un codice telecomando per ciascun dispositivo, Per maggiori informazioni, vedere "Supplemento al telecomando" nel CD-ROM fornito.

#### Prese REMOTE IN/OUT

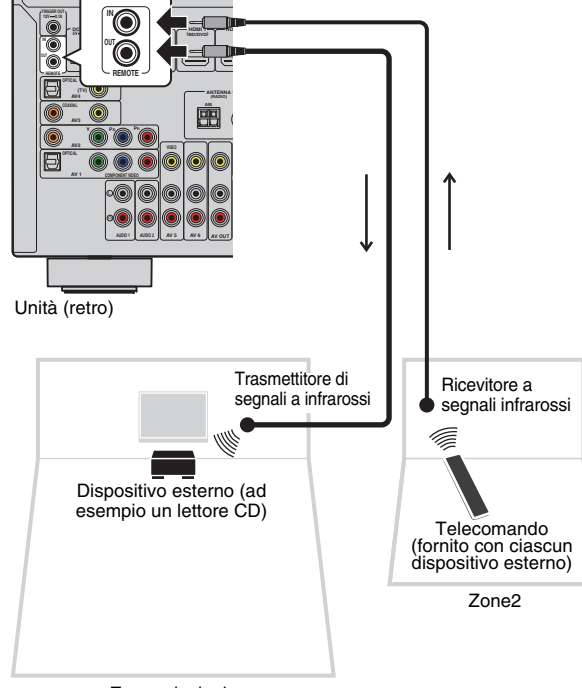

Zona principale

### Collegamenti remoti tra prodotti Yamaha

Non è richiesto alcun trasmettitore di segnali a infrarossi se si utilizzano prodotti Yamaha che supportano i collegamenti remoti, come l'unità. È possibile trasmettere i segnali di telecomando collegando le prese REMOTE IN/OUT con un cavo mono con presa mini e un ricevitore di segnali a infrarossi.

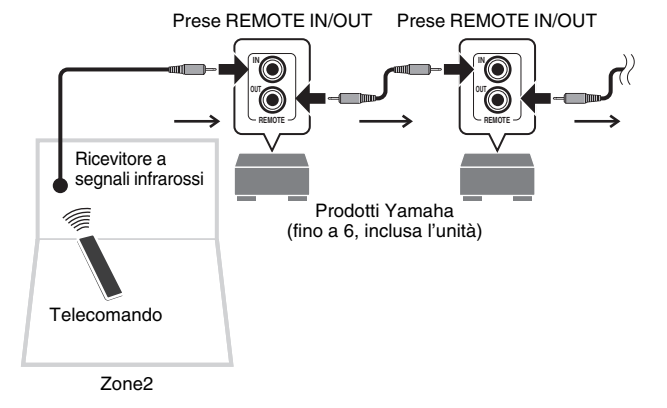

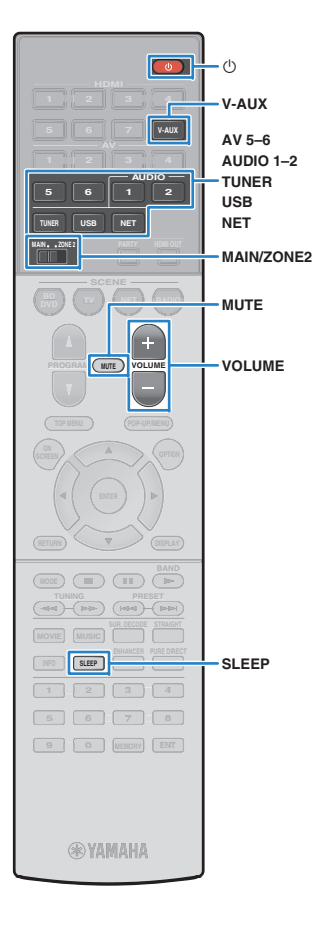

### **Controllo di Zone2**

### Impostare MAIN/ZONE2 su "ZONE2".

### Premere () (alimentazione del ricevitore).

Ogni volta che si preme il tasto, viene attivata o disattivata l'uscita Zone2.

Quando è attivata l'uscita Zone2, "ZONE2" si accende sul display anteriore.

# **3** Utilizzare i tasti seguenti per selezionare una sorgente in ingresso.

V-AUX: Prese VIDEO AUX (AUDIO) (sul pannello anteriore)

AV 5-6: Prese AV 5-6 (AUDIO)

AUDIO 1-2: Prese AUDIO 1-2

TUNER: Radio FM/AM

**USB:** Presa USB (sul pannello anteriore)

**NET:** Sorgenti Network (premere ripetutamente per selezionare la sorgente di rete desiderata)

PHONO: Prese PHONO (tranne modelli per USA e Canada)

# .

 Non è possibile selezionare sorgenti USB e di rete esclusive per ogni zona. Ad esempio, se si seleziona "SERVER" per Zone2 quando è selezionato "USB" per la zona principale, anche la sorgente di ingresso per la zona principale passa a "SERVER".

# 4 Avviare la riproduzione sul dispositivo esterno oppure selezionare una stazione radio.

Fare riferimento al manuale di istruzioni fornito con il dispositivo esterno.

Per maggiori dettagli sulle seguenti operazioni, fare riferimento alle pagine corrispondenti:

- Ascolto delle trasmissioni FM/AM (pag. 57)
- Riproduzione di brani musicali con l'iPod (pag. 62)
- Riproduzione dei brani musicali su un dispositivo di memorizzazione USB (pag. 65)
- Riproduzione di brani musicali memorizzati sui server multi-mediali (PC/NAS) (pag. 68)
- Ascolto della radio su Internet (pag. 72)
- Riproduzione di brani musicali con AirPlay (pag. 75)

# !

- Per Zone2 non sono disponibili operazioni su schermo. Utilizzare il display anteriore o il controllo web (pag. 82) per controllare Zone2.
- AirPlay è disponibile in Zone2 solo quando la riproduzione AirPlay è in corso nella zona principale.

# 

- Per impostare lo spegnimento via timer (120 min, 90 min, 60 min, 30 min, off), premere ripetutamente SLEEP. L'uscita Zone2 verrà disattivata dopo il periodo di tempo specificato.
- Per regolare il volume Zone2, premere VOLUME o MUTE (quando si utilizza l'amplificatore interno dell'unità). Quando si utilizza un amplificatore esterno, utilizzare il relativo controllo del volume.

#### Attenzione

Per evitare disturbi imprevisti, non riprodurre mai CD con codifica DTS in Zone2.

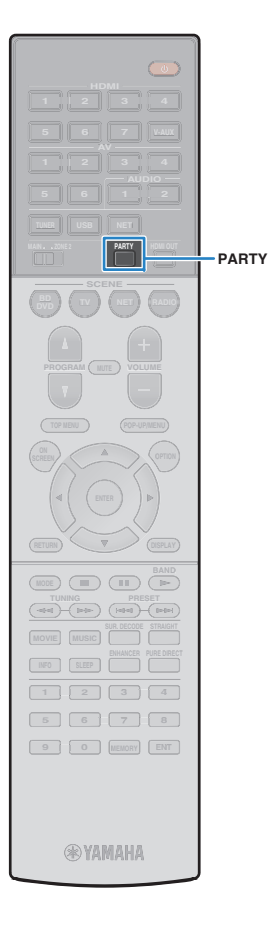

### Ascolto della stessa sorgente in vari ambienti (modalità party)

La modalità party consente di riprodurre in Zone2 la stessa musica riprodotta nella zona principale. In modalità party, per tutte le zone viene selezionata automaticamente la riproduzione stereo. Utilizzare questa funzione se si desidera riprodurre la musica della zona principale come musica di sottofondo per una festa in casa.

### Premere PARTY.

Ogni volta che si preme il tasto, la modalità party viene attivata o disattivata.

Se la modalità party è attivata, "PARTY" si accende sul display anteriore.

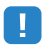

1

 Se la modalità party non funziona in Zone2, impostare "Mod. festa impostata" (pag. 109) nel menu "Configurazione" su "Attiva" (impostazione predefinita).

# Controllo dell'unità da un browser web (controllo web)

È possibile controllare l'unità dalla schermata di controllo web visualizzata in un browser web.

#### Browser web

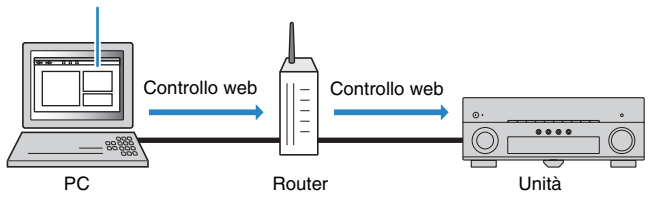

### 1

- Per utilizzare questa funzione, l'unità e il PC devono essere opportunamente collegati allo stesso router.
- Alcuni software di protezione installati sul PC potrebbero bloccare l'accesso dell'unità al PC. In tal caso, configurare le impostazioni di protezione del software in modo appropriato.
- Per visualizzare la schermata di controllo web o accendere l'unità dal controllo web quando l'unità è in modalità di standby, impostare "Network Standby" (pag. 84) su "On".
- · Consigliamo di utilizzare uno dei seguenti browser web.
- Internet Explorer 9.x, 10.x o 11.x
- Safari 6.x
- Avviare il browser web.
- 2 Immettere l'indirizzo IP dell'unità nella barra degli indirizzi del browser web.

### (Esempio)

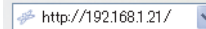

# 

- È possibile trovare l'indirizzo IP dell'unità in "Rete" (pag. 113) nel menu "Informazioni".
- È possibile aggiungere l'indirizzo IP dell'unità ai segnalibri del browser oppure creare una scorciatoia (pag. 84) per accedere rapidamente alla schermata di controllo web in futuro. Ad ogni modo, se si utilizza un server DHCP, l'indirizzo IP dell'unità può cambiare ogni volta che questa viene acceso.
- Se si abilita il filtro dell'indirizzo MAC (pag. 107), è necessario specificare l'indirizzo MAC del PC per consentire al PC di accedere all'unità. Per informazioni su come scoprire l'indirizzo MAC del PC, consultare il relativo manuale di istruzioni.
- · Se si utilizza Windows 8,, consigliamo di avviare Internet Explorer nel modo seguente.
- Selezionare "Desktop" nella schermata Start, quindi fare clic sull'icona di Internet Explorer nell'angolo inferiore sinistro dello schermo.
- L'applicazione per smartphone/tablet "AV CONTROLLER" permette di controllare l'unità da un iPhone, iPad, iPod touch o da dispositivi Android. Per ulteriori dettagli, visitare il sito web Yamaha.

### Schermata del menu principale

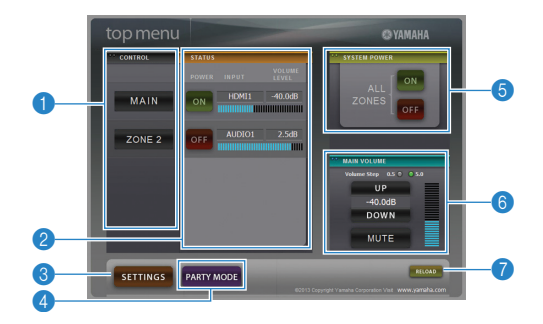

### CONTROL

Passa alla schermata di controllo per la zona selezionata.

### 2 STATUS

Attiva/disattiva l'alimentazione per ciascuna zona o visualizza la sorgente d'ingresso e il volume impostato per ciascuna zona.

### SETTINGS

Passa alla schermata delle impostazioni.

#### PARTY MODE

Attiva e disattiva la modalità party (pag. 81).

#### SYSTEM POWER

Accende e spegne tutte le zone.

#### **6 MAIN VOLUME**

Regola il volume o disattiva l'uscita audio per la zona principale. È possibile anche selezionare gli incrementi utilizzati per la regolazione del volume.

### 🕜 RELOAD

Ricarica lo stato corrente dell'unità.

### Schermata di controllo

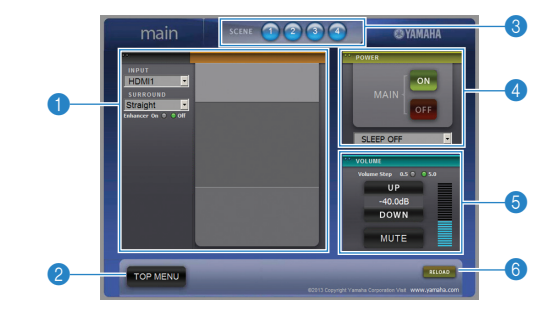

#### **1 PLAY INFO**

Seleziona una sorgente d'ingresso o controlla la riproduzione per la zona selezionata.

#### 2 TOP MENU

Passa alla schermata del menu principale.

#### SCENE

Seleziona una scena per la zona selezionata.

#### OWER

Accende e spegne la zona selezionata.

#### **OVOLUME**

Regola il volume o disattiva l'uscita audio per la zona selezionata. È possibile anche selezionare gli incrementi utilizzati per la regolazione del volume.

#### 6 RELOAD

Ricarica lo stato corrente dell'unità.

• La regolazione del volume multi-zona non è disponibile quando si usa un amplificatore esterno.

### Schermata delle impostazioni

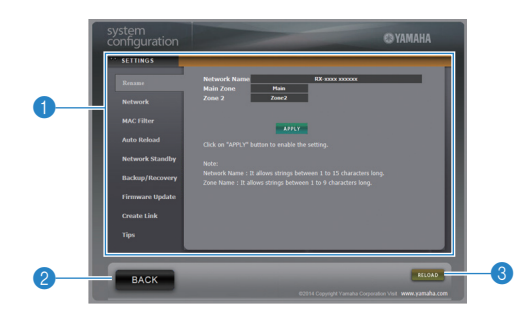

#### Rename

Modifica il nome della rete (il nome dell'unità sulla rete) (pag. 108) o il nome di ciascuna zona (pag. 108). Fare clic su "APPLY" per applicare le modifiche all'unità.

#### Network

Seleziona il metodo di connessione di rete (pag. 106) o configura i parametri di rete (ad esempio l'indirizzo IP) (pag. 107). Fare clic su "APPLY" per applicare le modifiche all'unità.

### **MAC Filter**

Imposta il filtro per gli indirizzi MAC (pag. 107)per limitare l'accesso all'unità da altri dispositivi di rete. Fare clic su "APPLY" per applicare le modifiche all'unità.

#### Auto Reload

Attiva/disattiva la ricarica automatica. Quando "Auto Reload" è "On" (abilitata), la schermata di controllo web ricarica lo stato dell'unità ogni 5 secondi.

#### **Network Standby**

Attiva la funzione di standby di rete (pag. 107).

#### **Backup/Recovery**

Crea un backup delle impostazioni dell'unità sul PC o le ripristina da un backup.

#### **Firmware Update**

Aggiorna il firmware dell'unità utilizzando quello scaricato sul PC. Attenersi alle istruzioni visualizzate sullo schermo per avviare l'aggiornamento del firmware.

#### Create Link

Crea una scorciatoia alla schermata di controllo desiderata.

### Tips

Visualizza i suggerimenti per utilizzare il controllo web.

#### 2 BACK

Passa alla schermata del menu principale.

#### 8 RELOAD

Ricarica lo stato corrente dell'unità.

#### Nota

- Se le impostazioni di rete sono state modificate, potrebbe essere necessario riavviare il browser o riaccedere all'unità.
- Quando si utilizza il filtro per l'indirizzo MAC, assicurarsi di specificare gli indirizzi MAC esatti dei dispositivi di rete. Altrimenti, l'unità sarà inaccessibile dai dispositivi di rete come PC e altri dispositivi esterni.
- Non utilizzare l'unità durante il processo di ripristino delle impostazioni in quanto potrebbe comprometterlo. Una volta terminato il ripristino, fare clic su "OK" per impostare l'unità in modalità standby.
- Il backup non contiene le informazioni sull'utente (come nome utente e password) o quelle specifiche dell'unità (come l'indirizzo MAC e l'indirizzo IP).
- · Alcuni caratteri immessi via PC potrebbero non apparire correttamente sull'unità.

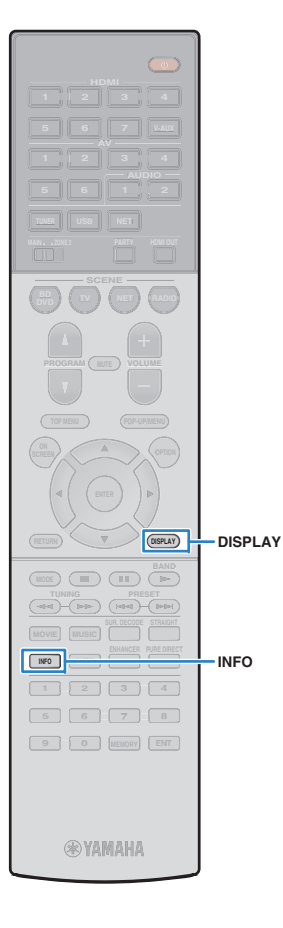

# Visualizzazione dello stato corrente

# Scelta delle informazioni visualizzate sul display anteriore

### Premere INFO.

Ogni volta che si preme il tasto, la voce visualizzata cambia.

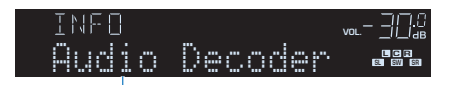

Nome voce

Le informazioni corrispondenti alla voce visualizzata compaiono dopo circa 3 secondi.

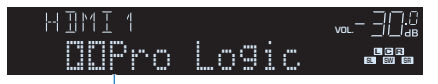

Informazioni

# 

 Le voci disponibili variano a seconda della sorgente di ingresso selezionata. La voce visualizzata può essere anche applicata in modo indipendente a ogni gruppo di sorgenti di ingresso.

| Gruppo di sorgenti<br>di ingresso        | Voce                                                                                                    |
|------------------------------------------|----------------------------------------------------------------------------------------------------|
| HDMI 1–7<br>V-AUX<br>AV 1–6<br>AUDIO 1–2 | Input (nome della sorgente di ingresso), DSP<br>Program (nome della modalità sonora), Audio<br>Decoder (nome del decodificatore*)                                      |
|                                          | Frequency (frequenza), DSP Program (nome della modalità sonora), Audio Decoder (nome del decodificatore)                                                               |
| IUNER                                    | * (Solo modelli per GB ed Europa)<br>I dati Radio Data System sono disponibili anche quando<br>l'unità è sintonizzata su una emittente Radio Data<br>System (pag. 59). |

| Gruppo di sorgenti<br>di ingresso | Voce                                                                                                    |
|-----------------------------------|----------------------------------------------------------------------------------------------------|
| USB<br>SERVER                     | Song (titolo del brano), Artist (nome dell'artista),<br>Album (nome dell'album), DSP Program (nome della<br>modalità sonora), Audio Decoder (nome del<br>decodificatore*)          |
| AirPlay                           | * Durante la riproduzione semplice dell'iPod:<br>Input (nome della sorgente di ingresso), DSP Program<br>(nome della modalità sonora), Audio Decoder (nome<br>del decodificatore*) |
| NET RADIO                         | Song (titolo del brano), Album (titolo dell'album),<br>Station (nome della stazione), DSP Program (nome<br>della modalità sonora), Audio Decoder (nome del<br>decodificatore)      |
| PHONO                             | (tranne modelli per USA e Canada)<br>Input (nome della sorgente di ingresso), DSP<br>Program (nome della modalità sonora), Audio<br>Decoder (nome del decodificatore*)             |
|                                   |                                                                                                    |

\* Viene visualizzato il nome del decodificatore audio attualmente attivato. Se non è attivato alcun decodificatore audio, appare "Decoder Off".

### Visualizzazione delle informazioni di stato sulla TV

### Premere DISPLAY.

Le seguenti informazioni sono visualizzate sulla TV.

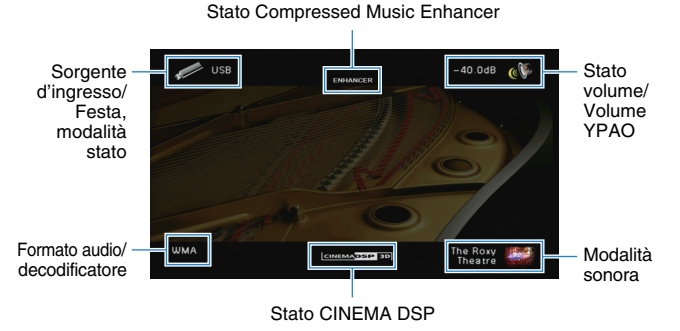

Per chiudere la schermata delle informazioni, premere DISPLAY.

# Configurazione delle impostazioni di riproduzione per sorgenti di riproduzione diverse (menu Opzione)

È possibile configurare impostazioni di riproduzione distinte per sorgenti di riproduzione diverse. Questo menu è disponibile nel pannello anteriore o sullo schermo della TV in modo da poter configurare con facilità le impostazioni durante la riproduzione.

### Premere OPTION.

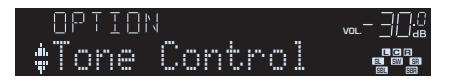

#### **Display anteriore**

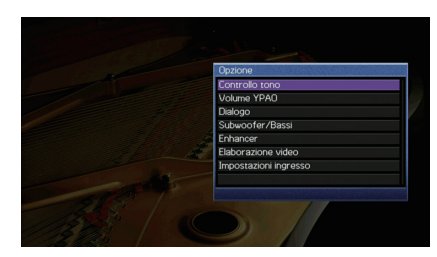

Schermo TV

2 Utilizzare i tasti cursore per selezionare una voce e premere ENTER.

# 

• Per tornare alla schermata precedente durante le operazioni nel menu, premere RETURN.

- **3** Utilizzare i tasti cursore  $(\triangleleft/\triangleright)$  per selezionare un'impostazione.
- **4** Per uscire dal menu, premere OPTION.

### Voci del menu Opzione

# 

- · Le voci disponibili variano a seconda della sorgente di ingresso selezionata.
- Il testo tra parentesi si riferisce agli indicatori sul display anteriore.
- · Le impostazioni predefinite sono sottolineate.

| Voce                                 |                                 | Funzione                                                                                                    | Pagina |
|--------------------------------------|---------------------------------|----------------------------------------------------------------------------------------------------|--------|
| Controllo tono<br>(Tone Control)     |                                 | Regola la gamma in alta e bassa frequenza dell'audio.                                                                 | 87     |
| Volumo XBAO                          | Volume YPAO<br>(YPAO Vol.)      | Attiva/disattiva Volume YPAO.                                                                                         | 87     |
| (YPAO Volume)                        | Adaptive DRC<br>(A.DRC)         | Determina se la gamma dinamica (da massima a<br>minima) viene regolata automaticamente quando si<br>regola il volume. | 87     |
| Dialogo                              | Livello dialogo<br>(Dialog Lvl) | Regola il volume dei dialoghi.                                                                                        | 87     |
| (Dialog)                             | Lift dialogo<br>(Dialog Lift)   | Regola l'altezza percepita dei dialoghi.                                                                              | 87     |
| Subwoofer/Bassi<br>(Subwoofer/Bass)  | Regola SWFR<br>(SW.Trim)        | Consente di regolare con precisione il volume del<br>subwoofer.                                                       | 88     |
|                                      | Bassi extra<br>(Extra Bass)     | Attiva/disattiva Bassi extra.                                                                                         | 88     |
| Enhancer<br>(Enhancer)               |                                 | Attiva/disattiva Compressed Music Enhancer.                                                                           | 88     |
| Elaborazione vio<br>(Video Process.) | leo<br>)                        | Attiva/disattiva le impostazioni di elaborazione del<br>segnale video configurate nel menu<br>"Configurazione".       | 88     |
| Impostazioni                         | Regola ingr.<br>(In.Trim)       | Corregge le differenze di volume tra le sorgenti di ingresso.                                                         | 88     |
| (Input Settings)                     | Uscita video<br>(V.Out)         | Seleziona un segnale video da trasmettere con la sorgente di ingresso audio.                                          | 88     |
| Mod. FM<br>(FM Mode)                 |                                 | Attiva la modalità stereo o mono per la ricezione della radio FM.                                                     | 88     |
| Progr. traffico<br>(TrafficProgram)  | 1                               | (Solo modelli per GB ed Europa)<br>Ricerca automaticamente le stazioni con informazioni<br>sul traffico.              | 59     |

| Voce                 | Funzione                                                                                                    | Pagina |
|----------------------|----------------------------------------------------------------------------------------------------|--------|
| Casuale<br>(Shuffle) | Configura l'impostazione della riproduzione casuale<br>per l'iPod (pag. 64), il dispositivo di memorizzazione<br>USB (pag. 67) o il server multi-mediale (pag. 71).  | _      |
| Ripeti<br>(Repeat)   | Configura l'impostazione della riproduzione ripetuta<br>per l'iPod (pag. 64), il dispositivo di memorizzazione<br>USB (pag. 67) o il server multi-mediale (pag. 71). | _      |

### Controllo tono (Tone Control)

Regola la gamma in alta frequenza (Alti) e in bassa frequenza (Bassi) per l'audio.

### Scelte

Alti (Treble), Bassi (Bass)

#### Intervallo di impostazione

Da -6,0 dB a Bypass (Bypass) a +6,0 dB, \*con incrementi di 0,5 dB

# .

· Se si imposta un valore estremo, i suoni potrebbero non corrispondere a quelli provenienti dagli altri canali.

### Regolazione con i controlli del pannello anteriore

① Premere TONE CONTROL per selezionare "Treble" o "Bass".

2 Premere PROGRAM per effettuare una regolazione.

### Volume YPAO (YPAO Volume)

Attiva/disattiva Volume YPAO. o Adaptive DRC.

### Volume YPAO (YPAO Vol.)

Attiva/disattiva Volume YPAO. Se Volume YPAO è abilitato, i livelli delle alte e basse frequenze vengono automaticamente regolati in base al volume per permettere un ascolto dei suoni naturali anche a basso volume.

### Impostazioni

| <u>Off (Off)</u> | Disattiva Volume YPAO. |
|------------------|------------------------|
| On (On)          | Attiva Volume YPAO.    |

# 

- Volume YPAO funziona in maniera efficace dopo che i risultati della misurazione "Config. auto" sono stati già salvati (pag. 33).
- Consigliamo di attivare sia Volume YPAO sia Adaptive DRC durante l'ascolto a basso volume o di notte.

### Adaptive DRC (A.DRC)

Determina se la gamma dinamica (da massima a minima) viene regolata automaticamente quando si regola il livello del volume. Quando è impostato su "On", è utile per ascoltare la riproduzione a basso volume di notte.

#### Impostazioni

| <u>Off (Off)</u> | La gamma dinamica non viene regolata automaticamente.                   |
|------------------|-------------------------------------------------------------------------|
| On (On)          | Regola automaticamente la gamma dinamica quando Volume YPAO è attivato. |

Se si seleziona "On", la gamma dinamica si riduce con un livello di volume basso e si amplia con un livello di volume alto.

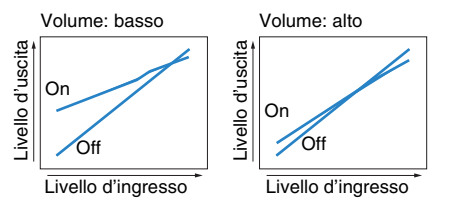

### Dialogo (Dialog)

Regola il volume o l'altezza percepita dei dialoghi.

### Livello dialogo (Dialog Lvl)

Regola il volume dei dialoghi. Se il volume dei dialoghi non viene percepito chiaramente, è possibile alzare il volume aumentando questa impostazione.

#### Intervallo di impostazione

Da <u>0</u> a 3

### Lift dialogo (Dialog Lift)

Regola l'altezza percepita dei dialoghi. Se l'audio dei dialoghi sembra provenire da sotto lo schermo della TV, è possibile aumentarne l'altezza percepita aumentando questa impostazione.

# 

- Questa impostazione è disponibile solo se viene soddisfatta una selle seguenti condizioni.
- Quando si utilizzano diffusori di presenza, è selezionato uno dei programmi sonori (tranne 2ch Stereo e 7ch Stereo).
- Virtual Presence Speaker (VPS) (pag. 52) è in funzione.
   (È possibile che si ascoltino dialoghi provenienti dai diffusori surround a seconda della posizione di ascolto).

#### Intervallo di impostazione

Da 0 a 5 (maggiore è il valore, più alta è la posizione)

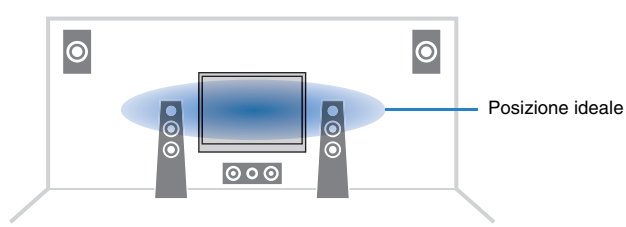

### Subwoofer/Bassi (Subwoofer/Bass)

Regola il volume del subwoofer o dei bassi.

### Regola SWFR (SW.Trim)

Consente di regolare con precisione il volume del subwoofer.

#### Intervallo di impostazione

Da -6,0 dB a 0,0 dB a +6,0 dB (con incrementi di 0,5 dB)

### Bassi extra (Extra Bass)

Attiva/disattiva Bassi extra. Quando sono attivati gli Bassi extra, è possibile apprezzare i suoni bassi migliorati, indipendentemente dalla dimensione dei diffusori anteriori e dalla presenza o meno del subwoofer.

#### Impostazioni

| <u>Off (Off)</u> | Disattiva Bassi extra. |
|------------------|------------------------|
| On (On)          | Attiva Bassi extra.    |

### Enhancer (Enhancer)

Attiva o disattiva Compressed Music Enhancer (pag. 56).

# 

- · Questa impostazione è applicata separatamente a tutte le sorgenti di ingresso.
- È possibile utilizzare anche ENHANCER sul telecomando per attivare/disattivare Compressed Music Enhancer (pag. 56).

#### Impostazioni

| Off (Off) | Disattiva Compressed Music Enhancer. |
|-----------|--------------------------------------|
| On (On)   | Attiva Compressed Music Enhancer.    |

#### Impostazione predefinita

TUNER, USB, (sorgenti di rete): On (On) Altre: Off (Off)

### Elaborazione video (Video Process.)

Attiva/disattiva le impostazioni (risoluzione e formato) di elaborazione del segnale video configurate in "Elaborazione" (pag. 104) nel menu "Configurazione".

#### Impostazioni

| Diretto (Direct)             | Disattiva l'elaborazione del segnale video. |
|------------------------------|---------------------------------------------|
| Elaborazione<br>(Processing) | Attiva l'elaborazione del segnale video.    |

### Impostazioni ingresso (Input Settings)

Configura le impostazioni di ingresso.

· Questa impostazione è applicata separatamente a tutte le sorgenti di ingresso.

### Regola ingr. (In.Trim)

Corregge le differenze di volume tra le sorgenti di ingresso. Se le differenze di volume sono fastidiose quando si passa a una nuova sorgente di ingresso, utilizzare questa funzione per correggerle.

#### Intervallo di impostazione

Da -6,0 dB a 0.0 dB a +6,0 dB (con incrementi di 0,5 dB)

### Uscita video (V.Out)

Seleziona un segnale video da trasmettere con la sorgente di ingresso audio.

#### Impostazioni

| Off (Off)                                                | Non trasmette segnali video.                                                             |
|----------------------------------------------------------|------------------------------------------------------------------------------------------|
| HDMI 1–7 (HDMI 1–7),<br>AV 1–6 (AV1–6),<br>V-AUX (V-AUX) | Trasmette i segnali video ricevuti attraverso le prese di ingresso video corrispondenti. |

#### Impostazione predefinita

USB: V-AUX (V-AUX) Altre: Off (Off)

### Mod. FM (FM Mode)

Attiva la modalità stereo o mono per la ricezione della radio FM.

| Impostazioni    |                                     |
|-----------------|-------------------------------------|
| Stereo (Stereo) | Riceve la radio FM in audio stereo. |
| Mono (Mono)     | Riceve la radio FM in audio mono.   |

# CONFIGURAZIONI

# Configurazione delle sorgenti d'ingresso (menu Ingresso)

È possibile modificare le impostazioni della sorgente di ingresso dallo schermo della TV.

- Premere ON SCREEN.
- 2 Utilizzare i tasti cursore per selezionare "Ingresso" e premere ENTER.

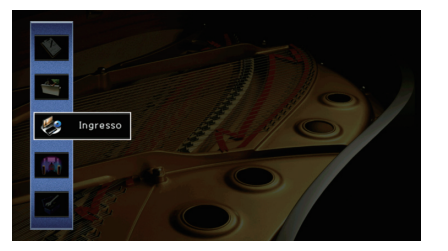

3 Utilizzare i tasti cursore (⊲/▷) per selezionare la sorgente di ingresso da configurare, quindi premere il tasto cursore (△).

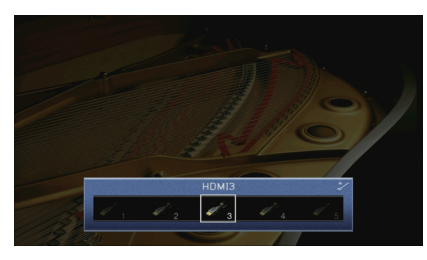

Cambia anche la sorgente di ingresso dell'unità.

• È possibile sempre cambiare la sorgente di ingresso mediante i tasti cursore (⊲/▷) dopo il Punto 3.

4 Utilizzare i tasti cursore (△/▽) per selezionare una voce e premere ENTER.

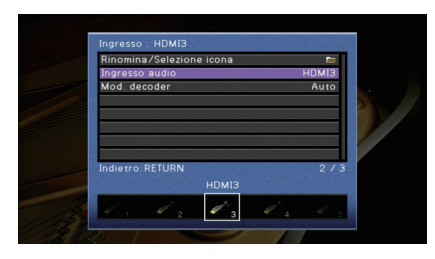

### 

• Per tornare alla schermata precedente durante le operazioni nel menu, premere RETURN.

- 5 Utilizzare i tasti cursore per selezionare un'impostazione e premere ENTER.
- 6 Per uscire dal menu, premere ON SCREEN.

### Voci del menu Ingresso

#### ку С

· Le voci disponibili variano a seconda della sorgente di ingresso selezionata.

• Le impostazioni predefinite sono sottolineate.

| Voce                     | Funzione                                                                                                    |    |
|--------------------------|----------------------------------------------------------------------------------------------------|----|
| Rinomina/Selezione icona | Modifica il nome e l'icona della sorgente d'ingresso.                                                                       | 90 |
| Ingresso audio           | Abbina la presa video dalla sorgente di ingresso selezionata con una presa audio di altre sorgenti.                         | 90 |
| Mod. decoder             | Imposta il formato dell'audio digitale per riprodurre su DTS.                                                               | 91 |
| Interlock vol.           | Attiva/disattiva i controlli del volume da iTunes/iPod tramite AirPlay.                                                     | 91 |
| Controllo DMC            | Determina se consentire l'uso di un Digital Media Controller<br>(DMC) compatibile con DLNA per controllare la riproduzione. | 91 |

### Rinomina/Selezione icona

Modifica il nome e l'icona della sorgente di ingresso visualizzata sul display anteriore o sullo schermo della TV.

#### Sorgenti di ingresso

HDMI 1–7, V-AUX, AV 1–6, AUDIO 1–2, USB, PHONO\* \* Tranne modelli per USA e Canada

#### Procedura di configurazione

Utilizzare i tasti cursore (⊲/⊳) per selezionare un modello, quindi premere il tasto cursore (▽).

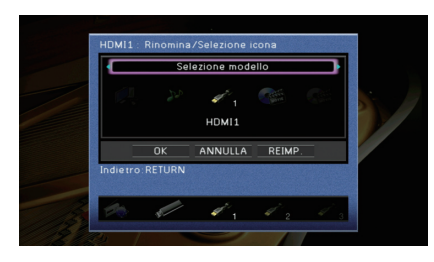

### 

• Non è possibile modificare il modello o l'icona di "USB" quando è collegato un iPod.

- 2 Utilizzare i tasti cursore (⊲/▷) per selezionare un'icona, quindi premere il tasto cursore (▽).
- 3 Premere ENTER per immettere la schermata di modifica del nome.
- 4 Utilizzare i tasti cursore e ENTER per rinominare e selezionare "INVIO" per confermare l'immissione.

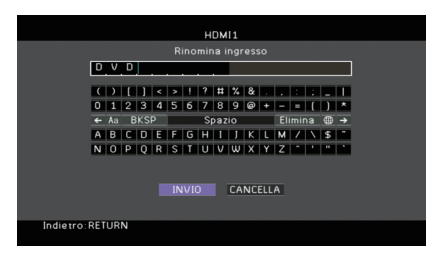

5 Utilizzare i tasti cursore per selezionare "OK" e premere ENTER.

# Š.

• Per ripristinare l'impostazione predefinita, selezionare "REIMP.".

6 Per uscire dal menu, premere ON SCREEN.

### Ingresso audio

Abbina la presa video dalla sorgente di ingresso selezionata con una presa audio di altre sorgenti. Ad esempio, utilizzare questa funzione nei casi indicati di seguito.

- Collegamento di un dispositivo di riproduzione che supporta un'uscita video HDMI, ma non un'uscita audio HDMI.
- Collegamento di un dispositivo di riproduzione che dispone di prese video a componenti e prese stereo analogiche (ad esempio le console di giochi).

Sorgenti di ingresso HDMI 1–7, AV 1–2

Procedura di configurazione

### Per inviare l'audio attraverso una presa ottica digitale

Selezionare "AV1" o "AV4" e collegare il dispositivo alle prese audio corrispondenti dell'unità utilizzando un cavo ottico digitale.

#### Per inviare l'audio attraverso una presa coassiale digitale

Selezionare "AV2" o "AV3" e collegare il dispositivo alle prese audio corrispondenti dell'unità utilizzando un cavo coassiale digitale.

### Per inviare l'audio attraverso le prese audio analogiche

Selezionare "AV5", "AV6", "AUDIO1" o "AUDIO2" e collegare il dispositivo alle prese audio corrispondenti dell'unità utilizzando un cavo stereo con spina RCA.

### Mod. decoder

Imposta il formato dell'audio digitale per riprodurre su "DTS".

Ad esempio, se l'unità non rileva l'audio DTS ed emette disturbi, impostare "Mod. decoder" su "DTS".

### Sorgenti di ingresso

HDMI 1-7, V-AUX, AV 1-4

#### Impostazioni

| Auto | Seleziona automaticamente il formato audio per soddisfare il segnale audio in ingresso. |
|------|-----------------------------------------------------------------------------------------|
| DTS  | Seleziona solo DTS. Gli altri segnali audio non vengono riprodotti.                     |

### Interlock vol.

Attiva/disattiva i controlli del volume da iTunes/iPod tramite AirPlay.

#### Sorgenti di ingresso

AirPlay

### Impostazioni

| Off    | Disattiva i controlli del volume da iTunes/iPod.                                            |
|--------|---------------------------------------------------------------------------------------------|
| Limita | Attiva i controlli del volume da iTunes/iPod a tutta gamma<br>(da -80 dB a 0 dB e mute)     |
| Tutto  | Attiva i controlli del volume da iTunes/iPod a tutta gamma (da -80 dB a<br>+16,5 dB e mute) |

### Controllo DMC

Determina se consentire l'uso di un Digital Media Controller (DMC) compatibile con DLNA per controllare la riproduzione.

### Sorgente d'ingresso

SERVER

### Impostazioni

| Disattiva | Non consente l'uso di controller DMC per controllare la riproduzione. |
|-----------|-----------------------------------------------------------------------|
| Attiva    | Consente l'uso di controller DMC per controllare la riproduzione.     |

# 

 Un Digital Media Controller (DMC) è un dispositivo in grado di controllare altri dispositivi di rete. Se si attiva questa funzione, è possibile controllare la riproduzione dell'unità da controller DMC (per es. Windows Media Player 12) sulla stessa rete.

# Configurazione della funzione SCENE (menu Scena)

 $\dot{\rm E}$  possibile modificare le impostazioni della funzione SCENE (pag. 50) dallo schermo della TV.

### Premere ON SCREEN.

2 Utilizzare i tasti cursore per selezionare "Scena" e premere ENTER.

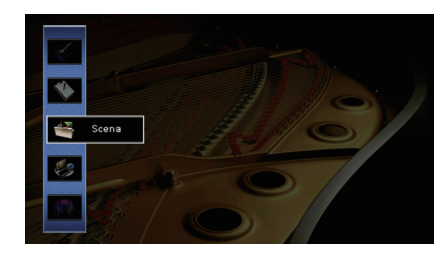

3 Utilizzare i tasti cursore (⊲/▷) per selezionare la scena da configurare, quindi premere il tasto cursore (△).

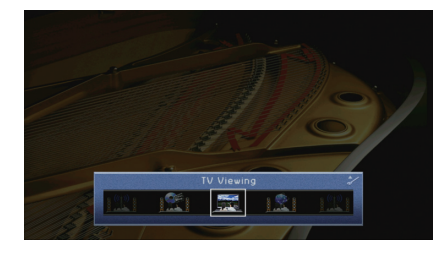

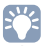

• È sempre possibile cambiare la scena mediante i tasti cursore (⊲/▷) dopo il Punto 3.

4 Utilizzare i tasti cursore (△/▽) per selezionare una voce e premere ENTER.

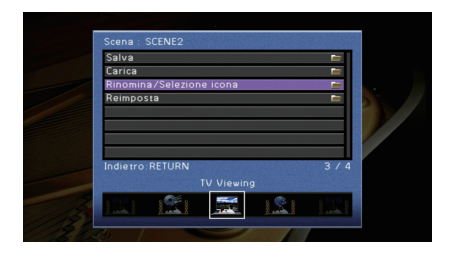

- 5 Utilizzare i tasti cursore e ENTER per modificare l'impostazione.
- 6 Per uscire dal menu, premere ON SCREEN.

### Voci del menu Scena

| Voce                        | Funzione                                                                                                    | Pagina |
|-----------------------------|----------------------------------------------------------------------------------------------------|--------|
| Salva                       | Registra le impostazioni correnti nella scena selezionata.                                                                                                    | 92     |
| Carica                      | Carica le impostazioni registrate per la scena selezionata. È possibile anche configurare l'impostazione di riproduzione di collegamento SCENE o visualizzare l'assegnazione delle scene. | 92     |
| Rinomina/Selezione<br>icona | Modifica il nome e l'icona della scena.                                                                                                    | 93     |
| Reimposta                   | Ripristina le impostazioni predefinite per la scena selezionata.                                                                                                    | 93     |

### Salva

Registra le impostazioni correnti dell'unità (sorgente di ingresso, programma sonoro/decodificatore surround, attivazione/disattivazione di Compressed Music Enhancer e presa di uscita HDMI) nella scena selezionata.

# 

 Se l'assegnazione dell'ingresso per una scena è stato cambiato, è necessario cambiare anche il dispositivo esterno assegnato al tasto SCENE corrispondente (pag. 50).

### Carica

Carica le impostazioni registrate per la scena selezionata.

Selezionare "DETTAG." per configurare l'impostazione di riproduzione di collegamento SCENE o visualizzare l'assegnazione delle scene.

### Cont. disp.

Richiama la scena selezionata e ne avvia la riproduzione su un dispositivo esterno collegato all'unità tramite HDMI. (Riproduzione di collegamento SCENE)

### Impostazioni

| Off            | Disattiva la funzione di riproduzione di collegamento SCENE.                                                                                                    |
|----------------|----------------------------------------------------------------------------------------------------|
| Controllo HDMI | Attiva la riproduzione di collegamento SCENE mediante i segnali di<br>controllo HDMI. Selezionare questa opzione se all'unità è collegato un<br>dispositivo compatibile con il controllo HDMI (ad esempio un lettore<br>BD/DVD) via HDMI. Accende anche la TV se supporta il controllo<br>HDMI. |

### Impostazione predefinita

SCENE1 (BD/DVD), SCENE2 (TV): Controllo HDMI SCENE3 (NET), SCENE4 (RADIO): Off

### 1

 Per controllare la riproduzione di un dispositivo compatibile con il controllo HDMI mediante la riproduzione di collegamento SCENE, occorre impostare "Controllo HDMI" nel menu "Configurazione" su "On" e configurare il collegamento del controllo HDMI (pag. 132).

### Dettaglio

Visualizza le assegnazioni della scena selezionata.

| Ingresso    | Sorgente d'ingresso da utilizzare                       |
|-------------|---------------------------------------------------------|
| Uscita HDMI | Presa HDMI OUT da utilizzare                            |
| Modalità    | Programma sonoro/decodificatore surround da utilizzare  |
| Enhancer    | Attivazione/disattivazione di Compressed Music Enhancer |

### Rinomina/Selezione icona

Modifica il nome e l'icona di una scena visualizzati sul display anteriore o sullo schermo della TV.

### Procedura di configurazione

 Utilizzare i tasti cursore (⊲/▷) per selezionare un'icona, quindi premere il tasto cursore (▽).

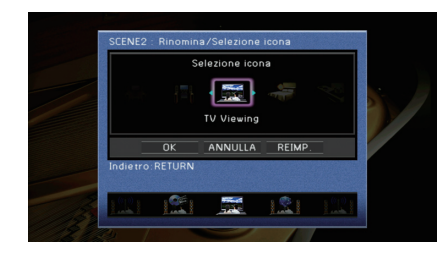

- 2 Premere ENTER per immettere la schermata di modifica del nome.
- 3 Utilizzare i tasti cursore e ENTER per rinominare e selezionare "INVIO" per confermare l'immissione.

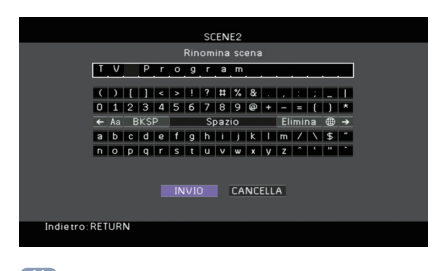

Per cancellare l'immissione. selezionare "CANCELLA".

4 Utilizzare i tasti cursore per selezionare "OK" e premere ENTER.

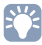

• Per ripristinare l'impostazione predefinita, selezionare "REIMP.".

5 Per uscire dal menu, premere ON SCREEN.

### Reimposta

Ripristina le impostazioni predefinite (pag. 50) per la scena selezionata.

# Configurazione dei programmi sonori e dei decodificatori surround (menu Programma audio)

Le impostazioni per programmi sonori e decodificatori surround possono essere modificate dallo schermo della TV.

- Premere ON SCREEN.
- 2 Utilizzare i tasti cursore per selezionare "Programma audio" e premere ENTER.

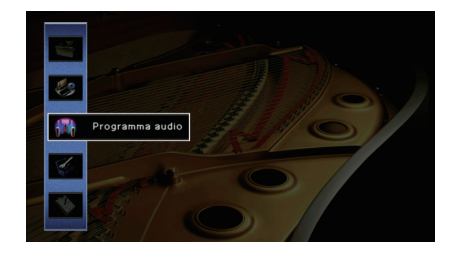

3 Utilizzare i tasti cursore (⊲/▷) per selezionare il programma sonoro da configurare, quindi premere il tasto cursore (△).

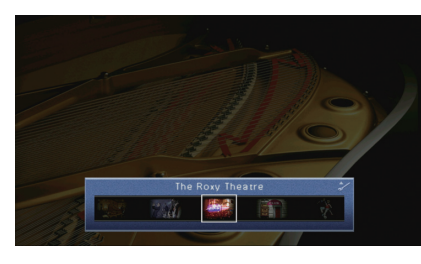

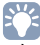

• È sempre possibile cambiare il programma sonoro mediante i tasti cursore (⊲/▷) dopo il Punto 3.

4 Utilizzare i tasti cursore (△/▽) per selezionare una voce e premere ENTER.

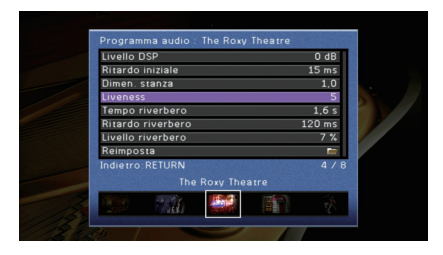

# 

- Per tornare alla schermata precedente durante le operazioni nel menu, premere RETURN.
- Per ripristinare le impostazioni predefinite per il programma sonoro selezionato, scegliere "Reimposta".
- 5 Utilizzare i tasti cursore per selezionare un'impostazione e premere ENTER.
- **6** Per uscire dal menu, premere ON SCREEN.

### Voci del menu Programma audio

# 

• Le voci disponibili variano a seconda del programma sonoro o del decodificatore surround selezionato.

• Le impostazioni predefinite sono sottolineate.

### Impostazioni per i programmi sonori

| Voce                         | Funzione                                                                                            | Impostazioni                                                                                                    |  |
|------------------------------|----------------------------------------------------------------------------------------------------|----------------------------------------------------------------------------------------------------|--|
| Tipo decodifica              | Seleziona un decodificatore<br>surround da utilizzare insieme al<br>programma sonoro selezionato.   | IPro Logic*,    IPLIIx Movie<br>(IPLII Movie),    IPLIIx Music*<br>(IPLII Music*),    IPLIIx Game*<br>(IPLII Game*), Neo:6 Cinema,<br>Neo:6 Music*<br>(* Disponibile solo quando "SURROUND<br>DECODER" è selezionato) |  |
| Livello DSP                  | Regola il livello dell'effetto di<br>campo sonoro.                                                  | Da -6 dB a <u>0 dB</u> a +3 dB<br>Più è alto il valore, maggiore sarà<br>l'effetto di campo sonoro e<br>viceversa.                                                                                                    |  |
| Ritardo iniziale             | Regola il ritardo tra il suono<br>diretto e la generazione del<br>campo sonoro di presenza.         | Da 1 ms a 99 ms<br>Più è alto il valore, maggiore sarà<br>l'effetto di ritardo e viceversa.                                                                                                    |  |
| Ritardo iniziale<br>surround | Regola il ritardo tra il suono<br>diretto e la generazione del<br>campo sonoro surround.            | Da 1 ms a 49 ms                                                                                                    |  |
| Rit. ini. sur. dietro        | Regola il ritardo tra il suono diretto<br>e la generazione del campo<br>sonoro posteriore surround. | l'effetto di ritardo e viceversa.                                                                                                    |  |
| Dimen. stanza                | Regola l'effetto di ampliamento del campo sonoro di presenza.                                       |                                                                                                    |  |
| Dimen. stanza surround       | Regola l'effetto di ampliamento del campo sonoro surround.                                          | Più è alto il valore, maggiore sarà<br>l'effetto di ampliamento e                                                                                                    |  |
| Dim. st. surr. dietro        | Regola l'effetto di ampliamento<br>del campo sonoro posteriore<br>surround.                         | viceversa.                                                                                                    |  |
| Liveness                     | Regola la perdita di campo sonoro di presenza.                                                      | 5                                                                                                    |  |
| Liveness surround            | Regola la perdita di campo sonoro surround.                                                         | Da 0 a 10<br>Più è alto il valore, maggiore sarà<br>la riflessione e viceversa                                                                                                    |  |
| Liveness surround dietro     | Regola la perdita di campo sonoro posteriore surround.                                              |                                                                                                    |  |
| Tempo riverbero              | Regola il tempo di decadimento dell'audio posteriore con riverbero.                                 | Da 1,0s a 5,0s<br>Più è alto il valore, maggiore sarà il<br>riverbero dell'audio e viceversa.                                                                                                    |  |

| Voce              | Funzione                                                                                | Impostazioni                                                                                 |
|-------------------|-----------------------------------------------------------------------------------------|----------------------------------------------------------------------------------------------|
| Ritardo riverbero | Regola il ritardo tra il suono<br>diretto e la generazione dell'audio<br>con riverbero. | Da 0 ms a 250 ms<br>Più è alto il valore, maggiore sarà<br>l'effetto di ritardo e viceversa. |
| Livello riverbero | Regola il volume dell'audio con riverbero.                                              | Da 0% a 100%<br>Più è alto il valore, maggiore sarà il<br>riverbero dell'audio e viceversa.  |

Le voci riportate di seguito sono disponibili se si seleziona "2ch Stereo" o "7ch Stereo".

| Programma<br>sonoro | Voce                             | Funzione                                                                                                    | Impostazioni                                                                                                    |
|---------------------|----------------------------------|----------------------------------------------------------------------------------------------------|----------------------------------------------------------------------------------------------------|
| 2ch Stereo          | Diretto                          | Determina se bypassare<br>automaticamente i circuiti<br>DSP se viene riprodotta<br>una sorgente di audio<br>analogico. | <u>Auto,</u> Off                                                                                                    |
|                     | Livello                          | Regola l'intero volume.                                                                                                | Da -5 a <u>0</u> a +5                                                                                                    |
| 7ch Stereo          | Bilanciamento<br>fronte/retro    | Regola il bilanciamento<br>del volume anteriore e<br>posteriore.                                                       | Da -5 a <u>0</u> a +5<br>Più è alto il valore, maggiore<br>sarà il volume anteriore; più<br>basso è il valore maggiore<br>sarà il volume posteriore.                                                                                                    |
|                     | Bilanciamento<br>destra/sinistra | Regola il bilanciamento<br>del volume di destra e<br>sinistra.                                                         | Da -5 a <u>0</u> a +5<br>Più è alto il valore, maggiore<br>sarà il volume di destra; più<br>basso è il valore maggiore<br>sarà il volume di sinistra.                                                                                                    |
|                     | Bilanciamento<br>altezza         | Regola il bilanciamento<br>del volume in altezza<br>utilizzando i diffusori di<br>presenza.                            | Da 0 a <u>5</u> a 10<br>Più è alto il valore, maggiore<br>sarà il volume della pare<br>alta; più basso è il valore<br>maggiore sarà il volume<br>della parte bassa. I diffusori<br>di presenza non<br>riproducono l'audio quando<br>"Bilanciamento altezza" è<br>impostato su "0". |
|                     | Mix monoaurale                   | Attiva/disattiva l'uscita di audio monofonico.                                                                         | <u>Off</u> , On                                                                                                    |

### Impostazioni dei decodificatori

Le voci riportate di seguito sono disponibili se si imposta "Tipo decodifica" di "SURROUND DECODER" su "**T**PLIIx Music" o "Neo:6 Music".

| Tipo decodifica | Voce                | Funzione                                                                                                    | Impostazioni                                                                                                    |
|-----------------|---------------------|----------------------------------------------------------------------------------------------------|----------------------------------------------------------------------------------------------------|
|                 | Panorama            | Regola l'effetto di<br>ampliamento del campo<br>sonoro anteriore.                                           | Off, On<br>Selezionare "On" per fare in modo<br>che l'audio dei canali anteriori<br>destro/sinistro avvolga il campo<br>per generare un campo sonoro<br>spazioso, abbinato a quello<br>surround. |
| TPLIIx Music    | Centra<br>larghezza | Regola l'effetto di<br>ampliamento del campo<br>sonoro centrale.                                            | Da 0 a <u>3</u> a 7<br>Più è alto il valore, maggiore sarà<br>l'effetto di ampliamento e viceversa<br>(più vicino al centro).                                                                    |
|                 | Dimensione          | Regola la differenza tra il<br>livello dei campi sonori<br>anteriore e surround.                            | Da -3 a <u>0</u> a +3<br>Più è alto il valore, maggiore sarà il<br>campo sonoro anteriore. Più è<br>basso il valore, maggiore sarà il<br>campo sonoro surround.                                  |
| Neo:6 Music     | Centra<br>immagine  | Regola il livello di<br>orientamento centrale<br>(effetto di ampliamento)<br>del campo sonoro<br>anteriore. | Da 0,0 a <u>0,3</u> a 1,0<br>Più è alto il valore, maggiore sarà il<br>livello di orientamento centrale<br>(effetto di ampliamento minore) e<br>viceversa.                                       |

• Le voci disponibili in "7ch Stereo" variano a seconda del sistema di diffusori in uso.

# Configurazione di varie funzioni (menu Configurazione)

È possibile configurare le varie funzioni dell'unità utilizzando il menu visualizzato sullo schermo della TV.

### Premere ON SCREEN.

2 Utilizzare i tasti cursore per selezionare "Configurazione" e premere ENTER.

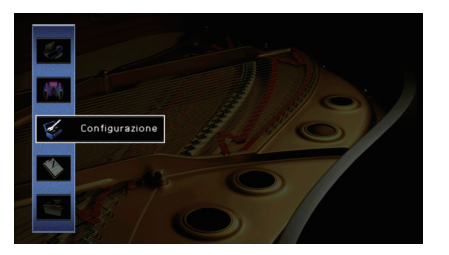

**3** Utilizzare i tasti cursore ( $\triangleleft$ / $\triangleright$ ) per selezionare un menu.

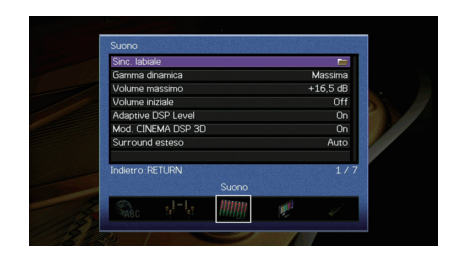

4 Utilizzare i tasti cursore (△/▽) per selezionare una voce e premere ENTER.

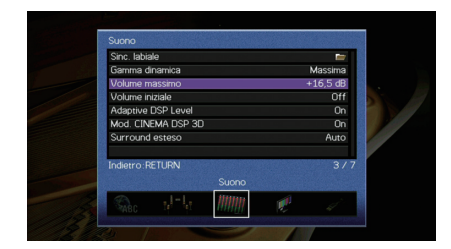

• Per tornare alla schermata precedente durante le operazioni nel menu, premere RETURN.

- 5 Utilizzare i tasti cursore per selezionare un'impostazione e premere ENTER.
- 6 Per uscire dal menu, premere ON SCREEN.

# Voci del menu Configurazione

| Menu         | Voce               |                                   |                   | Funzione                                                                                                    | Pagina |
|--------------|--------------------|-----------------------------------|-------------------|----------------------------------------------------------------------------------------------------|--------|
|              | Config. auto       |                                   |                   | Ottimizza automaticamente le impostazioni dei diffusori (YPAO).                                                                           | 33     |
|              |                    | Assegnazione amp                  |                   | Seleziona un sistema di diffusori.                                                                                                    | 99     |
|              |                    |                                   | Fronte            | Imposta la dimensione dei diffusori anteriori.                                                                                            | 99     |
|              |                    |                                   | Centro            | Determina se è collegato un diffusore centrale e le relative dimensioni.                                                                  | 99     |
|              |                    |                                   | Surround          | Determina se sono collegati diffusori surround e le relative dimensioni.                                                                  | 99     |
|              |                    |                                   | Surround dietro   | Determina se sono collegati diffusori posteriori surround e le relative dimensioni.                                                       | 100    |
|              |                    | Configurazione                    | Presenza frontale | Determina se sono collegati diffusori di presenza.                                                                                        | 100    |
| Altoparlante | Config.            |                                   | Subwoofer         | Determina se è collegato un subwoofer e la relativa fase.                                                                                 | 100    |
|              | manuale            |                                   | Layout            | Seleziona un layout dei diffusori surround quando questi sono utilizzati.                                                                 | 100    |
|              |                    |                                   | Crossover bassi   | Imposta il limite inferiore dell'uscita del componente a bassa frequenza prodotta dai diffusori con dimensioni<br>impostate su "Piccolo". | 100    |
|              |                    | Distanza                          |                   | Imposta a parte la distanza tra ciascun diffusore e la posizione di ascolto.                                                              | 101    |
|              |                    | Livello                           |                   | Regola il volume di ciascun diffusore.                                                                                                    | 101    |
|              |                    | EQ parametrico                    |                   | Regola il tono mediante un equalizzatore.                                                                                                 | 101    |
|              |                    | Tono di prova                     |                   | Attiva/disattiva l'uscita del tono di prova.                                                                                              | 102    |
|              |                    | Attiv. ritardo                    |                   | Attiva/disattiva la regolazione Lipsync per ogni sorgente d'ingresso.                                                                     | 102    |
|              | Sinc. labiale      | c. labiale Selezione auto/manuale |                   | Seleziona il metodo per regolare il ritardo tra l'uscita video e l'uscita audio.                                                          | 102    |
|              |                    | Regolazione                       |                   | Regola manualmente il ritardo tra l'uscita video e audio.                                                                                 | 103    |
|              | Gamma dinami       | ca                                |                   | Seleziona il metodo di regolazione della gamma dinamica per la riproduzione dell'audio bitstream (segnali Dolby Digital e DTS).           | 103    |
| Suono        | Volume massimo     |                                   |                   | Imposta il volume massimo in modo da evitare livelli sonori eccessivi.                                                                    | 103    |
|              | Volume iniziale    |                                   |                   | Imposta il volume iniziale all'accensione del ricevitore.                                                                                 | 103    |
|              | Adaptive DSP Level |                                   |                   | Determina se regolare automaticamente il livello dell'effetto CINEMA DSP quando viene regolato il volume.                                 | 103    |
|              | Mod. CINEMA DSP 3D |                                   |                   | Attiva/disattiva CINEMA DSP 3D.                                                                                                    | 103    |
|              | Surround esteso    |                                   |                   | Seleziona il metodo di riproduzione delle sorgenti da 5.1 a 7.1 canali quando sono utilizzati diffusori surround posteriori.              | 103    |
| Video        | Mod. video         |                                   |                   | Attiva/disattiva l'elaborazione del segnale video (risoluzione e formato).                                                                | 104    |

| Menu       | Voce                         |                             | Funzione                                                                                                    | Pagina |
|------------|------------------------------|-----------------------------|----------------------------------------------------------------------------------------------------|--------|
|            | Controllo HDMI               |                             | Attiva/disattiva il controllo HDMI. È possibile anche configurare le impostazioni correlate (ad esempio ARC e ingresso audio della TV). | 105    |
| HDMI       | Uscita audio                 |                             | Seleziona un dispositivo per trasmettere l'audio.                                                                                       | 106    |
|            | Standby via                  |                             | Determina se trasmettere i segnali video/audio (ricevuti mediante le prese HDMI) alla TV quando l'unità è in modalità standby.          | 106    |
|            | Connessione re               | te                          | Seleziona il metodo di connessione di rete.                                                                                             | 106    |
|            | Indirizzo IP                 |                             | Configura i parametri di rete (per es. l'indirizzo IP).                                                                                 | 107    |
| Rete       | Standby rete                 |                             | Determina se attivare/disattivare la funzione che accende l'unità da altri dispositivi di rete.                                         | 107    |
|            | Filtro indir. MAC            | >                           | Imposta il filtro per gli indirizzi MAC per limitare l'accesso all'unità da altri dispositivi di rete.                                  | 107    |
|            | Nome rete                    |                             | Modifica il nome della rete (il nome dell'unità sulla rete) visualizzato su altri dispositivi di rete.                                  | 108    |
|            | Zone principale<br>impostata | Rinomina Zone               | Modifica il nome della zona (per la zona principale) visualizzato sullo schermo della TV.                                               | 108    |
|            |                              | Volume massimo              | Imposta il volume massimo per Zone2 in modo da evitare livelli sonori eccessivi nella seconda zona.                                     | 109    |
| Multi Zone | Zone2<br>impostata           | Volume iniziale             | Imposta il volume iniziale di Zone2 per l'accensione dell'unità.                                                                        | 109    |
|            |                              | Rinomina Zone               | Modifica il nome della zona (per Zone2) visualizzato sullo schermo della TV.                                                            | 109    |
| Mod. festa |                              | ostata                      | Attiva/disattiva il passaggio alla modalità party.                                                                                      | 109    |
|            |                              | Luminosità (display front.) | Regola la luminosità del display anteriore.                                                                                             | 109    |
|            | Display imp.                 | Breve messaggio             | Determina se visualizzare brevi messaggi sullo schermo della TV quando si utilizza l'unità.                                             | 109    |
|            |                              | Sfondo                      | Seleziona l'immagine da utilizzare come sfondo sulla TV.                                                                                | 109    |
| Funzione   |                              | Mod. trigger                | Specifica la condizione in base alla quale deve funzionare la presa TRIGGER OUT.                                                        | 110    |
|            | Oscita trigger               | Zone di destinazione        | Specifica la zona con cui la presa TRIGGER OUT funziona in sincronia.                                                                   | 110    |
|            | DC OUT                       | Mod. alimentazione          | Seleziona la modalità di alimentazione mediante la presa DC OUT.                                                                        | 110    |
|            | Controllo memo               | oria                        | Impedisce che le impostazioni vengano modificare per errore.                                                                            | 111    |
| FCO        | Standby automa               | atico                       | Imposta il periodo di tempo per la funzione di standby automatico.                                                                      | 111    |
| 200        | Modalità ECO                 |                             | Attiva/disattiva la modalità ECO (modalità di risparmio energetico).                                                                    | 111    |
| Lingua     |                              |                             | Seleziona una lingua per il menu sullo schermo.                                                                                         | 112    |

### Altoparlante (Config. manuale)

Configura manualmente le impostazioni dei diffusori.

### 

• Le impostazioni predefinite sono sottolineate.

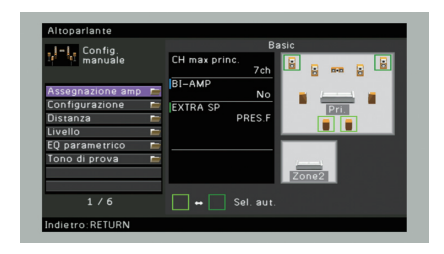

### Assegnazione amp

Seleziona un sistema di diffusori.

In aggiunta al sistema di diffusori a 5.1 o a 7.1 canali, sono possibili varie configurazioni dei diffusori che prevedono diffusori di presenza, diffusori Zone2 o un collegamento a doppia amplificazione.

#### Impostazioni

| Basic      | Selezionare questa opzione quando si utilizza un sistema di diffusori<br>normale (senza diffusori Zone2 o collegamento a doppia<br>amplificazione). |
|------------|----------------------------------------------------------------------------------------------------|
| 7ch +1ZONE | Selezionare questa opzione se si utilizzano diffusori Zone2 (pag. 78)<br>in aggiunta al sistema di diffusori nella zona principale.                 |
| 5ch BI-AMP | Selezionare questa opzione se si collegano diffusori anteriori che supportano collegamenti a doppia amplificazione (pag. 19).                       |

### Configurazione

Configura le caratteristiche di uscita dei diffusori.

# 

• Durante la configurazione della dimensione dei diffusori, selezionare "Grande" se il diametro del woofer del diffusore è di 16 cm o superiore oppure "Piccolo" se è inferiore a 16 cm.

### Fronte

Imposta la dimensione dei diffusori anteriori.

#### Impostazioni

| Grande  | Selezionare questa opzione per i diffusori di grandi dimensioni.<br>I diffusori anteriori riproducono tutti i componenti di frequenza del<br>canale anteriore.                            |
|---------|----------------------------------------------------------------------------------------------------|
| Piccolo | Selezionare questa opzione per i diffusori di piccole dimensioni.<br>Il subwoofer riproduce i componenti a bassa frequenza del canale<br>anteriore (da configurare in "Crossover bassi"). |

# 

 "Fronte" viene impostato automaticamente su "Grande" quando "Subwoofer" è impostato su "Nessuno".

### Centro

Determina se è collegato un diffusore centrale e le relative dimensioni.

#### Impostazioni

| Grande  | Selezionare questa opzione per i diffusori di grandi dimensioni.<br>Il diffusore centrale riproduce tutti i componenti di frequenza del<br>canale centrale                                                         |
|---------|----------------------------------------------------------------------------------------------------|
|         |                                                                                                    |
| Piccolo | Selezionare questa opzione per i diffusori di piccole dimensioni.<br>Il subwoofer o i diffusori anteriori riproducono i componenti a bassa<br>frequenza del canale centrale (da configurare in "Crossover bassi"). |
| Nessuno | Selezionare questa opzione se non è collegato alcun un diffusore<br>centrale.<br>I diffusori anteriori producono un audio di canale centrale.                                                                      |

### Surround

Determina se sono collegati diffusori surround e le relative dimensioni.

#### Impostazioni

| Grande  | Selezionare questa opzione per i diffusori di grandi dimensioni.<br>I diffusori surround riproducono tutti i componenti di frequenza del<br>canale surround.                                                       |
|---------|----------------------------------------------------------------------------------------------------|
| Piccolo | Selezionare questa opzione per i diffusori di piccole dimensioni.<br>Il subwoofer o i diffusori anteriori riproducono i componenti a bassa<br>frequenza del canale surround (da configurare in "Crossover bassi"). |
| Nessuno | Selezionare questa opzione se non sono collegati diffusori surround.<br>I diffusori anteriori riproducono l'audio del canale surround. Virtual<br>CINEMA DSP funziona se si seleziona un programma sonoro.         |

### **Surround dietro**

Determina se sono collegati diffusori posteriori surround e le relative dimensioni.

#### Impostazioni

| Grande x1  | Selezionare questa opzione se è collegato un diffusore di grandi<br>dimensioni.<br>I diffusori posteriori surround riproducono tutti i componenti di<br>frequenza del canale posteriore surround.                                               |
|------------|----------------------------------------------------------------------------------------------------|
| Grande x2  | Selezionare questa opzione se sono collegati due diffusori di grandi<br>dimensioni.<br>I diffusori posteriori surround riproducono tutti i componenti di<br>frequenza del canale posteriore surround.                                           |
| Piccolo x1 | Selezionare questa opzione se è collegato un diffusore di piccole<br>dimensioni.<br>Il subwoofer o i diffusori anteriori riproducono i componenti a bassa<br>frequenza del canale surround posteriore (da configurare in<br>"Crossover bassi"). |
| Piccolo x2 | Selezionare questa opzione se sono collegati due diffusori di piccole dimensioni.<br>Il subwoofer o i diffusori anteriori riproducono i componenti a bassa frequenza del canale surround posteriore (da configurare in "Crossover bassi").      |
| Nessuno    | Selezionare questa opzione se non sono collegati diffusori surround<br>posteriori.<br>I diffusori surround riproducono l'audio del canale surround<br>posteriore.                                                                               |

# 

· Questa imposta non è disponibile nei seguenti casi.

-"Assegnazione amp" è impostato su "5ch BI-AMP":

- -"Surround" è impostato su "Nessuno":
- -"Layout (Surround)" è impostato su "Fronte":

### **Presenza frontale**

Determina se sono collegati diffusori di presenza.

#### Impostazioni

| <u>Usa</u> | Selezionare questa opzione se sono collegati diffusori di presenza.        |
|------------|----------------------------------------------------------------------------|
| Nessuno    | Selezionare questa opzione se non sono collegati diffusori di<br>presenza. |

# 

 Questa impostazione non è disponibile se "Assegnazione amp" è impostato su "5ch BI-AMP" o "7ch +1ZONE".

### Subwoofer

Determina se è collegato un subwoofer e la relativa fase.

#### Impostazioni

| Selezionare questa opzione quando il subwoofer non è collegato<br>(fase invertita). Il subwoofer riproduce l'audio del canale LFE (effetto<br>bassa frequenza) e i componenti a bassa frequenza degli altri cana           Selezionare questa opzione quando il subwoofer non è collegato. I<br>diffusori anteriori riproducono l'audio dal canale LFE (effetto a bassa<br>frequenza) e i componenti a bassa frequenza degli altri cana | Usa     | Normale   | Selezionare questa opzione quando il subwoofer non è collegato<br>(fase non invertita). Il subwoofer riproduce l'audio del canale LFE<br>(effetto a bassa frequenza) e i componenti a bassa frequenza degli<br>altri canali. |
|----------------------------------------------------------------------------------------------------|---------|-----------|----------------------------------------------------------------------------------------------------|
| Selezionare questa opzione quando il subwoofer non è collegato. I           Nessuno         diffusori anteriori riproducono l'audio dal canale LFE (effetto a bassi<br>feguarza) e i appropriate bassa feguarza degli altri appoli                                                                                                    |         | Invertita | Selezionare questa opzione quando il subwoofer non è collegato<br>(fase invertita). Il subwoofer riproduce l'audio del canale LFE (effetto a<br>bassa frequenza) e i componenti a bassa frequenza degli altri canali.        |
| irequenza) e i componenti a bassa frequenza degli altri canali.                                                                                                    | Nessuno |           | Selezionare questa opzione quando il subwoofer non è collegato. I<br>diffusori anteriori riproducono l'audio dal canale LFE (effetto a bassa<br>frequenza) e i componenti a bassa frequenza degli altri canali.              |

### 

· Imposta la fase del subwoofer se i bassi sono deboli o poco chiari.

### Layout

Seleziona un layout dei diffusori surround quando questi sono utilizzati.

### Scelte

Surround

#### Impostazioni

| Retro  | Selezionare questa opzione quando i diffusori surround sono collocati sul retro della stanza,                                                          |
|--------|----------------------------------------------------------------------------------------------------|
| Fronte | Selezionare questa opzione quando i diffusori surround sono collocati sul fronte della stanza, Virtual CINEMA FRONT (pag. 54) funziona in questo caso. |

### 

#### • Questa impostazione non è disponibile se "Surround" è impostato su "Nessuno".

### **Crossover bassi**

Imposta il limite inferiore dell'uscita dei componenti a bassa frequenza prodotta da un diffusore con dimensione impostata su "Piccolo". Dal subwoofer o dai diffusori anteriori verrà riprodotto un suono di frequenza più basso del valore specificato.

#### Impostazioni

40 Hz, 60 Hz, <u>80 Hz</u>, 90 Hz, 100 Hz, 110 Hz, 120 Hz, 160 Hz, 200 Hz

# 

 Se è possibile regolare il volume e la frequenza di crossover sul subwoofer, impostare il volume a metà e la frequenza di crossover sul valore massimo.

### 📕 Distanza

Imposta a parte la distanza tra ciascun diffusore e la posizione di ascolto, in modo che il suono dai diffusori raggiunga la posizione di ascolto contemporaneamente. Selezionare in primo luogo l'unità di misura della distanza: "Metri" o "Piedi".

#### Scelte

Fronte S, Fronte D, Centro, Surround S, Surround D, Surround dietro S, Surround dietro D, Pres. frontale S, Pres. frontale D, Subwoofer

#### Intervallo di impostazione

Da 0,30 m a 3,00 m a 24,00 m, con incrementi di \*0,05 m

### Livello

Regola il volume di ciascun diffusore.

#### Scelte

Fronte S, Fronte D, Centro, Surround S, Surround D, Surround dietro D, Pres. frontale S, Pres. frontale D, Subwoofer

#### Intervallo di impostazione

Da -10,0 dB a 0,0 dB a +10,0 dB (con incrementi di 0,5 dB)

### EQ parametrico

Regola il tono mediante un equalizzatore.

#### Impostazioni

| Manuale        | Selezionare questa opzione se si desidera regolare l'equalizzatore<br>manualmente.<br>Per ulteriori informazioni, vedere "Regolazione manuale<br>dell'equalizzatore". |
|----------------|----------------------------------------------------------------------------------------------------|
| YPAO: Fisso    | Regola singolarmente i diffusori per ottenere le stesse caratteristiche.                                                                                              |
| YPAO: Frontale | Regola i singoli diffusori per ottenere le stesse caratteristiche dei<br>diffusori anteriori.                                                                         |
| YPAO: Naturale | Regola tutti i diffusori per ottenere un suono naturale.                                                                                                    |
| Through        | Non attiva l'equalizzatore.                                                                                                    |

# 

 "YPAO: Fisso", "YPAO: Frontale" e "YPAO: Naturale" sono disponibili solo se i risultati della misurazione di "Config. auto" sono già stati salvati (pag. 33). Premere nuovamente ENTER per visualizzare i risultati della misurazione.

### Regolazione manuale dell'equalizzatore

- **1** Impostare "EQ parametrico" su "Manuale" e premere ENTER.
- 2 Premere di nuovo ENTER per accedere alla schermata di modifica.
- 3 Utilizzare i tasti cursore per selezionare un diffusore e premere ENTER.

# 

- Per ripristinare le impostazioni predefinite di tutti i diffusori, selezionare "Cancel. dati PEQ", quindi "OK".
- Per copiare i valori dell'equalizzatore parametrico acquisiti con "Config. auto" (pag. 33) nei campi "Manuale" per apportare modifiche più dettagliate, selezionare "Copia dati PEQ", quindi un tipo di equalizzatore.
- 4 Usare i tasti cursore (⊲/▷) per selezionare una frequenza centrale tra le 7 bande preimpostate e i tasti cursore (△/▽) per regolare il guadagno.

| - Config.                              | Banda     |         |  |
|----------------------------------------|-----------|---------|--|
| manuale                                | Frequenza | 157,5Hz |  |
| Manuale                                | Q         | 1,000   |  |
| Fronte S                               | Guadagno  | +1,5dB  |  |
| Centro                                 | <u>_</u>  |         |  |
| Surround S<br>Surround D               |           |         |  |
| Surround dietro S<br>Surround dietro D |           |         |  |
| Pres. frontale S                       |           |         |  |
| 1 / 11                                 |           |         |  |

#### Intervallo di impostazione

Guadagno: Da -20,0 dB a +6,0 dB

5 Per regolare con precisione la frequenza centrale o il fattore Q (larghezza di banda), premere ripetutamente ENTER per selezionare la voce desiderata.

**Frequenza:** utilizzare i tasti cursore ( $\triangleleft/\triangleright$ ) per selezionare la frequenza centrale della banda selezionata e i tasti cursore ( $\triangle/\triangledown$ ) per regolare il guadagno.

**Q**: utilizzare i tasti cursore  $(\lhd/\triangleright)$  per selezionare il fattore Q (larghezza di banda) della banda selezionata e i tasti cursore  $(\lhd/\bigtriangledown)$  per regolare il guadagno.

#### Intervallo di impostazione

Frequenza centrale: da 31,3 Hz a 16,0 kHz) Fattore Q: Da 0,500 a 10,080

### 6 Per uscire dal menu, premere ON SCREEN.

### 📕 Tono di prova

Attiva/disattiva l'uscita del tono di prova. L'emissione del tono di prova consente di regolare il bilanciamento dei diffusori o l'equalizzatore mentre se ne controlla l'effetto.

#### Impostazioni

| Off | Non emette toni di prova.                                                                                    |
|-----|----------------------------------------------------------------------------------------------------|
| On  | Emette automaticamente i toni di prova quando si regola il<br>bilanciamento dei diffusori o l'equalizzatore. |

### Suono

Configura le impostazioni di uscita audio.

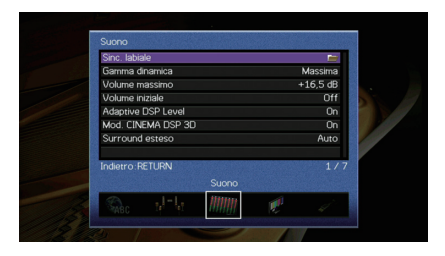

### Sinc. labiale

Regola il ritardo tra l'uscita video e l'uscita audio.

### Attiv. ritardo

Attiva/disattiva la regolazione Lipsync per ogni sorgente d'ingresso.

#### Scelte

HDMI 1-7, AV 1-6, V-AUX, AUDIO 1-2

#### Impostazioni

| Disattiva | Disattiva la regolazione Lipsync per la sorgente d'ingresso selezionata. |
|-----------|--------------------------------------------------------------------------|
| Attiva    | Attiva la regolazione Lipsync per la sorgente d'ingresso selezionata.    |

### Selezione auto/manuale

Seleziona il metodo per regolare il ritardo tra l'uscita video e l'uscita audio.

#### Intervallo di impostazione

| Auto    | Regola automaticamente il ritardo tra l'uscita video e l'uscita audio se<br>all'unità è collegata tramite HDMI una TV che supporta una funzione<br>automatica Lipsync.<br>Se necessario, è possibile regolare con precisione il tempo di uscita<br>dell'audio "Regolazione". |
|---------|----------------------------------------------------------------------------------------------------|
| Manuale | Selezionare questa opzione se si desidera regolare manualmente il<br>ritardo tra l'uscita video e l'uscita audio.<br>Regolare il tempo di uscita dell'audio in "Regolazione".                                                                                                |

### 

 Anche se "Selezione auto/manuale" è impostato su "Auto", la regolazione automatica non funziona a seconda della TV collegata all'unità. In questo caso, regolare il ritardo manualmente in "Regolazione".

### Regolazione

Regola manualmente il ritardo tra l'uscita video e audio se "Selezione auto/manuale" è impostato su "Manuale". È possibile regolare con precisione il tempo di uscita dell'audio se "Selezione auto/manuale" è impostato su "Auto".

#### Intervallo di impostazione

Da 0 ms a 500 ms (con incrementi di 1 ms)

# 

• "Offset" mostra la differenza tra la regolazione automatica e quella più dettagliata.

### 📕 Gamma dinamica

Seleziona il metodo di regolazione della gamma dinamica per la riproduzione dell'audio bitstream (segnali Dolby Digital e DTS).

#### Impostazioni

| Magaima          | Draduce l'audie conze regolare la gemme dinomine                                                                                                    |
|------------------|----------------------------------------------------------------------------------------------------|
| <u>Iviassima</u> | Produce raudio senza regolare la gamma dinamica.                                                                                                    |
| Standard         | Ottimizza la gamma dinamica per l'uso normale in casa.                                                                                                    |
| Minimo/Auto      | Imposta la gamma dinamica in modo da ottenere un suono pulito<br>anche di notte o a volume basso.<br>Se si riproducono segnali Dolby TrueHD, la gamma dinamica viene<br>regolata automaticamente in base alle informazioni del segnale di<br>ingresso. |

### Volume massimo

Imposta il volume massimo in modo da evitare livelli sonori eccessivi.

### Intervallo di impostazione

Da -30,0 dB a +15,0 dB (con incrementi di 5,0 dB), +16,5 dB

### Volume iniziale

Imposta il volume iniziale all'accensione del ricevitore.

#### Impostazioni

| Off | Imposta il livello di volume proprio dell'unità al momento dell'ultima attivazione della modalità standby.                                                                                                    |
|-----|----------------------------------------------------------------------------------------------------|
| On  | Imposta No audio o il livello di volume specificato (da -80 dB a +16,5 dB, con incrementi di 0,5 dB).<br>Questa impostazione è disponibile solo se il volume iniziale è impostato su un valore più basso di "Volume massimo". |

### Adaptive DSP Level

Determina se regolare automaticamente il livello dell'effetto CINEMA DSP quando viene regolato il volume.

#### Impostazioni

| Off       | Non regola automaticamente il livello dell'effetto. |
|-----------|-----------------------------------------------------|
| <u>On</u> | Regola automaticamente il livello dell'effetto.     |

### Mod. CINEMA DSP 3D

Attiva/disattiva CINEMA DSP 3D (pag. 52). Se questa funzione è impostata su "On", CINEMA DSP 3D funziona con i programmi sonori selezionati (tranne 2ch Stereo e 7ch Stereo).

| Im | posta | zio | ni |
|----|-------|-----|----|
|    | 0000  |     |    |

| Off       | Disattiva CINEMA DSP 3D. |
|-----------|--------------------------|
| <u>On</u> | Attiva CINEMA DSP 3D.    |

### Surround esteso

Seleziona il metodo di riproduzione delle sorgenti da 5.1 a 7.1 canali quando sono utilizzati diffusori surround posteriori.

#### Impostazioni

| Auto        | Seleziona automaticamente il decodificatore più indicato se vengono<br>immessi i segnali che contengono il canale surround posteriore, e<br>riproduce il segnale in 6.1 o 7.1 canali. Se sono collegati due diffusori<br>posteriori surround, l'unità riproduce i segnali di 5.1 canali in 7.1 canali. |
|-------------|----------------------------------------------------------------------------------------------------|
| PLIIx Movie | Riproduce sempre i segnali in 7.1 canali utilizzando il decodificatore<br>Dolby Pro Logic IIx Movie. Questa impostazione è disponibile solo se<br>sono collegati due diffusori posteriori surround.                                                                                                    |
| PLIIx Music | Riproduce sempre i segnali in 6.1 o 7.1 canali utilizzando il<br>decodificatore Dolby Pro Logic IIx Music. Questa impostazione è<br>disponibile solo se sono collegati uno o due diffusori posteriori<br>surround.                                                                                     |
| EX/ES       | Seleziona automaticamente il decodificatore Dolby EX o DTS-ES e riproduce i segnali a 6.1 o 7.1 canali.                                                                                                    |
| Off         | Riproduce sempre i segnali nei canali originali. (Anche quando viene<br>trasmesso un segnale DTS-ES o Dolby Digital Surround EX, l'unità<br>riproduce il segnale a 5.1 canali.)                                                                                                    |

### 

 Alcune sorgenti Dolby Digital Surround EX meno recenti o DTS-ES non contengono un flag per la riproduzione attraverso il canale posteriore surround. Consigliamo di impostare "Surround esteso" su "IPLIIx Movie" o "EX/ES" durante la riproduzione di queste sorgenti.

### Video

Configura le impostazioni di uscita video.

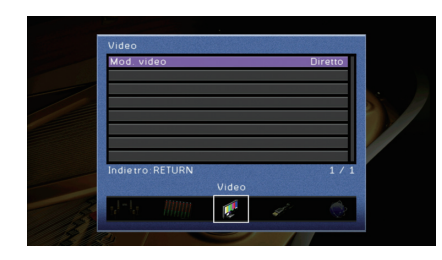

### Mod. video

Attiva/disattiva l'elaborazione del segnale video (risoluzione e formato).

#### Impostazioni

| Diretto      | Disattiva l'elaborazione del segnale video.                                                                        |
|--------------|----------------------------------------------------------------------------------------------------|
| Elaborazione | Attiva l'elaborazione del segnale video.<br>Selezionare una risoluzione e un formato in "Risoluzione" e "Aspetto". |

# 

- Se "Mod. video" è impostato su "Diretto", l'unità trasmette segnali video usando solo i circuiti strettamente necessari per ridurre il ritardo dell'uscita video.
- Quando l'opzione "Mod. video" è impostata su "Elaborazione" e si sta eseguendo la conversione della risoluzione, i messaggi brevi non vengono visualizzati sullo schermo della TV.

### Risoluzione

Seleziona la risoluzione per trasmettere segnali video HDMI se "Mod. video" è impostato su "Elaborazione".

#### Impostazioni

| Through                              | Non converte la risoluzione.                                                                                                 |
|--------------------------------------|----------------------------------------------------------------------------------------------------|
| Auto                                 | Seleziona automaticamente una risoluzione in base a quella della TV.                                                         |
| 480p/576p, 720p,<br>1080i, 1080p, 4K | Trasmette i segnali video con la risoluzione selezionata.<br>Si possono selezionare solo le risoluzioni supportate dalla TV. |

# 

 Se occorre selezionare una risoluzione non supportata dalla TV, impostare "MON.CHK" (pag. 116) nel menu "ADVANCED SETUP" su "SKIP" e riprovare. È possibile che i segnali video trasmessi non vengano visualizzati correttamente sulla TV.

### Aspetto

Seleziona il formato per trasmettere segnali video HDMI se "Mod. video" è impostato su "Elaborazione".

#### Impostazioni

| Through      | Non converte il formato.                                                                              |
|--------------|----------------------------------------------------------------------------------------------------|
| 16:9 normale | Trasmette segnali video con formato 4:3 in formato TV 16:9 con bande nere sui due lati dello schermo. |

### 

 Questa impostazione funziona solo se i segnali a 480i/576i o 480p/576p sono convertiti in segnali a 720p, 1080i, 1080p o 2160p (4K).

### HDMI

Configura le impostazioni HDMI.

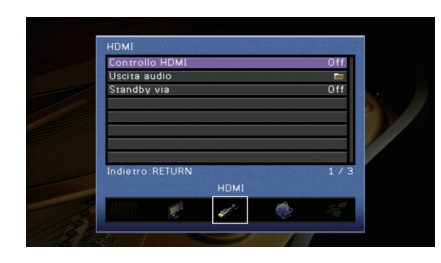

### Controllo HDMI

Attiva/disattiva il Controllo HDMI (pag. 132).

#### Impostazioni

| Off | Disattiva il Controllo HDMI.                                                                                 |
|-----|----------------------------------------------------------------------------------------------------|
| On  | Attiva il Controllo HDMI.<br>Configurare le impostazioni in "Ingresso audio TV", "ARC" e "Sinc.<br>standby". |

# .

 Per utilizzare il controllo HDMI, occorre configurare il collegamento Controllo HDMI (pag. 132) dopo aver collegato dispositivi compatibili con il controllo HDMI.

### Ingresso audio TV

Seleziona la presa di ingresso audio dell'unità da utilizzare per l'ingresso audio della TV se "Controllo HDMI" è impostato su "On". La sorgente di ingresso dell'unità passa automaticamente all'audio della TV quando l'ingresso della TV passa al sintonizzatore incorporato.

#### Impostazioni

AV 1-6, AUDIO 1-2

#### Impostazione predefinita

AV 4

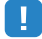

 Se si utilizza la funzione ARC per inviare l'audio della TV all'unità, non è possibile utilizzare le prese di ingresso selezionate qui per collegare un dispositivo esterno, poiché 'ingresso verrà utilizzato per l'audio della TV.

### ARC

Attiva/disattiva ARC (pag. 133) se "Controllo HDMI" è impostato su "On".

#### Impostazioni

| Off       | Disattiva ARC. |
|-----------|----------------|
| <u>On</u> | Attiva ARC.    |

# .

 Normalmente, non è necessario modificare questa impostazione. In caso di disturbi provenienti dai diffusori collegati all'unità e dovuti al fatto che i segnali audio della TV inviati all'unità via ARC non sono supportati dall'unità, impostare "ARC" su "Off" e utilizzare i diffusori della TV.

### Sinc. standby

Determinare se utilizzare il controllo HDMI per sincronizzare la funzione standby della TV e dell'unità se "Controllo HDMI" è impostato su "On".

#### Impostazioni

| Off  | Non imposta l'unità in modalità standby allo spegnimento della TV.                                                                 |
|------|----------------------------------------------------------------------------------------------------|
| On   | Imposta l'unità in modalità standby allo spegnimento della TV.                                                                     |
| Auto | Imposta l'unità in modalità standby allo spegnimento della TV solo<br>quando l'unità riceve segnali audio della TV o segnali HDMI. |

### 📕 Uscita audio

Seleziona un dispositivo per trasmettere l'audio.

# 

• Le impostazioni "Amp" e "HDMI OUT1" sono disponibili solo se "Controllo HDMI" è impostato su "Off".

### Amp

Attiva/disattiva la trasmissione dell'audio dai diffusori collegati all'unità.

### Impostazioni

| Off       | Disattiva la trasmissione dell'audio dai diffusori. |
|-----------|-----------------------------------------------------|
| <u>On</u> | Attiva la trasmissione dell'audio dai diffusori.    |

### HDMI OUT1, HDMI OUT2

Attiva/disattiva la trasmissione dell'audio da una TV collegata tramite la presa HDMI OUT.

### Impostazioni

| Off | Disattiva la trasmissione dell'audio dalla TV. |
|-----|------------------------------------------------|
| On  | Attiva la trasmissione dell'audio dalla TV.    |

### Standby via

Determina se trasmettere i segnali video/audio (ricevuti mediante le prese HDMI) alla TV quando l'unità è in modalità standby. Se la funzione è impostata su "On", è possibile utilizzare i tasti di selezione ingresso (HDMI 1–7, V-AUX) per selezionare un ingresso HDMI anche se l'unità è in modalità standby (l'indicatore standby dell'unità lampeggia).

### Impostazioni

| Off | Non trasmette segnali video/audio alla TV.                                                                     |
|-----|----------------------------------------------------------------------------------------------------|
| On  | Trasmette segnali video/audio alla TV.<br>(L'unità consuma più potenza rispetto a quando è selezionato "Off".) |

# 

• Questa impostazione è disponibile solo se "Controllo HDMI" è impostato su "Off".

### Rete

Configura le impostazioni di rete.

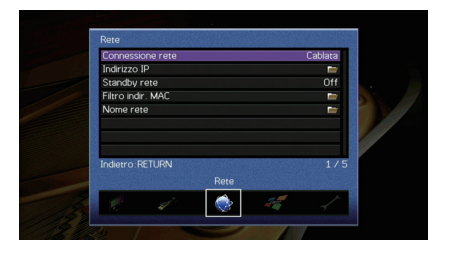

### Connessione rete

Seleziona il metodo di connessione di rete.

#### Impostazioni

| Cablata          | Selezionare questa opzione quando si desidera collegare l'unità a una rete con un cavo di rete disponibile in commercio (pag. 29)                                                                                                    |
|------------------|----------------------------------------------------------------------------------------------------|
| Wireless (Wi-Fi) | Selezionare questa opzione quando si desidera collegare l'unità a<br>una rete via router wireless (punto di accesso). Per dettagli sulle<br>impostazioni, vedere "Collegamento dell'unità a una rete wireless."<br>(pag. 42).                 |
| Wireless Direct  | Selezionare questa opzione quando si desidera collegare<br>direttamente un dispositivo mobile all'unità. Per dettagli sulle<br>impostazioni, vedere "Collegamento diretto di un dispositivo mobile<br>all'unità (Wireless Direct)" (pag. 47). |

### 📕 Indirizzo IP

Configura i parametri di rete (per es. l'indirizzo IP).

### DHCP

#### Determina se utilizzare un server DHCP.

#### Impostazioni

| Off       | Non utilizza un server DHCP. Configurare i parametri di rete<br>manualmente. Per ulteriori informazioni, vedere "Impostazioni manuali<br>di rete". |
|-----------|----------------------------------------------------------------------------------------------------|
| <u>On</u> | Utilizza un server DHCP per ottenere automaticamente i parametri di<br>rete (per es. l'indirizzo IP) dell'unità.                                   |

### Impostazioni manuali di rete

- 1 Impostare "DHCP" su "Off".
- 2 Utilizzare i tasti cursore (△/▽) per selezionare un tipo di parametro, quindi premere ENTER.

| Indirizzo IP       | Specifica un indirizzo IP.                          |
|--------------------|-----------------------------------------------------|
| Maschera sottorete | Specifica una maschera di sottorete.                |
| Gateway predef.    | Specifica l'indirizzo IP del gateway predefinito.   |
| Server DNS (P)     | Specifica l'indirizzo IP del server DNS principale. |
| Server DNS (S)     | Specifica l'indirizzo IP del server DNS secondario. |

- 3 Utilizzare i tasti cursore (⊲/▷) per spostare la posizione di modifica e i tasti cursore (△/▽) per selezionare un valore.
- 4 Per confermare l'impostazione, premere ENTER.
- 5 Per configurare una altro parametro di rete, ripetere i punti da 2 a 4.
- 6 Per salvare le modifiche, utilizzare i tasti cursore per selezionare "OK", quindi premere ENTER.
- 7 Per uscire dal menu, premere ON SCREEN.

### Standby rete

Determina se l'unità può essere accesa con i comandi di altri dispositivi di rete (standby di rete).

#### Impostazioni

| Off | Disattiva la funzione di standby di rete.                                                                      |
|-----|----------------------------------------------------------------------------------------------------|
| On  | Attiva la funzione di standby di rete.<br>(L'unità consuma più potenza rispetto a quando è selezionato "Off".) |

### Filtro indir. MAC

Imposta il filtro per gli indirizzi MAC per limitare l'accesso all'unità da altri dispositivi di rete.

### Filtro

Attiva/disattiva il filtro dell'indirizzo MAC.

### Impostazioni

| Off | Disattiva il filtro dell'indirizzo MAC.                                                                                                    |
|-----|----------------------------------------------------------------------------------------------------|
| On  | Attiva il filtro dell'indirizzo MAC. In "Indirizzo MAC 1-10" specificare gli indirizzi MAC dei dispositivi di rete che potranno accedere all'unità. |

## 

• Le operazioni AirPlay (pag. 75) e DMC (pag. 91) non sono soggette al filtro dell'indirizzo MAC.

### Indirizzo MAC 1-10

Specifica gli indirizzi MAC (fino a 10) dei dispositivi di rete che potranno accedere all'unità quando "Filtro" è impostato su "On".

### Procedura

- 1 Utilizzare i tasti cursore (△/▽) per selezionare "Indirizzo MAC 1-5" o "Indirizzo MAC 6-10", quindi premere ENTER.
- 2 Utilizzare i tasti cursore (△/▽) per selezionare un numero di indirizzo MAC, quindi premere ENTER.
- 3 Utilizzare i tasti cursore (⊲/▷) per spostare la posizione di modifica e i tasti cursore (△/▽) per selezionare un valore.
- **4** Per confermare l'impostazione, premere ENTER.
- 5 Per salvare le modifiche, utilizzare i tasti cursore per selezionare "OK", quindi premere ENTER.
- 6 Per uscire dal menu, premere ON SCREEN.

### Nome rete

Modifica il nome della rete (il nome dell'unità sulla rete) visualizzato su altri dispositivi di rete.

### Procedura

- Premere ENTER per immettere la schermata di modifica del nome.
- 2 Utilizzare i tasti cursore e ENTER per rinominare e selezionare "INVIO" per confermare l'immissione.

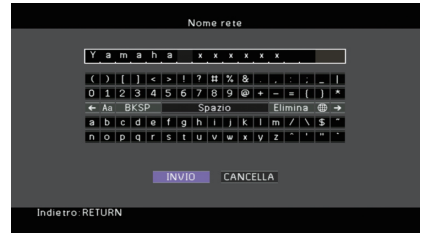

#### 

• Per cancellare l'immissione, selezionare "CANCELLA".

- **3** Utilizzare i tasti cursore per selezionare "OK" e premere ENTER.

• Per ripristinare l'impostazione predefinita, selezionare "REIMP.".

4 Per uscire dal menu, premere ON SCREEN.

### Multi Zone

Configura le impostazioni multizona.

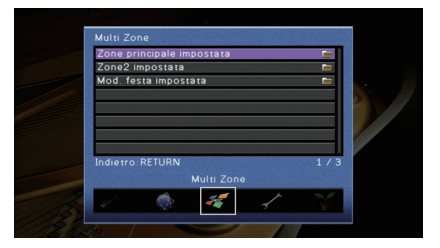

### Zone principale impostata

Configura l'impostazione della zona principale.

### **Rinomina Zone**

Modifica il nome della zona (per la zona principale) visualizzato sullo schermo della TV.

### Procedura

- **1** Premere ENTER per immettere la schermata di modifica del nome.
- 2 Utilizzare i tasti cursore e ENTER per rinominare e selezionare "INVIO" per confermare l'immissione.

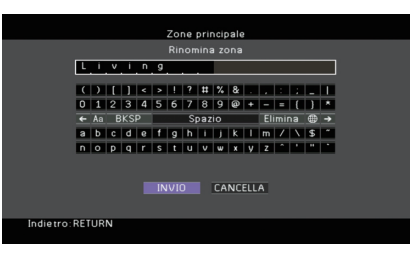

### 

· Per cancellare l'immissione, selezionare "CANCELLA".

3 Utilizzare i tasti cursore per selezionare "OK" e premere ENTER.

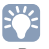

• Per ripristinare l'impostazione predefinita, selezionare "REIMP.".

4 Per uscire dal menu, premere ON SCREEN.
## Zone2 impostata

Configura le impostazioni Zone2.

#### **Volume massimo**

Imposta il volume massimo per Zone2 in modo da evitare livelli sonori eccessivi.

#### Intervallo di impostazione

Da -30,0 dB a +15,0 dB (con incrementi di 5,0 dB), +16,5 dB

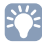

Questa impostazione è disponibile solo se "Assegnazione amp" (pag. 99) è impostato su "7ch +1ZONE".

#### Volume iniziale

Imposta il volume iniziale di Zone2 per l'accensione dell'unità.

#### Impostazioni

| Off | Imposta il livello sul livello del volume proprio dell'unità al momento dell'ultima attivazione della modalità standby.                                                                                                    |
|-----|----------------------------------------------------------------------------------------------------|
| On  | Imposta No audio o il livello di volume specificato (da -80 dB a +16,5 dB, con<br>incrementi di 0,5 dB).<br>Questa impostazione è disponibile solo se il volume iniziale è impostato su un<br>valore più basso di "Volume massimo". |

## 

 Questa impostazione è disponibile solo se "Assegnazione amp" (pag. 99) è impostato su "7ch +1ZONE".

#### **Rinomina Zone**

Modifica il nome della zona (per Zone2) visualizzato sullo schermo della TV.

È possibile modificare il nome della zona allo stesso modo di "Rinomina Zone" in "Zone principale impostata" (pag. 108).

## Mod. festa impostata

Attiva/disattiva il passaggio alla modalità festa (pag. 81).

#### Scelta

Target: Zone 2

#### Impostazioni

| Disattiva | Disabilita l'attivazione della modalità party.                                                                              |
|-----------|----------------------------------------------------------------------------------------------------|
| Attiva    | Abilita l'attivazione della modalità party. Per attivare o disattivare la<br>modalità festa, premere PARTY sul telecomando. |

### Funzione

Configura le funzioni che semplificano l'uso dell'unità.

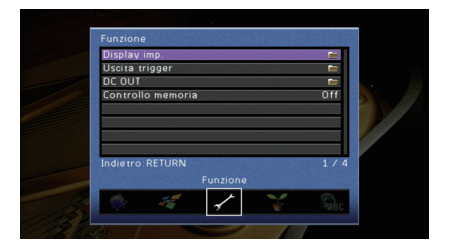

## 📕 Display imp.

Configura le impostazioni relative al display anteriore e allo schermo della TV.

#### Luminosità (display front.)

Regola la luminosità del display anteriore.

#### Intervallo di impostazione

Da -4 a 0 (più è alto il valore, maggiore sarà la luminosità)

## .

• È possibile che il display anteriore diventi scuro se "Modalità ECO" (pag. 111) è impostato su "On".

#### Breve messaggio

Determina se visualizzare brevi messaggi sullo schermo della TV quando si utilizza l'unità (ad esempio selezione dell'ingresso e regolazione del volume).

#### Impostazioni

| <u>On</u> | Mostra messaggi brevi sullo schermo della TV.     |
|-----------|---------------------------------------------------|
| Off       | Non mostra messaggi brevi sullo schermo della TV. |

#### Sfondo

Seleziona l'immagine da utilizzare come sfondo sulla TV.

#### Impostazioni

| <u>Immagine 1,</u><br>Immagine 2,<br>Immagine 3 | Mostra l'immagine selezionata sullo schermo della TV in assenza di segnale video. |
|-------------------------------------------------|-----------------------------------------------------------------------------------|
| Grigio                                          | Mostra uno sfondo grigio sullo schermo della TV in assenza di segnale video.      |

## Uscita trigger

Imposta la presa TRIGGER OUT in modo che sia sincronizzata con le condizioni di accensione di ciascuna zona o di commutazione dell'ingresso.

#### Mod. trigger

Specifica la condizione in base alla quale deve funzionare la presa TRIGGER OUT.

#### Impostazioni

| Alimentazione | La presa TRIGGER OUT è sincronizzata con la condizione di<br>accensione della zona specificata con "Zone di destinazione".                                                                                                 |
|---------------|----------------------------------------------------------------------------------------------------|
| Sorgente      | La presa TRIGGER OUT è sincronizzata con la commutazione<br>dell'ingresso della zona specificata con "Zone di destinazione".<br>Un segnale elettronico viene trasmesso secondo l'impostazione<br>effettuata in "Sorgente". |
| Manuale       | Selezionare questa opzione per commutare manualmente il livello di uscita per la trasmissione del segnale elettronico con "Manuale".                                                                                       |

#### Sorgente

Specifica il livello di uscita del segnale elettronico trasmesso con ciascuna commutazione dell'ingresso quando "Mod. trigger" è impostato su "Sorgente".

#### Scelte

HDMI 1–7, AV 1–6, V-AUX, AUDIO 1–2, TUNER, PHONO\*, (sorgenti di rete), USB \* Tranne modelli per USA e Canada

#### Impostazioni

| Basso | Arresta la trasmissione del segnale elettronico quando si passa alla sorgente d'ingresso specificata in questa opzione. |
|-------|----------------------------------------------------------------------------------------------------|
| Alto  | Trasmette il segnale elettronico quando si passa alla sorgente<br>d'ingresso specificata in questa opzione.             |

#### Manuale

Cambia manualmente il livello di uscita per la trasmissione del segnale elettronico quando "Mod. trigger" è impostato su "Manuale". Questa impostazione può essere utilizzata anche per confermare il corretto funzionamento del dispositivo esterno collegato tramite la presa TRIGGER OUT.

#### Scelte

| Basso | Arresta la trasmissione del segnale elettronico. |
|-------|--------------------------------------------------|
| Alto  | Trasmette il segnale elettronico.                |

#### Zone di destinazione

Specifica la zona con cui la presa TRIGGER OUT funziona in sincronia.

#### Impostazioni

| Pri.  | Quando "Mod. trigger" è impostato su "Alimentazione", la<br>trasmissione del segnale elettronico è sincronizzata con la condizione<br>di accensione della zona principale.<br>Quando "Mod. trigger" è impostato su "Sorgente", la trasmissione del<br>segnale elettronico è sincronizzata con la commutazione d'ingresso<br>nella zona principale.                       |
|-------|----------------------------------------------------------------------------------------------------|
| Zone2 | Quando "Mod. trigger" è impostato su "Alimentazione", la<br>trasmissione del segnale elettronico è sincronizzata con la condizione<br>di accensione di Zone2.<br>Quando "Mod. trigger" è impostato su "Sorgente", la trasmissione del<br>segnale elettronico è sincronizzata con la commutazione d'ingresso in<br>Zone2.                                                 |
| Tutto | Quando "Mod. trigger" è impostato su "Alimentazione", la<br>trasmissione del segnale elettronico è sincronizzata con la condizione<br>di accensione della zona principale o di Zone2.<br>Quando "Mod. trigger" è impostato su "Sorgente", la trasmissione del<br>segnale elettronico è sincronizzata con la commutazione d'ingresso<br>nella zona principale o in Zone2. |

## DC OUT

Configura le impostazioni della presa DC OUT.

#### Mod. alimentazione

Seleziona la modalità di alimentazione per l'accessorio Yamaha AV collegato alla presa DC OUT.

#### Impostazioni

| <u>Continua</u>                           | Fornisce l'alimentazione mediante la presa DC OUT in modo continuo<br>indipendentemente dallo stato di alimentazione (on/standby)<br>dell'unità.                                       |
|-------------------------------------------|----------------------------------------------------------------------------------------------------|
| Sincr. alimentazione<br>(Zone principale) | Fornisce l'alimentazione mediante la presa DC OUT solo quando la<br>zona principale è attivata.<br>(Questa impostazione potrebbe non funzionare correttamente su<br>alcuni accessori.) |

## Controllo memoria

Impedisce che le impostazioni vengano modificare per errore.

#### Impostazioni

| Off | Non protegge le impostazioni.                           |
|-----|---------------------------------------------------------|
| On  | Protegge le impostazioni finché non si seleziona "Off". |

## 

 Quando "Controllo memoria" è impostato su "On", nella schermata del menu viene visualizzata l'icona Lock (n).

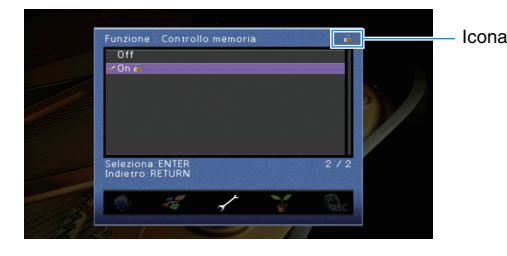

## ECO

Configura le impostazioni di alimentazione.

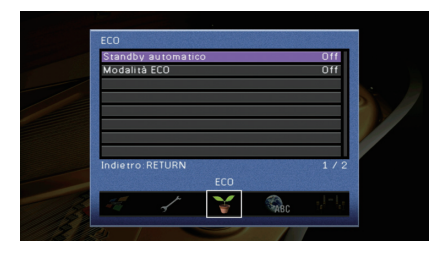

## Standby automatico

Imposta il periodo di tempo per la funzione di standby automatico. Se non si utilizza l'unità o non vengono rilevati segnali in ingresso per il periodo di tempo specificato, l'unità entra automaticamente in modalità standby.

#### Impostazioni

| Off                            | Non imposta automaticamente l'unità in modalità standby.                                                                                                    |
|--------------------------------|----------------------------------------------------------------------------------------------------|
| 20 minuti                      | Imposta l'unità in modalità standby se non la si utilizza e non vengono<br>rilevati segnali in ingresso (o l'audio è disattivato) per 20 minuti.                                                                 |
| 2 ore, 4 ore, 8 ore,<br>12 ore | Imposta l'unità in modalità standby se non la si utilizza per il tempo<br>specificato. Ad esempio, quando è selezionata la voce "2 ore", l'unità<br>entra in modalità standby se non viene utilizzata per 2 ore. |

#### Impostazione predefinita

Modelli per Regno Unito ed Europa: 20 minuti Altri modelli: Off

## 

• Immediatamente prima dell'attivazione della modalità standby per l'unità, sul display anteriore viene visualizzato "AutoPowerStdby" e viene avviato il conto alla rovescia.

## Modalità ECO

Attiva/disattiva la modalità ECO (risparmio energetico).

Quando la modalità ECO è attiva, è possibile ridurre il consumo di energia dell'unità.

#### Impostazioni

| Off | Disattiva la modalità ECO. |
|-----|----------------------------|
| On  | Attiva la modalità ECO.    |

#### 

· La nuova impostazione diventerà effettiva dopo il riavvio dell'unità.

- Quando "Modalità ECO" è impostato su "On", è possibile che il display anteriore diventi scuro.
- Se si vuole riprodurre l'audio ad alto volume, impostare "Modalità ECO" su "Off".

## Lingua

Seleziona una lingua per il menu sullo schermo.

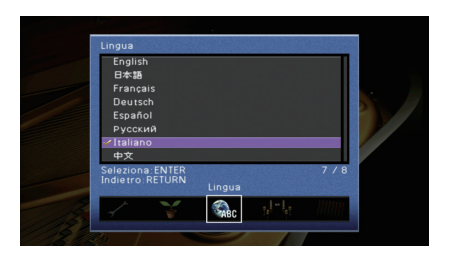

#### Impostazioni

| English  | Inglese    |
|----------|------------|
| 日本語      | Giapponese |
| Français | Francese   |
| Deutsch  | Tedesco    |
| Español  | Spagnolo   |
| Русский  | Russo      |
| Italiano | Italiano   |
| 中文       | Cinese     |
|          |            |

## 

• Le informazioni sul display anteriore sono solo in inglese.

## Visualizzazione delle informazioni sull'unità (menu Informazioni)

È possibile visualizzare le informazioni sull'unità utilizzando lo schermo della TV.

- Premere ON SCREEN.
- 2 Utilizzare i tasti cursore per selezionare "Informazioni" e premere ENTER.

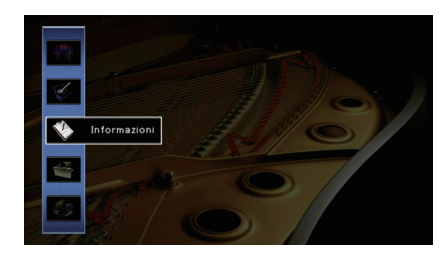

3 Utilizzare i tasti cursore (⊲/▷) per selezionare un tipo di informazioni.

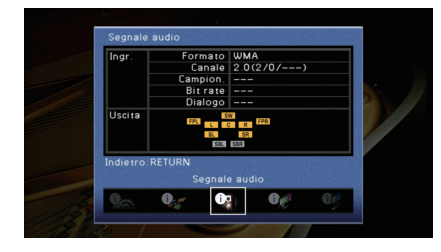

**4** Per uscire dal menu, premere ON SCREEN.

## Tipi di informazioni

## Segnale audio

Mostra le informazioni sul segnale audio corrente.

|        | Formato  | Formato audio del segnale di ingresso                                                                                                    |
|--------|----------|----------------------------------------------------------------------------------------------------|
| Ingr.  | Canale   | Il numero dei canali sorgente nel segnale d'ingresso<br>(anteriore/surround/LFE)<br>Ad esempio, "5.1 (3/2/0.1)" indica 5.1 canali in totale (3 canali<br>anteriori, 2 canali surround e LFE) |
|        | Campion. | Il numero di campioni al secondo del segnale digitale di<br>ingresso                                                                                                    |
|        | Bit rate | La quantità di dati al secondo del segnale di bitstream di<br>ingresso                                                                                                    |
|        | Dialogo  | Il livello di normalizzazione del dialogo del segnale di<br>bitstream d'ingresso                                                                                                    |
| Uscita |          | l terminali dei diffusori da cui vengono generati i segnali                                                                                                    |

## 

• Anche se l'unità è impostata in modo da trasmettere direttamente i segnali di bitstream di uscita, il segnale può essere convertito a seconda dei dati tecnici e delle impostazioni del dispositivo di riproduzione.

## Segnale video

Mostra le informazioni sul segnale video corrente.

| Segnale HDMI             | Presenza o assenza dell'ingresso o dell'uscita del segnale HDMI                                                |
|--------------------------|----------------------------------------------------------------------------------------------------|
| Risoluzione HDMI         | Risoluzione del segnale di ingresso (analogico o HDMI) e del segnale di<br>uscita (HDMI)                       |
| Risoluzione<br>analogica | Risoluzione del segnale di ingresso (analogico) e dell'uscita del segnale sulle prese MONITOR OUT (analogiche) |

## Monitor HDMI

Mostra le informazioni sulle TV collegate alle prese HDMI OUT.

| Interfaccia       | Interfaccia TV                  |
|-------------------|---------------------------------|
| Risoluzione video | Risoluzioni supportate dalla TV |

• Utilizzare i tasti cursore (△/▽) per scegliere "OUT1" o "OUT2".

## Rete

Mostra le informazioni di rete per l'unità.

(Quando si utilizza la connessione di rete cablata o wireless [Wi-Fi])

| Indirizzo IP       | Indirizzo IP                                                                               |
|--------------------|--------------------------------------------------------------------------------------------|
| Maschera sottorete | Maschera di sottorete                                                                      |
| Gateway predef.    | L'indirizzo IP del gateway predefinito                                                     |
| Server DNS (P)     | L'indirizzo IP del server DNS principale                                                   |
| Server DNS (S)     | L'indirizzo IP del server DNS secondario                                                   |
| Indirizzo MAC      | Indirizzo MAC                                                                              |
| Nome rete          | Nome della rete (il nome dell'unità sulla rete)                                            |
| Cablata/Wireless   | Lo stato della connessione cablata o wireless                                              |
| SSID               | (Quando si utilizza la connessione di rete wireless [Wi-Fi])<br>L'SSID della rete wireless |

#### (Quando si utilizza Wireless Direct)

| SSID               | L'SSID della rete wireless    |
|--------------------|-------------------------------|
| Sicurezza          | Metodo di sicurezza           |
| Chiave sicur.      | Chiave sicur                  |
| Indirizzo IP       | Indirizzo IP                  |
| Maschera sottorete | Maschera di sottorete         |
| Indirizzo MAC      | Indirizzo MAC                 |
| Connessione rete   | Indicazione "Wireless Direct" |
|                    |                               |

## Sistema

Mostra le informazioni di sistema sull'unità.

| L'impostazione dell'ID del telecomando dell'unità (pag. 115)                                                           |
|----------------------------------------------------------------------------------------------------|
| Il tipo di segnale video dell'unità (pag. 115)                                                                         |
| L'impostazione dell'impedenza dei diffusori sull'unità (pag. 115)                                                      |
| (Solo modelli per Asia e generici)<br>L'impostazione della frequenza di sintonizzazione FM/AM dell'unità<br>(pag. 115) |
| Numero di ID di sistema                                                                                                |
| La versione del firmare installato sull'unità                                                                          |
|                                                                                                    |

## 

 Se l'unità rileva un firmware più recente via rete, il simbolo "!" (punto esclamativo) compare in alto a destra rispetto alle icone "Informazioni" e "Sistema" e un messaggio verrà visualizzato nella schermata. È possibile aggiornare il firmware dell'unità premendo ENTER sulla schermata e seguendo la procedura descritta in "Aggiornamento del firmware dell'unità via rete" (pag. 117).

## Multi Zone

Visualizza informazioni su Zone2.

| Ingresso | La sorgente di ingresso selezionata per Zone2 |
|----------|-----------------------------------------------|
| Volume   | L'impostazione del volume per Zone2           |

## Configurazione delle impostazioni di sistema (menu ADVANCED SETUP)

Configurare le impostazioni di sistema dell'unità mediante il display anteriore.

- Impostare l'unità in modalità standby.
- 2 Tenere premuto STRAIGHT sul pannello anteriore e premere MAIN ZONE 心.

MAIN ZONE 🕛

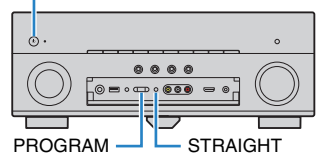

- **3** Premere PROGRAM per selezionare una voce.
- **4** Premere STRAIGHT per selezionare un'impostazione.
- 5 Premere MAIN ZONE () per impostare l'unità in modalità standby e riaccenderla.

Le nuove impostazioni diventano effettive.

## Voci del menu ADVANCED SETUP

## 

· Le impostazioni predefinite sono sottolineate.

| Voce      | Funzione                                                                                                | Pagina |
|-----------|----------------------------------------------------------------------------------------------------|--------|
| SP IMP.   | Modifica l'impostazione dell'impedenza dei diffusori.                                                   | 115    |
| REMOTE ID | Seleziona l'ID del telecomando dell'unità.                                                              | 115    |
| TU        | (Solo modelli per Asia e generici)<br>Modifica l'impostazione della frequenza di sintonizzazione FM/AM. | 115    |
| TV FORMAT | Cambia il tipo di segnale video.                                                                        | 115    |
| MON.CHK   | Rimuove il limite sull'uscita video HDMI.                                                               | 116    |
| INIT      | Ripristina le impostazioni predefinite.                                                                 | 116    |

| Voce    | Funzione                                                  | Pagina |
|---------|-----------------------------------------------------------|--------|
| UPDATE  | Aggiorna il firmware.                                     | 116    |
| VERSION | Controlla la versione del firmware installato sull'unità. | 116    |

## Modifica dell'impostazione dell'impedenza dei diffusori (SP IMP.)

## SP IMP...80MIN

Modificare le impostazioni dell'impedenza dei diffusori dell'unità a seconda dell'impedenza dei diffusori collegati.

#### Impostazioni

| $6 \Omega$ MIN | Selezionare questa opzione se all'unità si collegano diffusori a 6 ohm.<br>È possibile utilizzare anche diffusori da 4 ohm come diffusori anteriori. |
|----------------|----------------------------------------------------------------------------------------------------|
| <u>8 Ω MIN</u> | Selezionare questa opzione se all'unità si collegano diffusori a 8 ohm o più.                                                                        |

## Selezione dell'ID del telecomando (REMOTE ID)

## REMOTE ID··ID1

Modificare l'ID del telecomando dell'unità in modo che corrisponda a quello del telecomando (impostazione predefinita: ID1). Se si utilizzano vari Sintoamplificatori AV Yamaha si può impostare ciascun telecomando con un ID di telecomando unico per il ricevitore corrispondente.

Impostazioni

<u>ID1</u>, ID2

#### Modifica dell'ID del telecomando

 Per selezionare ID1, tenere premuto il tasto cursore (⊲) e SCENE (BD/DVD) contemporaneamente per 3 secondi.
 Per selezionare ID2, tenere premuto il tasto cursore (⊲) e SCENE (TV) contemporaneamente per 3 secondi.

# Modificare l'impostazione della frequenza di sintonizzazione FM/AM (TU)

(Solo modelli per Asia e generici)

## TU....FM50/AM9

Modificare l'impostazione della frequenza di sintonizzazione FM/AM dell'unità a seconda del Paese o della regione.

#### Impostazioni

| FM100/AM10 | Selezionare questa opzione se si desidera regolare la frequenza FM<br>con passi di 100-kHz e quella AM con passi di 10-kHz. |
|------------|----------------------------------------------------------------------------------------------------|
| FM50/AM9   | Selezionare questa opzione se si desidera regolare la frequenza FM con passi di 50-kHz e quella AM con passi di 9-kHz.      |

## Cambio del tipo di segnale video (TV FORMAT)

## TV FORMAT-NTSC

Cambiare il tipo di segnale video dell'unità in modo che corrisponda al formato della TV.

#### Impostazioni

NTSC, PAL

#### Impostazione predefinita

Modelli per USA, Canada, Corea e generali: NTSC Altri modelli: PAL

## Rimozione del limite sull'uscita video HDMI (MON.CHK)

## MON. CHK · · · · YES

L'unità rileva automaticamente le risoluzioni supportate da una TV collegata alla presa HDMI OUT.

Disattivare la funzione monitor check se si desidera specificare una risoluzione in "Risoluzione" (pag. 104) quando l'unità non è in grado di rilevare la risoluzione della TV o quando si desidera specificare una risoluzione diversa da quella rilevata.

#### Impostazioni

| YES  | Abilita la funzione Monitor Check. (Trasmette solo i segnali video con una risoluzione supportata dalla TV.)                                     |
|------|----------------------------------------------------------------------------------------------------|
| SKIP | Disabilita la funzione Monitor Check. (Trasmette i segnali video con<br>una risoluzione specifica, a prescindere dalla compatibilità con la TV.) |

 Reimpostare "YES" se l'unità diventa inutilizzabile poiché non è possibile visualizzare video dall'unità sulla TV dopo che "MON.CHK" è stato impostato su "SKIP".

## Ripristino delle impostazioni predefinite (INIT)

## INIT · · · · CANCEL

Ripristina le impostazioni predefinite per l'unità.

#### Scelte

| VIDEO  | Ripristina le impostazioni predefinite per le configurazioni video. |
|--------|---------------------------------------------------------------------|
| ALL    | Ripristina le impostazioni predefinite per l'unità.                 |
| CANCEL | Non effettua l'inizializzazione.                                    |

## Aggiornamento del firmware (UPDATE)

## UPDATE .... USB

A seconda delle esigenze, verranno pubblicati nuovi firmware con funzioni aggiuntive o miglioramenti del prodotto. Gli aggiornamenti possono essere scaricati dal sito Web Yamaha. Se l'unità è collegata a Internet, è possibile scaricare il firmware dalla rete. Per ulteriori informazioni, fare riferimento alle informazioni contenute negli aggiornamenti.

#### Procedura di aggiornamento del firmware

Non eseguire questa procedura se non occorre aggiornare il firmware. Inoltre, leggere le informazioni fornite con gli aggiornamenti prima di aggiornare il firmware.

#### Premere ripetutamente STRAIGHT per selezionare "USB" o "NETWORK" e premere INFO per avviare l'aggiornamento del firmware.

#### Scelte

| USB     | Aggiorna il firmware mediante un dispositivo di memorizzazione USB. |
|---------|---------------------------------------------------------------------|
| NETWORK | Aggiorna il firmware attraverso la rete.                            |

## 

 Se l'unità rileva un firmware più aggiornato nella rete, dopo aver premuto ON SCREEN comparirà il messaggio corrispondente. In questo caso, è anche possibile aggiornare il firmware dell'unità seguendo la procedura descritta in "Aggiornamento del firmware dell'unità" (pag. 117).

## Controllo della versione del firmware (VERSION)

## VERSION ·· xx.xx

Controllare la versione del firmware installato sull'unità.

## 

- È possibile anche controllare la versione del firmware "Sistema" (pag. 114) nel menu "Informazioni".
- Sono necessari alcuni istanti prima che la versione del firmware appaia.

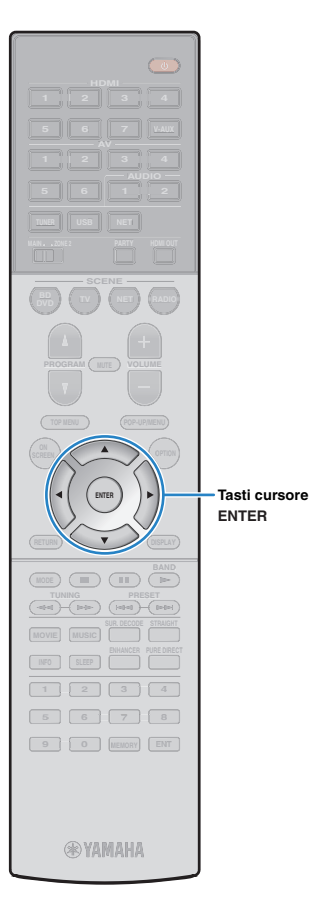

## Aggiornamento del firmware dell'unità attraverso la rete

A seconda delle esigenze, verranno pubblicati nuovi firmware con funzioni aggiuntive o miglioramenti del prodotto. Se l'unità è collegata a Internet, è possibile scaricare il firmware dalla rete e aggiornarlo.

#### Nota

- Non utilizzare l'unità o scollegare il cavo di alimentazione o di rete durante l'aggiornamento del firmware. L'aggiornamento del firmware richiede circa 20 minuti o più, a seconda della velocità della connessione Internet.
- Se l'unità è collegata alla rete wireless, potrebbe non essere possibile aggiornare la rete a seconda dello stato della connessione wireless. In questo caso, aggiornare il firmware mediante un dispositivo di memorizzazione USB (pag. 116).
- · Per dettagli sull'aggiornamento, visitare il sito web Yamaha.

## - Č

 È possibile anche aggiornare il firmware utilizzando il dispositivo di memorizzazione USB dal menu "ADVANCED SETUP" (pag. 116).

Un aggiornamento del firmware è disponibile se, dopo aver premuto ON SCREEN, compare il messaggio riportato di seguito.

| Norses from one discoutly in                                                                                                    |  |  |
|----------------------------------------------------------------------------------------------------|--|--|
| Nuovo tirmware disponibile.                                                                                                    |  |  |
| L'aggiornamento del firmware richiede circa 20 minuti.<br>Questa schermata scompare all'avvio dell'aggiornamento,<br>pertanto è necessario verificare lo stato sul display del pannello<br>anteriore.            |  |  |
| Premere il pulsante "AVVIO" per eseguire subito l'aggiornamento<br>o il pulsante "CHIUDI" per eseguirlo in seguito<br>(è inoltre possibile avviare l'aggiornamento dalla schermata<br>"Informazioni – Sistema"). |  |  |
| All a sec                                                                                                    |  |  |
| ×ota><br>Non scollegare il cavo di alimentazione o il cavo di rete durante<br>l'aggiornamento.                                                                                                    |  |  |
| AVVIOCHIUDI                                                                                                    |  |  |
|                                                                                                    |  |  |
|                                                                                                    |  |  |

- Leggere la descrizione visualizzata sullo schermo.
- Per avviare l'aggiornamento del firmware, utilizzare i tasti cursore per selezionare "AVVIO" e premere ENTER.

Il display sullo schermo viene disattivato.

#### 3 Se sul display anteriore compare "Update Success Please Power Off!", premere MAIN ZONE () sul pannello anteriore.

L'aggiornamento del firmare è completato.

 Per aggiornare il firmware in un secondo momento, selezionare "CHIUDI" al Punto 2. Il simbolo "!" (punto esclamativo) compare in alto a destra rispetto alle icone "Informazioni" e "Sistema" e un messaggio verrà visualizzato nella schermata "Sistema" (pag. 114). È possibile aggiornare il firmware dell'unità premendo ENTER nella schermata "Sistema".

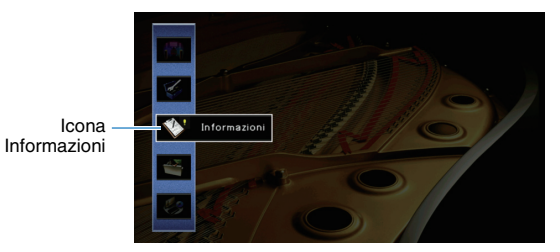

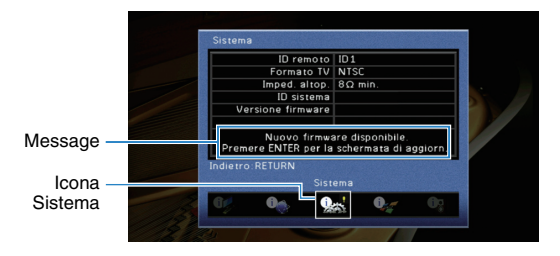

# APPENDICE

## **Domande frequenti**

## Il nuovo sistema di diffusori non produce un bilanciamento ottimale dell'audio...

Se i diffusori sono stati cambiati oppure si dispone di un nuovo sistema di diffusori, utilizzare "Config. auto" per ottimizzare di nuovo le impostazioni dei diffusori (pag. 33). Se si desidera regolare manualmente le impostazioni dei diffusori, utilizzare "Config. manuale" nel menu "Configurazione" (pag. 99).

### Poiché in casa vivono bambini piccoli, si desidera impostare dei limiti al controllo del volume...

Se un bambino utilizza per errore i controlli dell'unità principale o del telecomando, il volume potrebbe aumentare all'improvviso. Ciò potrebbe causare lesioni o danneggiare l'unità o i diffusori. Si consiglia di utilizzare "Volume massimo" nel menu "Configurazione" per impostare in anticipo il volume massimo dell'unità (pag. 103). È possibile anche impostare il volume massimo per Zone2 (pag. 109).

## A volte il volume è inaspettatamente molto alto quando si accende l'unità...

Per impostazione predefinita, viene applicato automaticamente il volume al livello in uso l'ultima volta che l'unità è entrata in modalità standby. Se si desidera correggere il volume, utilizzare "Volume iniziale" nel menu "Configurazione" per impostare il volume da applicare quando si accende il ricevitore (pag. 103). È possibile anche impostare il volume iniziale per Zone2 (pag. 109).

## Se le differenze di volume sono fastidiose quando si passa a una nuova sorgente di ingresso...

È possibile correggere le differenze di volume tra le diverse sorgenti di ingresso utilizzando "Regola ingr." nel menu "Opzione" (pag. 88).

## Sono stati effettuati i collegamenti HDMI, ma il controllo HDMI non funziona...

Per utilizzare il controllo HDMI, occorre configurare il collegamento Controllo HDMI (pag. 132). Dopo aver collegato all'unità dispositivi compatibili con il controllo HDMI (ad esempio lettori BD/DVD), attivare la funzione Controllo HDMI su ogni dispositivo e

configurare il collegamento del controllo HDMI. Questa configurazione è richiesta ogni volta che si aggiunge al sistema un nuovo dispositivo compatibile con il controllo HDMI. Per informazioni sul funzionamento del controllo HDMI tra TV e dispositivi di riproduzione, fare riferimento ai manuali di istruzioni di ogni dispositivo.

## Si desidera disattivare i messaggi visualizzati sullo schermo durante le operazioni...

Per impostazione predefinita, brevi messaggi vengono visualizzati sullo schermo della TV quando si utilizza l'unità (ad esempio selezione dell'ingresso e regolazione del volume). Se questi messaggi pregiudicano la visione di film o trasmissioni sportive, configurare "Breve messaggio" (pag. 109) nel menu "Configurazione" in modo da disattivarli.

## Si desidera impedire che le impostazioni vengano modificare per errore...

È possibile proteggere le impostazioni configurate nell'unità (ad esempio le impostazioni dei diffusori) utilizzando "Controllo memoria" nel menu "Configurazione" (pag. 111).

## Il telecomando dell'unità controlla contemporaneamente un altro prodotto e l'unità...

Se si utilizzano più prodotti Yamaha, è possibile che il telecomando controlli un altro prodotto oppure che un altro telecomando controlli l'unità. Se ciò si verifica, è necessario registrare ID di telecomando diversi per i dispositivi da controllare con ciascun telecomando (pag. 115).

### Per trasmettere i segnali video/audio (ricevuti mediante le prese HDMI) alla TV quando l'unità è in modalità standby...

Se all'unità è connesso un dispositivo video via HDMI, è possibile riprodurre sulla TV contenuti audio/video presenti sul dispositivo quando l'unità è in modalità standby. Per utilizzare la funzione, impostare "Standby via" (pag. 106) nel menu "Configurazione" su "On". Inoltre, è possibile cambiare sorgente d'ingresso con il telecomando dell'unità quando questa funzione è attivata.

## **Risoluzione dei problemi**

Se l'unità non funzionasse a dovere, consultare la tabella seguente.

Se il problema riscontrato non fosse presente nell'elenco o se i rimedi proposti non fossero di aiuto, spegnere l'unità, scollegare il cavo di alimentazione e mettersi in contatto col rivenditore autorizzato o centro assistenza Yamaha più vicino.

## Controllare in primo luogo quanto segue:

- (1) i cavi di alimentazione dell'unità, della TV e dei dispositivi di riproduzione (ad esempio i lettori BD/DVD) sono collegati saldamente alle prese di corrente;
- 2 l'unità, il subwoofer, la TV e i dispositivi di riproduzione (ad esempio i lettori BD/DVD) sono accesi;
- ③ i connettori di ogni cavo sono inseriti saldamente nelle prese di ogni dispositivo.

## Alimentazione, sistema e telecomando

| Problema                                             | Causa                                                                                                    | Rimedio                                                                                                    |
|------------------------------------------------------|----------------------------------------------------------------------------------------------------|----------------------------------------------------------------------------------------------------|
| L'unità non si accende.                              | Il circuito di protezione è entrato in funzione 3 volte di seguito. Se<br>l'unità è in questa condizione, l'indicatore di standby dell'unità<br>lampeggia quando si cerca di eseguire l'accensione. | La funzione di accensione dell'unità viene disattivata come misura di sicurezza.<br>Contattare il rivenditore Yamaha o il centro d'assistenza più vicino per riparare<br>l'unità.                                    |
| L'unità non si spegne.                               | Il microprocessore interno si è bloccato a causa di una scarica<br>elettrica (ad esempio un fulmine ed elettricità statica eccessiva) o<br>a causa di una caduta di tensione.                       | Tenere premuto MAIN ZONE () sul pannello anteriore per più di10 secondi per inizializzare e riavviare l'unità. (Se il problema persiste, collegare il cavo di alimentazione dalla presa di corrente e ricollegarlo.) |
| L'unità si spegne immediatamente (modalità standby). | All'accensione dell'unità, il cavo di un diffusore era in cortocircuito.                                                                                                    | Attorcigliare saldamente i fili scoperti del cavo di ogni diffusore e ricollegare l'unità e i diffusori (pag. 18).                                                                                                   |
|                                                      | È stato attivato lo spegnimento via timer.                                                                                                    | Accendere l'unità e riprendere la riproduzione.                                                                                                    |
| L'unità entre automaticamento in modelità            | È stata attivata la funzione standby automatico poiché l'unità non è stata utilizzata per il tempo specificato.                                                                                     | Per disattivare la funzione di standby automatico, impostare "Standby automatico" nel menu "Configurazione" su "Off" (pag. 111).                                                                                     |
| standby.                                             | L'impostazione dell'impedenza dei diffusori è errata.                                                                                                    | Impostare l'impedenza dei diffusori in modo che corrisponda a quella dei diffusori in uso (pag. 115).                                                                                                    |
|                                                      | Il circuito di protezione è stato attivato a causa di un corto circuito.                                                                                                    | Attorcigliare saldamente i fili scoperti del cavo di ogni diffusore e ricollegare l'unità e i diffusori (pag. 18).                                                                                                   |
| L'unità non reagisce.                                | Il microprocessore interno si è bloccato a causa di una scarica<br>elettrica (ad esempio un fulmine ed elettricità statica eccessiva) o<br>a causa di una caduta di tensione.                       | Tenere premuto MAIN ZONE 🕁 sul pannello anteriore per più di 10 secondi per inizializzare e riavviare l'unità. (Se il problema persiste, collegare il cavo di alimentazione dalla presa di corrente e ricollegarlo.) |

| Problema                                                                                     | Causa                                                                                                    | Rimedio                                                                                                    |
|----------------------------------------------------------------------------------------------|----------------------------------------------------------------------------------------------------|----------------------------------------------------------------------------------------------------|
| Non è possibile controllare l'unità con il<br>telecomando.                                   | L'unità è al di fuori della distanza operativa.                                                                                | Utilizzare il telecomando entro la distanza operativa (pag. 5).                                                     |
|                                                                                              | Le batterie si stanno esaurendo.                                                                                               | Sostituire le batterie con altre nuove.                                                                             |
|                                                                                              | Il sensore del telecomando dell'unità è esposto alla luce solare<br>diretta o a un'illuminazione intensa.                      | Regolare l'angolo di illuminazione o spostare l'unità.                                                              |
|                                                                                              | (Solo per i modelli per Cina, Corea, Regno Unito ed Europa)<br>Il telecomando è impostato per controllare dispositivi esterni. | Premere RECEIVER per impostare il telecomando in modo che controlli l'unità (il tasto diventa di colore arancione). |
|                                                                                              | Gli ID telecomando dell'unità principale e del telecomando non corrispondono.                                                  | Modificare l'ID dell'unità principale o del telecomando (pag. 115).                                                 |
| Non è possibile controllare il dispositivo mobile compatibile con MHL usando il telecomando. | Il dispositivo mobile o la relativa applicazione non è controllabile dall'esterno.                                             | Usare direttamente il dispositivo mobile.                                                                           |

## Audio

| Problema                                                   | Causa                                                                          | Rimedio                                                                                                    |
|------------------------------------------------------------|--------------------------------------------------------------------------------|----------------------------------------------------------------------------------------------------|
| Non viene emesso alcun suono.                              | È selezionata un'altra sorgente di ingresso.                                   | Selezionare una sorgente di ingresso appropriata con i tasti di selezione ingresso.                                                                                                    |
|                                                            | Vengono emessi segnali che l'unità non è in grado di riprodurre.               | Alcuni formati di audio digitale non possono essere riprodotti sull'unità. Per<br>controllare il formato audio del segnale ricevuto, utilizzare "Segnale audio" nel<br>menu "Informazioni" (pag. 113). |
|                                                            | Il cavo che collega l'unità e il dispositivo di riproduzione è difettoso.      | Se il collegamento non presenta problemi, utilizzare un altro cavo.                                                                                                    |
| Nen è possibile sumentare il volume                        | È impostato il volume massimo.                                                 | Utilizzare "Volume massimo" nel menu "Configurazione" per regolare il volume massimo (pag. 103).                                                                                                    |
| Non e possibile aumentare il volume.                       | Un dispositivo collegato alle prese di uscita dell'unità non è acceso.         | Accendere tutti i dispositivi collegati alle prese di uscita dell'unità.                                                                                                    |
|                                                            | La sorgente di riproduzione non contiene un segnale per il canale.             | Per effettuare il controllo, utilizzare "Segnale audio" nel menu "Informazioni" (pag. 113).                                                                                                    |
| Non viene emesso alcun suono da un diffusore<br>specifico. | Il programma sonoro o il decodificatore selezionato non utilizza il diffusore. | Per effettuare il controllo, utilizzare "Tono di prova" nel menu "Configurazione" (pag. 102).                                                                                                    |
|                                                            | L'uscita audio del diffusore è disattivata.                                    | Eseguire "Config. auto" (pag. 33) oppure utilizzare "Configurazione" nel menu<br>"Configurazione" per modificare le impostazioni del diffusore (pag. 99).                                              |
|                                                            | Il volume del diffusore è impostato su un valore troppo basso.                 | Eseguire "Config. auto" (pag. 33) oppure utilizzare "Livello" nel menu<br>"Configurazione" per regolare il volume del diffusore (pag. 101).                                                            |
|                                                            | Il cavo del diffusore che collega l'unità e il diffusore è difettoso.          | Se il collegamento non presenta problemi, utilizzare un altro cavo del diffusore.                                                                                                    |
|                                                            | Il diffusore non funziona correttamente.                                       | Per effettuare il controllo, utilizzare un altro diffusore. Se il problema persiste, l'unità potrebbe essere guasta.                                                                                   |
| Il diffusore surround posteriore non emette alcun suono.   | La funzione di surround esteso è disattivata.                                  | Utilizzare "Surround esteso" nel menu "Configurazione" per selezionare un decodificatore da utilizzare (pag. 103).                                                                                     |

| Problema                                                                                    | Causa                                                                                                    | Rimedio                                                                                                    |
|---------------------------------------------------------------------------------------------|----------------------------------------------------------------------------------------------------|----------------------------------------------------------------------------------------------------|
| Il subwoofer non produce alcun suono.                                                       | La sorgente di riproduzione non contiene LFE o segnali a bassa frequenza.                                                                       | Per controllare se il subwoofer funziona correttamente, utilizzare "Tono di prova" nel menu "Configurazione" (pag. 102).                                                                                  |
|                                                                                             | L'uscita del subwoofer è disattivata.                                                                                                    | Eseguire "Config. auto" (pag. 33) o impostare "Subwoofer" nel menu<br>"Configurazione" su "Usa" (pag. 100).                                                                                               |
|                                                                                             | Il volume del subwoofer è troppo basso.                                                                                                    | Regolare il volume del subwoofer.                                                                                                    |
|                                                                                             | Il subwoofer è stato spento dalla relativa funzione di standby automatico.                                                                      | Disattivare la funzione di standby automatico del subwoofer o regolarne il livello<br>di sensibilità.                                                                                                    |
|                                                                                             | La TV non supporta la funzione HDCP (High-bandwidth Digital Content Protection).                                                                | Consultare il manuale di istruzioni della TV e controllare i dati tecnici della TV.                                                                                                    |
| Il dispositivo di riproduzione collegato all'unità<br>mediante HDMI non emette alcun suono. | L'unità è impostata in modo da non trasmettere l'ingresso audio attraverso le prese HDMI dai terminali SPEAKERS.                                | In "Uscita audio" del menu "Configurazione", impostare "Amp" su "On"<br>(pag. 106).                                                                                                    |
|                                                                                             | Il numero di dispositivi collegati alla presa HDMI OUT supera il limite consentito.                                                             | Scollegare alcuni dispositivi HDMI.                                                                                                    |
|                                                                                             | La TV è impostata per la trasmissione dell'audio dai diffusori della TV.                                                                        | Modificare l'impostazione di uscita audio della TV in modo che l'audio della TV venga trasmesso dai diffusori collegati all'unità.                                                                        |
| 1 - TV                                                                                      | Una TV che non supporta la funzione ARC è collegata all'unità solo con un cavo HDMI.                                                            | Usare un cavo ottico digitale per stabilire un collegamento audio (pag. 21).                                                                                                    |
| controllo HDMI).                                                                            | (Se la TV è collegata all'unità con un cavo audio)<br>L'impostazione dell'ingresso audio della TV non corrisponde al<br>collegamento effettivo. | Utilizzare "Ingresso audio TV" nel menu "Configurazione" per selezionare la presa di ingresso audio corretta (pag. 105).                                                                                  |
|                                                                                             | (Se si sta tentando di utilizzare la funzione ARC)<br>La funzione ARC è disattivata sull'unità o sulla TV.                                      | Impostare "ARC" nel menu "Configurazione" su "On" (pag. 105). Inoltre, Abilitare ARC sulla TV.                                                                                                    |
| Solo i diffusori anteriori funzionano su un segnale audio multicanale.                      | Il dispositivo di riproduzione è impostato in modo da emettere solo<br>un audio a 2 canali (ad esempio PCM).                                    | Per effettuare il controllo, utilizzare "Segnale audio" nel menu "Informazioni"<br>(pag. 113). Se necessario, modificare l'impostazione di uscita dell'audio digitale<br>del dispositivo di riproduzione. |
| Presenze di rumere di fende e renzie                                                        | L'unità è troppo vicina a un altro dispositivo digitale o che emette frequenze radio.                                                           | Allontanare l'unità dal dispositivo.                                                                                                    |
| Presenza di rumore di fondo o ronzio.                                                       | Il cavo che collega l'unità e il dispositivo di riproduzione è difettoso.                                                                       | Se il collegamento non presenta problemi, utilizzare un altro cavo.                                                                                                    |
| Il suono à distorto                                                                         | Il volume dell'unità è troppo alto.                                                                                                    | Abbassa il volume. Se "Modalità ECO" è impostato su "On", impostarlo su "Off" (pag. 111).                                                                                                    |
| n suuno e distorto.                                                                         | Un dispositivo collegato alle prese di uscita dell'unità non è acceso.                                                                          | Accendere tutti i dispositivi collegati alle prese di uscita dell'unità.                                                                                                    |

## Video

| Problema                                                                                            | Causa                                                                               | Rimedio                                                                                                    |
|----------------------------------------------------------------------------------------------------|-------------------------------------------------------------------------------------|----------------------------------------------------------------------------------------------------|
| Nessun video.                                                                                       | Sull'unità è selezionata un'altra sorgente di ingresso.                             | Selezionare una sorgente di ingresso appropriata con i tasti di selezione<br>ingresso.                                                                                                    |
|                                                                                                    | Sulla TV è selezionata un'altra sorgente di ingresso.                               | Cambiare l'ingresso della TV in modo da visualizzare il segnale video proveniente dall'unità.                                                                                                    |
|                                                                                                    | L'uscita del segnale video dall'unità non è supportata dalla TV.                    | Impostare "MON.CHK" nel menu "ADVANCED SETUP" su "YES" (pag. 116).                                                                                                    |
|                                                                                                    | Il cavo che collega l'unità e la TV o il dispositivo di riproduzione è difettoso.   | Se il collegamento non presenta problemi, utilizzare un altro cavo.                                                                                                    |
| Il dispositivo di riproduzione collegato all'unità<br>mediante HDMI non emette alcun segnale video. | L'ingresso del segnale video (risoluzione) non è supportato dall'unità.             | Per controllare le informazioni sul segnale video corrente (risoluzione), utilizzare<br>"Segnale video" nel menu "Informazioni" (pag. 113). Per informazioni sui segnali<br>video supportati dall'unità, vedere "Compatibilità del segnale HDMI" (pag. 134). |
|                                                                                                    | La TV non supporta la funzione HDCP (High-bandwidth Digital Content Protection).    | Consultare il manuale di istruzioni della TV e controllare i dati tecnici della TV.                                                                                                    |
|                                                                                                    | Il numero di dispositivi collegati alla presa HDMI OUT supera il limite consentito. | Scollegare alcuni dispositivi HDMI.                                                                                                    |
| Il menu dell'unità non viene visualizzato sulla TV.                                                 | La TV non è collegata all'unità tramite HDMI.                                       | Il menu dell'unità può essere visualizzato sulla TV solo se il collegamento è stato stabilito con un cavo HDMI. Se necessario, utilizzare un cavo HDMI per il collegamento (pag. 21).                                                                        |
|                                                                                                    | Sulla TV è selezionata un'altra sorgente di ingresso.                               | Cambiare l'ingresso della TV in modo da visualizzare il segnale video proveniente dall'unità (presa HDMI OUT).                                                                                                    |

## Radio FM/AM

| Problema                                                 | Causa                                                                                                    | Rimedio                                                                                                 |
|----------------------------------------------------------|----------------------------------------------------------------------------------------------------|----------------------------------------------------------------------------------------------------|
| La ricezione della radio in FM è debole o<br>disturbata. | Ci sono interferenze dovute a percorsi multipli.                                                                           | Regolare l'altezza o l'orientamento dell'antenna FM oppure spostarla.                                   |
|                                                          | L'unità è troppo lontana dal ripetitore della stazione FM.                                                                 | Impostare "Mod. FM" nel menu "Opzione" su "Mono" per selezionare la ricezione radio FM mono (pag. 88).  |
|                                                          |                                                                                                    | Utilizzare un'antenna FM esterna. Si consiglia di utilizzare un'antenna multielemento sensibile.        |
| La ricezione della radio in AM è debole o disturbata.    | l rumori potrebbero essere stati causati da luci a fluorescenza,<br>motori, termostati oppure altri dispositivi elettrici. | È difficile eliminare completamente i disturbi. È tuttavia possibile ridurli utilizzando un'antenna AM. |

| Problema                                                             | Causa                                                      | Rimedio                                                                                                    |
|----------------------------------------------------------------------|------------------------------------------------------------|----------------------------------------------------------------------------------------------------|
| Le stazioni radio non possono essere selezionate<br>automaticamente. | L'unità è troppo lontana dal ripetitore della stazione FM. | Selezionare manualmente la stazione (pag. 57).                                                                             |
|                                                                      |                                                            | Utilizzare un'antenna esterna. Si consiglia di utilizzare un'antenna multielemento sensibile.                              |
|                                                                      | Il segnale della radio AM è debole.                        | Regolare l'orientamento dell'antenna AM.                                                                                   |
|                                                                      |                                                            | Selezionare manualmente la stazione (pag. 57).                                                                             |
|                                                                      |                                                            | Utilizzare un'antenna AM esterna. Collegarla alla presa ANTENNA (AM) insieme all'antenna AM in dotazione.                  |
| Non è possibile registrare stazioni radio AM come preselezionate.    | È stato utilizzato Preselezione auto.                      | Preselezione auto consente di registrare solo le stazioni radio FM. Registrare manualmente le stazioni radio AM (pag. 58). |

## USB e rete

| Problema                                                                               | Causa                                                                                                    | Rimedio                                                                                                    |
|----------------------------------------------------------------------------------------|----------------------------------------------------------------------------------------------------|----------------------------------------------------------------------------------------------------|
| L'unità non rileva il dispositivo USB.                                                 | Il dispositivo USB non è collegato saldamente alla presa USB.                                                     | Spegnere l'unità, ricollegare il dispositivo USB e riaccendere l'unità.                                                                                                    |
|                                                                                        | Il file system del dispositivo USB non è FAT 16 o FAT 32.                                                         | Utilizzare un dispositivo USB con formato FAT 16 o FAT 32.                                                                                                    |
| Non è possibile visualizzare le cartelle e i file nel dispositivo USB.                 | I dati nel dispositivo USB sono protetti da crittografia.                                                         | Utilizzare un dispositivo USB senza funzione di crittografia.                                                                                                    |
| La funzione di rete non è attiva.                                                      | I parametri di rete (indirizzo IP) non sono stati ottenuti correttamente.                                         | Attivare la funzione del server DHCP sul router e impostare "DHCP" nel menu<br>"Configurazione" su "On" sull'unità (pag. 107). Se si desidera configurare<br>manualmente i parametri di rete, assicurarsi di utilizzare un indirizzo IP non<br>utilizzato da altri dispositivi nella rete (pag. 107). |
|                                                                                        | Il router wireless (punto di accesso) è spento.                                                                   | Accendere il router.                                                                                                    |
| L'unità non riesce a connettersi a Internet via un router wireless (punto di accesso). | L'unità e il router wireless (punto di accesso) sono troppo distanti.                                             | Avvicinarli.                                                                                                    |
|                                                                                        | C'è un ostacolo tra l'unità e il router.                                                                          | Spostare l'unità e il router in un luogo primo di ostacoli tra loro.                                                                                                    |
| La rate wireless per funzions                                                          | Potrebbero esserci delle interferenze da parte di forni a microonde o altri dispositivi wireless nelle vicinanze. | Spegnere questi dispositivi.                                                                                                    |
| La rete wireless non funziona.                                                         | L'accesso alla rete è limitato dalle impostazioni del firewall del router wireless (punto di accesso).            | Verificare le impostazioni del firewall sul router.                                                                                                    |
| L'unità non rileva il PC.                                                              | L'impostazione di condivisione multimediale è errata.                                                             | Configurare l'impostazione di condivisione e selezionare l'unità come dispositivo con cui vengono condivisi i contenuti musicali (pag. 68).                                                                                                    |
|                                                                                        | Alcuni software di protezione installati sul PC potrebbero bloccare l'accesso dell'unità al PC.                   | Controllare le impostazioni del software di protezione installato sul PC.                                                                                                    |
|                                                                                        | L'unità e il PC non si trovano sulla stessa rete.                                                                 | Controllare i collegamenti di rete e le impostazioni del router per connettere unità e PC sulla stessa rete.                                                                                                    |
|                                                                                        | Il filtro dell'indirizzo MAC è attivo sull'unità.                                                                 | In "Filtro indir. MAC" nel menu "Configurazione", disattivare il filtro dell'indirizzo MAC o specificare l'indirizzo MAC del PC affinché il PC possa accedere all'unità (pag. 107).                                                                                                    |

| Problema                                                        | Causa                                                                                                    | Rimedio                                                                                                    |  |  |
|-----------------------------------------------------------------|----------------------------------------------------------------------------------------------------|----------------------------------------------------------------------------------------------------|--|--|
| I file nel PC non possono essere visualizzati o riprodotti.     | l file non sono supportati dall'unità o dal server multi-mediale.                                           | Utilizzare file con un formato supportato sia dall'unità che dal server<br>multi-mediale. Per informazioni sui formati di file supportati dall'unità, vedere<br>"Riproduzione di brani musicali memorizzati sui server multi-mediali (PC/NAS)"<br>(pag. 68). |  |  |
|                                                                 | La stazione radio Internet selezionata non è momentaneamente disponibile.                                   | È possibile che si sia presentato un problema di rete per la stazione radio, o che<br>il servizio sia stato interrotto. Provare a sintonizzarsi più tardi o scegliere un'altra<br>stazione.                                                                  |  |  |
| Non è possibile riprodurre la radio su Internet.                | La stazione radio Internet selezionata trasmette solo silenzio.                                             | Alcune stazioni radio su Internet trasmettono solo silenzio in determinati orari del<br>giorno. Provare a sintonizzarsi più tardi o scegliere un'altra stazione.                                                                                             |  |  |
|                                                                 | L'accesso alla rete è limitato dalle impostazioni del firewall nei dispositivi di rete (per es. il router). | Controllare le impostazioni del firewall nei dispositivi di rete. La radio su Internet può essere riprodotta solo se passa attraverso la porta indicata da ciascuna stazione radio. Il numero della porta varia a seconda della stazione radio.              |  |  |
| L'iPod non riconosce l'unità utilizzando AirPlay.               | L'unità è connessa a un router con più SSID.                                                                | L'accesso all'unità potrebbe essere limitato dalla funzione di separazione della<br>rete del router. Collegare l'iPod all'SSID in grado di accedere all'unità.                                                                                               |  |  |
|                                                                 | L'unità e lo smartphone/tablet non si trovano sulla stessa rete.                                            | Controllare i collegamenti di rete e le impostazioni del router per connettere unità e smartphone/tablet sulla stessa rete.                                                                                                    |  |  |
| CONTROLLER" non rileva l'unità.                                 | Il filtro dell'indirizzo MAC è attivo sull'unità.                                                           | In "Filtro indir. MAC" nel menu "Configurazione", disattivare il filtro dell'indirizzo MAC o specificare l'indirizzo MAC dello smartphone/tablet affinché possa accedere all'unità (pag. 107).                                                               |  |  |
| L'aggiornamento del firmware attraverso la rete non è riuscito. | A seconda delle condizioni della rete, è possibile che questa<br>funzione non sia supportata.               | Aggiornare di nuovo il firmware attraverso la rete oppure usare un dispositivo di<br>memorizzazione USB (pag. 116).                                                                                                    |  |  |

## Indicazioni di errore sul display anteriore

| Message        | Causa                                                                         | Rimedio                                                                                                    |  |  |  |  |  |
|----------------|-------------------------------------------------------------------------------|----------------------------------------------------------------------------------------------------|--|--|--|--|--|
| Access denied  | Accesso negato al PC.                                                         | Configurare le impostazioni di condivisione e selezionare l'unità come dispositivo con cui vengono condivisi i contenuti musicali (pag. 68).                                                                                                    |  |  |  |  |  |
|                | L'unità non è in grado di accedere al dispositivo USB.                        | Spegnere l'unità e ricollegare il dispositivo USB. Se il problema persiste, provare a utilizzare un altro dispositivo USB.                                                                                                    |  |  |  |  |  |
|                | L'unità non è in grado di accedere all'iPod.                                  | Spegnere e riaccendere l'iPod.                                                                                                    |  |  |  |  |  |
| Access error   | L'iPod collegato non è supportato dall'unità.                                 | Utilizzare un iPod supportato dall'unità (pag. 62).                                                                                                    |  |  |  |  |  |
|                | Si è verificato un problema con il percorso di segnale nel                    | Verificare che il router e il modem siano accesi.                                                                                                    |  |  |  |  |  |
|                | collegamento dalla rete all'unità.                                            | Controllare il collegamento tra "unità e il router o l'hub (pag. 29).                                                                                                    |  |  |  |  |  |
| Check SP Wires | Corto circuito dei cavi dei diffusori.                                        | Attorcigliare saldamente i fili scoperti dei cavi e collegare in modo adeguato l'unità e diffusori.                                                                                                    |  |  |  |  |  |
| Internal Error | Si è verificato un errore interno.                                            | Contattare il rivenditore Yamaha o il centro di assistenza autorizzato più vicino.                                                                                                    |  |  |  |  |  |
| MHL Overloaded | Nel dispositivo mobile compatibile con MHL si è verificata una sovracorrente. | Spegnere l'unità e controllare il collegamento tra l'unità e il dispositivo mobile.                                                                                                    |  |  |  |  |  |
| No content     | La cartella selezionata non contiene file riproducibili.                      | Selezionare una cartella che contiene file supportati dall'unità.                                                                                                    |  |  |  |  |  |
| No device      | L'unità non è in grado di rilevare il dispositivo USB.                        | Spegnere l'unità e ricollegare il dispositivo USB. Se il problema persiste, provare a utilizzare un altro dispositivo USB.                                                                                                    |  |  |  |  |  |
|                | L'unità non è in grado di rilevare l'iPod.                                    | Spegnere e riaccendere l'iPod.                                                                                                    |  |  |  |  |  |
| Please wait    | L'unità si sta preparando per il collegamento alla rete.                      | Aspettare fino alla scomparsa del messaggio. Se il messaggio persiste oltre 3 minuti, spegnere e riaccendere l'unità.                                                                                                    |  |  |  |  |  |
| RemID Mismatch | Gli ID telecomando dell'unità principale e del telecomando non corrispondono. | Modificare l'ID dell'unità principale o del telecomando (pag. 115).                                                                                                    |  |  |  |  |  |
|                | L'unità non è in grado di riprodurre i brani memorizzati nell'iPod.           | Controllare i dati dei brani musicali. Se non possono essere riprodotti sull'iPod stesso, è possibile che i dati o l'area di memorizzazione siano danneggiati.                                                                                                    |  |  |  |  |  |
| Unable to play | L'unità non è in grado di riprodurre i brani musicali memorizzati sul<br>PC.  | Controllare se il formato dei file che si tenta di riprodurre è supportato dall'unità. Per informazioni sui formati supportati dall'unità, vedere "Riproduzione di brani musicali memorizzati sui server multi-mediali (PC/NAS)" (pag. 68). Se il formato del file è supportato dall'unità eppure non è possibile riprodurre alcun file, la rete potrebbe essere sovraccarica a causa di un traffico eccessivo. |  |  |  |  |  |
| USB Overloaded | Nel dispositivo USB si è verificata una sovracorrente.                        | Spegnere l'unità e ricollegare il dispositivo USB. Se il problema persiste, provare a utilizzare un altro dispositivo USB.                                                                                                    |  |  |  |  |  |
| Version error  | L'aggiornamento del firmware non è riuscito.                                  | Aggiornare di nuovo il firmware.                                                                                                    |  |  |  |  |  |

## Layout ideale dei diffusori

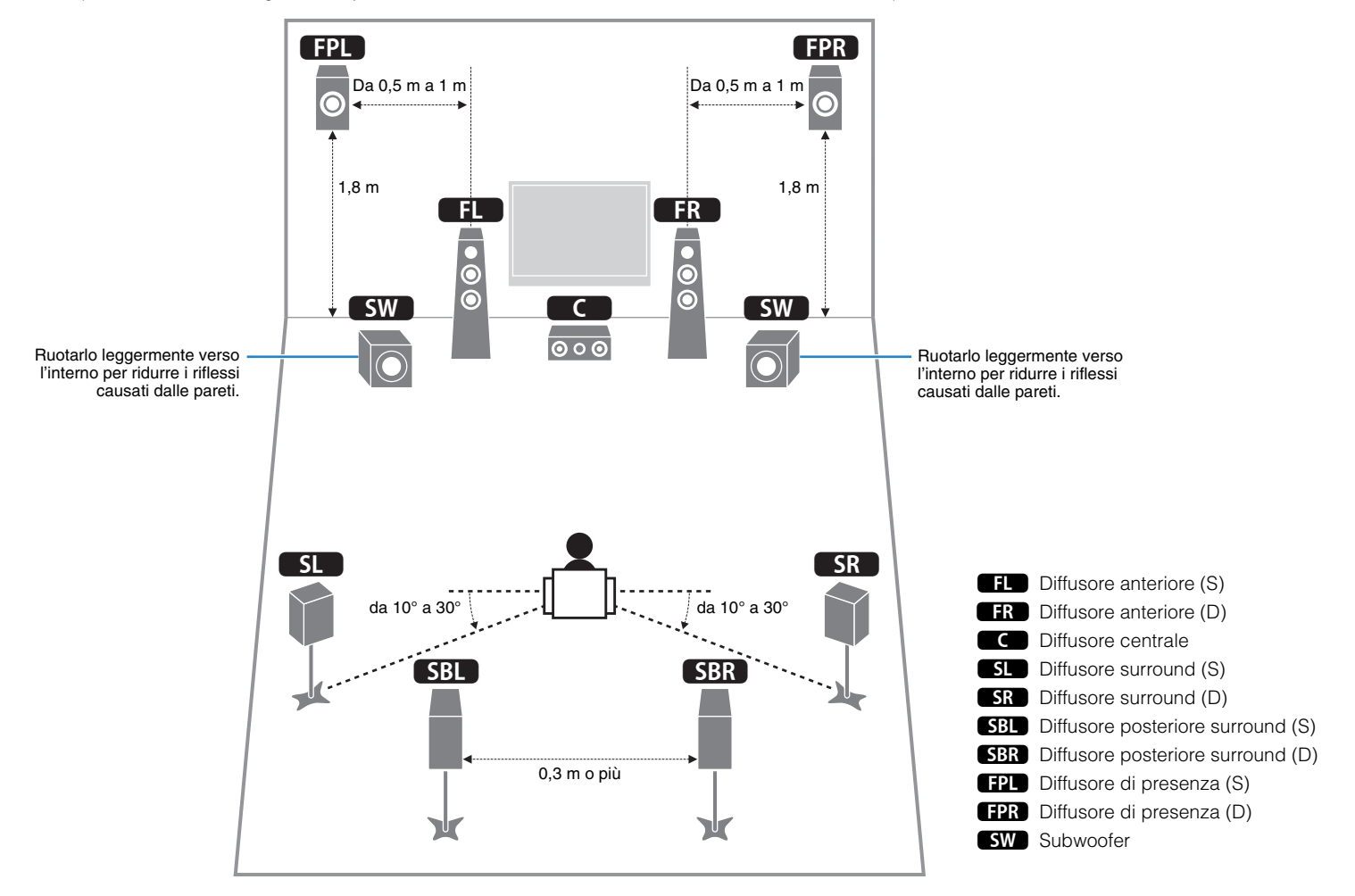

Utilizzare questo schema come guida. Il layout dei diffusori non deve essere necessariamente identico a quello dello schema.

## Glossario

## Informazioni audio

## Formato di decodifica audio

#### **Dolby Digital**

Dolby Digital è un formato audio digitale compresso sviluppato da Dolby Laboratories, Inc. che supporta audio a 5.1 canali. Questa tecnologia viene utilizzata per l'audio sulla maggior parte dei dischi DVD.

#### **Dolby Digital EX**

Dolby Digital EX crea audio a 6.1 canali in totale da sorgenti a 5.1 canali registrate con Dolby Digital Surround EX. Questo decodificatore aggiunge un suono posteriore surround al suono a 5.1 canali originale.

#### **Dolby Digital Plus**

Dolby Digital Plus è un formato audio digitale compresso sviluppato da Dolby Laboratories, Inc. che supporta audio a 7.1 canali. Dolby Digital Plus rimane completamente compatibile con i sistemi audio multicanale esistenti che supportano Dolby Digital. Questa tecnologia viene utilizzata per l'audio su BD (dischi Blu-ray).

#### Dolby Pro Logic II

Dolby Pro Logic II consente la riproduzione a 5 canali da sorgenti a 2 canali. Sono disponibili tre modalità: "Music mode" per le sorgenti di musica, "Movie mode" per le sorgenti di film e "Game mode" per le sorgenti di giochi.

#### Dolby Pro Logic IIx

Dolby Pro Logic IIx consente la riproduzione a 7 canali da sorgenti a 2 canali o multicanale. Sono disponibili tre modalità: "Music mode" per le sorgenti di musica, "Movie mode" per le sorgenti di film e "Game mode" per le sorgenti di giochi (solo per sorgenti a 2 canali).

#### Dolby TrueHD

Dolby TrueHD è un formato audio lossless avanzato sviluppato dai Dolby Laboratories, Inc. per offrire un'esperienza home theater ad alta definizione con la qualità del master da studio. Dolby TrueHD supporta fino a otto canali audio da 96kHz/24 bit (fino a 6 canali audio 192kHz/24 bit) simultanei. Questa tecnologia viene utilizzata per l'audio su BD (dischi Blu-ray).

#### DTS 96/24

DTS 96/24 è un formato audio digitale compresso che supporta audio a 5.1 canali e da 96 kHz/24 bit. Questo formato rimane completamente compatibile con i sistemi audio multicanale esistenti che supportano DTS Digital Surround. Questa tecnologia viene utilizzata per i DVD musicali e simili.

#### **DTS Digital Surround**

DTS Digital Surround è un formato audio digitale compresso sviluppato da DTS che supporta audio a 5.1 canali. Questa tecnologia viene utilizzata per l'audio sulla maggior parte dei dischi DVD.

#### DTS-ES

DTS-ES crea audio a 6.1 canali in totale da sorgenti a 5.1 canali registrate con DTS-ES. Questo decodificatore aggiunge un suono posteriore surround al suono a 5.1 canali originale. Con il formato DTS-ES Matrix 6.1 viene registrato un suono posteriore surround nei canali surround, mentre con il formato DTS-ES Discrete 6.1 viene registrato un canale posteriore surround discreto.

#### **DTS Express**

DTS Express è un formato audio digitale compresso che supporta l'audio a 5.1 canali e consente una velocità di compressione più elevata del formato DTS Digital Surround sviluppato da DTS, Inc. Questa tecnologia è stata sviluppata per i servizi di streaming audio su Internet e l'audio secondario su BD (dischi Blu-ray).

#### **DTS-HD High Resolution Audio**

DTS-HD High Resolution Audio è un formato audio digitale compresso sviluppato da DTS, Inc. che supporta audio a 7.1 canali e 96kHz/24 bit. DTS-HD High Resolution Audio rimane completamente compatibile con i sistemi audio multicanale esistenti che supportano DTS Digital Surround. Questa tecnologia viene utilizzata per l'audio su BD (dischi Blu-ray).

#### **DTS-HD Master Audio**

DTS-HD Master Audio è un formato audio senza perdita avanzato sviluppato da DTS, Inc. per offrire un'esperienza home theater ad alta definizione con la qualità dello studio- master. DTS-HD Master Audio è in grado di fornire contemporaneamente fino a 8 canali audio da 96 kHz/24 bit (fino a 6 canali audio da 192 kHz/24 bit). Questa tecnologia viene utilizzata per l'audio su BD (dischi Blu-ray).

#### DTS Neo:6

DTS Neo:6 consente la riproduzione a 6 canali da sorgenti a 2 canali. Sono disponibili due modalità: "Music mode" per le sorgenti di musica e "Cinema mode" per le sorgenti di film. Questa tecnologia offre canali a matrice discreti con larghezza di banda completa di audio surround.

#### **DSD** (Direct Stream Digital)

La tecnologia DSD (Direct Stream Digital) memorizza i segnali audio su supporti di memorizzazione digitali, quali i SACD (Super Audio CDs). I segnali vengono memorizzati a una frequenza di campionamento di 2,8224 MHz. La risposta di frequenza massima è uguale o superiore a 100 kHz, con una gamma dinamica di 120 dB. Questa tecnologia offre una qualità audio migliore di quella utilizzata per i CD.

#### FLAC

FLAC è un formato di file per compressione di dati audio senza perdite. FLAC è inferiore ai formati di compressione di perdita a velocità di compressione ma fornisce audio di qualità superiore.

#### Frequenza di campionamento/Bit di quantizzazione

La frequenza di campionamento e i bit di quantizzazione indicano la quantità di informazioni durante la digitalizzazione di un segnale audio analogico. I valori vengono rappresentati in questo modo: "48 kHz/24-bit".

• Frequenza di campionamento

La frequenza di campionamento rappresenta il numero di volte in cui il segnale viene campionato al secondo. Più la frequenza di campionamento è alta, più ampia sarà la gamma delle frequenze riproducibili.

• Bit di quantizzazione

Il numero di bit di quantizzazione indica il grado di accuratezza nella conversione del livello del suono in valore numerico. Quando il numero dei bit di quantizzazione è elevato, l'espressione del livello del suono è più accurata.

#### MP3

Uno dei formati audio digitali compressi utilizzato da MPEG. Grazie alla tecnologie di psicoacustica, questo metodo di compressione garantisce un tasso di compressione elevato. Si dice sia in grado di comprimere la quantità di dati di circa 1/10 mantenendo un certo livello di qualità audio.

#### MPEG-4 AAC

Uno standard audio MPEG-4. Viene è utilizzato per i telefoni cellulari, i lettori audio portatili e i servizi di streaming audio su Internet perché consente un tasso di compressione elevato garantendo tuttavia una qualità audio migliore di MP3.

#### PCM (Pulse Code Modulation)

PCM è un formato di segnale in cui il segnale audio analogico viene digitalizzato, registrato e trasmesso. Questa tecnologia costituisce la base di tutti gli altri formati audio. Viene utilizzata come formato audio senza perdita definito Linear PCM su vari tipi di supporto, compresi i CD e i BD (dischi Blu-ray).

#### WAV

Il formato standard dei file audio Windows che definisce il metodo di registrazione di dati digitali ottenuti dalla conversione di segnali audio. Per impostazione predefinita, viene utilizzato il metodo PCM (senza compressione), ma è possibile utilizzare anche altri metodi di compressione.

#### WMA (Windows Media Audio)

Uno dei formati audio digitali compressi sviluppato da Microsoft Corporation. Grazie alla tecnologie di psicoacustica, questo metodo di compressione garantisce un tasso di compressione elevato. Si dice sia in grado di comprimere la quantità di dati di circa 1/20 mantenendo un certo livello di qualità audio.

## 📕 Altri

#### Collegamento di biamplificazione (Bi-amp)

Un collegamento di biamplificazione usa due amplificatori per un solo diffusore. Se si utilizza il collegamento di doppia amplificazione, l'unità porta il tweeter e il woofer in un diffusore con gli amplificatori discreti. Di conseguenza, il tweeter e il woofer producono un segnale audio chiaro e senza interferenze.

#### Canale LFE (Low Frequency Effects) 0.1

Questo canale riproduce segnali a bassa frequenza con una gamma di frequenze compresa tra 20 Hz e 120 Hz. Viene aggiunto ai canali per tutte le bande con Dolby Digital o DTS per migliorare gli effetti audio a bassa frequenza. Viene etichettato come canale 0.1 perché è limitato all'audio a bassa frequenza.

#### Lip sync

A volte l'uscita video risulta in ritardo rispetto all'uscita audio a causa della complessità dell'elaborazione del segnale provocata dall'aumento della capacità del segnale video. Lip sync è una tecnica che consente di correggere automaticamente il ritardo tra l'uscita audio e l'uscita video.

## HDMI e informazioni video

#### Deep Color

Deep Color è una tecnologia supportata dallo standard HDMI. Deep Color aumenta il numero di colori disponibili entro i limiti stabiliti per gli spazi di colore RGB e YCbCr. I sistemi colore tradizionali elaborano il colore utilizzando 8 bit. Deep Color elaborano il colore con 10, 12 o 16 bit. Questa tecnologia consente agli HDTV ed altri tipi di schermo di passare da milioni a miliardi di colori eliminando le fasce di colore e producendo transizioni morbide e sottili gradazioni di colore.

#### HDMI

HDMI (High-Definition Multimedia Interface) è l'interfaccia standard mondiale per la trasmissione dei segnali audio/video digitali. Questa interfaccia è in grado di trasmettere i segnali audio e video digitali mediante un solo cavo e senza perdita di alcun genere. HDMI è conforme alle norme HDCP (High-bandwidth Digital Content Protection) e offre un'interfaccia audio/video sicura. Per ulteriori informazioni su HDMI, visitare il sito HDMI "http://www.hdmi.org/".

#### MHL

MHL (Mobile High-definition Link) è l'interfaccia standard per la trasmissione di segnali video digitali ad alta velocità sviluppata per i dispositivi mobili. Questa interfaccia è in grado di trasmettere i segnali audio e video digitali dai dispositivi mobili (ad esempio smartphone) mediante un solo cavo senza perdita di alcun genere. Come HDMI, MHL è conforme alle norme HDCP (High-bandwidth Digital Content Protection).

#### Segnale video a componenti

In un sistema con segnale video a componenti, il segnale video viene scisso in segnale Y per la luminanza e segnali Pb e Pr per la crominanza. Il colore viene riprodotto più fedelmente con questo sistema dato che i segnali sono tutti indipendenti.

#### Segnale video composito

Con il sistema a segnali video composito, i segnali dei dati di colore, luminosità e sincronizzazione vengono riuniti e trasmessi mediante un solo cavo.

#### x.v.Color

"x.v.Color" è una tecnologia supportata dallo standard HDMI. È uno spazio colore più ampio rispetto all'sRGB e consente un'espressione di colori senza precedenti. Oltre a rimanere compatibile con gli standard di colore dell'sRGB, "x.v.Color" espande lo spazio colore fornendo quindi immagini più vivide e naturali.

## Informazioni sulla rete

#### SSID

SSID (Service Set Identifier) è il nome che identifica un particolare punto di accesso LAN wireless.

#### Wi-Fi

Il Wi-Fi (Wireless Fidelity) è una tecnologia che consente a un dispositivo elettronico di scambiare dati o di connettersi a Internet senza fili usando le onde radio. Il Wi-Fi offre il vantaggio di eliminare la complessità della realizzazione di collegamenti tramite cavi di rete utilizzando una connessione senza fili. Solo i prodotti che superano i test di interoperabilità Wi-Fi Alliance possono fregiarsi del marchio "Wi-Fi Certified".

#### WPS

II WPS (Wi-Fi Protected Setup) è uno standard della Wi-Fi Alliance che consente di creare facilmente una rete wireless casalinga.

## **Tecnologie Yamaha**

#### CINEMA DSP (processore di campi sonori digitali)

Poiché sono stati originariamente progettati per l'uso nei cinema, i sistemi Dolby Surround e DTS risultano più efficaci in un cinema dotato di numerosi diffusori progettati per la riproduzione di effetti acustici. In casa, invece, le dimensioni dell'ambiente, il materiale delle pareti e il numero dei diffusori possono variare considerevolmente e causare differenze nella resa acustica. Basato su una grande quantità di dati effettivamente misurati, CINEMA DSP, la tecnologia DSP originale Yamaha, è in grado di riprodurre in casa l'esperienza audiovisiva di un cinema.

#### **CINEMA DSP 3D**

I dati di campo sonoro misurati effettivamente contengono le informazioni dell'altezza delle immagini sonore. La funzione CINEMA DSP 3D raggiunge la riproduzione dell'altezza precisa dell'immagine sonora di modo da creare campi sonori stereoscopici precisi e intensi in un ambiente di ascolto.

#### **Compressed Music Enhancer**

La funzione Compressed Music Enhancer compensa l'armonica mancante nei formati musicali con compressione (ad esempio MP3). Vengono così garantite prestazioni migliori per l'intero sistema audio.

#### SILENT CINEMA

Yamaha ha sviluppato un algoritmo DSP per cuffie che produce un suono naturale e realistico. I parametri per la cuffia sono stati impostati per ciascun programma sonoro in modo che tutti i programmi sonori siano accuratamente riprodotti anche in cuffia.

#### Virtual CINEMA DSP

Virtual CINEMA DSP consente al sistema di riprodurre in modo virtuale il campo sonoro dei diffusori surround con i diffusori anteriori sinistro e destro. L'unità crea un campo sonoro realistico nell'ambiente di ascolto anche se i diffusori surround non sono collegati.

#### Virtual CINEMA FRONT

Virtual CINEMA FRONT consente al sistema di riprodurre in modo virtuale il campo sonoro dei diffusori surround con i diffusori anteriori. L'unità crea un campo sonoro realistico nell'ambiente di ascolto anche se i diffusori surround sono posizionati solo nella parte anteriore.

#### Virtual Presence Speaker (VPS)

Virtual Presence Speaker consente al sistema di riprodurre in modo virtuale l'altezza del campo sonoro tridimensionale senza diffusori di presenza anteriori. L'unità crea un campo sonoro 3D nell'ambiente di ascolto anche se i diffusori di presenza anteriori non sono collegati.

## Dispositivi e formati di file supportati

### Dispositivi supportati

#### Dispositivi USB

- L'unità supporta i dispositivi di memorizzazione di massa USB in formato FAT16 o FAT32 (p. es. memorie flash o lettori audio portatili).
- Non collegare dispositivi diversi dai dispositivi di memorizzazione di massa USB (come per esempio caricatori o hub USB, PC, lettori di schede, dischi esterni ecc.)
- I dispositivi USB con crittografia non possono essere utilizzati.
- A seconda del modello o del produttore del dispositivo di memorizzazione USB, alcune funzioni potrebbero non essere compatibili.

#### 🗆 iPod

#### Made for.

iPod touch (2nd, 3rd, 4th and 5th generation) iPod nano (2nd, 3rd, 4th, 5th, 6th and 7th generation) iPhone 5, iPhone 4S, iPhone 4, iPhone 3GS, iPhone 3G iPad (4th generation), iPad mini, iPad (3rd generation), iPad 2, iPad (a gennaio 2014)

• A seconda del modello o della versione software dell'iPod, alcune funzioni potrebbero non essere compatibili o l'unità potrebbe non rilevare l'iPod.

#### □ AirPlay

AirPlay funziona con iPhone, iPad e iPod touch con iOS 4.3.3 o versione successiva, Mac con OS X Mountain Lion e Mac e PC con iTunes 10.2.2 o versione successiva. (a gennaio 2014)

#### Informazioni suHTC Connect

Questo ricevitore dispone di "HTC Connect", un modo semplice per ascoltare i contenuti musicali di uno smartphone certificato HTC Connect.

- Lo streaming musicale HTC Connect fornito da questo prodotto è stato sviluppato in base ai test di interoperabilità definiti dal programma HTC Connect con gli smartphone compatibili con HTC Connect.
- HTC Connect è stato testato con i formati di codifica MP3, AAC, WMA e WAV. Gli altri formati potrebbero non essere compatibili.
- 3. Le congestioni di rete possono interferire con il funzionamento di HTC Connect.
- 4. La navigazione musicale mediante la barra di avanzamento attualmente non è supportata da HTC Connect.

Visitare il sito web HTC per informazioni aggiornate sulle funzioni, i dispositivi compatibili e i formati audio supportati:

http://www.htc-connect.com/certified-devices

## Formati di file

#### 

- L'unità supporta i file WAV (solo in formato PCM), MP3, WMA, MPEG-4 AAC, FLAC e ALAC (Apple Lossless Audio Codec) (solo audio a 1 o 2 canali).
- L'unità è compatibile con una frequenza di campionamento di massimo 192 kHz per i file WAV e FLAC, di 96 kHz per i file ALAC e di 48 kHz per gli altri file.
- L'unità supporta la riproduzione continua di file WAV, FLAC e ALAC.
- Non è possibile riprodurre contenuti Digital Rights Management (DRM).

#### D PC/NAS

- L'unità supporta la riproduzione di file WAV (solo in formato PCM), MP3, WMA, MPEG-4 AAC, FLAC e ALAC (Apple Lossless Audio Codec).
- L'unità è compatibile con una frequenza di campionamento di massimo 192 kHz per i file WAV e FLAC, di 96 kHz per i file ALAC e di 48 kHz per gli altri file.
- L'unità supporta la riproduzione continua di file WAV, FLAC e ALAC.
- Per riprodurre i file FLAC, occorre installare il software server che supporta la condivisione dei file FLAC via DLNA sul PC o utilizzare un server NAS che supporti i file FLAC.
- Non è possibile riprodurre contenuti Digital Rights Management (DRM).

## Flusso del segnale video

Di seguito si riportano i segnali video inviati da un dispositivo video all'unità e trasmessi sulla TV.

## Tabella di conversione video

È possibile selezionare la risoluzione e il formato applicati all'elaborazione dei segnali video trasmessi con HDMI in "Mod. video" (pag. 104) nel menu "Configurazione".

• L'unità non converte i segnali video a 480 e 576 linee in segnali in modo intercambiabile.

|                      |                                                       |            |   |                   |                 | Uscita I      | IDMI          |      |       |       |               | Uscita (      | COMPON        | ENT VID | EO    | Uscita<br>VIDEO |
|----------------------|-------------------------------------------------------|------------|---|-------------------|-----------------|---------------|---------------|------|-------|-------|---------------|---------------|---------------|---------|-------|-----------------|
| Dispositivo<br>video | Unità                                                 | TV         | 1 |                   | Risoluzione     | 480i/<br>576i | 480p/<br>576p | 720p | 1080i | 1080p | 4K            | 480i/<br>576i | 480p/<br>576p | 720p    | 1080i | 480i/<br>576i   |
| ········             |                                                       |            |   |                   | 480i/576i       |               | 1             |      | 1     | 1     |               |               |               |         |       |                 |
| $\square$            | /                                                     | ררו        |   |                   | 480p/576p       |               | 1             | -    | 1     | 1     | -             |               |               |         |       |                 |
|                      | Ingresso HDMI Uscita HDMI                             |            |   |                   | 720p            |               |               | -    | 1     | +     |               |               |               |         |       |                 |
|                      |                                                       |            |   | Ingresso HDMI     | 1080i           |               |               |      | 1     | +     | -             |               |               |         |       |                 |
|                      |                                                       |            |   |                   | 1080p/50, 60 Hz |               |               |      | 1     | +     | -             |               |               |         |       |                 |
|                      |                                                       |            |   | -                 | 1080p/24 Hz     |               |               |      |       | +     |               |               |               |         |       |                 |
|                      |                                                       |            |   |                   | 4К              |               |               |      |       |       | -             |               |               |         |       |                 |
|                      | Ingresso Uscita<br>COMPONENT COMPONENT<br>VIDEO VIDEO |            |   |                   | 480i/576i       |               | 1             |      | 1     | +     | $\rightarrow$ | $\rightarrow$ |               |         |       |                 |
| Pa Carolina          |                                                       | Pa CORPORT |   |                   | 480p/576p       |               |               |      |       |       |               |               | +             |         |       |                 |
| Pa 🔘<br>Y 🔘          |                                                       | Ра (О)     |   | VIDEO             | 720p            |               |               |      |       |       |               |               |               | +       |       |                 |
|                      | Ingresso Uscita<br>VIDEO VIDEO                        |            |   |                   | 1080i           |               |               |      |       |       |               |               |               |         | -     |                 |
|                      |                                                       |            |   | Ingresso<br>VIDEO | 480i/576i       |               | +             |      | +     | -     | -             |               |               |         |       |                 |

---->: disponibile

## Informazioni su HDMI

## **Controllo HDMI**

Il controllo HDMI consente di utilizzare i dispositivi esterni tramite HDMI. Collegando all'unità una TV che supporta il controllo HDMI mediante un cavo HDMI, è possibile controllare l'unità (accensione e volume) tramite operazioni effettuate con il telecomando della TV. È inoltre possibile controllare i dispositivi di riproduzione (ad esempio i lettori BD/DVD compatibili con il controllo HDMI) collegati all'unità mediante un cavo HDMI.

Per dettagli sulla connessione, vedere "Collegamento di una TV" (pag. 21) e "Collegamento di dispositivi video (ad esempio lettori BD/DVD)" (pag. 23).

#### Operazioni disponibili con il telecomando della TV

- Sincronizzazione standby
- Controllo del volume, disattivazione (mute) compresa
- Attivazione dell'ingresso audio della TV quando l'ingresso della TV passa al sintonizzatore incorporato
- Attivazione dell'ingresso video/audio dal dispositivo di riproduzione selezionato
- Attivazione dei vari dispositivi di uscita audio (l'unità o i diffusori della TV)

#### (Esempio)

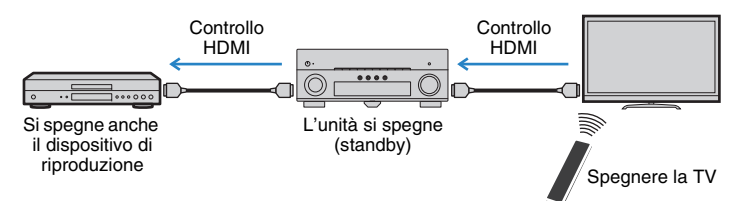

#### Operazioni disponibili con il telecomando dell'unità

- Avvio della riproduzione sul dispositivo di riproduzione e accensione della TV insieme alla selezione di una scena (pag. 50)
- Attivazione dell'ingresso della TV per visualizzare il menu sullo schermo (quando si preme ON SCREEN)
- Controllo del dispositivo di riproduzione (operazioni di riproduzione e dei menu) utilizzando i tasti operativi dei dispositivi esterni

#### (Esempio)

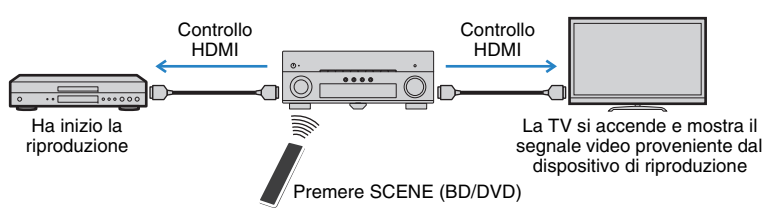

Per utilizzare la funzione di controllo HDMI, occorre configurare il collegamento Controllo HDMI dopo aver collegato la TV e i dispositivi di riproduzione.

Per maggiori dettagli sulle impostazioni e il funzionamento della TV, fare riferimento al manuale di istruzioni della TV.

E

Questa configurazione è richiesta ogni volta che si aggiunge al sistema un nuovo dispositivo compatibile con il controllo HDMI.

#### Accendere l'unità, la TV e i dispositivi di riproduzione.

### 2 Configurare le impostazioni dell'unità.

- ① Cambiare l'ingresso della TV in modo da visualizzare il segnale video proveniente dall'unità.
- 2 Premere ON SCREEN.

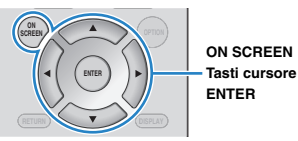

③ Utilizzare i tasti cursore per selezionare "Configurazione" e premere ENTER.

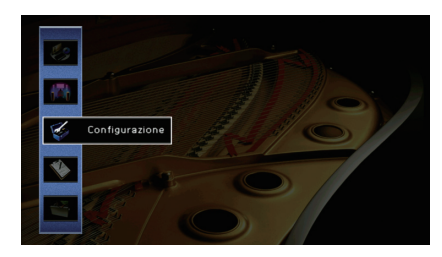

#### (4) Utilizzare i tasti cursore ( $\triangleleft$ / $\triangleright$ ) per selezionare "HDMI".

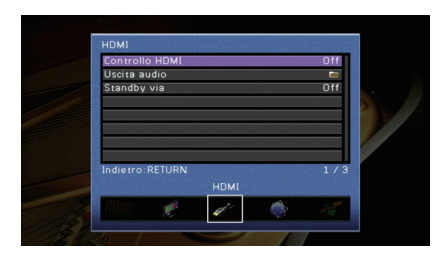

⑤ Utilizzare i tasti cursore (△/▽) per selezionare "Controllo HDMI" e premere ENTER.
 ⑥ Utilizzare i tasti cursore per selezionare "On".

⑦ Premere ON SCREEN.

- 3 Attivare il controllo HDMI sulla TV e sui dispositivi di riproduzione (ad esempio il lettore BD/DVD compatibile con il controllo HDMI).
- 4 Spegnere la TV, l'unità e i dispositivi di riproduzione.
- Accendere l'unità e i dispositivi di riproduzione, quindi accendere la TV.
- 6 Cambiare l'ingresso della TV in modo da visualizzare il segnale video proveniente dall'unità.
- 7 Controllare quanto segue.

Sull'unità: se l'ingresso al quale è collegato il dispositivo di riproduzione è selezionato. In caso contrario, selezionare la sorgente d'ingresso manualmente.

Sulla TV: se il segnale video del dispositivo di riproduzione è visualizzato.

Controllare che l'unità sia sincronizzata correttamente con la TV spegnendo la TV oppure regolandone il volume con il telecomando della TV.

## !

- Se il controllo HDMI non funziona correttamente, provare a scollegare la TV nel passo 2 e a ricollegarla nel
  passo 3. Ciò potrebbe risolvere il problema. Inoltre, è possibile che il controllo HDMI non funzioni se il
  numero di dispositivi HDMI collegati supera il limite consentito. In questo caso, disattivare il controllo HDMI
  sui dispositivi non in uso.
- Se l'unità non è sincronizzata con le operazioni di accensione e spegnimento della TV, controllare la priorità dell'impostazione di uscita audio sulla TV.
- Si consiglia di utilizzare TV e dispositivi di riproduzione dello stesso produttore affinché il controllo HDMI funzioni correttamente.
- Non è assicurato il funzionamento di tutti i dispositivi compatibili con il controllo HDMI.

## **Audio Return Channel (ARC)**

ARC consente di trasmettere l'audio della TV all'unità via un cavo HDMI che trasmette il segnale video alla TV.

Verificare quanto segue dopo le impostazioni del controllo HDMI.

#### Selezionare un programma TV con il telecomando della TV.

#### 2 Se si seleziona un programma TV con il telecomando della TV, la sorgente di ingresso dell'unità passerà automaticamente a "AV 4" e l'audio della TV verrà riprodotto sull'unità.

Se non si riesce a sentire l'audio della TV, verificare quanto segue:

- "ARC" (pag. 105) nel menu "Configurazione" è impostato su "On".
- Il cavo HDMI è collegato alla presa HDMI compatibile ARC della TV (presa HDMI indicata con "ARC").

Alcune prese HDMI della TV non sono compatibili con ARC. Per ulteriori informazioni, fare riferimento al manuale di istruzioni della TV.

- Se si verificano interruzioni dell'audio durante l'uso della funzione ARC, impostare "ARC" (pag. 105) nel menu "Configurazione" su "Off" e utilizzare un cavo ottico digitale per trasmettere l'audio della TV all'unità (pag. 23).
- · Per utilizzare ARC, collegare una TV con un cavo HDMI che supporti ARC.

 Secondo l'impostazione di fabbrica, "AV 4" è l'ingresso audio TV predefinito. Se alle prese AV 4 è stato collegato un dispositivo esterno qualsiasi, utilizzare "Ingresso audio TV" (pag. 105) nel menu "Configurazione" per modificare l'assegnazione dell'ingresso dell'audio della TV. Per utilizzare la funzione SCENE (pag. 50), è inoltre necessario modificare l'assegnazione dell'ingresso per SCENE (TV).

## Compatibilità del segnale HDMI

#### Segnali audio

| Tipo di segnale audio                    | Formato del segnale audio                                                                                 | Supporti compatibili<br>(esempio)       |
|------------------------------------------|----------------------------------------------------------------------------------------------------|-----------------------------------------|
| Lineare 2ch PCM                          | 2ch, da 32 a 192 kHz, 16/20/24<br>bit                                                                     | CD, DVD-Video, DVD-Audio                |
| PCM lineare multicanale                  | 8ch, da 32 a 192 kHz, 16/20/24<br>bit                                                                     | DVD-Audio, BD (Blu-ray Disc),<br>HD DVD |
| DSD                                      | Da 2 a 5.1 canali, 2,8224 MHz,1<br>bit                                                                    | SACD                                    |
| Bitstream                                | Dolby Digital, DTS                                                                                        | DVD-Video                               |
| Bitstream<br>(audio ad alta definizione) | Dolby TrueHD, Dolby Digital Plus,<br>DTS-HD Master Audio, DTS-HD<br>High Resolution Audio, DTS<br>Express | BD (Blu-ray disc), HD DVD               |

#### Segnali video

L'unità è compatibile con i segnali video delle seguenti risoluzioni:

• 1080i/60 Hz, 50 Hz

- VGA
- 720p/60 Hz, 50 Hz
- 480i/60 Hz
- 576i/50 Hz
- 1080p/60 Hz, 50 Hz, 30 Hz, 25 Hz, 24 Hz
- 480p/60 Hz
- 576p/50 Hz

 Se si riproducono DVD audio con protezione della copia CPPM, alcuni lettori DVD potrebbero non leggere correttamente i segnali video e audio.

• 4K/60 Hz, 50Hz, 30 Hz, 25 Hz, 24 Hz

- L'unità non è compatibile con dispositivi HDMI o DVI non compatibili con il protocollo HDCP. Per ulteriori
  informazioni, fare riferimento al manuale di ogni dispositivo.
- Per decodificare i segnali audio in bitstream sull'unità, impostare il dispositivo della sorgente di ingresso correttamente in modo che emetta direttamente segnali audio in bitstream (senza che vengano decodificati sul dispositivo di riproduzione). Per ulteriori informazioni, fare riferimento al manuale del dispositivo di riproduzione.

## Schema di riferimento (pannello posteriore)

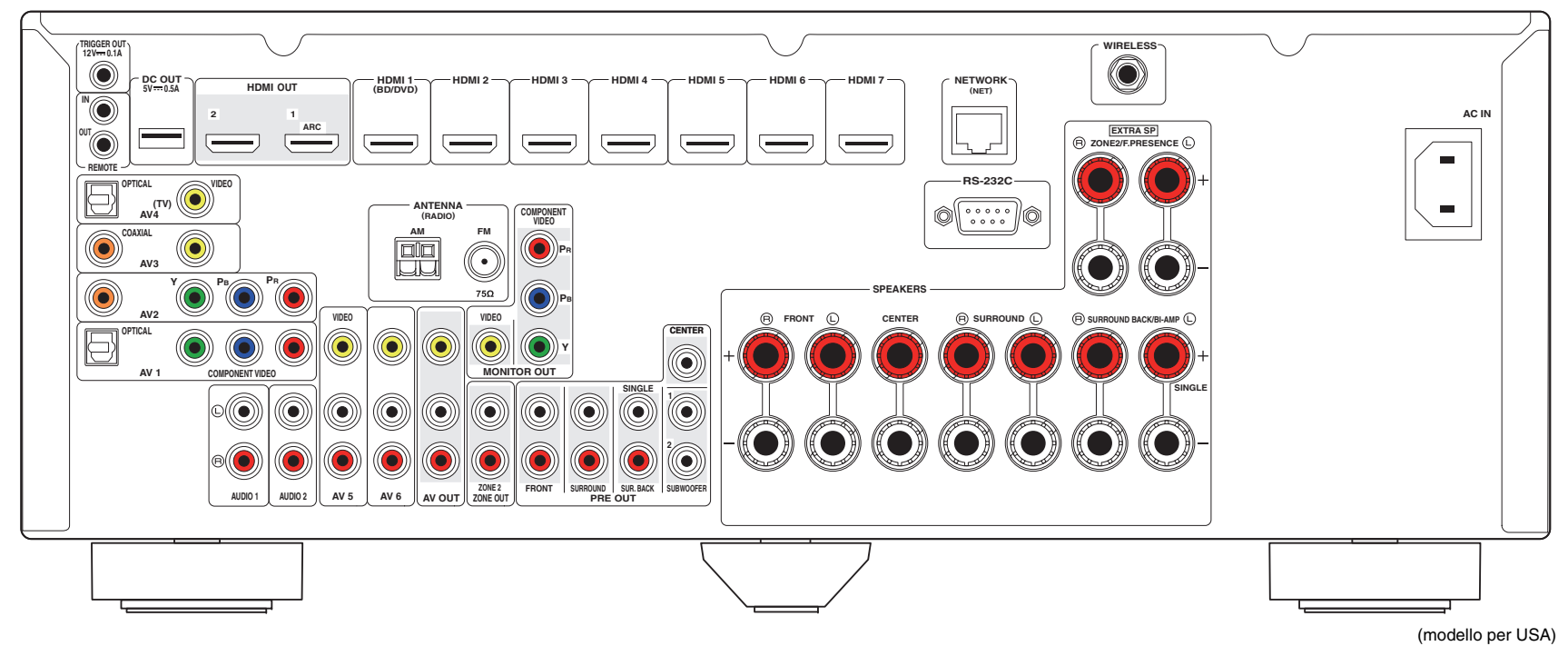

## 

• L'area circostante le prese di uscita audio/video è contrassegnata in bianco sul prodotto reale per impedire collegamenti errati.

## Marchi di fabbrica

## 

Prodotto su licenza di Dolby Laboratories. Dolby, Pro Logic, Surround EX e il simbolo con la doppia D sono marchi di fabbrica di Dolby Laboratories.

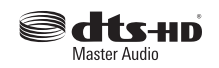

Prodotto su licenza del brevetto U.S.A: 5,956,674; 5,974,380; 6,226,616; 6,487,535; 7,212,872; 7,333,929; 7,392,195; 7,272,567 ed altri brevetti negli U.S.A. e nel resto del mondo emessi e richiesti. DTS-HD, il simbolo e DTS-HD e il simbolo insieme sono marchi registrati e DTS-HD Master Audio è un marchio di DTS, Inc. Il prodotto comprende software. © DTS. Inc. Tutti i diritti riservati.

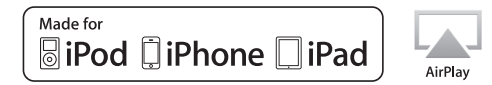

"Made for iPod", "Made for iPhone", e "Made for iPad" indicano che un accessorio elettronico è stato progettato specificatamente per essere collegato all'iPod, all'iPhone o all'iPad e che lo sviluppatore ne certifica la conformità agli standard Apple.

Apple non è responsabile per l'uso di questo dispositivo né per la rispettiva conformità agli standard di sicurezza e normativi.

L'uso di questo accessorio con l'iPod, l'iPhone o l'iPod potrebbe influire negativamente sulle prestazioni wireless.

iTunes, AirPlay, iPad, iPhone, iPod, iPod nano, iPod touch e Safari sono marchi di fabbrica di Apple Inc. registrati negli USA e in altri paesi.

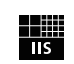

Fraunhofer Institut Integrierte Schaltungen

Sistema di codifica audio MPEG Layer-3 su licenza di Fraunhofer IIS e Thomson.

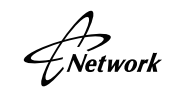

Il ricevitore supporta collegamenti di rete.

## 

HDMI, il logo HDMI e High-Definition Multimedia Interface sono marchi di fabbrica o marchi di fabbrica depositati di HDMI Licensing LLC negli Stati Uniti e in altri paesi.

## **XMHL**

MHL e il logo MHL sono marchi di fabbrica, marchi di fabbrica depositati o marchi di servizio di MHL, LLC negli Stati Uniti e in altri paesi.

#### x.v.Color™

"x.v.Color" è un marchio di fabbrica di Sony Corporation.

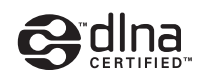

DLNA<sup>™</sup> e DLNA CERTIFIED<sup>™</sup> sono marchi o marchi registrati di Digital Living Network Alliance. Tutti i diritti riservati. L'uso non autorizzato è severamente proibito.

#### Windows™

Windows è un marchio di fabbrica di Microsoft Corporation negli USA ed in altri paesi.

Internet Explorer, Windows Media Audio e Windows Media Player sono marchi di fabbrica di Microsoft Corporation negli USA ed in altri paesi.

#### Android™

Android è un marchio di fabbrica di Google Inc.

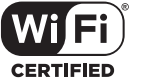

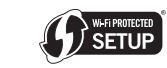

Il logo Wi-Fi CERTIFIED è un marchio di certificazione di Wi-Fi Alliance.

Il marchio di identificazione Wi-Fi Protected Setup è un marchio di Wi-Fi Alliance.

#### Ubiquitous WPS2.0

Copyright © 2013 Ubiquitous Corp.

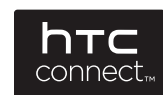

HTC, HTC Connect e il logo HTC Connect sono marchi o marchi registrati di HTC Corporation.

SILENT ™ CINEMA

"SILENT CINEMA" è un marchio di fabbrica di Yamaha Corporation.

## Dati tecnici

#### Prese di ingresso

- Audio analogico [Modelli per USA e Canada]
   Audio x 5 (AV 5–6, AUDIO 1–2, V-AUX)
   [Altri modelli]
   Audio x 6 (AV 5–6, AUDIO 1–2, PHONO, V-AUX)
- Audio digitale (frequenze supportate: da 32 kHz a 96 kHz) Ottiche x 2 (AV 1, AV 4) Coassiali x 2 (AV 2–3)
- Video

Composito x 5 (AV 3–6, V-AUX) A componenti x 2 (AV 1–2)

- Ingresso HDMI HDMI x 8 (HDMI 1–7, V-AUX\*)
   \* V-AUX: Compatibile con ingresso MHL
- Altro
   USB x 1 (USB2.0)

NETWORK x 1 (100Base-TX/10Base-T)

#### Prese di uscita

- Audio analogico
- Uscita diffusori x 9 (7 ch) (FRONT L/R, CENTER, SURROUND L/R, SURROUND BACK L/R<sup>\*1</sup>, EXTRA SP L/R<sup>\*2</sup>)
- \*1 Nota: È possibile l'assegnazione [SURROUND BACK, BI-AMP (FRONT L/R)]
- \*2 Nota: È possibile l'assegnazione [ZONE2, PRESENCE]
- Pre-selezionato esterno x 7 (FRONT L/R, CENTER, SURROUND L/R, SURROUND BACK L/R)
- Uscita subwoofer x 2 (SUBWOOFER 1-2, mono)
- AV OUT x 1
- ZONE2 OUT x 1
- Cuffie x 1

#### Video

- MONITOR OUT
- Componenti x 1
- Composito x 1
- AV OUT
- Composito x 1
- HDMI Output
   HDMI OUT x 2 (HDMI OUT 1–2)

#### Altre prese

- YPAO MIC x 1
- REMOTE IN x 1
- REMOTE OUT x 1
- TRIGGER OUT x 1
- RS-232C x 1
- DC OUT x 1

#### HDMI

- Funzioni HDMI Deep Color, "x.v.Color," Auto Lip Sync, ARC (Audio Return Channel), 3D, 4K Ultra HD
- Formato video (modalità ripetitore)
- VGA
- 480i/60 Hz
- 576i/50 Hz
- 480p/60 Hz
- 576p/50 Hz
- 720p/60 Hz, 50 Hz
- 1080i/60 Hz, 50 Hz
- 1080p/60 Hz, 50 Hz, 30 Hz, 25 Hz, 24 Hz
- 4K/60 Hz, 50Hz, 30 Hz, 25 Hz, 24 Hz

- Formato audio
- Dolby TrueHD
- Dolby Digital Plus
- Dolby Digital
- DTS-HD Master Audio
- DTS-HD High Resolution Audio
- DTS Express
- DTS
- DSD da 2 canali a 6 canali
- PCM da 2 canali a 8 canali (Max. 192 kHz/24 bit)
- Protezione contenuto: compatibile con HDCP
- Funzione collegamento: supportata tramite CEC

#### MHL

- Formato video (modalità ripetitore)
- VGA
- 480i/60 Hz
- 576i/50 Hz
- 480p/60 Hz
- 576p/50 Hz
- 720p/60 Hz, 50 Hz
- 1080i/60 Hz, 50 Hz
- 1080p/30 Hz, 25 Hz, 24 Hz
- Formato audio
- PCM da 2 canali a 8 canali (Max. 192 kHz/24 bit)
- Capacità di alimentazione corrente: 1,0 A

#### TUNER

 Sintonizzatore analogico [Modelli per GB ed Europa]
 FM/AM con Radio Data System x 1 (TUNER) [Altri modelli]
 FM/AM x 1 (TUNER)

#### USB

- Adatto per iPod, dispositivi di archiviazione di massa USB
- Capacità di alimentazione corrente: 2,1 A

#### Rete

- Funzione client PC
- Compatibile con DLNA vers. 1,5
- AirPlay supportato
- Radio Internet
- HTC Connect supportato
- Funzione Wi-Fi
- WPS con metodo PIN e pulsante
- Connessione diretta con dispositivi mobili
- Metodi di sicurezza disponibili: WEP, WPA-PSK (TKIP), WPA-PSK (AES), WPA2-PSK (AES), Modalità mista
- Frequenza radio: 2,4GHz
- Standard per reti wireless: IEEE 802.11 b/g

#### Formati di decodifica compatibile

- Formato di decodifica
- Dolby TrueHD, Dolby Digital Plus
- Dolby Digital, Dolby Digital EX
- DTS-HD Master Audio, DTS-HD High Resolution Audio, DTS Express
- DTS 96/24, DTS-ES Matrix 6.1, DTS-ES Discrete 6.1
- DTS Digital Surround
- Formato di post decodifica
- Dolby Pro Logic
- Dolby Pro Logic II Music, Dolby Pro Logic II Movie, Dolby Pro Logic II Game
- Dolby Pro Logic IIx Music, Dolby Pro Logic IIx Movie, Dolby Pro Logic IIx Game
- DTS Neo:6 Music, DTS Neo:6 Cinema

#### Sezione audio

| Centrale                | .160 W/can |
|-------------------------|------------|
| Surround S/D            | .160 W/can |
| Posteriore surround S/D | .160 W/can |

- Potenza dinamica (IHF)
- Anteriori S/D (8/6/4/2 Ω).....130/170/195/240 W
- Fattore di smorzamento
   Anteriori S/D, da 20 Hz a 20 kHz, 8 Ω.....100 o superiore
- Sensibilità/impedenza di ingresso PHONO (1 kHz, 100 W/8  $\Omega$ ) [Tranne per modelli per U.S.A. e Canada].......3,5 mV/47 k $\Omega$ AV 5 e così via (1 kHz, 100 W/8  $\Omega$ )......200 mV/47 k $\Omega$
- Segnale massimo di ingresso PHONO (1 kHz, 0,1% THD) [Tranne modelli per U.S.A. e Canada] ......60 mV AV 5 e così via (1 kHz, 0,5% THD, Effect On) ......2,3 V

• Livello/impedenza di uscita

| AV OUT    | 200 mV/1,2 kΩ |
|-----------|---------------|
| PRE OUT   | 1 V/1,2 kΩ    |
| SUBWOOFER | 1 V/1,2 kΩ    |
| ZONE2 OUT |               |

- Uscita/impedenza nominale presa cuffie AV 5 e così via (1 kHz, 50 mV, 8  $\Omega).....$  100 mV/560  $\Omega$
- Risposta in frequenza
- AV 5 e così via su anteriore (da 10 Hz a 100 kHz) ..... +0/-3 dB
- Deviazione equalizzazione RIAA PHONO [Tranne modelli per USA e Canada].....0+0,5 dB
  Distorsione armonica complessiva (DAC)
- Da PHONO a AV OUT (da 20 Hz a 20 kHz, 1 V) [Tranne modelli per USA e Canada].....0,02% o meno AV 5 e così via su anteriore (Pure Direct) (Da 20 Hz a 20 kHz, 50 W, 8 Ω).....0,06% o meno

Passo ......0.5 dB

| <ul> <li>Caratteristiche di comando tono</li> </ul> |                         |
|-----------------------------------------------------|-------------------------|
| Potenziamento/riduzione bassiPasso                  | 50 ±6 dB/0,5 dB a 50 Hz |
| Turnover bassi                                      |                         |
| Potenziamento/riduzione alti Passo                  | ±6 dB/0,5 dB a 20 kHz   |
| Turnover alti                                       |                         |

Caratteristiche di filtro

(fc=40/60/80/90/100/110/120/160/200 Hz)

| H.P.F. (anteriore, centrale, surround, surround posteriore) |  |  |  |
|-------------------------------------------------------------|--|--|--|
|                                                             |  |  |  |
| L.P.F. (Subwoofer)                                          |  |  |  |

### Sezione video

| <ul> <li>Tipo di segnale video</li> </ul>             |
|-------------------------------------------------------|
| [Modelli per USA, Canada, Corea e generali]NTSC       |
| [Altri modelli]PAL                                    |
| Livello segnale video                                 |
| Composito1 Vp-p/75 Ω                                  |
| Component                                             |
| Y1 Vp-p/75 Ω                                          |
| Pb/Pr0,7 Vp-p/75 Ω                                    |
| Livello di ingresso video massimo1,5 Vp-p o superiore |
| Rapporto segnale video/rumore50 dB o superiore        |
| <ul> <li>Risposta in frequenza monitor out</li> </ul> |
| A componenti Da 5 Hz a 60 MHz, -3 dB                  |

### **Sezione FM**

| <ul> <li>Gamma di sintonia</li> </ul> |                             |
|---------------------------------------|-----------------------------|
| [Modelli per USA e Canada]            | Da 87,5 a 107,9 MHz         |
| [Modelli per Asia e generali]         |                             |
| Da 87,5/8                             | 7,50 MHz a 108,0/108,00 MHz |
| [Altri modelli]                       | . Da 87,50 MHz a 108,00 MHz |
| Sensibilità di silenziamento a 50     | dB (IHF, 1 kHz, 100% MOD.)  |
| Mono                                  | 3 µV (20,8 dBf)             |
| • Rapporto segnale/rumore (IHF)       |                             |
| Mono                                  | 71 dB                       |
| Stereo                                |                             |
| • Distorsione armonica (IHF, 1 kH     | z)                          |
| Mono                                  | 0,5%                        |
| Stereo                                |                             |

#### Sezione AM

| <ul> <li>Gamma di sintonia</li> </ul> |                               |
|---------------------------------------|-------------------------------|
| [Modelli per USA e Canada].           | Da 530 kHz a 1710 kHz         |
| [Modelli per Asia e generali]         |                               |
| C                                     | a 530/531 kHz a 1710/1611 kHz |
| [Altri modelli]                       | Da 531 kHz a 1611 kHz         |
|                                       |                               |

#### Generale

| <ul> <li>Alimentazione</li> <li>[Modelli per USA e Canada]C.A. a 120 V, 60 Hz</li> <li>[Modello generale]</li> </ul>                                                   |
|----------------------------------------------------------------------------------------------------|
| C.A. da 110 a 120/220 a 240 V, 50/60 Hz                                                                                                    |
| [Modello per Cina]C.A. a 220 V, 50 Hz                                                                                                    |
| [Modello per Corea]C.A. a 220 V, 60 Hz                                                                                                    |
| [Modello per Australia]C.A. a 240 V, 50 Hz                                                                                                    |
| [Modelli per Regno Unito ed Europa]C.A. a 230 V, 50 Hz                                                                                                    |
| [Modello per Asia] C.A. da 220 a 240 V, 50/60 Hz                                                                                                    |
| Consumo [Modelli per USA e Canada]400 W [Modelli per Cina, Asia e generali]270 W [Altri modelli]300 W                                                                  |
| Consumo in modalità standby                                                                                                    |
| Controllo HDMI Off, Standby via Off                                                                                                    |
|                                                                                                    |
| Standby rete On                                                                                                    |
| Cablata       3,2 W (tipici)         Wi-Fi       4,0 W (tipici)         Wireless Direct       4,1 W (tipici)         Control in UDMI Construction       2,1 W (tipici) |
| Controllo HDIVII On, Standby Via On (senza segnale),                                                                                                    |
| Standby rele On (Wireless Direct)                                                                                                    |
| • Consumo massimo<br>[Modelli per Asia e generali]590 W                                                                                                    |

#### • Dimensioni (L x H x P)

| [Modelli per Cina, GB ed Europa] | .435 x 171 x 369 mm |
|----------------------------------|---------------------|
| [Altri modelli]                  | .435 x 171 x 367 mm |
| * inclusi piedi e sporgenze      |                     |

| Dimensioni di riferimento (L x H > | P) (con antenna wireless) |
|------------------------------------|---------------------------|
| [Modelli per Cina, GB ed Europa    | .]435 x 234 x 382 mm      |
| [Altri modelli]                    |                           |
| • Peso                             | 10,6 kg                   |

#### \*Dati tecnici soggetti a modifiche senza preavviso.

## Indice

## Simboli

Punto esclamativo (!) 114, 117 Icona Lock ( ) 111

## Voci numeriche

16:9 normale (Aspetto, menu Configurazione)
104
2ch Stereo (programma sonoro)
53
4K Ultra HD
134
5ch BI-AMP (Assegnazione amp, Configurazione)
99
7ch +1ZONE

(Assegnazione amp, menu Configurazione)
99
7ch Stereo (programma sonoro)
53

## Α

A.DRC (Volume YPAO, menu Opzione) 87 Access denied (indicazione di errore) 125 Accesso negato (indicazione di errore) 125 Action Game (programma sonoro) 53 Adaptive DRC (Volume YPAO, menu Opzione) 87 Adaptive DSP Level (Suono, menu Configurazione) 103 Adventure (programma sonoro) 52 Aggiornamento del firmware 116 AirPlav 75 Alti (Controllo tono, menu Opzione) 87 Altoparlante (menu Configurazione) 99 Amp (Uscita audio, menu Configurazione) 106 Amplificatore esterno 30 annul. utente (messaggio di errore YPAO) 39 ARC (Audio Return Channel) 133 ARC (Controllo HDMI, menu Configurazione) 105 Ascolto della radio su Internet 72 Ascolto delle trasmissioni AM 57 Ascolto delle trasmissioni FM 57 Aspetto (Mod. video, menu Configurazione) 104 Assegnazione amp (Altoparlante, menu Configurazione) 99 Attiv. ritardo (Sinc. labiale, menu Configurazione) 102 Audio ad alta definizione 134 Audio Decoder (display informativo anteriore) 85 Audio Return Channel (ARC) 133

AutoPowerStdby (ECO, menu Configurazione) 111

#### В

Bassi (Controllo tono, menu Opzione) 87
Bassi extra (Subwoofer/Bassi, menu Opzione) 88
Bilanciamento altezza (menu Programma audio) 95
Bilanciamento destra/sinistra (menu Programma audio) 95
Bit rate (Segnale audio, menu Informazioni) 113
Bitstream 134
Breve messaggio (Display imp., menu Configurazione) 109

### С

Cablaggio (risultato della misurazione YPAO) 38 Cablata (Connessione rete, menu Configurazione) 106 Cablata/Wireless (Rete, menu Informazioni) 113 Campion. (Segnale audio, menu Informazioni) 113 Canale (Segnale audio, menu Informazioni) 113 Canc. preselezione (radio FM/AM) 61 Carica (menu Scena) 92 Casuale (dispositivo di memorizzazione USB, menu Opzione) 67 Casuale (iPod, menu Opzione) 64 Casuale (PC/NAS, menu Opzione) 71 Cellar Club (programma sonoro) 53 Centra immagine (menu Programma audio) 95 Centra larghezza (menu Programma audio) 95 Centro (Altoparlante, menu Configurazione) 99 Chamber (programma sonoro) 53 Check SP Wires (indicazione di errore) 125 Chiave sicur. (Rete, menu Informazioni) 113 CINEMA DSP 52 CINEMA DSP 3D 52 CLASSICAL (sottocategoria di programma sonoro) 53 Clock Time (Radio Data System) 59 Codice PIN (Wireless (Wi-Fi), menu Configurazione) 46 Combinazione delle prese di ingresso video/audio 24 Compatibilità del segnale HDMI 134

Compressed Music Enhancer 56 Condividi impost. Wi-Fi (iOS) (Wireless (Wi-Fi), menu Configurazione) 42 Conduttore di terra 26 Config. automatica (Altoparlante, menu Configurazione) 33 Config. manuale (Altoparlante, menu Configurazione) 99 Configurazione (Altoparlante, menu Configurazione) 99 Configurazione con pulsante WPS 43 Configurazione delle scene 50 Configurazione manuale dei diffusori 99 Connessione rete (Rete, menu Configurazione) 106 Connessione rete (Rete, menu Informazioni) 113 Cont. disp. (Carica, menu Scena) 92 Controllo DMC (menu Ingresso) 91 Controllo HDMI (HDMI, menu Configurazione) 105 Controllo memoria (Funzione, menu Configurazione) 111 Controllo tono (menu Opzione) 87 Controllo web 82 Crossover bassi (Altoparlante, menu Configurazione) 100 Cuffie 54

## D

DC OUT (Funzione, menu Configurazione) 110 Decoder Off (informazioni sul display anteriore) 85 Decodifica diretta 55 Decodificatore surround 55 Dettaglio (Carica, menu Scena) 92 DHCP (Indirizzo IP, menu Configurazione) 107 Dialog (menu Opzione) 87 Dialog Lift (Dialogo, menu Opzione) 87 Dialog Lvl (Dialogo, menu Opzione) 87 Dialogo (menu Opzione) 87 Dialogo (menu Opzione) 87 Dialogo (Segnale audio, menu Informazioni) 113 Dialogo, livello di normalizzazione 113 Diffusori, impostazione impedenza 16, 115 Digital Media Controller (DMC) 91 Dim. st. surr. dietro (menu Programma audio) 94 Dimen. stanza (menu Programma audio) 94 Dimen. stanza surround (menu Programma audio) 94 Dimensione (menu Programma audio) 95 Dimensione (risultato della misurazione YPAO) 38 Direct Stream Digital (DSD) 127 Diretto (menu Programma audio) 95 Disattivazione dell'audio 49 Display anteriore (nomi e funzioni delle parti) 9 Display imp. (Funzione, menu Configurazione) 109 Display informativo (display anteriore) 9 Dispositivo mobile compatibile con MHL 27 Distanza (Altoparlante, menu Configurazione) 101 Distanza (risultato della misurazione YPAO) 38 distanza ecces. (messaggio di avviso YPAO) 40 DLNA 68 DMC (Digital Media Controller) 91 Dolby Digital EX (Surround esteso) 103 Dolby Pro Logic (decodificatore surround) 55 Dolby Pro Logic II (decodificatore surround) 55 Dolby Pro Logic IIx (decodificatore surround) 55 Dolby Pro Logic IIx Movie (Surround esteso) 103 Dolby Pro Logic IIx Music (Surround esteso) 103 Drama (programma sonoro) 52 DSD (Direct Stream Digital) 127 DSP Program (display informativo anteriore) 85 DTS Neo:6 (decodificatore surround) 55 DTS-ES (Surround esteso) 103

## E

ECO (menu Configurazione) 111 Effetto di campo sonoro 52 Elaborazione video (menu Opzione) 88 Enhancer (menu Opzione) 88 ENHANCER (modalità sonora) 56 ENTERTAINMENT (sottocategoria di programma sonoro) 53 EQ parametrico (Altoparlante, menu Configurazione) 101 errore interno (messaggio di errore YPAO) 39 errore livello (messaggio di avviso YPAO) 40 Errore, indicatore (display anteriore) 125 EX/ES (Surround esteso, menu Configurazione) 103

#### F

Fattore Q 101 Filtro (Filtro indir. MAC. menu Configurazione) 107 Filtro indir. MAC (Rete, menu Configurazione) 107 Firmware, aggiornamento (rete) 116 Firmware, aggiornamento (USB) 116 Flusso del segnale video 131 Formato (Segnale audio, menu Informazioni) 113 Formato di file audio (dispositivo di memorizzazione USB) 130 Formato di file audio (PC/NAS) 130 Formato TV (menu ADVANCED SETUP) 115 Formato TV (Sistema, menu Informazioni) 114 Frequenza (radio FM/AM) 57 Fronte (Altoparlante, menu Configurazione) 99 Funzione (menu Configurazione) 109 Funzione SCENE 50 fuori fase (messaggio di avviso YPAO) 40

#### G

Gamma dinamica (Suono, menu Configurazione) 103 Gateway predef.

(Indirizzo IP, menu Configurazione) 107 Gateway predef. (Rete, menu Informazioni) 113 Gestione energetica 111

#### Н

Hall in Munich (programma sonoro)53Hall in Vienna (programma sonoro)53HDMI (menu Configurazione)105HDMI OUT1 (Uscita audio, menu Configurazione)106HDMI OUT2 (Uscita audio, menu Configurazione)106HDMI, selezione uscita49HTC Connect130

#### L

ID remoto (menu ADVANCED SETUP) 115 ID remoto (Sistema, menu Informazioni) 114 ID sistema (Sistema, menu Informazioni) 114 ID telecomando, impostazione 115 Imped. altop. (Sistema, menu Informazioni) 114 Impedenza dei diffusori 13 Impostazione della condivisione multimediale 68 Impostazione manuale

(Wireless (Wi-Fi), menu Configurazione) 45 Impostazione per la freguenza di crossover (subwoofer) 33 Impostazioni dei passi di freguenza 57, 115 Impostazioni del tipo di segnale video 115 Impostazioni ingresso (menu Opzione) 88 In.Trim (Impostazioni ingresso, menu Opzione) 88 Incr. freg. sint. (Sistema, menu Informazioni) 114 Indicatore (nomi e funzioni delle parti) 9 Indirizzo IP (Rete, menu Configurazione) 107 Indirizzo IP (Rete, menu Informazioni) 113 Indirizzo MAC (Filtro indir. MAC, menu Configurazione) 107 Indirizzo MAC (Rete, menu Informazioni) 113 Informazioni Radio Data System 59 Informazioni sul display anteriore 85 Informazioni sul segnale 113 Informazioni sul traffico (Radio Data System) 59 Informazioni sulla rete 113 Ingr. (Segnale audio, menu Informazioni) 113 Ingresso audio (menu Ingresso) 90 Ingresso audio TV (Controllo HDMI, menu Configurazione) 105 INIT (menu ADVANCED SETUP) 116 Input (display informativo anteriore) 85 Interlock vol. (menu Ingresso) 91 Internal Error (indicazione di errore) 125

Invertita (risultati della misurazione YPAO) 38

## L

Layout (Altoparlante, menu Configurazione) 100 LFE (Low Frequency Effects) 128 Lift dialogo (Dialogo, menu Opzione) 87 Lingua (menu Configurazione) 112 LIVE/CLUB (sottocategoria di programma sonoro) 53 Livello (Altoparlante, menu Configurazione) 101 Livello (menu Programma audio) 95 Livello (risultato della misurazione YPAO) 38 Livello dialogo (Dialogo, menu Opzione) 87 Livello DSP (menu Programma audio) 94 Livello riverbero (menu Programma audio) 94 Liveness (menu Programma audio) 94 Liveness (menu Programma audio) 94 Liveness surround dietro (menu Programma audio) 94 Low Frequency Effects (LFE) 128 Luminosità (display front.) (Display imp., menu Configurazione) 109 Luminosità del display anteriore 109

### Μ

Maschera sottorete (Indirizzo IP, menu Configurazione) 107 Maschera sottorete (Rete, menu Informazioni) 113 Menu ADVANCED SETUP 114 Menu Configurazione 96 Menu Informazioni 112 Menu Ingresso 89 Menu Opzione 86 Menu Programma audio 93 Menu Scena 91 Messaggio di avviso YPAO 40 Messaggio di errore YPAO 39 MHL Overloaded (indicazione di errore) 125 mic assente (messaggio di errore YPAO) 39 Microfono YPAO 33 Misurazione multipla (YPAO) 36 Misurazione singola (YPAO) 35 Mix monoaurale (menu Programma audio) 95 Mod. alimentazione (DC OUT, menu Configurazione) 110 Mod. CINEMA DSP 3D (Suono, menu Configurazione) 103 Mod. decoder (menu Ingresso) 91 Mod. festa impostata (Multi Zone, menu Configurazione) 109 Mod. FM (menu Opzione) 88 Mod. triager (Uscita trigger, menu Configurazione) 110 Mod. video (Video, menu Configurazione) 104 Modalità ECO (ECO, menu Configurazione) 111 Modalità party 81 MON.CHK (menu ADVANCED SETUP) 116 Monitor check 116 Monitor HDMI (menu Informazioni) 113 Mono Movie (programma sonoro) 52 MOVIE (categoria di programma sonoro) 52

MOVIE THEATER<br/>(sottocategoria di programma sonoro)52Multi Zone (menu Configurazione)108Multi Zone (menu Informazioni)114Multi-zona77MUSIC (categoria di programma sonoro)53Music Video (programma sonoro)53

#### Ν

NAS (Network Attached Storage)29Network Attached Storage (NAS)29No content (indicazione di errore)125No device (indicazione di errore)125no SP F.PRNS (messaggio di errore YPAO)39no SP fronte (messaggio di errore YPAO)39no SP surr. (messaggio di errore YPAO)39Nome rete (Rete, menu Configurazione)108Nome rete (Rete, menu Informazioni)113NTSC (Formato TV, menu ADVANCED SETUP)115

### 0

Ottimizzazione automatica delle impostazioni dei diffusori 33

## Ρ

PAL (Formato TV, menu ADVANCED SETUP) 115 Pannello anteriore (nomi e funzioni delle parti) 8 Pannello posteriore (nomi e funzioni delle parti) 10 Panorama (menu Programma audio) 95 Please wait (indicazione di errore) 125 Posizionamento dei diffusori 13 Preselezione automatica (radio FM) 61 Preselezione manuale (radio FM/AM) 58 Presenza frontale (Altoparlante, menu Configurazione) 100 Procedura di base per la riproduzione 49 Progr. traffico (radio FM, menu Opzione) 59 Program Service (Radio Data System) 59 Program Type (Radio Data System) 59 Programma sonoro 52. 53 Pulsante WPS (Wireless (Wi-Fi), menu Configurazione) 44 Pure Direct 56 PURE DIRECT (modalità sonora) 56

#### R

Radio Text (Radio Data System) 59 Regola ingr. (Impostazioni ingresso, menu Opzione) 88 Regola SWFR (Subwoofer/Bassi, menu Opzione) 88 Regolazione (Sinc. labiale, menu Configurazione) 103 Reimposta (menu Scena) 93 RemID Mismatch (indicazione di errore) 125 Rete (menu Configurazione) 106 Rete (menu Informazioni) 113 Ricarica dell'iPod 62 Ricezione mono (radio FM) 57 Ricezione stereo (radio FM) 57 Rinomina (nome dell'ingresso) 90 Rinomina (nome della rete) 108 Rinomina (nome della scena) 93 Rinomina Zone (Zone principale impostata. menu Configurazione) 108 Rinomina Zone (Zone2 impostata, menu Configurazione) 109 Rinomina/Selezione icona (menu Ingresso) 90 Rinomina/Selezione icona (menu Scena) 93 Ripeti (dispositivo di memorizzazione USB. menu Ópzione) 67 Ripeti (iPod, menu Opzione) 64 Ripeti (PC/NAS, menu Opzione) 71 Ripristino delle impostazioni predefinite 116 Riproduzione dei contenuti da iTunes (AirPlay) 75 Riproduzione dei contenuti dell'iPod 62 Riproduzione dei contenuti dell'iPod (AirPlay) 75 Riproduzione dei contenuti di un dispositivo di memorizzazione USB 65 Riproduzione dei contenuti NAS 69 Riproduzione dei contenuti PC 69 Riproduzione di collegamento SCENE 50 Riproduzione multi-zona 77 Riproduzione semplice (iPod) 64 Risoluzione (Mod. video, menu Configurazione) 104 Risultati della misurazione (YPAO) 38 Rit. ini. sur. dietro (menu Programma audio) 94 Ritardo iniziale (menu Programma audio) 94 Ritardo iniziale surround (menu Programma audio) 94 Ritardo riverbero (menu Programma audio) 95

Roleplaying Game (programma sonoro) 53 rumore ecces. (messaggio di errore YPAO) 39

### S

Salva (menu Scena) 92 SBR → SBL (messaggio di errore YPAO) 39 Scansione punto di accesso (Wireless (Wi-Fi), menu Configurazione) 45 Scelta delle informazioni (display anteriore) 85 Sci-Fi (programma sonoro) 52 segnale assente (messaggio di errore YPAO) 39 Segnale audio (menu Informazioni) 113 Segnale video (menu Informazioni) 113 Segnalibro no (radio Internet, menu Opzione) 74 Segnalibro sì (radio Internet, menu Opzione) 74 Selezione auto/manuale (Sinc. labiale, menu Configurazione) 102 Selezione della lingua dei menu 32 Selezione della modalità sonora 51 Selezione della tensione 31 Selezione di stazioni preselezionate (radio FM/AM) 58 Server DNS (Indirizzo IP, menu Configurazione) 107 Server DNS (Rete, menu Informazioni) 113 Sfondo (Display imp., menu Configurazione) 109 Sicurezza (Rete, menu Informazioni) 113 SILENT CINEMA 54 Sinc. labiale 128 Sinc. labiale (Suono, menu Configurazione) 102 Sinc. standby (Controllo HDMI, menu Configurazione) 105 Sintonizzazione Radio Data System 59 Sintonizzazione radio FM/AM 57 Sistema (menu Informazioni) 114 Sistema a 2.1 canali 16 Sistema a 3.1 canali 16 Sistema a 4.1 canali 15 Sistema a 5.1 canali 15 Sistema a 6.1 canali 14. 18 Sistema a 7.1 canali 14. 17. 18 Sistema a 7.1+2 canali 14, 17 Sistema di speaker anteriori a 5.1 canali 15 SP IMP. (ADVANCED SETUP, menu) 115 Spectacle (programma sonoro) 52

Speanimento via timer (Zone2) 80 Spegnimento via timer. 11 Spinotto a banana 18 Sportello del pannello anteriore (pannello anteriore) 8 Sports (programma sonoro) 53 SSID 128 SSID (Rete, menu Informazioni) 113 Standard (programma sonoro) 52 Standby automatico (ECO, menu Configurazione) 111 Standby rete (Rete, menu Configurazione) 107 Standby via (HDMI, menu Configurazione) 106 Stazione preselezionata (radio FM/AM) 58 STEREO (sottocategoria di programma sonoro) 53 STRAIGHT (modalità sonora) 55 Subwoofer (Altoparlante, menu Configurazione) 100 Subwoofer/Bassi (menu Opzione) 88 Suono (menu Configurazione) 102 SUR.DECODE (modalità sonora) 55 Surround (Altoparlante, menu Configurazione) 99 Surround dietro (Altoparlante, menu Configurazione) 100 Surround esteso (Suono, menu Configurazione) 103 SW.Trim (Subwoofer/Bassi, menu Opzione) 88

#### т

Telecomando (nomi e funzioni delle parti) 11 Tempo riverbero (menu Programma audio) 95 The Bottom Line (programma sonoro) 53 The Roxy Theatre (programma sonoro) 53 Tipo decodifica (menu Programma audio) 94 Tono di prova (Altoparlante, menu Configurazione) 102 TP (Traffic Program) 59 Triager, funzione 31 TU (menu ADVANCED SETUP) 115

#### U

Unable to play (indicazione di errore) 125 UPDATE (menu ADVANCED SETUP) 116 USB Overloaded (indicazione di errore) 125 Uscita (Segnale audio, menu Informazioni) 113 Uscita audio (HDMI, menu Configurazione) 106 Uscita trigger (Funzione, menu Configurazione) 110 Uscita video (Impostazioni ingresso, menu Opzione) 88

#### V

V.Out (Impostazioni ingresso, menu Opzione) 88 verifica surr. (Messaggio di errore YPAO) 39 VERSION (menu ADVANCED SETUP) 116 Version error (indicazione di errore) 125 Versione firmware (Sistema, menu Informazioni) 114 Versione firmware, controllo **116** Video (menu Configurazione) 104 Video Process. (menu Opzione) 88 Virtual CINEMA DSP 54 Virtual CINEMA FRONT 54 Virtual Presence Speaker (VPS) 7 Volume iniziale (Suono, menu Configurazione) 103 Volume iniziale (Zone2 impostata, menu Configurazione) 109 Volume massimo (Suono, menu Configurazione) 103 Volume massimo (Zone2 impostata, menu Configurazione) 109 Volume YPAO (menu Opzione) 87 VPS (Virtual Presence Speaker) 7 W

Wi-Fi 128 Wireless (Wi-Fi) (Connessione rete, menu Configurazione) 42, 106 Wireless Direct (Connessione rete, menu Configurazione) 47.106 WPS 128

#### Υ

Yamaha Parametric room Acoustic Optimizer (YPAO) 33 YPAO (Yamaha Parametric room Acoustic Optimizer) 33 YPAO Vol. (Volume YPAO, menu Opzione) 87

#### Ζ

Zone di destinazione (Uscita trigger, menu Configurazione) 110 Zone principale impostata (Multi Zone, menu Configurazione) 108 Zone2 impostata (Multi Zone, menu Configurazione) 109

# **YAMAHA**

YAMAHA CORPORATION

© 2014 Yamaha Corporation YG103A0/IT2